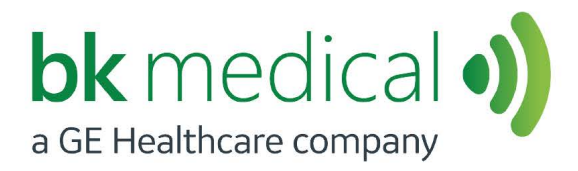

# Flex Focus Ultrasound Systems

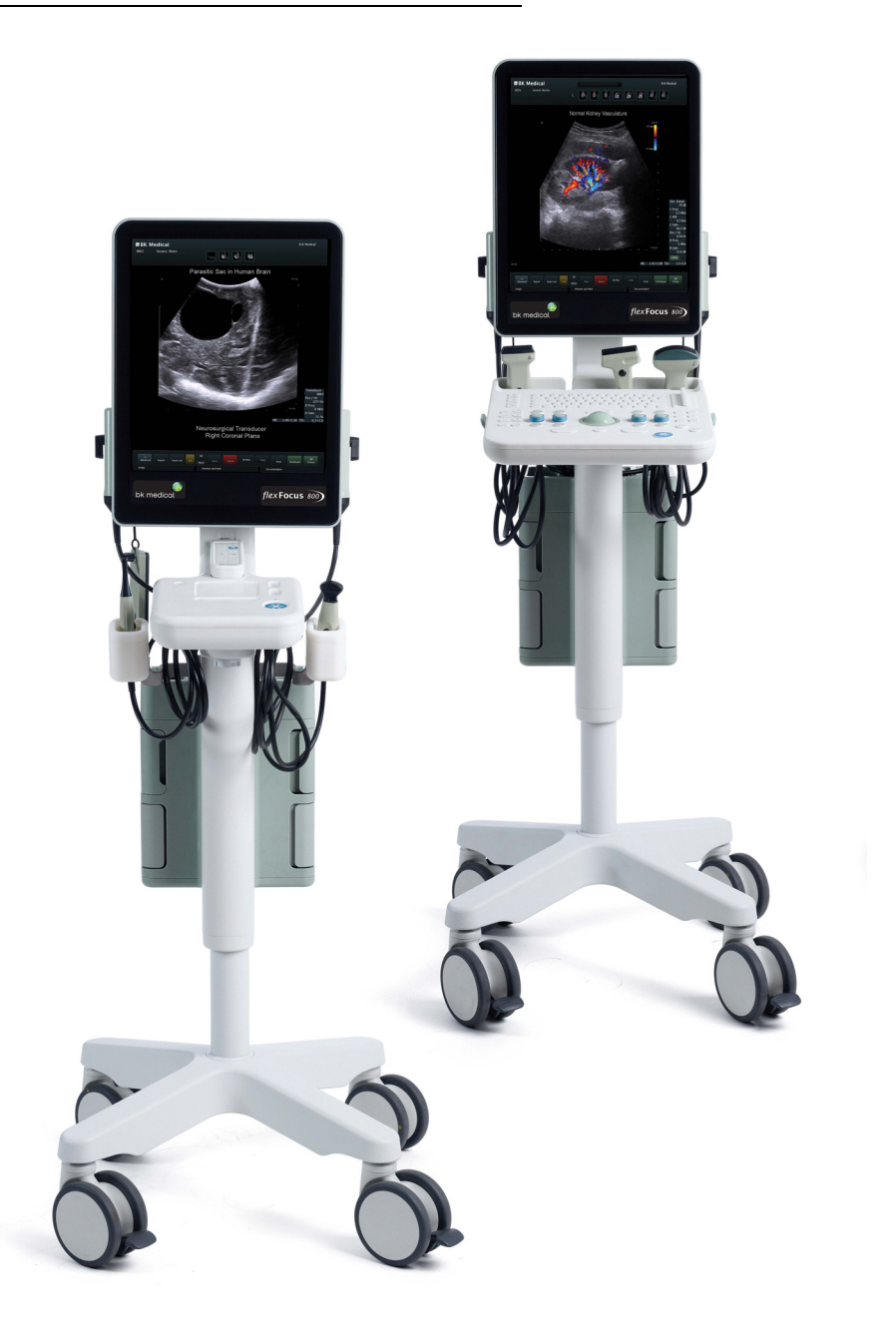

#### LEGAL MANUFACTURER

#### BK MEDICAL ApS Mileparken 34 2730 Herlev Denmark Tel.:+45 4452 8100 / Fax:+45 4452 8199 www.bkmedical.com Email: info@bkmedical.com

The serial number label on a BK Medical product contains information about the year of manufacture.

#### **BK Medical Customer Satisfaction**

Input from our customers helps us improve our products and services. You are always welcome to contact us via your BK representative or by contacting us directly.

If you have comments about the user documentation, please write to us at the email address above. We would like to hear from you.

#### **Scanner Software**

- NOT FAULT TOLERANT. THE SOFTWARE IS NOT FAULT TOLERANT. BK Medical HAS INDEPENDENTLY DETERMINED HOW TO USE THE SOFTWARE IN THE DEVICE, AND MS HAS RELIED UPON BK Medical TO CONDUCT SUFFICIENT TESTING TO DETERMINE THAT THE SOFTWARE IS SUITABLE FOR USE.
- **EXPORT RESTRICTIONS.** You acknowledge that Windows XP Embedded is of US-origin. You agree to comply with all applicable international and national laws that apply to Windows XP Embedded, including the U.S. Export Administration Regulations, as well as end-user, end-use and country destination restrictions issued by U.S. and other governments. For additional information on exporting Windows XP Embedded, see http://www.microsoft.com/exporting/
- The Flex Focus 1202 Ultrasound System is closed. Any modification of or installation of software to the system may compromise safety and function of the system. Any modification of or installation of software without written permission from BK Medical will immediately void any warranty supplied by BK Medical. Such changes will also void any service contract and result in charges to the customer for restoration of the original Flex Focus 1202 Ultrasound System.

#### **Trademarks:**

DICOM<sup>®</sup> is the registered trademark of the National Electrical Manufacturers Association for its standards publications relating to digital communications of medical information.

FireWire<sup>™</sup> is a trademark of Apple Computer, Inc.

HistoScanning<sup>™</sup> is a trademark of Advanced Medical Diagnostics SA.

Curve<sup>™</sup> and Kick<sup>™</sup> are trademarks of Brainlab.

 $\mathsf{Microsoft}^{\texttt{®}}$  and  $\mathsf{Windows}^{\texttt{®}}$  are registered trademarks of  $\mathsf{Microsoft}$  Corporation in the United States and other countries.

Pro Package, VFI and Vector Flow Imaging are trademarks of BK Medical ApS.

#### © 2023 BK Medical ApS

Information in this document may be subject to change without notice.

## Contents

| Chapter 1 | Before You Begin                                                                                                    | 11                                                                                                    |
|-----------|----------------------------------------------------------------------------------------------------|----------------------------------------------------------------------------------------------------|
| Chapter 2 | The User Interface                                                                                                    | 13                                                                                                    |
|           | Working with the Monitor.<br>Selecting a Transducer<br>Selecting an Examination Type<br>Patient Information.<br>Document Browser.<br>Measurements and Image Data.<br>Workflow Tabs.<br>Keyboard and Touch Control Panel.                                                                                                    | 13         14         14         15         15         15         15         15         15         15         15         15         15         15         15         15         15         15         15         15         15         15         15         15         15         15         15         18                                                                                                    |
| Chapter 3 | Controls on the Monitor                                                                                                    |                                                                                                    |
| Chapter 4 | Working with the Image                                                                                                    | 27                                                                                                    |
|           | Selecting the Imaging Plane .<br>Freezing the Image .<br>Partial Freeze and the Update Key .<br>Split Screen .<br>Simultaneous Imaging .<br>Labels and Bodymarks .<br>Labels .<br>Bodymarks .<br>Cine .<br>Using Cine .<br>Using Cine in M-Mode or Doppler Mode .<br>Video Display .<br>The Video Window and Picture in Picture (PiP).<br>Using the Video Window .<br>Using PiP . | $\begin{array}{cccccccccccccccccccccccccccccccccccc$                                                                                                    |
| Chapter 5 | Making Measurements         Measurements and Calculations         Making a Measurement – General Procedure         B-Mode and Color Mode Measuring Tools         Doppler Mode Measuring Tools                                                                                                    | <b>37</b><br>37<br>37<br>38<br>45                                                                                                    |
| Chapter 6 | Documentation                                                                                                    |                                                                                                    |
|           | What are Documents?         HIPAA Compliance.         Saving Documents – Capturing Images and Video Clips         Capturing 2D Images         Video Clips – Capturing while Imaging.         Capturing 3D Data Sets         Saving Reports                                                                                                    | 49         49         49         50         50         50         50         50         50         50         50         50         50         50         50         50         50         50         50         50         50         50         50         50         50         50         50         50         50         50         50         50         50         50         50         50         50         50         50         50         50         50         50         50         50         50         50         50         50         50         50         50         50         50          50 |

|   | Local Patient Archiving System                                | 51 |
|---|---------------------------------------------------------------|----|
|   | Reviewing Documents.                                          | 51 |
|   | The Document Browser                                          | 51 |
|   | Viewing and Editing Video Clips.                              | 53 |
|   | Viewing Exported Documents on the System                      | 53 |
|   | Viewing Exported Documents on an External Computer            | 54 |
|   | Exporting Data                                                | 55 |
|   | HIPAA Compliance and Exporting Data                           | 55 |
|   | Copying to a CD/DVD or USB Storage Device                     | 55 |
|   | Archiving to a CD/DVD or Network Drive                        | 55 |
|   | Using CD/DVDs                                                 | 56 |
|   | Using USB Storage Devices                                     | 58 |
|   | Using a Network Drive                                         | 58 |
|   | The Archive Window (Examination List and Patient Information) | 59 |
|   | Patient Information                                           | 60 |
|   | Examination List.                                             | 60 |
|   | Deleting Documents or Exams from the System                   | 62 |
|   | Starting a New Examination from the Examination List          | 63 |
|   | Pausing and Later Resuming an Examination                     | 63 |
|   | Password Protection of the Patient Archiving System           | 64 |
|   | Hard Disk Quota                                               | 65 |
|   | Reports                                                       | 65 |
|   | Creating a Report                                             | 65 |
|   | Editing a Report                                              | 67 |
|   | Printing a Report.                                            | 67 |
|   | Saving a Report to the Local Patient Archiving System         | 67 |
|   | Printing Documents or Images on the Monitor                   | 67 |
|   | Printing Thumbnail Images                                     | 68 |
|   | Printing Images Displayed on the Monitor.                     | 68 |
|   | Using a Transducer Button                                     | 68 |
|   |                                                               | 68 |
| 7 | Imaging Modes                                                 | 69 |
| / |                                                               |    |
|   | Imaging Modes                                                 | 69 |
|   | Adjusting the Thermal Index Limit.                            | 69 |
|   | B-Mode                                                        | 70 |
|   | Focus                                                         | 70 |
|   |                                                               | /1 |
|   | Zoom                                                          | 72 |
|   |                                                               | 12 |
|   |                                                               | /3 |
|   |                                                               | /3 |
|   | AMA – Automatic Mode Adjustment                               | /4 |
|   | 1 issue Harmonic imaging (1 rue Ecno Harmonics – 1 EH)        | /5 |
|   | Smooth                                                        | /6 |
|   | A-shine                                                       | 76 |
|   | Activate X-Snine Imaging                                      |    |
|   | Adding Buttons to the Screen.                                 |    |
|   | Color Mode and Power Mode                                     | 79 |

Chapter

|           | Color Submodes                                      | 79  |
|-----------|-----------------------------------------------------|-----|
|           | Color Coding of Flow.                               | 80  |
|           | Independent D-Mode/C-Mode Steering                  | 80  |
|           | Color Box                                           | 80  |
|           | Color Scales                                        | 80  |
|           | Vector Flow Imaging (VFI).                          | 81  |
|           | Using VFI.                                          | 83  |
|           | Arrow Flow Indicators for VFI                       | 83  |
|           | Streamlined VFI Workflow                            | 84  |
|           | Assisted Doppler Gate Placement                     | 85  |
|           | Angle Correction                                    | 85  |
|           | Assisted Doppler Steering                           | 85  |
|           | Inverting the Doppler Spectrum                      | 85  |
|           | Selecting the Appropriate Scale/PRF                 | 85  |
|           | Assisted Volume Flow Rate Estimation.               | 86  |
|           | Asymmetric Doppler Gate Cross                       | 87  |
|           | Outline of VFI Workflow                             | 87  |
|           | Doppler Mode – Spectral Doppler                     | 88  |
|           | Turning Doppler Mode On or Off                      | 88  |
|           | Adjusting the Doppler Mode Image                    | 89  |
|           | Doppler Indicator                                   | 89  |
|           | Independent D-Mode/C-Mode Steering                  | 89  |
|           | Doppler Trace (Automatic Curve Tracing)             | 89  |
|           | Sweep Speed.                                        | 90  |
|           | M-Mode                                              | 90  |
|           | The M-Mode Image                                    | 90  |
|           | M-Mode Line                                         | 91  |
|           | M-Mode Image Ruler                                  | 91  |
|           | Saving a Preset                                     | 91  |
| Chapter 8 | Pro Packages                                        | 93  |
|           | Before You Begin                                    | 93  |
|           | If You Perform a Puncture Procedure                 | 93  |
|           | What Is a Pro Package?                              | 93  |
|           | Presets                                             | 94  |
|           | Measurements                                        | 94  |
|           | Doppler Measurements                                | 95  |
|           | Stenosis                                            | 96  |
|           | VF (Volume Flow)                                    | 97  |
|           | TAM (Time Average Mean) and TAMX (Time Average Max) | 97  |
|           | RI and PI (Resistance Index and Pulsatility Index)  | 98  |
|           | Real-Time Measurements                              | 99  |
|           | Noise Limit                                         | 100 |
|           | Carotid Velocities                                  | 100 |
|           | Calculations                                        | 101 |
|           | Using the Urology Pro Package                       | 101 |
|           | Patient Setup for the Urology Pro Package           | 101 |
|           | Measurements                                        | 101 |
|           | Calculating Volumes                                 | 102 |

|            | Calculating PSAD.                                                    | . 103 |
|------------|----------------------------------------------------------------------|-------|
|            | Using the Brachy Pro Package                                         | . 103 |
|            | Patient Setup                                                        | . 103 |
|            | Calculating Volumes                                                  | . 104 |
|            | Performing a Biopsy or Puncture Procedure (including Brachytherapy). | . 106 |
|            | Using the OB, Gvn, and Gvn Follicles Pro Packages                    | . 108 |
|            | Gestational Age and Expected Date of Confinement                     | . 108 |
|            | Patient Setup                                                        | . 108 |
|            | Making Measurements                                                  | . 108 |
|            | Calculation Methods.                                                 | 109   |
|            | Obstetrics Reports.                                                  | . 109 |
| Chapter 0  | Vaccular Dro Dackana                                                 | 110   |
| Chapter 9  | vascular Pro Package                                                 | .115  |
|            | Contents                                                             | . 113 |
|            | Presets                                                              | . 113 |
|            | Setting up the Patient – Patient ID                                  | . 114 |
|            | Imaging Controls                                                     | . 114 |
|            | B-Mode (2D)                                                          | . 114 |
|            | Color Mode (CFM).                                                    | . 115 |
|            | Doppler Mode.                                                        | . 115 |
|            | Volume Flow                                                          | . 116 |
|            | Annotations – Labels and Bodymarks.                                  | . 116 |
|            | Labels                                                               | . 117 |
|            | Bodymarks                                                            | . 118 |
|            | Measurements and Calculations                                        | . 119 |
|            | Using the Calculation Package                                        | . 119 |
|            | Using Reports                                                        | . 120 |
|            | Capturing and Documenting Images                                     | . 122 |
|            | Cine Review                                                          | . 122 |
|            | Capturing Images                                                     | . 122 |
|            | Copying and Archiving                                                | . 123 |
|            | Printing                                                             | . 123 |
|            | Customization Examples                                               | . 124 |
|            | New Presets                                                          | . 124 |
|            | Default Pro Packages and Presets.                                    | . 124 |
|            | Making a New Screen Key                                              | . 125 |
|            | Vascular Measurement Abbreviations                                   | . 127 |
|            | Leg Vein Measurements                                                | . 127 |
|            | Artery Measurements                                                  | . 128 |
|            | Where to Find More Information                                       | . 130 |
| Chapter 10 | Cardiac Pro Package                                                  | .131  |
|            | Contents                                                             | 121   |
|            | Patient Satur for Cardiag Dro Dackage                                | 121   |
|            | Taucin Scup for Carulae FIO Fackage                                  | 120   |
|            | Satting up the Datiant Datiant ID                                    | 122   |
|            | Imaging Controls                                                     | . 132 |
|            | D Mode (2D)                                                          | . 132 |
|            | D Wode (2D)                                                          | . 132 |
|            |                                                                      | . 133 |

|            | Color Mode (CFM).                                    | 133  |
|------------|------------------------------------------------------|------|
|            | Doppler Mode.                                        | 133  |
|            | Annotations                                          | 134  |
|            | Labels                                               | 134  |
|            | Bodymarks                                            | 135  |
|            | Measurements and Calculations                        | 135  |
|            | Basic Cardiac Measurements                           | 135  |
|            | LV V (Left Ventricular Volume)                       | 136  |
|            | Doppler Mode Measurements                            | 138  |
|            | Doppler Measurements.                                | 138  |
|            | HR (Heart Rate)                                      | 139  |
|            | Cardiac Output                                       | 140  |
|            | Using Reports                                        | 141  |
|            | Capturing and Documenting Images                     | 142  |
|            | Cine Review                                          | 142  |
|            | Capturing Images                                     | 142  |
|            | Copying and Archiving                                | 142  |
|            | Printing Images.                                     | 142  |
|            | Customization Examples                               | 143  |
|            | Creating a Custom Keyboard Key for M-Mode            | 143  |
|            | Customizing Labels and Bodymarks Using Advanced Mode | 144  |
|            | FATE (Focus Assessed Transthoracic Echocardiography) | 144  |
|            | Preset                                               | 144  |
|            | FATE Measurements                                    | 145  |
|            | Where to Find More Information                       | 146  |
| Chanter 11 | Neuro Pro Package                                    | 149  |
| chapter 11 |                                                      | 1.40 |
|            | Contents                                             | 149  |
|            | Presets                                              | 149  |
|            | Setting up the Patient – Patient ID                  | 150  |
|            |                                                      | 150  |
|            | B Mode (2D)                                          | 150  |
|            | Color Mode (CFM).                                    | 152  |
|            | Doppler Mode.                                        | 152  |
|            | Annotations – Labels and Bodymarks.                  | 152  |
|            |                                                      | 153  |
|            | Bodymarks                                            | 154  |
|            | Measurements and Calculations                        | 155  |
|            |                                                      | 155  |
|            | Freehand Measurements – Area and Circumference       | 155  |
|            | Volume                                               | 155  |
|            | Using Reports                                        | 156  |
|            | Capturing and Documenting Images                     | 156  |
|            |                                                      | 156  |
|            | The Document Browser                                 | 156  |
|            | Capturing Images                                     | 157  |
|            | Copying and Archiving                                | 157  |
|            | Printing Images.                                     | 157  |
|            | Customization Examples                               | 158  |

|            | New Presets                                                                                 | . 158        |
|------------|---------------------------------------------------------------------------------------------|--------------|
|            | Default Pro Packages and Presets.                                                           | . 159        |
|            | Making a New Screen Key                                                                     | . 159        |
|            | Customizing Labels and Bodymarks Using Advanced Mode                                        | . 160        |
|            | Imaging with Brainlab                                                                       | . 160        |
|            | Contact with the Company                                                                    | . 160        |
|            | Setting Up the Equipment.                                                                   | . 161        |
|            | Connecting to Brainlab Curve <sup>TM</sup> or Kick <sup>TM</sup> Cranial Navigation System. | . 162        |
|            | Where to Find More Information                                                              | . 166        |
| Chapter 11 | 3D Imaging                                                                                  | .167         |
|            | Introduction to 3D Ultrasound.                                                              | . 167        |
|            | 3D License.                                                                                 | . 167        |
|            | Controlling Transducer Movement                                                             | . 168        |
|            | System-Controlled Positioning.                                                              | . 168        |
|            | Transducers 2050, 2052 and 8838                                                             | . 168        |
|            | The Magnetic Wheel Mover.                                                                   | . 168        |
|            | Untracked Freehand Acquisition                                                              | . 168        |
|            | 3D Imaging Overview                                                                         | . 169        |
|            | Preparations                                                                                | . 170        |
|            | Adjusting the Image Capture Settings                                                        | . 171        |
|            | ROI (3D Region of Interest).                                                                | . 171        |
|            | 3D Capture Settings                                                                         | . 171        |
|            | Acquisition                                                                                 | . 172        |
|            | Viewing a 3D Data Set                                                                       | . 173        |
|            | Enhancing a 3D View.                                                                        | . 173        |
|            | 3D Lavout Options                                                                           | . 173        |
|            | Working with the 3D Image                                                                   | 174          |
|            | Manipulating the Volume.                                                                    | 174          |
|            | Annotating a 3D View                                                                        | 175          |
|            | User Views                                                                                  | 176          |
|            | The 6 Data Presentation Views                                                               | 176          |
|            | Cube View                                                                                   | 177          |
|            | Render View                                                                                 | 179          |
|            | MIP View                                                                                    | 181          |
|            | Transparency View                                                                           | 181          |
|            | 4-Un View                                                                                   | 181          |
|            | 6-Un View                                                                                   | 182          |
|            | Save, Capture and Close                                                                     | . 182        |
| Chapter 12 | DICOM                                                                                       | .183         |
|            | DICOM on the System                                                                         | 102          |
|            | Now Detions Information from a DICOM Worklist                                               | . 103        |
|            | New Patient Information from a DICOM Worklist                                               | . 183        |
|            | Saving of Finning to a DICOW Network                                                        | 103          |
|            | A religing to a DACS                                                                        | . 183<br>104 |
|            | AICHIVING 10 a PACS                                                                         | . 184        |
|            | Delating a Desaureant                                                                       | . 184        |
|            | Detering a Document                                                                         | . 183        |
|            | Discontinuing an Examination with an MIPPS Server                                           | . 183        |

| Appendix | Α | Glossary                                                             | 187   |
|----------|---|----------------------------------------------------------------------|-------|
| Appendix | В | Measurement Abbreviations                                            | 193   |
| Appendix | С | Setting Up and Customizing Your System.                              | 213   |
|          |   | Pro Package and Presets                                              | 213   |
|          |   | Doppler and M-Mode Monitor Layout                                    | 215   |
|          |   | User-Defined Keys                                                    | 215   |
|          |   | Assigning User-Defined Keys                                          | 217   |
|          |   | Customizing Key Brightness, Mouse Controls and Depth Control         | 217   |
|          |   | System Setup                                                         | 218   |
|          |   | General Setup                                                        | 218   |
|          |   | Clip Storage and Cine Setup.                                         | 220   |
|          |   | 3D Setup                                                             | . 223 |
|          |   | Printer Setup                                                        | . 223 |
|          |   | Password Setup.                                                      | 226   |
|          |   | Network Archiving                                                    | 226   |
|          |   | Version Information                                                  | 221   |
|          |   | Rattery Support Setup                                                | 220   |
|          |   | Miscellaneous System Setun                                           | 22)   |
|          |   | Measurements                                                         | 232   |
|          |   | User-Defined Measurements                                            | 233   |
|          |   | Curves                                                               | 237   |
|          |   | Miscellaneous Measurement Setup                                      | 240   |
|          |   | Marks (Bodymarks, Labels, Puncture Guides)                           | 241   |
|          |   | Bodymark Setup                                                       | 242   |
|          |   | Label Setup                                                          | 242   |
|          |   | Transperineal Matrix, Brachy Matrix and Ruler, and Programmable Punc | ture  |
|          |   | Guide Setup                                                          | 243   |
|          |   | Miscellaneous Marks Setup                                            | 249   |
|          |   | Licenses                                                             | 250   |
|          |   | Importing and Exporting System Configurations                        | 251   |
|          |   | Importing or Exporting Presets.                                      | 253   |
|          |   | DICOM Setup                                                          | 255   |
| Appendix | D | Redefining Screen Keys – Label, Bodymark, and Measurement.           | 257   |
|          |   | Other Settings                                                       | 258   |
| Appondix | E | Configuring the Elex Ecous 1202                                      | 264   |
| Appendix |   |                                                                      | 201   |
|          |   | Before You Begin                                                     | 261   |
|          |   | Configuration Mode                                                   | 261   |
|          |   | Linevoilable Spaces                                                  | 201   |
|          |   | The Imaging Taba                                                     | 203   |
|          |   | Snecial 3D Mode Tab                                                  | 203   |
|          |   | Measure and Mark Tabs                                                | 264   |
|          |   | Documentation Tab                                                    | 264   |
|          |   | Patient Dialog                                                       | 265   |
|          |   |                                                                      | -00   |

| Display Areas and Info Boxes.                         | 265 |
|-------------------------------------------------------|-----|
| Prioritizing the Display of Measurements and Settings | 267 |
| Creating a New Pro Package in Configuration Mode      | 267 |
|                                                       | 269 |

Index

English Source Version: BB1946-T This user guide is for all versions of the Flex Focus 1202 Ultrasound System. Instructions apply to systems with a keyboard and systems with a touch screen and touch control panel.

The *Flex Focus 1202 User Guide* includes an overview of all the documentation available for the system, including different user guides.

**NOTE:** You must read the Safety chapter in the Flex Focus 1202 User Guide before working with the system.

About this guide takes you deeper into the functionality and potential of the Flex Focus 1202 Ultrasound System.

**NOTE:** Some of the functionality and options described in this guide may not be available with your version of the system.

| Questions About the System                                                                            | Where to Find the Answers                                                                                                    |
|----------------------------------------------------------------------------------------------------|----------------------------------------------------------------------------------------------------|
| What are the various parts of the monitor display?                                                    | "The User Interface" on page 13                                                                                                    |
| Is there an alphabetical list of all the controls on the system?                                      | "Controls on the Monitor" on page 19                                                                                                    |
| How do you make measurements and calculations for an image, and what measurement tools are available? | "Making Measurements" on page 37                                                                                                    |
| How do you manage the images, clips, 3D data sets, and reports that are made on the system?           | "Documentation" on page 49                                                                                                    |
| What imaging modes are available on the Flex Focus?                                                   | "Imaging Modes" on page 69 and "3D<br>Imaging" on page 167                                                                                  |
| What is an examination type, and how does it help with imaging?                                       | "Pro Packages" on page 93                                                                                                    |
| How does DICOM <sup>•</sup> work with the Flex Focus?                                                 | "DICOM" on page 183                                                                                                    |
| What do various abbreviations mean?                                                                   | "Glossary" on page 187                                                                                                    |
| Can the Flex Focus be customized and how?                                                             | "Setting Up and Customizing Your System"<br>on page 213, and "Redefining Screen Keys –<br>Label, Bodymark, and Measurement" on<br>page 257, |
| How do you configure the system?                                                                      | "Configuring the Flex Focus 1202" on<br>page 261                                                                                            |

## Working with the Monitor

This chapter introduces you to each part of the monitor (Fig 2-1).

Touch control panel and the touch pad For a description of the keyboard or the touch control panel information, see *Getting Started with Flex Focus*. The touch control panel information also describes how to use the touch pad to move the cursor on the monitor.

The first 3 steps for imaging are:

- **1** Select a transducer.
- **2** Select an examination type.
- **3** Enter the patient information.

You work in the upper part of the monitor to perform these steps, as shown in Fig 2-1.

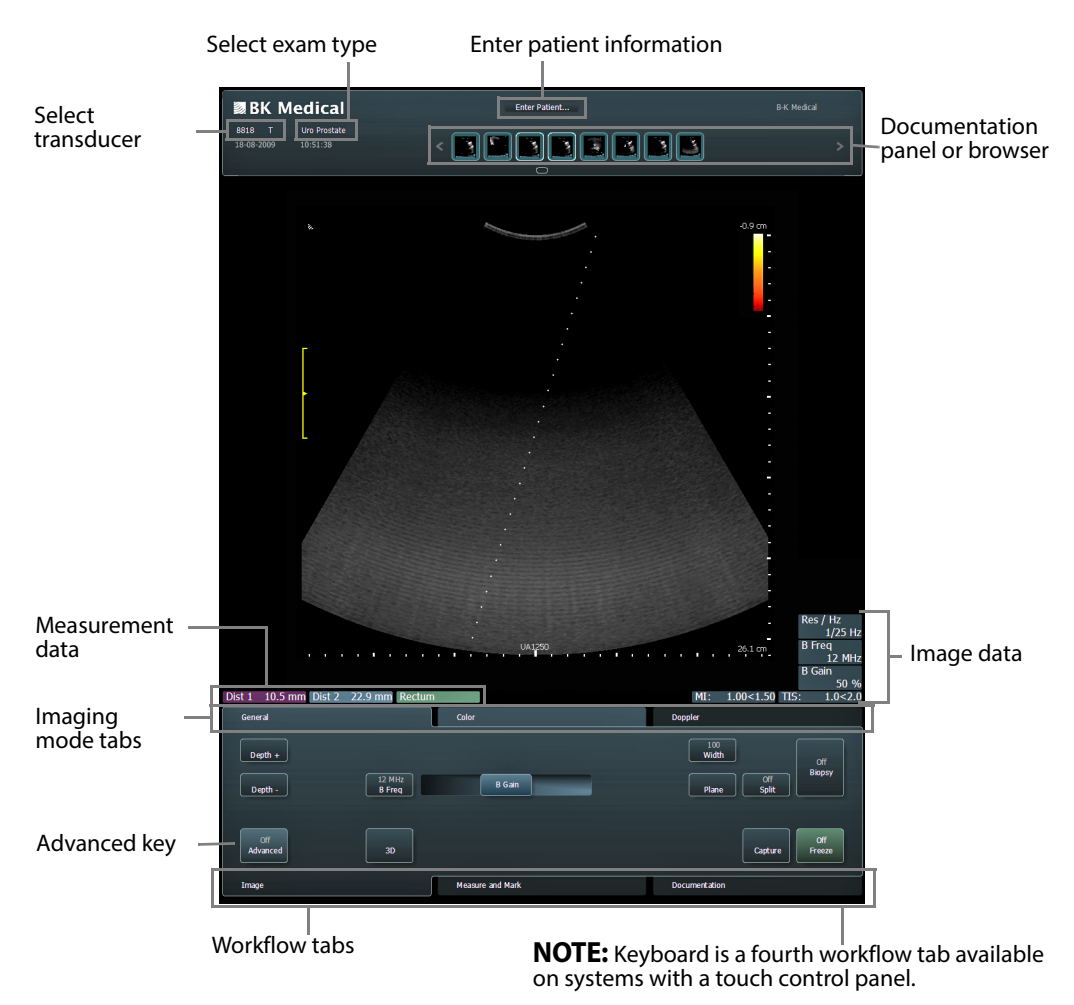

Figure 2-1. The monitor user interface for the Flex Focus 1202.

### **Selecting a Transducer**

On the drop-down menu, select the transducer that you will use for imaging. Only transducers properly connected to the system appear on the list.

### **Selecting an Examination Type**

The examination type configures your monitor for imaging. An examination type consists of a Pro Package (predefined monitor settings) and a Preset (predefined image processing settings). The names of the examination types indicate where they are best suited: urology, gynecology, and so on.

**NOTE:** *Pro Packages are indicated by brighter white text. Yellow text indicates the selected Pro Package and Preset (Uro Prostate and Prostate M in this picture).* 

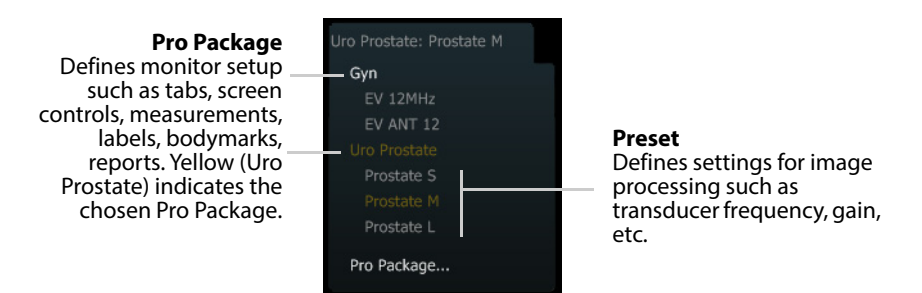

**NOTE:** A measurement that is set up for one Preset in a Pro Package will be available in all Presets for that Pro Package.

Accessing other Pro Packages If you need access to measurements or functions available in other Pro Packages, you can click the Pro Package name instead of a Preset name. This will not affect the image setup itself.

The list of Pro Packages displayed depends on which transducers are connected to the system. If the Pro Package you need is not listed, click **Pro Package...** 

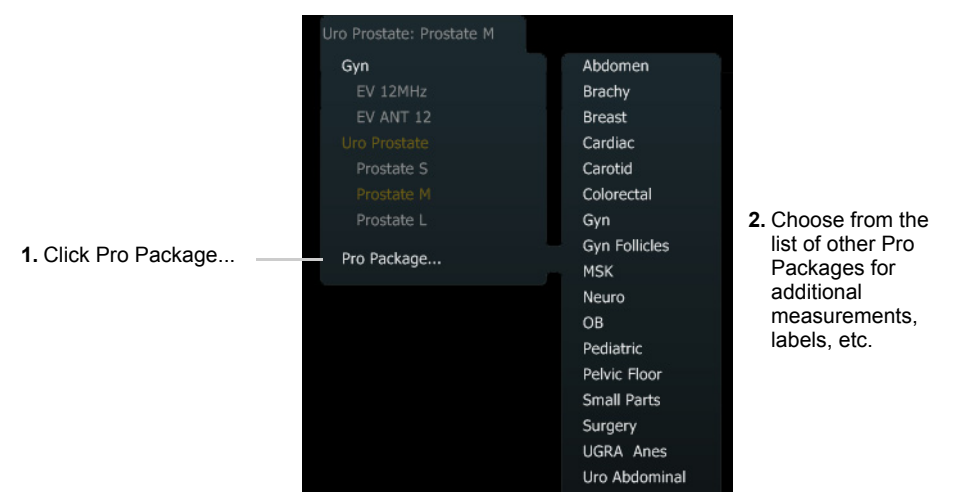

Figure 2-2. Finding a Pro Package from the list of all Pro Packages.

For information about examination types, see Chapter 8, "Pro Packages" on page 93.

#### **Patient Information**

After you select the transducer and exam type for your imaging, click the patient information area at the top of the monitor. (It might say **Enter Patient** or contain a patient name or the current time and date). You can also press the **Patient** key on the keyboard. A window opens where you can enter patient information. The fields that are available for entering patient information depend on the examination type.

**NOTE:** *If you are capturing an image or clip, or using 3D, you must enter a patient name and ID.* 

You can configure the patient information area to show the information you want. See Appendix E, "Configuring the Flex Focus 1202".

#### **Document Browser**

For information about using the Document Browser, see Chapter 6, "Documentation" on page 49.

#### **Measurements and Image Data**

For information about making and using measurements on the system, see Chapter 5, "Making Measurements" on page 37.

For information about working with the image, see Chapter 4, "Working with the Image" on page 27.

If measurement data are covered by workflow tabs, minimize the tabs by clicking the top tab.

Customizing You can customize which measurement and image data are displayed, where they are displayed on the monitor, and the font size for measurements. For more information about this customization, see Appendix E, "Configuring the Flex Focus 1202" or consult your BK representative.

#### **Workflow Tabs**

Workflow tabs follow the typical workflow of a patient examination. The workflow tabs open automatically as needed so that only relevant controls are displayed.

The tabs are at the bottom of the monitor and are often minimized when you start the system. Click to open them up.

- The **Image** tab is on top when you are imaging.
- When you freeze an image, the **Measure and Mark** tab opens so you can make measurements or annotations.
- When you want to copy, print, or archive documents, or make a report, open the **Documentation** tab.
- The **Keyboard** tab opens a full keyboard panel on the lower part of the monitor. (Only available on systems with the touch control panel.)

Minimize all tabs by clicking the top workflow tab. Maximize all tabs by clicking any tab. To open a workflow tab that is not on top, click it.

Most on-screen controls are grouped and displayed as screen keys on the appropriate workflow tabs. You can click a tab to see its controls.

#### **Advanced**

By default, only the controls relevant for the situation are displayed.

Click Advanced to display all available controls for any of the tabs.

**NOTE:** Advanced must be on to access Customize, which is where you configure settings as described in "Setting Up and Customizing Your System" on page 213.

The Image Tab

The Image tab is on top when you start to image.

Imaging mode subtabs for the Image tab Screen keys on the **Image** workflow tab are grouped on various imaging mode tabs, visible at the top of the workflow tab. Click on an imaging mode tab to open it and see and use its keys.

**NOTE:** If an imaging mode tab is active, but its tab is not on top, click the tab to open it and use its keys. If you click the imaging mode tab that is on top, you turn off that imaging mode.

The imaging mode subtabs for Image are:

- General: controls for B-mode
- Color: controls for color mode and power mode
- Doppler: controls for spectral Doppler mode
- M-mode: controls for M-mode.

**NOTE:** An imaging mode tab (for example, M-mode) is available only when the examination type is set up to include that mode.

Capturing a 3D data set is initiated by the 3D key on the keyboard or by the 3D controls on the **Image** tab.BB1946-R

#### **3D Tab**

3D images Viewing and manipulating a 3D data set can be considered virtual imaging – an additional step in the workflow. When you have captured or recalled a 3D data set, a 3D workflow tab appears. It may be divided into 2 subtabs, which appear at the top of the tab area, similar to imaging mode tabs.

For information about 3D imaging, see Chapter 11, "3D Imaging" on page 167.

**Measure and Mark Tab** 

The Measure and Mark tab opens when you freeze the image.

It contains controls for the measurements and annotations that are set up for the examination type.

More Click **More Meas.**, **More Bodymarks** or **More Labels** to see more measurements or annotations than are immediately shown on individual screen keys.

Down arrows indicate lists The down arrow on the right of a screen key indicates that clicking the key opens a menu to choose from.

NOTE: The More screen keys are only visible when Advanced is on.

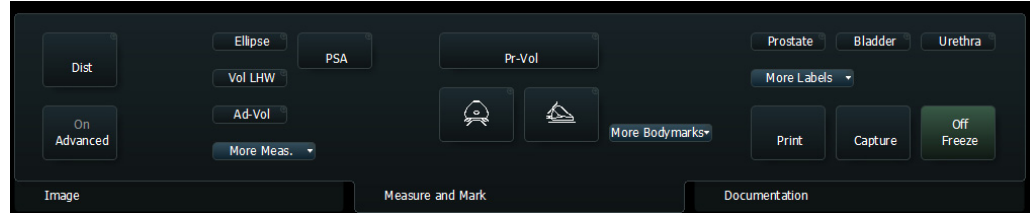

Figure 2-3. The More screen keys on the Measure and Mark tab.

Redefining Screen Keys

If the **Measure and Mark** tab does not contain a screen key you need, you can redefine one of the screen keys. (See Appendix D, "Redefining Screen Keys – Label, Bodymark, and Measurement".)

Accessing any measurement label, or bodymark screen key You can access any measurement from *any* measurement screen key.

To access any measurement:

- 1 Click Advanced.
- 2 Click the circle in the top right corner of a key to open the Key Definition Menu and click the *word(s)* that name the measurement, not the *circle* next to it. (See Appendix D, "Redefining Screen Keys Label, Bodymark, and Measurement".)

This is handy for a measurement that is used only occasionally.

You can do the same thing for label and bodymark screen keys.

#### **Documentation Tab**

After acquiring the image and making measurements, use the **Documentation** tab for saving, reviewing, or deleting the images and reports you made.

#### **Keyboard Tab**

On systems with touch control panels, you can select a keyboard tab to display a full keyboard panel on the lower part of the monitor.

Keyboard panel opens when you need it You can press any active button or slider on the monitor as needed. When a box opens that requires you to enter text, for example Patient ID information, the keyboard panel opens automatically. Type the information that is required, and then press another workflow tab to close the keyboard panel.

Using two keys at the same time

When using a physical keyboard, you may need to use two keys at one time for certain results. For example, pressing **Shift** and **A** results in an upper-case A. For the same result on the on-screen keyboard, you press the keys one at a time: first **Shift**,

then **A**. This method applies to the **Ctrl**, **Alt**, **Shift**, and **Fn** keys. When you press one of these keys, it lights up and remains lit until you press another key to complete the typing.

**NOTE:** For systems with the touch control panel, the on-screen keyboard is automatically displayed whenever the system requires that you type text. When you have entered the necessary information, click on the keyboard tab or in an unused area at the side of the image; the keyboard is minimized and you can use the touch screen or touch pad to move the cursor again.

**Keyboard and Touch Control Panel** 

The keyboard control keys and the touch control panel are described in *Getting Started with Flex Focus*.

**Typing Special Letters or Accents** 

Some special letters are available as keys on the keyboard. In addition, 4 accents are available on the **Accent** key.

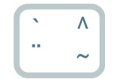

Figure 2-4. The Accent key.

To use accents, press the **Accent** key and THEN press the letter that is to be accented.

| To write this | Press this         | Then press this                        |
|---------------|--------------------|----------------------------------------|
| ö or (Ö)      | Accent             | <b>o</b> (or <b>Shift + o</b> , for O) |
| è or (È)      | Shift + Accent     | e (or Shift + e, for E)                |
| ñ (or Ñ)      | fn+ Accent         | <b>n</b> (or <b>Shift + n</b> , for N) |
| ê (or Ê)      | Shift + fn+ Accent | e (or Shift + e, for E)                |

Examples:

This chapter contains a list of all on-screen controls in alphabetical order for easy reference. Some on-screen controls only appear when **Advanced** is turned on or when the system has been set up to display them. See Appendix C, "Setting Up and Customizing Your System" and Appendix D, "Redefining Screen Keys – Label, Bodymark, and Measurement". Not all of the controls in the list can be configured by the user.

| <b>Monitor Control</b> | Function                                                                                                    |
|------------------------|----------------------------------------------------------------------------------------------------|
| % <b>d</b> ]           | Set the frame number for the end of a cine loop.                                                                                                    |
| [ % <b>d</b>           | Set the frame number for the beginning of a cine loop.                                                                                                    |
| 2D Filter              | Set amount of color information smoothing in Color or Power mode.                                                                                                    |
| 3D                     | Turn 3D imaging on or off.                                                                                                    |
| 3D Frames              | Display the number of frames.                                                                                                    |
| ACI                    | Turn Angular Compound Imaging on or off to reduce speckle and optimize the ultrasound image. ACI is only supported for some transducers.<br><b>NOTE:</b> If ACI is turned on, you cannot select number of focal zones.                                                               |
| Advanced               | Make all available controls on a tab visible.                                                                                                    |
| All                    | Select all documents in the browser.                                                                                                    |
| АМА                    | Automatic Mode Adjustment automatically adjusts certain parameters, including Line<br>Density, to optimize the image for either frame rate or resolution. Can be used in B-mode,<br>Color mode and Doppler mode.                                                                     |
| Angle                  | In Doppler mode, correct the Doppler angle.                                                                                                    |
|                        | In 3D, measurement of angle.                                                                                                    |
| Archive                | Send to PACS (DICOM), to a network drive, or to a staging area to be burned to a CD/DVD.                                                                                                    |
| Area                   | 3D area measurement.                                                                                                    |
| Arrow                  | Display an arrow on the image.                                                                                                    |
| Arrow Size             | Adjust size and space between the arrows in VFI mode.                                                                                                    |
| Auto                   | In B-mode, reset overall gain and TGC curve to the default setup for the Preset.<br><b>NOTE:</b> The TGC sliders do not move when you do this. Therefore, the shape of the TGC curve on the monitor may not correspond to the relative position of the sliders on the control panel. |
|                        | In Doppler mode, reset the range and baseline to prevent aliasing and to optimize the display of the Doppler spectrum.<br><b>NOTE:</b> The keyboard, except for the <b>Freeze</b> key, is disabled while the scale and baseline are being adjusted. This may take a few seconds.     |
| Autofocus              | Ensure that the focal range is centered in the displayed image.                                                                                                    |

| <b>Monitor Control</b>    | Function                                                                                                    |
|---------------------------|----------------------------------------------------------------------------------------------------|
| Auto Scale                | Automatic Scale/PRF adjustment.                                                                                                    |
| B Color                   | Select a color to tint the B-mode image.                                                                                                    |
| Biopsy                    | Display a puncture line or brachy matrix.                                                                                                    |
| Bodymark                  | Place a bodymark on the image.                                                                                                    |
| Brightness                | Adjust monitor brightness.                                                                                                    |
| Burn CD                   | Burn documents from the staging area to CD/DVD.                                                                                                    |
| C Baseline                | Reposition the Color mode baseline (offset the Doppler color scale) to help with aliasing problems.                                                                         |
| Cancel                    | Cancel the current procedure or action.                                                                                                    |
| Capture                   | Save image (if image is frozen) or clip (if imaging) to system hard disk. You must have entered a patient ID to do this.                                                    |
| Capture Multiple<br>Clips | Start capturing a sequence of a pre-defined number of clips.                                                                                                    |
| CFM Steer                 | Change color box steering angle in Color and Power mode.                                                                                                    |
| Cine Play                 | Play a cine loop.                                                                                                    |
| Clear All                 | Clear all measurements, labels, and annotations or 3D sculpting.                                                                                                    |
| Close                     | Close the 3D Viewer.                                                                                                    |
| Color Level               | Adjust color level in the 3D Viewer.                                                                                                    |
| Color Off                 | Remove the color (flow information) while you are imaging in Color or Power mode. Use this to remove the color temporarily, while keeping the Color box and other settings. |
| Color Prty                | Adjust the priority given to color (flow information). High color priority gives color in more areas; low color priority reduces the number of areas that are colored.      |
| Сору                      | Copy the selected images to a CD/DVD or USB memory device. An option is available to copy without Patient ID. For HIPAA compliance, this option is recommended.             |
| Cube                      | 3D Cube view.                                                                                                    |
| Customize                 | Open setup windows for customizing the system.                                                                                                    |
| D Baseline                | Reposition the Doppler mode baseline to help with aliasing problems. The frequency axis is updated to match the spectrum.                                                   |
| Delete                    | Delete the documents selected in the browser.                                                                                                    |
| Depth                     | Adjust depth. In 3D, adjust sculpting depth.                                                                                                    |
| Depth -                   | Decrease maximum tissue depth shown (increase image magnification). You can configure this so that it decreases magnification.                                              |
| Depth +                   | Increase maximum tissue depth shown (decrease image magnification). You can configure this so that it increases magnification.                                              |
| D. Freq.                  | Change Doppler frequency.                                                                                                    |

| <b>Monitor Control</b>                              | Function                                                                                                    |  |
|-----------------------------------------------------|----------------------------------------------------------------------------------------------------|--|
| Direction                                           | Set direction of a 3D data acquisition.                                                                                                    |  |
| Display<br>Sculpture                                | Display 3D sculpture.                                                                                                    |  |
| Distance                                            | Measure distance in 3D.                                                                                                    |  |
| Doppler Depth                                       | Doppler Gate depth.                                                                                                    |  |
| Dyn. Range                                          | Adjust contrast (dynamic range). Lower dynamic range = higher contrast. Higher dynamic range = lower contrast.                                                                                                    |  |
| Edge                                                | Edge enhancement. Emphasize contours in B-mode image so that edges stand out more clearly.                                                                                                    |  |
| End Exam                                            | End current examination.                                                                                                    |  |
| ETD                                                 | Enhanced Tissue Definition (speckle reduction algorithm). ETD can be set at 5 different levels ranging from subtle speckle reduction (level 1) to strong reduction (level 5). The default level is 3; level 0 turns ETD off.<br><b>NOTE:</b> ETD is not applied to M-mode image when imaging in B+M mode. |  |
| Exam List                                           | Open the Examination List in the Archive window.                                                                                                    |  |
| Extended Res.                                       | Extended Resolution. Obtain better spatial resolution of the image at the cost of a lower frame rate.                                                                                                    |  |
| Extent                                              | Set extent of a 3D data acquisition.                                                                                                    |  |
| Filter                                              | Adjust 3D Filter.                                                                                                    |  |
| Frame                                               | Select a frame of the cine clip.                                                                                                    |  |
| Freeze/<br>Unfreeze                                 | Freeze all images on the monitor or start imaging (image update) again.                                                                                                    |  |
| Freq (B Freq,<br>C Freq, P Freq)                    | Select imaging (transmitted) frequency (B-mode or Doppler). The current B-mode imaging frequency is displayed on the screen key. (If harmonic imaging is turned on, the displayed frequency (H) is the receiving frequency.                                                                               |  |
| Full Size                                           | Maximize the size of the image.                                                                                                    |  |
| Gain (B Gain,<br>C Gain, P Gain,<br>D Gain, M Gain) | Lighten or darken the image in the different imaging modes. When image is frozen, use<br>Post Gain.                                                                                                    |  |
| Gray Level                                          | Adjust gray level in 3D viewer.                                                                                                    |  |
| Harmonic                                            | Tissue harmonic imaging on and off. When you turn it off, B-mode imaging resumes with the frequency, gain, dynamic range, and so on, that you were using previously.                                                                                                    |  |
| Hospital Name                                       | On the image tab, click <b>Advanced</b> . On the <b>System</b> tab, enter name of hospital or institution.                                                                                                    |  |
| Hue                                                 | Adjust hue in 3D viewer.                                                                                                    |  |
| Import Licenses                                     | Import license keys from a file.                                                                                                    |  |

| <b>Monitor Control</b>   | Function                                                                                                    |  |
|--------------------------|----------------------------------------------------------------------------------------------------|--|
| Invert                   | In Color mode, invert color coding of flow information so that flow towards the transducer appears blue and flow away from the transducer appears red. In Doppler mode, invert the spectrum on the monitor.                                 |  |
| Join                     | Join 2 clips.                                                                                                    |  |
| L/R                      | Change the left-right image orientation of all modes in the selected view.                                                                                                    |  |
| Label                    | Select a label to put on the image.                                                                                                    |  |
| Layout                   | Set the layout for a Doppler/M-mode split screen: vertical or horizontal.                                                                                                    |  |
| Lines                    | You can select the line density of the ultrasound image for B-mode, Color mode, and Power<br>mode.<br><b>NOTE:</b> You can set different line densities for a mode used (by itself, in the case of B-mode)<br>or in different combinations. |  |
| Login/Logout             | Log on to and log out of the network using network username and password. Requires that password protection is enabled.                                                                                                    |  |
| Luminance                | Adjust luminance in 3D Viewer.                                                                                                    |  |
| Measurement<br>Line Size | Select measurement line size.                                                                                                    |  |
| МІ                       | Set the maximum allowed mechanical index.                                                                                                    |  |
| More                     | On the <b>Measure and Mark</b> tab, display additional measurements, bodymarks, or labels.<br>( <b>Advanced</b> must be <b>on</b> to view the <b>More</b> buttons.)                                                                         |  |
| Mover                    | Select mover used for 3D data acquisition.                                                                                                    |  |
| Multibeam                | Increase the frame rate or the line density by receiving signals from several directions.                                                                                                    |  |
| Needle Strength          | Adjusts the visibility of the needle. As you increase the needle strength, the image quality is reduced. Note that this button will only be visible when <b>X-Shine</b> is on.                                                              |  |
| New                      | New 3D volume.                                                                                                    |  |
| Next                     | Go to next volume slice.                                                                                                    |  |
| New Exam                 | Start new examination.                                                                                                    |  |
| Noise Cutoff             | Setup of color map in B-mode.                                                                                                    |  |
| Noise Limit              | Change the noise limit. You can reduce the noise (high frequency disturbances) in the data to improve the accuracy of automatically traced curves. Low noise limits cut out less noise; high limits cut out more.                           |  |
| Noise Reject             | Reduce noise in the image, particularly in vascular imaging.                                                                                                    |  |
| None                     | Deselect all documents in the browser.                                                                                                    |  |
| Number of<br>Angles      | Set the number of angles for angular compound imaging (ACI).                                                                                                    |  |
| Орас                     | Specify the transparency (opacity) of a structure in 3D rendering view.                                                                                                    |  |
| Orientation              | Display or hide orientation markers in 3D volumes.                                                                                                    |  |
| Pan                      | Double-click in the image to select and drag it.                                                                                                    |  |

| <b>Monitor Control</b>                        | Function                                                                                                    |  |
|-----------------------------------------------|----------------------------------------------------------------------------------------------------|--|
| Patient ID<br>and<br>Patient Name             | Individual patient ID (such as social security no.).<br><b>NOTE:</b> You must enter a patient ID to capture an image or clip, or to use 3D. Patient name and ID are saved in the patient archive.                                                                                                    |  |
| Patients with at<br>least one exam of<br>type | Search entry in patient archive. The types are: Image, Clip, 3D and Report.                                                                                                    |  |
| Pause Exam                                    | Pause an exam.                                                                                                    |  |
| Persist                                       | Set the persistence level of the ultrasound image in B-mode, Color mode, and Power mode.<br>In the Flex Focus 800*, if you use AMA, the system uses motion-compensated persistence<br>instead of the usual persistence.                                                                                                    |  |
| Photo                                         | Adjust the photorealistic parameter used in 3D rendering view. This can only be used on gray scale volumes.                                                                                                    |  |
| Plane                                         | With biplane and multiplane transducers, toggle between imaging planes.                                                                                                    |  |
| Play                                          | Play cine loop.                                                                                                    |  |
| Post Gain                                     | Adjust the gain of a frozen image. See Gain.                                                                                                    |  |
| Preset                                        | Select a preset.                                                                                                    |  |
| Presets                                       | Open menu of presets for enhanced viewing of 3D volumes.                                                                                                    |  |
| Prev                                          | Go to previous volume slice.                                                                                                    |  |
| Print                                         | Print the selected documents.                                                                                                    |  |
| Pro Package                                   | Select a Pro Package.                                                                                                    |  |
| Real-Time                                     | Turn Real-Time measurements on and off, and select the one you want.                                                                                                    |  |
| Redo                                          | Redo measurements and annotations.                                                                                                    |  |
| Report                                        | Open a report for the current examination.                                                                                                    |  |
| Res/Hz                                        | Shows the balance between resolution and frame rate. Higher resolution number means higher resolution, lower resolution number means faster frame rate.                                                                                                    |  |
| Reset                                         | Reset the Preset to the factory default values.                                                                                                    |  |
| <b>Rest Position</b>                          | 3D acquisition rest position.                                                                                                    |  |
| Sample Volume                                 | Resize the Doppler gate to change the area over which Doppler information is collected.                                                                                                    |  |
| Save                                          | Save the current setup as a new Preset.                                                                                                    |  |
| Scale                                         | Vary the PRF (pulse repetition frequency) to select the range of Doppler velocities (frequencies) that are displayed in the spectrum and/or color-coded. Restricting the range allows you to see velocity differences (within the range) in more detail.<br><b>NOTE</b> : The wall filter value will be changed automatically when you change the PRF value. |  |
| Sculpture                                     | Turn sculpting of the 3D cube on and off.                                                                                                    |  |

| <b>Monitor Control</b> | Function                                                                                                    |  |
|------------------------|----------------------------------------------------------------------------------------------------|--|
| Shots Per Est.         | Adjust the number of pulses transmitted in each waveform packet at the expense of decreasing the frame rate.<br><b>NOTE</b> : The Color mode shots may not be the same in B+Color mode as in B+Color+Doppler. Similarly, the Power mode shots may not be same in B+Power mode as in B+Power+Doppler. Changes you make in one case will not affect the other case. |  |
| Simultan               | Set split-screen view to images simultaneously. (Color or Power mode can be in only one of the views.)                                                                                                    |  |
| Size                   | Make the image bigger or smaller.                                                                                                    |  |
| Smoothing<br>Controls  | <ul> <li>When created as a Doppler mode control (Smooth Doppler): Set how much smoothing is applied to the displayed Doppler spectrum.</li> <li>When created as a B-Mode control (Smooth B-Mode): Makes borders appear more smooth.</li> </ul>                                                                                                    |  |
| Spacing                | Set spacing of a 3D data acquisition.                                                                                                    |  |
| Span                   | Set the extent of the rotation of a 3D volume.                                                                                                    |  |
| Speed                  | Set the speed of the cine movie.                                                                                                    |  |
| Split                  | Split the screen horizontally or vertically to display 2 imaging views at the same time.                                                                                                    |  |
| Steering               | Change the Doppler beam angle in Color, Power, and Doppler modes.                                                                                                    |  |
| Step                   | Set the volume measurement step size.                                                                                                    |  |
| Store Image on<br>PACS | Store the image on a PACS (Picture Archiving and Communications System).                                                                                                    |  |
| Submode                | Select Color or Power submode.                                                                                                    |  |
| Sweep                  | In D-mode, set the sweep speed to change the number of cycles of the spectrum displayed on the full time axis. In M-mode, set the speed at which the M-mode image sweeps across the monitor.                                                                                                    |  |
| Sync. Steer            | Independent D-mode/C-mode steering.                                                                                                    |  |
| Thickness              | Set thickness in photo and non-photo mode in 3D.                                                                                                    |  |
| Time                   | Set duration of a 3D data acquisition.                                                                                                    |  |
| Timer                  | Start or stop a timer on the monitor.                                                                                                    |  |
| Trace                  | Activate automatic Doppler curve tracing and specify the type: Peak, Mean+Peak, or Mean.<br><b>NOTE:</b> Real-Time measurements must be turned on. See Real-Time.                                                                                                    |  |
| Transducer             | Select a transducer.                                                                                                    |  |
| U/D                    | Change the up-down image orientation of all modes in the selected view.<br><b>NOTE:</b> When you change image orientation, you may need to adjust the TGC settings for the B-mode image.                                                                                                    |  |
| Undo                   | Undo latest action for measurements, annotations, or sculpting.                                                                                                    |  |
| Update                 | See update on control panel. Toggle between B-mode and Doppler.                                                                                                    |  |

| <b>Monitor Control</b>                                       | Function                                                                                                    |  |
|--------------------------------------------------------------|----------------------------------------------------------------------------------------------------|--|
| USB Eject                                                    | Click to eject USB device (flash memory) safely – the system then notifies you when it is safe to remove the device without risk of losing data. If more than one USB device (flash memory) is connected, all will be ejected. |  |
| User Views                                                   | Open a menu of user-defined views in 3D volume.                                                                                                    |  |
| VF (real-time)                                               | Activate assisted volume flow estimation.                                                                                                    |  |
| Video                                                        | Activate video-in.                                                                                                    |  |
| Video Setup                                                  | Adjust video-in settings.                                                                                                    |  |
| View                                                         | On the <b>Documentation</b> tab, view the selected document from the document browser.                                                                                                    |  |
|                                                              | In 3D mode, select how the 3D volume is displayed.                                                                                                    |  |
| VolumeAdjust the volume of the audio signal in Doppler mode. |                                                                                                    |  |
|                                                              | In 3D, measure 3D volume.                                                                                                    |  |
| Wall Filter                                                  | Turn the wall filter on (in Color, Power, or Doppler mode) and set the cut-off frequency.                                                                                                    |  |
| Width                                                        | Narrowing the image width allows for greater frame rate without a loss of image resolution.<br>With some transducers, you can increase the width beyond 100% to expand the field of view.                                      |  |
| Wire Frame                                                   | Display wire frame on 3D volume.                                                                                                    |  |
| X-Shine                                                      | Activates the X-Shine function for best needle visibility. Select between On+, On- and Off on the slider.                                                                                                    |  |
| X-Shine Toggle                                               | Activates the X-Shine function for best needle visibility. Toggle between On+, On- and Off.                                                                                                    |  |
| Xtal / Plane                                                 | Change crystal on 2052. Change imaging plane on 8848.                                                                                                    |  |
| Zoom                                                         | Zoom 3D volume.                                                                                                    |  |

Depending on which system you have, you can work with an image (measuring, resizing, etc.) using

- The trackball and its keys to point or click and drag.
- Special keys on the keyboard.
- The keyboard (the physical keyboard or the on-screen keyboard).
- Features on the touch control panel.

#### **Selecting the Imaging Plane**

If you are using a transducer with more than one plane, you can select the imaging plane (T for transverse, S for sagittal, or E for endfire). The current imaging plane (T, S, or E) is displayed at the top of the monitor next to the transducer type number.

#### To select the imaging plane:

- Press the appropriate button on the transducer. For details, see the user guide for the transducer.
- or
- Click **T**, **S**, or **E** (whichever is displayed) on the monitor and select the value you want.
- or
- Press the Scanning Plane key or click Plane to toggle through the planes.

TGC settings **NOTE:** When you change image orientation U/D, you may need to adjust the TGC settings for the B-mode image. See "TGC" on page 71.

#### Freezing the Image

When you press the **Freeze** key or click **Freeze**, all images on the monitor are frozen. If you press **Freeze** again, the image returns to its previous state.

**NOTE:** Some functions are not available when the image is frozen and some are available **only** when the image is frozen. If a control you want to use is dimmed indicating that it is unavailable, try freezing or unfreezing the image.

Date and time of frozen image When you freeze the image, the date and time displayed on the monitor are also frozen, so the time displayed on a printed image is the time the image was frozen, not the time it was printed.

#### **Partial Freeze and the Update Key**

You can only do a partial freeze when you are imaging in Doppler mode as well as one or more 2D modes (B-mode, color, and power) – duplex or triplex imaging. In partial freeze, *either* the Doppler image *or* the 2D-mode image is frozen. You can toggle between the two images in a partial freeze.

#### To start partial freeze:

• Press the **Update** key.

The partial freeze state starts with all 2D-modes frozen and Doppler mode imaging.

While the partial freeze is active, press the **Update** key to toggle the display between the 2 states, which are

- Doppler mode frozen; 2D-modes imaging.
- 2D-modes frozen; Doppler mode imaging.

#### To unfreeze both views:

• Long press the **Update** key.

#### **Split Screen**

You can split the screen horizontally or vertically to display 2 views side by side or one over the other.

- If you are using a single-plane transducer, the 2 views contain the same imaging view.
- If you are using a biplane transducer, each view displays the image from one imaging plane.
- If simultaneous imaging is turned on, both views can be imaging.

Adjust parameters in full-screen **NOTE:** If you adjust parameters in one view, the other view is not changed. Make image adjustments before you split the screen.

#### To split the screen or remove a split:

• Click Split and select Vertical, Horizontal, or Off (or long press the Split key).

**NOTE:** *In the Uro Prostate Pro Package, you cannot select split orientation. The* **Split** *screen key works like the* **Split** *key on the keyboard.* 

#### To select one of the views:

Click in the view you want to select (or press the **Split** key).

#### **Simultaneous Imaging**

The 2 views in a split screen can both be imaging simultaneously; in this case, freezing and unfreezing affect both images.

#### To turn simultaneous imaging on and off:

• Click Simultan.

| Color or<br>Power in one<br>view only | <b>NOTE:</b> In simultaneous split-screen imaging, only one of the views can contain Color or Power mode. Therefore, if one view has B+Color or B+Power, the other view contains only a B-mode image. |
|---------------------------------------|----------------------------------------------------------------------------------------------------|
| Saving split<br>setup                 | You can save a simultaneous split setup (which image is in which part of the monitor) as part of a Preset.                                                                                            |

## **Labels and Bodymarks**

On stored images In addition to annotating an image during an examination, you can add annotations (labels and bodymarks) to archived images and to individual frames of archived clips from the same type of ultrasound system.

**NOTE:** Labels and bodymarks change color when being manipulated. They turn gold when you are able to work with them. When they are blue, they can be moved. When in position and the cursor is not nearby, they are gray.

#### Labels

Labels provide a practical way to identify or explain an image. You can:

- Place text labels anywhere on the ultrasound image.
- Add more than one label to an image.
- Type labels directly on the image or select a pre-defined label. When you type, labels are auto-completed from the list of pre-defined labels.
- Change the label to have the opposite orientation word (right/left, up/down, upper/lower, anterior/posterior).

#### To select a label:

- 1 On the **Measure and Mark** tab, click the label you want. (If you don't see the one you want, click **More Labels** visible when **Advanced** is on.)
- **2** Use the trackball to move the label and then click when it is in the correct position.

## To change an orientation word in a label to its opposite (right/left, up/down, upper/lower, anterior/posterior):

- 1 Select the label.
- 2 Press +/- on the keyboard (either + or will work).

The orientation word will be replaced by its opposite.

#### To move a label that you have already positioned:

• Click it and drag it to the new position. Click again when the label is where you want it.

#### To remove a label:

• Long click the label you want to remove.

#### To edit a label on the image:

• Click the label on the image and type the changes you want.

### Bodymarks

Bodymarks are small bitmaps depicting parts of the body. You can place a bodymark anywhere on the ultrasound image.

You can set up a user-defined key to place a frequently-used bodymark. See "Assigning User-Defined Keys" on page 217.

An imaging plane indicator can be placed on the bodymark to show the imaging position.

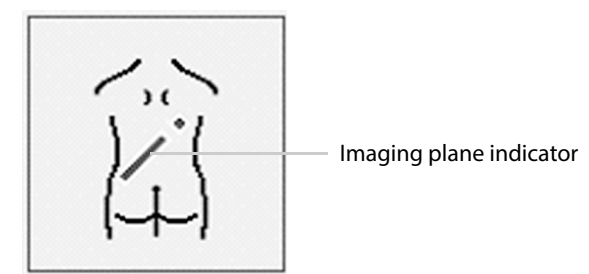

Figure 4-1. Bodymark with imaging plane indicator.

Imaging plane indicator The imaging plane indicator consists of a long bar and small square. The orientation of the bar indicates the orientation of the probe on the body, and the square indicates the part of the probe that corresponds to the upper left of the image on the monitor.

#### **Using Bodymarks**

#### To place a bodymark on the image:

- 1 On the Measure and Mark tab, click the bodymark you want. (If you don't see the one you want, click More Bodymarks visible when Advanced is on). The bodymark appears on the monitor with an imaging plane indicator.
- 2 Drag and click the imaging plane indicator to position it; and use the +/- key to rotate it.

#### To move a bodymark:

- 1 Click on or near it, so that a frame around it turns blue.
- 2 Drag it to the position you want, and click again.

#### To replace a bodymark:

To replace an existing bodymark with a different one, click the new bodymark on the **Measure and Mark** tab.

#### To remove a bodymark from the monitor:

• Point at the bodymark and long click it.

Unless you delete it or replace it with a new one, a bodymark will remain on the monitor until you change Pro Packages or begin to image a new patient.

#### **Adjusting the Imaging Plane Indicator**

#### To adjust the imaging plane indicator:

On the **Measure and Mark** tab, click the bodymark.

You can then

- Drag the imaging plan indicator with the trackball
- Rotate by pressing the +/- key

Click again when the imaging plane indicator is the way you want it.

#### Cine

Cine (image review) lets you review a series of the most recently recorded B-mode, B+Color mode, B+M-mode, or B+Doppler mode images.

Freeze the image and turn the **B-Mode** key to scroll backward or forward through the series.

Images are constantly being saved and stored for review. When the storage capacity is reached, the oldest images are discarded as new ones are stored. The number of images that can be stored for review varies, depending on such factors as image resolution and size.

Images in a clip must be comparable. Therefore, changing certain parameters that affect the image will cause already-stored images to be discarded. If this happens, there will not be a full set of images to be reviewed until the storage has had time to fill again.

You can change some of the settings for the CINE function. For information about changing Cine functions, see "Clip Storage and Cine Setup" on page 220.

#### **Using Cine**

#### To use the Cine function:

• Freeze the image, and when the **Measure and Mark** tab opens, click **Advanced**.

Cine indicators are displayed at the upper right of the tab, depending on the active pro package.

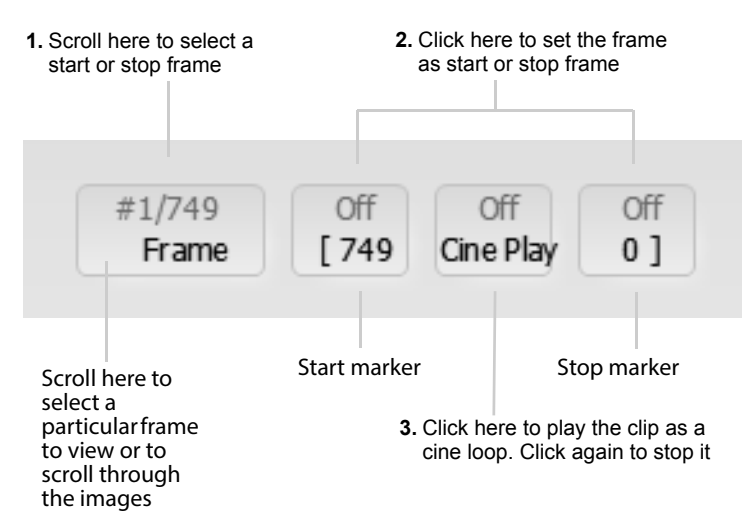

Figure 4-2. Cine indicators.

Image (frame) numbers **NOTE:** The most recent image is number 1. In Fig 4-2, the frame indicator shows that frame #1 of 749 frames is being displayed. The higher the number, the "older" the frame.

#### **Start and Stop Markers**

Set the Start and Stop markers to indicate the range of images to be displayed in **Cine Play**. These markers are shown in Fig 4-2.

**NOTE:** The image chosen for the Start marker must be older (the Frame number must be higher) than the image chosen for the Stop marker.

Cine Loop During **Cine Play**, the image with the highest frame number (oldest) is displayed first, followed by images with decreasing frame numbers (newer). The current frame and the total number of frames are displayed above **Frame**. After the newest image has been displayed, **Cine Play** will begin to play the loop again, starting with the highest frame number.

## Using Cine in M-Mode or Doppler Mode

When cine is activated while imaging in M-mode or Doppler mode, a vertical cine cursor is displayed overlaying the Doppler or M-mode image.

The B-mode image displayed is always the one that corresponds to the position of the Doppler or M-mode cursor. The image (frame) number in the **Frame** indicator corresponds to the B-mode image.

#### To make measurements on a cine image or save it:

- 1 When the desired image is displayed, click.
- 2 Make measurements on the image or save it in the usual way.

**NOTE:** When you move a cine image after you make a measurement, the measurement result remains, but the markers disappear (because the underlying image is different).

#### **Video Display**

The image can be displayed on an auxiliary video monitor. You can select the video output mode (including OFF). See "Video I/O Setup" on page 228. (Video output is not available on all versions of Flex Focus.)

#### The Video Window and Picture in Picture (PiP)

**NOTE:** *The PiP is an option available only with the Flex Focus 800. For more* information about purchasing the PiP option, see the Product Data sheet. To run the PiP software, you must have a license from BK Medical. For information about activating the PiP option, see "Licenses" on page 250.

Picture in Picture (PiP) lets you view two types of images at the same time, on the same monitor: an ultrasound image and a video image. The video image can come directly from a camera (on endoscope, for example), or it can be played back from a

#### **Using the Video Window**

closes.

When you display a video image on the monitor (and are not using PiP), the video image appears in a window that covers the ultrasound image and the on-screen controls to the left of the image. This large window is called the Video Window.

#### To activate the video window:

| Video<br>window | Click Video.                                                                    |  |
|-----------------|---------------------------------------------------------------------------------|--|
|                 | To close the video window:                                                      |  |
|                 | Click Video.                                                                    |  |
| Unfreeze        | If you unfreeze the ultrasound image and PiP is not turned on, the video window |  |

#### **Changing the Video Setup**

The video setup determines how the video image looks.

You can change the video setup while a video image is displayed in the video or PiP window. You use the Video Setup window (Fig 4-3) to specify the video source (the connector on the system and the equipment that is attached to it). The video format (PAL or NTSC) that is set in the **General Setup** window also affects the video input. For information about the Video Setup window, see "Video Format" on page 219.

#### To change the video setup:

Click Video Setup.

The Video Setup window appears.

## video recorder.

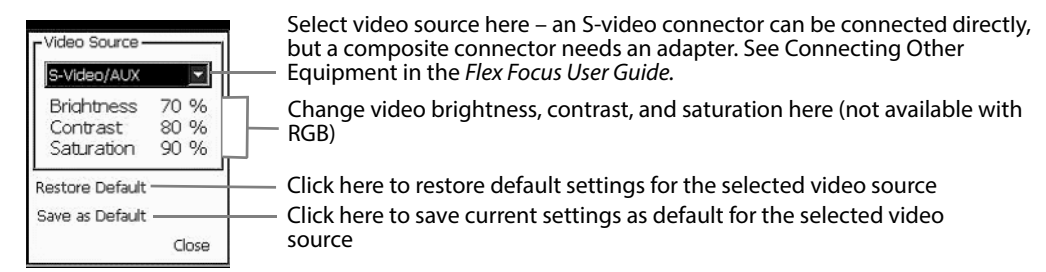

Figure 4-3. The Video Setup window.

**NOTE:** The equipment names (Camera, VCR, AUX) are just labels so that you can save setups for different equipment. If you plan to use three different composite video cameras, then you can use one of the first three options in the table for each camera.

#### **Using PiP**

PiP window
 When you use PiP (Picture in Picture), there are two image windows on the monitor

 one large and one small. The *PiP window* is the smaller window. If the main image on the monitor is an ultrasound image, the PiP window contains an external video image. If the main image is a video image, the PiP window contains an ultrasound image.

| PiP must not<br>cover<br>important | WARNING PIP-w1<br>When you use Picture in Picture, do not cover critical information (such as TI or MI) on the<br>monitor. Make sure that all important information will appear if you print or save the<br>ultrasound image. |
|------------------------------------|----------------------------------------------------------------------------------------------------|
| information                        |                                                                                                    |

If the PiP window is outside the image documentation area, it will not appear when you print the image. You must make sure that the PiP window is in a suitable position for your purposes.

**NOTE:** If you archive images through DICOM, you cannot change them afterward. If the PiP window covers part of the ultrasound image, you may not be able to make accurate measurements on images archived through DICOM.

#### To display the PiP window:

• Click **PIP**.

The contents of the PiP window when it opens depends on whether the video window is active (open) when you turn on PiP.

| Video Window | PiP Window Contents              |
|--------------|----------------------------------|
| Not Active   | Video from external video signal |
| Active       | Ultrasound image                 |

Table 4-1. Contents of the PiP window when it opens.

#### To turn off PiP:

• Click **PIP**.

Adjusting the PiP window

The PiP window can be placed anywhere on the monitor in 3 possible sizes.

#### To reposition the PiP window:

- **1** Click inside the window.
- **2** Drag the frame to the position you want.
- Click.The PiP window moves to the new frame position.
- If you decide you do not want to move the window, click again. The frame is not selected anymore.

#### To change the size of the PiP window:

• Move the cursor so that it is inside the window and press [+/-] to increase or decrease the window size.

or

• Click inside the PiP window and then press [+/-] to increase or decrease the window frame size. When you are finished, the PiP window changes size to fit the frame.
## **Measurements and Calculations**

Each Pro Package contains the measuring tools that you need for the calculations contained in the package. You use these tools to measure different aspects of the ultrasound image (and thus the underlying tissue); these measurements are used for various calculations.

You can make measurements on archived images from the same type of ultrasound system. The images must be in DICOM format, not .bmp. For information about the format of stored images, see "HIPAA Compliance and Exporting Data" on page 55. You cannot make measurements on video clips.

Accuracy For calculation formulas and information about the accuracy of different types of measurements, see "Clinical Measurements: Ranges and Accuracies" in the *Flex Focus 1202 User Guide* and the Technical Data (BZ2100).

#### To view the list of measurements:

**1** Freeze the image.

The **Measure and Mark** tab opens with some measurements for you to select (click).

If the measurement you want is not visible, click **More Meas.** – visible when **Advanced** is on – to find more options.

**Making a Measurement – General Procedure** 

The following sections contain detailed descriptions for using the various measuring tools.

Image must be frozen to make measurements.

To make a measurement:

- 1 Click the name of the measurement. A marker appears on the image.
- 2 Drag the marker to the position you want and click.
  - If the measurement requires 2 markers, another one appears.
- **3** Drag the second marker to the position you want and click.
- 4 Repeat this until you have positioned all the markers for the measurement.

**NOTE:** The look of the markers themselves and of any lines that connect them depend on what you are measuring.

#### What the Measurements Indicate

Measurement results displayed

- **Results** The results of the measurement are displayed (continuously updated) below the image. The result is color-coded to match a small square next to the measurement on the image.
  - **Depth** While you are positioning the first marker for a distance measurement in a B-mode or Color mode image, the displayed measurement is the depth of the marker (distance from the marker to the transducer surface along the scan line). When a second marker is positioned, the depth is replaced by the appropriate measurement result.

## **Clearing a Measurement**

There are 2 ways to clear a measurement and any current calculations that use the measurement.

#### To clear a measurement

- Point at the marker and long click it.
- Point at the measurement result and long click it.

You can also clear all the measurements on the monitor at once.

#### To clear all measurements

• Long press the **Measure** key.

## **B-Mode and Color Mode Measuring Tools**

This section describes how to make the following types of measurements:

- Distance
- Perpendicular distances
- Angle
- Circle
- Ellipse
- Polygon
- Freehand drawing of shapes

## **Distance Measuring Tool**

Measuring a distance Two markers can be positioned to measure a distance, for example, the length or width of a structure. When the first marker is positioned, a second one appears for you to position.

#### **NOTE:** *Pressing the* **Measure** *key starts a distance measurement.*

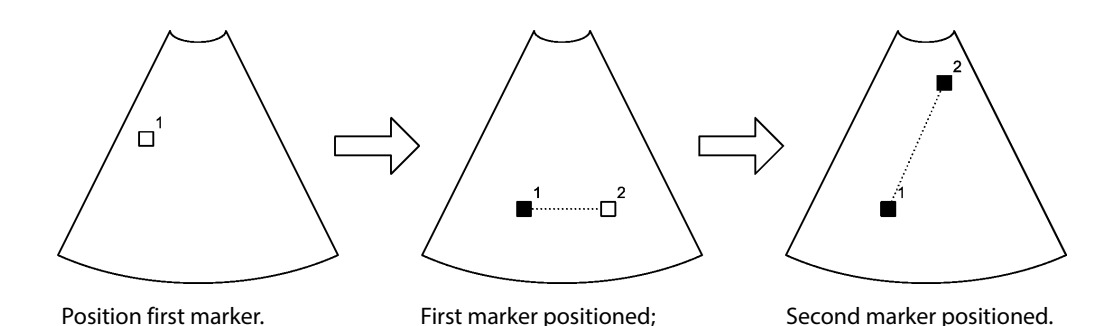

Figure 5-1. Positioning 2 markers on a B-mode or Color mode image.

**NOTE:** The small numbers (1 and 2) shown in Fig 5-1 indicate the order in which the markers appear. The numbers do not appear like this on the monitor.

#### To move a marker after they have all been positioned:

- 1 Click the marker.
- **2** Drag it to the new position.
- 3 Click.

#### **Perpendicular Distances**

Measuring distances at right angles Sometimes it is important for one distance to be measured perpendicular (at right angles) to another distance. In this case, a small square appears at the intersection point when the two measurement lines are perpendicular to each other.

#### **Angle Measuring Tool**

Measuring angles On a B-mode or Color mode image, you can measure 1 angle or 2 angles. The angle measuring tool works slightly different from the other measuring tools. The numbers in the following instructions refer to the numbers on the markers in Fig 5-2.

#### To measure an angle:

1 Click Angle.

A marker appears.

**2** Position the marker and click.

A second marker appears, with a line connecting the two markers.

- **3** Position marker #2 to change the angle of the line. Click. A third marker appears.
- **4** Position marker #3 and click.

A fourth marker appears, with a line connecting it to marker #3.

**5** Position marker #4 to change the angle of the line. Click.

Angle **alpha** between the two lines is indicated on the image, and the size of the angle appears as a measurement to the left of the image.

If you have chosen to measure 2 angles, additional markers appear for you to measure another angle (**beta**) with the first line.

#### Repositioning a distance marker

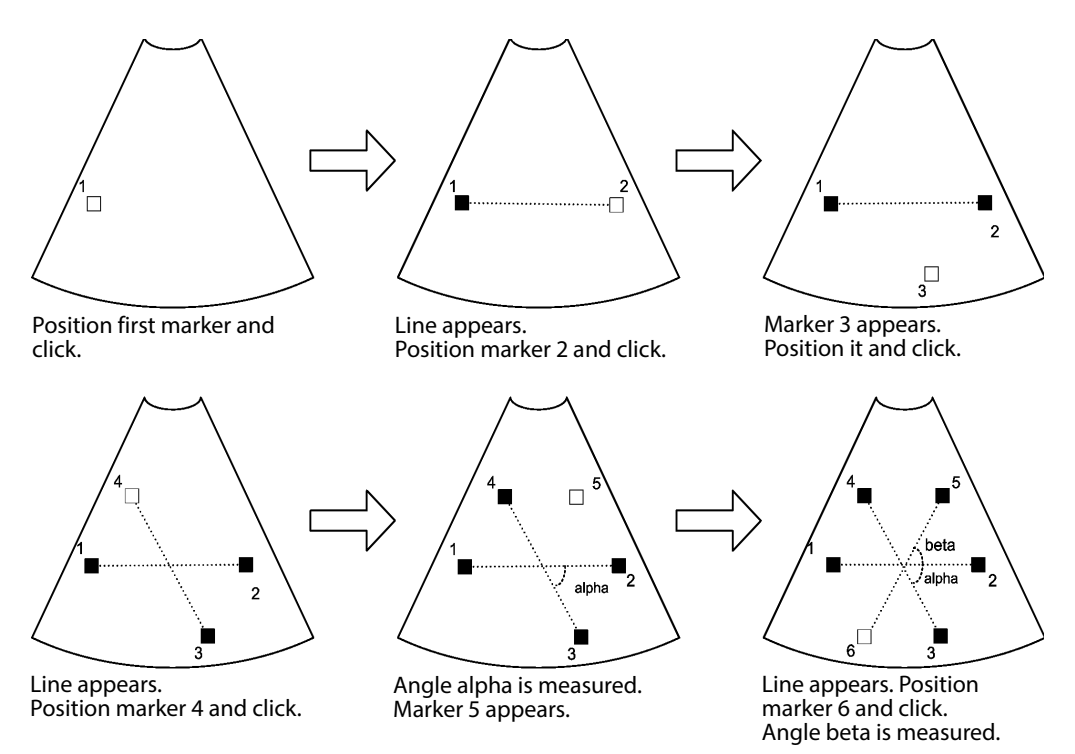

Figure 5-2. Using the angle measuring tool to measure two angles.

If you just click and do not move any markers, the default angles are 60°.

## To change the angle measurement after all the lines are positioned:

1 Click any marker and move it to change the length or orientation of one of the lines.

**NOTE:** *If you click somewhere on the measuring tool that is not on a particular marker, moving the trackball moves marker* #1.

**Circle Measuring Tool** 

Measuring a circle On a B-mode or Color mode image, you can position 2 markers to measure a circle. Position the markers in the usual way. As you move the second marker, the circle is continuously redrawn on the monitor.

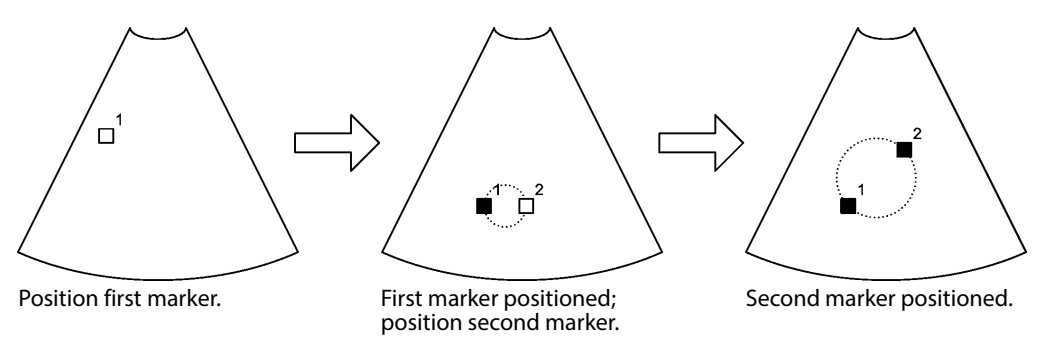

Figure 5-3. Using the circle measuring tool.

After the markers have been positioned, you can move any of them by clicking and dragging to a new location. Click again.

#### To change the location or size of the circle:

Repositioning a circle marker

- 1 Click one of the markers
- **2** Reposition the marker.
- **3** Repeat with the other marker, if necessary.

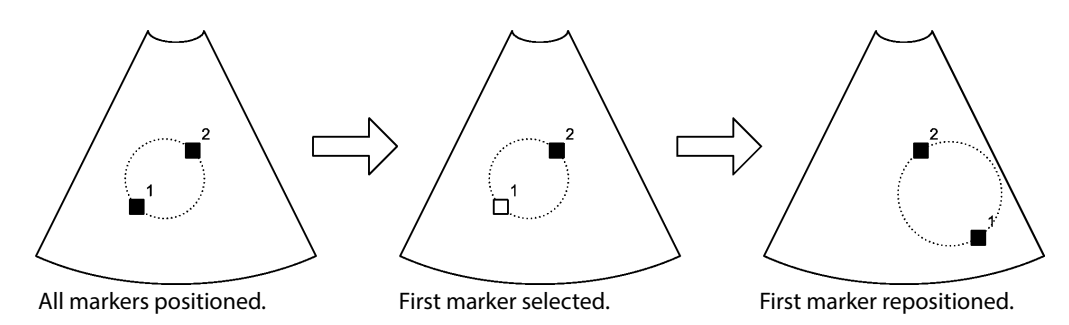

Figure 5-4. Repositioning one of the circle markers.

## To move the entire circle without changing its size:

1 Click inside or on the circle.

A symbol (a plus sign with arrows) appears as shown in the center image of Fig 5-5. This symbol means you can move the circle.

- **2** Drag it.
- 3 Click again.

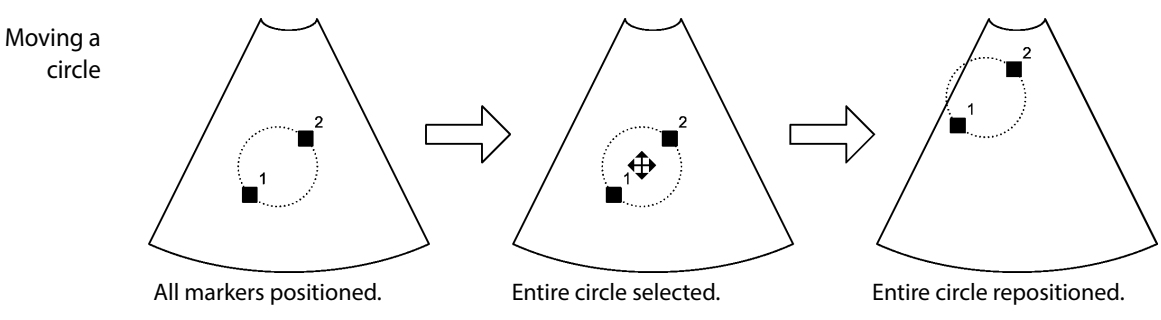

Figure 5-5. Moving an entire circle without changing its size.

**Ellipse Measuring Tool** 

Measuring an ellipse

On a B-mode or Color mode image, you can use three markers to measure an ellipse. Position the markers in the usual way.

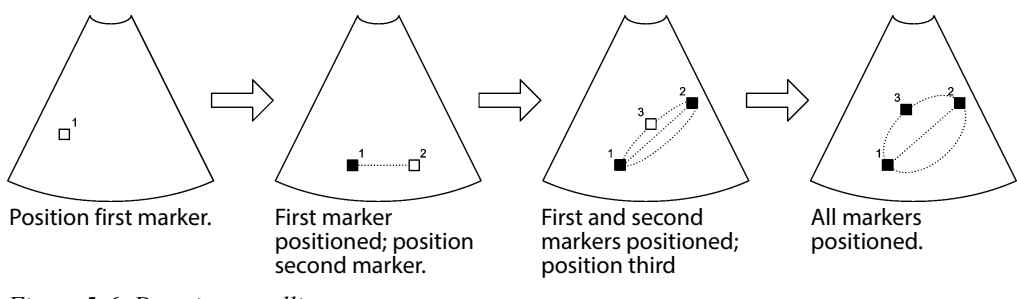

Figure 5-6. Drawing an ellipse.

The first 2 markers determine a line that is used as the axis of rotation if you use the ellipse to measure volume.

## Axis of rotation

**NOTE:** The axis of rotation critically affects the calculated volume. Consider the basic shape of the structure of interest and make sure to place the first 2 markers so that they define the correct axis of rotation. See Fig 5-7.

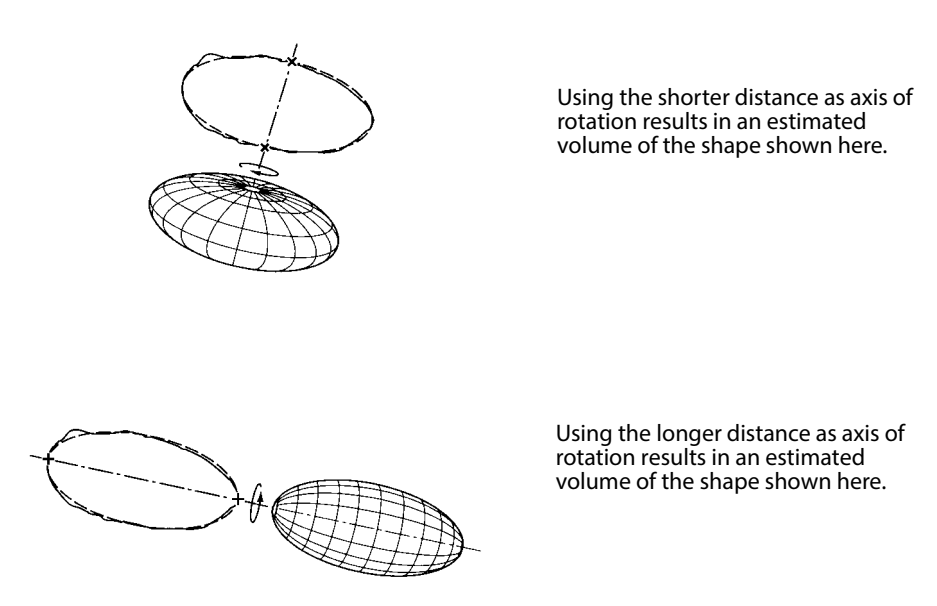

Figure 5-7. The effect of the rotation axis on volume determination.

The third marker is always equidistant from the first 2. Moving it makes the ellipse broader or narrower. As you move the third marker, the ellipse is continuously redrawn on the monitor.

Repositioning an ellipse marker After the markers have been positioned, you can move any of them by clicking and dragging to a new location. Click again. See Fig 5-8.

**NOTE:** Moving marker 1 or 2 in an ellipse will automatically move marker 3.

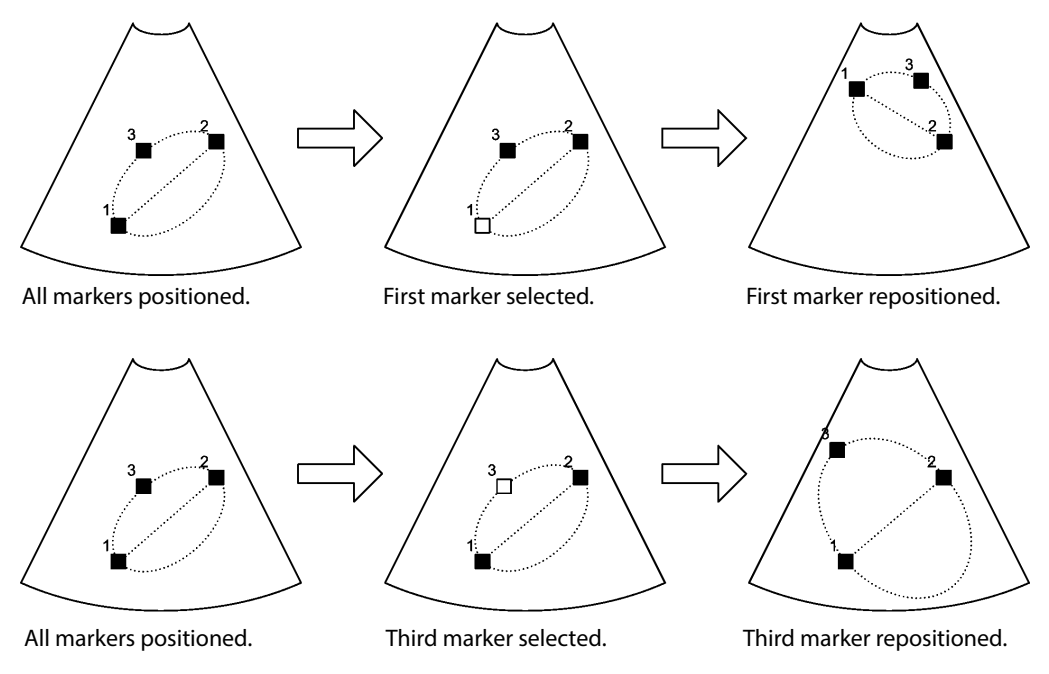

Figure 5-8. Repositioning markers in an ellipse you have drawn.

#### To move the entire ellipse without changing its size or orientation:

**1** Click inside or on the ellipse.

The move symbol – plus sign with arrows – appears.

- **2** Drag it.
- **3** Click again.

Not all of the ellipse has to lie within the ultrasound image.

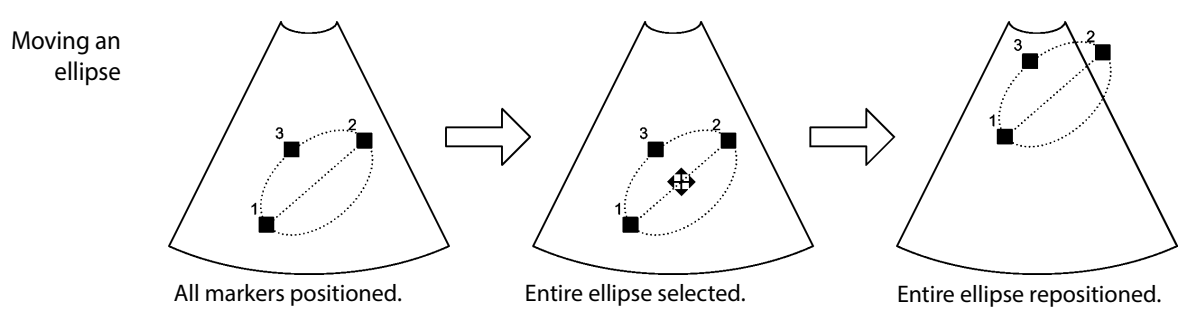

Figure 5-9. Moving an ellipse.

## **Polygon Measuring Tool**

Measuring a polygon On a B-mode or Color mode image, you can position several markers to define the outline of a polygon. Position the markers in the usual way. After you position one and click it, a new marker appears. A dotted line connecting it to the previously positioned marker is continuously redrawn as you drag the new marker and click it to position it.

#### To delete the marker you have just positioned:

Press - on the +/- key.

#### To undo the deletion:

Press +.

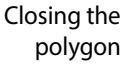

When you have positioned the final marker you want to use, *double-click* it to indicate that it is the final marker in the polygon. A line is drawn from it to the first marker. No new marker appears after you double-click the final one.

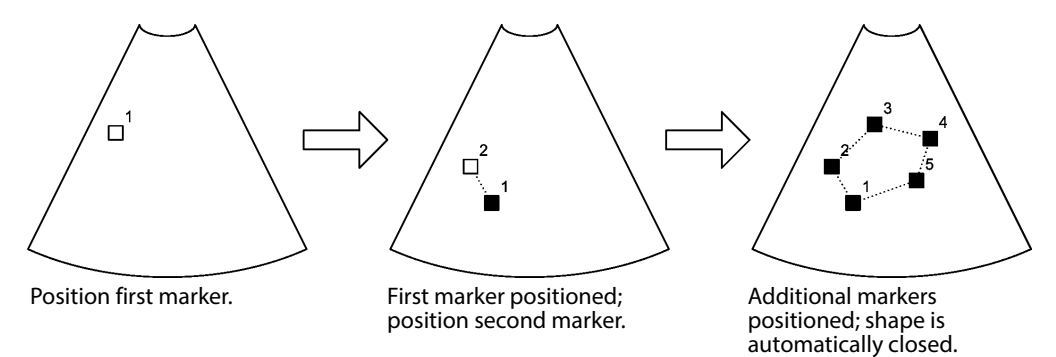

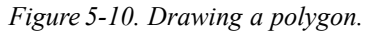

After the markers have been positioned, you can move any of them by clicking and dragging to a new location. Click again.

Repositioning a polygon marker

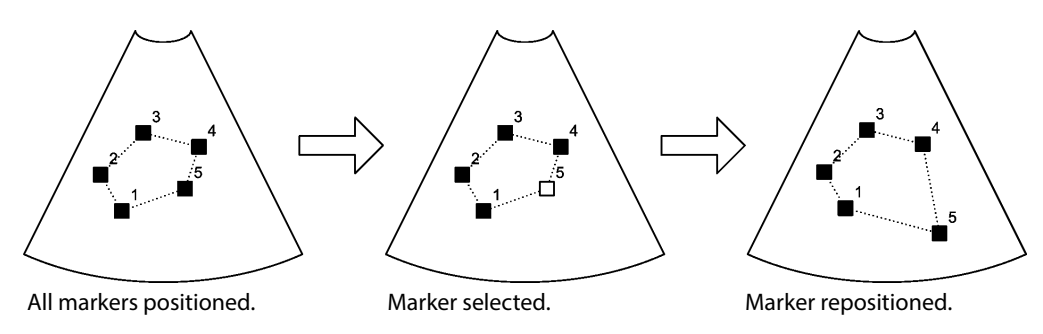

Figure 5-11. Repositioning one of the markers in a polygon.

## To move the entire polygon without changing its size or orientation:

- Click inside or on the polygon. The move symbol – plus sign with arrows – appears (as illustrated in the middle picture in Fig 5-12).
- 2 Drag it.
- **3** Click again.

You can move the shape to any location in the view.

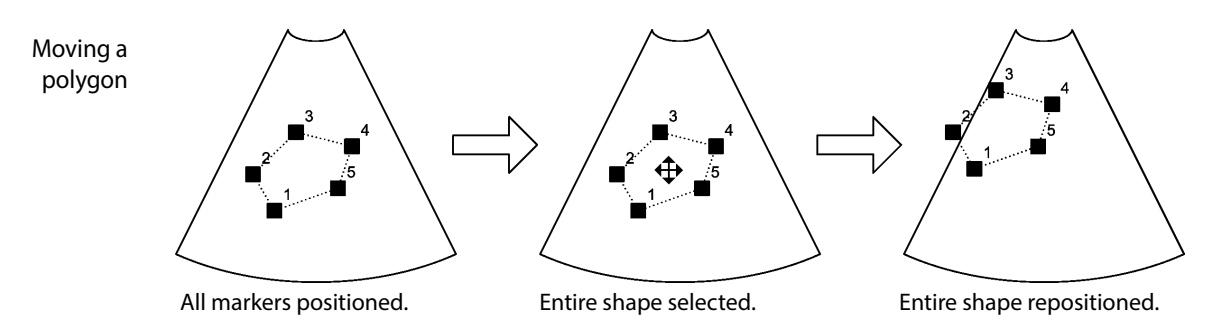

Figure 5-12. Moving a polygon you have drawn.

| <u>/!\</u> | WARNING M-w1                                                                                                    |
|------------|----------------------------------------------------------------------------------------------------|
|            | To prevent wrongful diagnosis, you must be aware that:                                                                                                    |
|            | • When you use the polygon measuring tool, if the sides of the polygon intersect (as in forming a curve like a figure eight, for example), the area calculation is incorrect. In this case, the calculated area of the polygon is the area of the bigger loop minus the area of the smaller loop. |

Freehand Drawing on a B-Mode or Color Mode Image

On a B-mode or Color mode image, you can draw a closed shape freehand.

## To draw freehand:

- 1 Click the measuring tool on the monitor: A drawing cursor appears.
- 2 Drag it to where you want to start drawing. Click. A second marker appears where you clicked.
- **3** Drag it to draw the shape you want.

Erasing what you have drawn To delete backward from the cursor, press - on the +/- key. The cursor is automatically moved back. To undo the deletion, press +.

4

When you have finished drawing, click the drawing cursor.

The shape is automatically closed by a straight line from the drawing marker to the first marker (starting point).

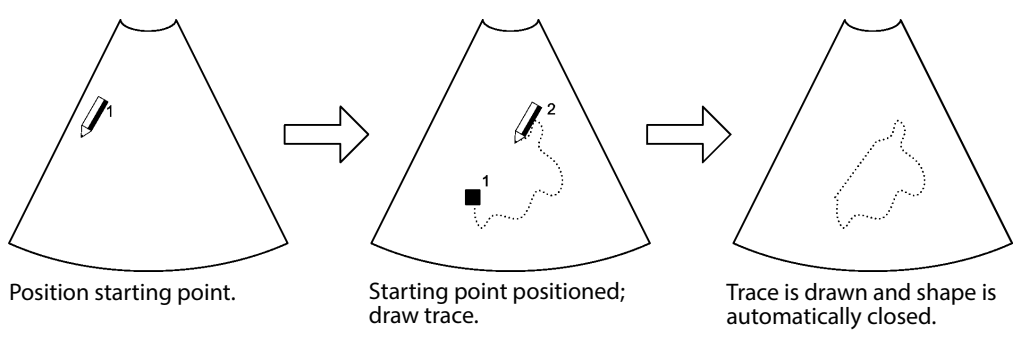

*Figure 5-13. Drawing a freehand shape.* 

You can move the shape to any location in the view.

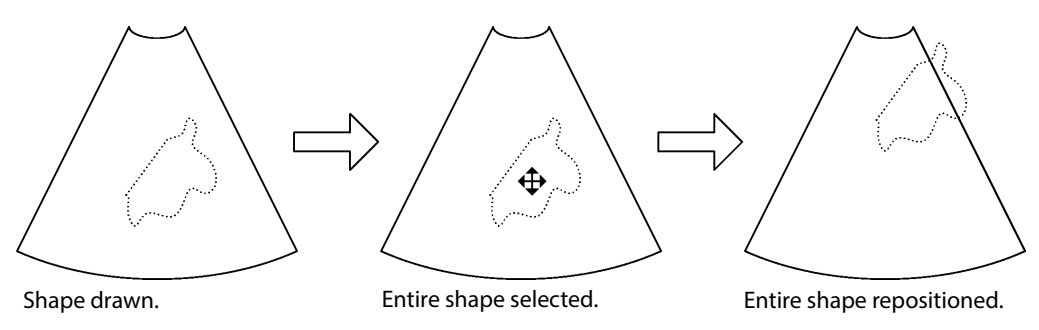

Figure 5-14. Moving a shape you have drawn freehand.

**Doppler Mode Measuring Tools** 

Making measurements on a Doppler mode image is different from measuring on a B-mode or Color mode image because the Doppler mode image has *time* as a dimension. To avoid getting a negative result, successive markers must be positioned to the right, not the left, of any already-positioned markers.

Positioning 2 Point Markers on a Doppler Mode Image

While you are positioning a marker, 2 cursor lines are displayed. One is horizontal and one vertical, intersecting at the marker position.

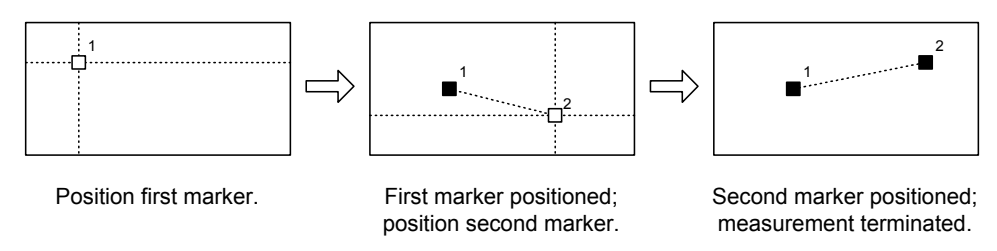

Figure 5-15. Positioning 2 point markers on a Doppler mode image.

Moving point markers on a Doppler mode image After you position the markers, you can move one of them by clicking it and dragging it. Click again when you have positioned it where you want it.

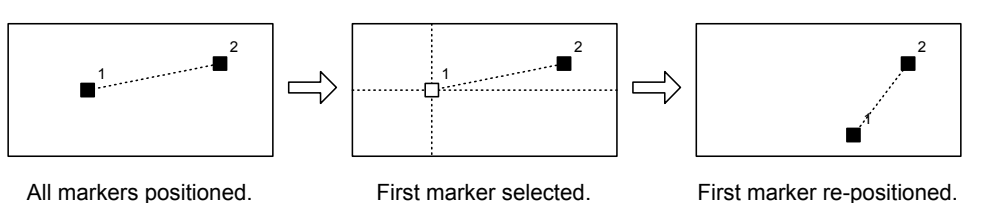

Figure 5-16. Moving a marker you have placed on a Doppler mode image.

You can position the markers anywhere in the Doppler mode image.

The appearance of the markers and whether they are connected by a dotted line depends on what you are measuring.

Positioning 1 Point Marker on a Doppler Mode Image

If you are measuring something that needs only one marker, position the marker in the same way as for 2 markers.

Positioning 2 Vertical Line Markers on a Doppler Mode Image

Two vertical line markers can be positioned on a Doppler mode image to measure intervals.

## To position the vertical markers:

- Click the measuring tool.
   A marker appears on the image.
- **2** Drag this to the position you want. Click. Another marker appears.
- **3** Drag it to the correct position. Click.

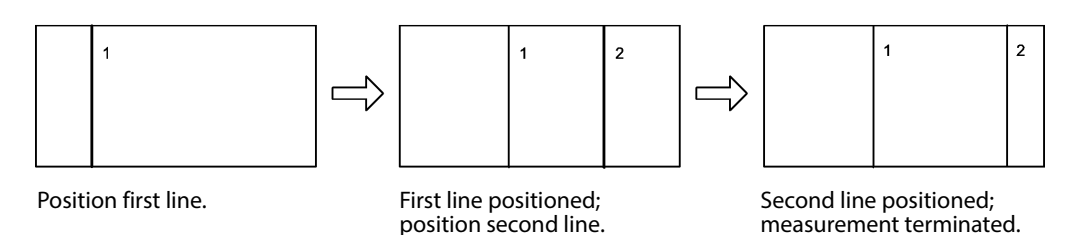

Figure 5-17. Positioning vertical markers on a Doppler mode image.

After you position the markers, you can move one of them by clicking it and dragging it. Click again when you have positioned it where you want it.

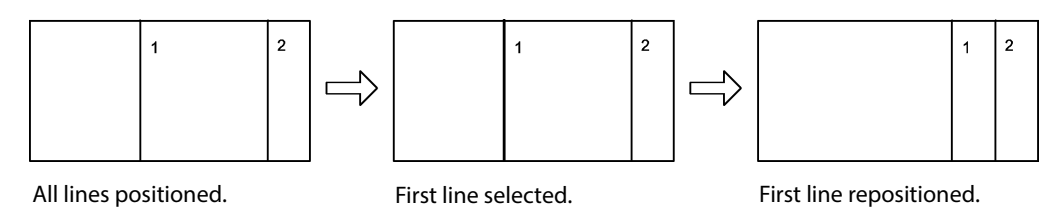

Figure 5-18. Moving a vertical line marker you have placed on a Doppler mode image.

Drawing an Outline Curve on a Doppler Mode Image

On a Doppler mode image, you can draw an outline curve freehand.

## To draw freehand:

1 Click the measuring tool on the monitor:

A drawing cursor appears.

- **2** Drag it to where you want to start drawing. Click. A starting point marker appears where you clicked.
- **3** Drag the drawing cursor to draw the shape you want. (You can only drag to the right; you cannot drag to the left.)

Erasing what you have drawn To delete backward from the cursor, press - on the +/- key. The cursor is automatically moved back. To undo the deletion, press +.

**4** When you have finished drawing, click the drawing cursor.

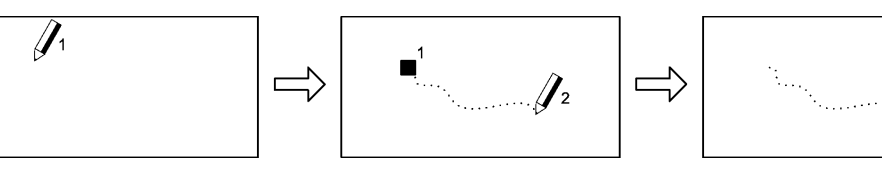

Position starting point.

Starting point positioned; draw trace.

Trace is drawn.

Figure 5-19. Drawing a freehand curve on a Doppler image.

## What are Documents?

This chapter describes ways to save, view and delete documents.

There are different types of documents:

- Images (2D and 3D)
- Clips (2D and video)
- 3D data sets
- Reports

In this chapter, the term "document" refers to all of these types of documents unless a particular type is specified.

## **HIPAA** Compliance

HIPAA (the American Health Insurance Portability and Accountability Act of 1996) sets standards for handling patient data and medical records in a way that ensures the privacy and security of all health-care related data. Each hospital or office must set up procedures to make sure that all information that identifies an individual remains confidential and safe. Always follow the procedures that have been established for your workplace.

Information relating to HIPAA compliance can be found in the various parts of this chapter:

- "HIPAA Compliance and Exporting Data" on page 55
- "Deleting Documents or Exams from the System" on page 62
- "Password Protection of the Patient Archiving System" on page 64

## Saving Documents - Capturing Images and Video Clips

You must have a patient ID entered in order to capture images and clips. Normally, you should enter this before you start imaging. If you have forgotten to enter a patient ID, and you have already made some measurements on an image, you can, however, enter the patient ID and not lose the measurement.

## To enter patient information for the current image (and measurement):

- **1** Open the **Patient** window (see page 60).
- 2 Enter patient information to start the exam.
- **3** Click **Capture** to capture the current 2D frozen image, with any measurements. If the system is scanning, a clip capture will be started.

## **Capturing 2D Images**

On the **Documentation** tab, click **Capture** to save a 2D image or video clip to the local patient archiving system. This captures an image if the image is frozen and captures clips if the image is not frozen.

## Video Clips – Capturing while Imaging

There are two ways to capture video clips when the image is not frozen.

You can use the **Clip Storage and Cine Setup** window (see page 220) to specify (by setting Forward Capture to be **on** or **off**) how your system captures clips. You can also set the default clip length there.

## **Forward Capture ON**

This is the default setting (click once to start recording and again to stop recording).

## To record a video clip:

- 1 On the Image tab, click Capture/Capture Clip to start recording.
- 2 Click Capture/Capture Clip again to stop recording.

Forward Capture OFF - Capturing What Has Just Happened

If Forward Capture is OFF, you can capture a video clip based on the cine loop of what has just happened.

## To capture a clip of what has just happened:

- 1 Make sure that **Enable forward capture** is not checked. See Fig C-5 on page 221.
- 2 Click Capture/Capture Clip.

The last 5 to 30 seconds of video data (from the cine loop) is captured and stored. (You specify the length of the clip in the **Clip Storage and Cine Setup** window; see page 221.)

## **Capture while Not Imaging**

It is possible to continue to capture a clip when you freeze the image, or even to start to capture a clip when the image is frozen. This can be useful if you want to capture the process of making a measurement, for example. If the system is *not* set to capture while not imaging, freezing the image pauses a clip capture that is in progress. You set up this functionality in the **Clip Storage and Cine Setup** window on page 221.

## **Capturing 3D Data Sets**

3D data sets are automatically saved to the patient archiving system.

## **Saving Reports**

To save a report to the patient archiving system, click Save in the report.

## **Local Patient Archiving System**

The local patient archiving system contains information about patients and examinations, including comments about patients or documents.

When you capture an image or save a document during an examination, it is saved directly into the patient archiving system. The document browser is automatically updated to show the saved documents from the current examination.

**NOTE:** The patient archiving system can be password-protected. See "Password Protection of the Patient Archiving System" on page 64.

## **Reviewing Documents**

#### **The Document Browser**

Documents on the system Use the document browser at the top of the monitor to review and manage images and other documents stored in the patient archiving system. You can select one or more documents so that you can view, copy, or archive them.

Externally stored documents Stored documents Stored documents Stored documents Stored documents Stored Stored Stored Stored Stored Stored Stored Store Store

Not for PACS You cannot use the document browser to review images and other documents stored on a Picture Archiving and Communication System (PACS).

The document browser contains thumbnails of the available documents. Each thumbnail includes icons and numbers that give information about the document.

If the browser contains so many images that the thumbnails cannot fit on the monitor, you can use arrows at the left and right end of the document browser to scroll through the thumbnails.

To enlarge the thumbnails, drag the handle (little box) at the bottom of the document browser. If the thumbnails cannot all fit in one row, a second handle appears for you to drag so that the thumbnails are arranged in more than one row.

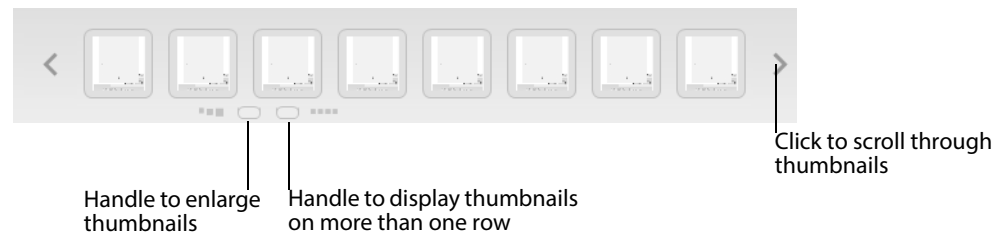

Figure 6-1. The handles and scroll arrows in the document browser.

#### To select or deselect a document:

• Click the document thumbnail in the browser.

The frame around the document turns blue.

#### To select or deselect all documents in the browser:

• On the **Documentation** tab, click **All** or **None**.

## To view a document:

- Double-click the thumbnail. (You can also click View, if there is only one • document selected.)
- The frame around the document being viewed turns white.

Other To see other documents in the patient archiving system, click View Archive. The documents Archive window opens. See "Exporting Data" on page 55. on the system

## To clear the viewed document from the imaging area:

Click Close. •

L and A

6-

The letters L and A on the thumbnail indicate whether the document is archived locally or externally. If it is archived both locally and externally, both L and A are shown. (You must enlarge the thumbnail to see the letters.)

Use the controls on the **Documentation** tab to manage the documents in the browser. Some are listed in the following table.

| Tool      | Function                                                                                                    |  |  |
|-----------|----------------------------------------------------------------------------------------------------|--|--|
| Report    | Open a report for the current examination.                                                                                                    |  |  |
| Exam List | Open the <b>Archive</b> window.                                                                                                    |  |  |
| Join      | Join selected video clips into one large clip. The selected clips are deleted<br>and replaced by the new large clip. The time label of the new clip is the latest<br>time of the selected clips.                                                                                                    |  |  |
| All       | Select all thumbnails in the document browser.                                                                                                    |  |  |
| None      | Deselects all thumbnails in the document browser.                                                                                                    |  |  |
| View      | Display the currently selected document (2D image, 2D video clip, 3D data set, Pro Package report). If more than one document is selected, clicking <b>View</b> has no effect.                                                                                                    |  |  |
| Delete    | Delete the currently selected documents (see page 62).                                                                                                    |  |  |
| Archive   | Place documents in the staging area so that they can be burned on an archive CD or archive them on a network drive or PACS.                                                                                                    |  |  |
| Сору      | Copy documents to CD/DVD or USB storage device, with or without patient ID. For patient security, it is recommended to remove the patient ID. Reports cannot be copied with the patient ID removed. Documents to be copied to a CD are placed in a staging area (see "Staging Area" on page 56) so that they can be collected to be burned on a copy CD/DVD. You can also copy to a CD/DVD or a USB storage device in DICOM format. |  |  |
| Print     | Print selected 2D images or all 2D images from selected patients or<br>examinations. You can select the printer, including a DICOM printer, if your<br>system is set up as part of a DICOM network. You cannot print clips, 3D<br>images, or reports to a DICOM printer or to a video printer.                                                                                                    |  |  |
| End Exam  | Closes current exam. Click Enter Patient to start a new exam.                                                                                                    |  |  |

Table 6-1. Documentation screen keys.

52 Chapter 6

**Viewing and Editing Video Clips** 

Viewing and Editing a Video Clip on the System

When you view a video clip or cine image, there are special controls at the top of the **Documentation** tab that you can use to play, pause, go forward, or go back. You can also edit the clip.

NOTE: Video clips are not displayed on an external monitor.

| Video Clip Control | Function                                                                                                    |
|--------------------|----------------------------------------------------------------------------------------------------|
| - <b>[]</b>        | Slider indicates current position in clip. When the clip is paused, you can click the slider and move back and forth in the clip. See description of cursors below.                                                                                                    |
|                    | Play, Pause. Only one of these is visible at a time.                                                                                                    |
|                    | Click to move the clip one frame backward or forward. Works when clip is paused.                                                                                                    |
|                    | Left and right cursors. Click the icon to place the cursor next to the slider<br>at the current position in the clip. When the cursors are present, as<br>shown with the slider in the first row of this table, the clip will start from<br>the position of the left cursor and stop at the right cursor. |
| -[]-               | Cut. Click this to cut away (remove) the part of the clip that is between the cursors. Both cursors must be positioned before you cut.                                                                                                    |
| E3                 | Crop. Click this to remove the part of the clip that is outside the cursor(s).<br>At least one cursor must be positioned before you crop.                                                                                                    |
| Close Review       | Closes the review in the image area. Changes made with Cut and Crop<br>are stored as a new clip that is added to the examination. After the<br>review is closed, you can delete the original clip if you want to keep only<br>the edited clip.                                                            |

Table 6-2. Viewing and editing controls for video clips.

## **Viewing Exported Documents on the System**

Documents that have been archived or copied to external storage media can be viewed on an ultrasound system.

From network drive Documents that have been archived to a network drive can be accessed, just like documents stored on the system, by selecting an examination in the **Archive** window. (See page 55.)

From CD/DVD or USB You can use the document browser to look through documents that you have copied or archived to a CD/DVD, network drive or USB storage device.

## To view externally stored documents:

- 1 Insert a CD/DVD or insert a USB storage device into the USB connector on the left side of the keyboard.
- 2 Click the CD/USB tab at the bottom of the Archive window.

A list of the folders on the external storage devices appears.

- **3** Click **Update** in the **Archive** window.
- 4 Click to select a folder.

The document browser is updated with the documents in the selected folder.

Viewing Exported Documents on an External Computer

**Formats of Exported Documents** 

**Copied Images** Images copied to a CD or USB storage device are stored in DICOM or .bmp format. In .bmp format, they are labeled with a code that specifies the date and time the image was captured. For example,

2D\_20131022\_135426\_FV12345.bmp would be the label on an 2D image of patient FV12345 that was captured on October 22, 2013 at 1:54:26 P.M. (13:54:26). The label on a DICOM file is the same except that the file extension is .dcm.

Copied Video Clips Video clips can be copied in .avi or DICOM format.

Archived Images and Video Clips Archived images and video clips (including ones archived on the system) are stored in DICOM format.

Viewing Images on a Computer

**NOTE:** *DICOM format requires a DICOM viewer on your computer.* 

Copied Copied images have been exported in DICOM or bmp. format. You select the file you want to view.

Archived All *archived* images, whether on the system or on a CD, network drive or PACS system, are stored in a DICOM<sup>®</sup> format; you will not be able to read externally archived documents on a computer unless you have a DICOM viewer.

**Viewing Video Clips on a Computer** 

DICOM If the video clip has been exported in DICOM format, you can view it with a DICOM viewer.

.avi format If the video clip is not saved in DICOM format, you can still view it on a PC, but you must have a codec installed on the PC. You can set up the system to export the codec to an external storage medium (see page 222). The codec is exported to a folder called **Codec**.

## To install the codec on your PC:

- 1 Use Windows<sup>®</sup> Explorer to view the contents of your external storage medium.
- **2** Open the folder called **Codec**.
- **3** Right-click the file called **lagarith.inf** and click **Install**.

The codec is installed.

**NOTE:** Lagarith version 1.3.27.0 is required.

## **Exporting Data**

You can copy and archive documents so that they are stored outside the system.

Copying When you copy a document, only the document is copied, and not the patient database. You can copy documents to a CD/DVD or a USB storage device.

Patient Arc database the copied with archiving

**Archiving** When you archive a document, the patient database is copied along with the document. This ensures that you have a backup of the patient database as well as ultrasound images in case anything happens to the system hard disk.

You can archive documents to a CD or a network drive. You can also archive them to a Picture Archiving and Communications System (PACS).

## **HIPAA Compliance and Exporting Data**

To preserve patient confidentiality when you copy patient data, select the option to copy images and other documents to a CD or USB storage device *without the identifying patient information*: without patient ID.

If you archive to a CD/DVD or network drive, the archive is password-protected, but you must still be aware that you are exporting confidential data from the system.

## Copying to a CD/DVD or USB Storage Device

You can copy documents associated with a patient to a CD/DVD or USB storage device. The system is set up to copy to one type of device or the other.

You can make more than one copy of a document.

See "Using CD/DVDs" on page 56 and "Using USB Storage Devices" on page 58.

# To copy individual documents or all the documents associated with a specific examination or patient:

- 1 Click to select the patient, the examination, or the individual documents you want to copy.
- 2 Click Copy.
- **3** Select the destination and whether you want to copy in DICOM format or not. Copying the document **without patient ID** is recommended for patient security.
- **4** The documents are copied to the staging area for burning to a CD/DVD (see "Staging Area" on page 56) or to the USB storage device.

## Archiving to a CD/DVD or Network Drive

To keep a permanent record of documents, you can archive them to a CD/DVD or a network drive. See "Using CD/DVDs" on page 56 and "Using a Network Drive" on page 58.

**NOTE:** Archiving must be done to an empty CD/DVD. After you have archived documents to a CD, you cannot use the same CD again for archiving.

You can archive a document to a CD/DVD or network drive only once. This means that you cannot archive the same document to both a CD/DVD and a network drive. The system keeps a record of where the document has been archived so that you can always find an archived document.

## To archive all documents for a patient or examination or individual documents:

- 1 Click to select the patient, the examination, or the individual documents you want to archive.
- 2 Click Archive on the Documentation tab.
- **3** Select the archive location.

If you archive to a CD/DVD, you are asked for a volume name.

## Using CD/DVDs

There are certain restrictions about copying and archiving to a CD/DVD:

- You cannot burn both archived and non-archived documents to the same CD/DVD.
- You cannot archive to a CD/DVD that is not blank.
- Problems can arise if one CD/DVD-burning program has been used to burn data to a CD/DVD and you try to add new data using a different burning program. The current system may use a different burning program from the one on older systems.

**NOTE:** CD/DVDs are vulnerable, and data may be corrupted when they are saved to a CD/DVD. After you save, check the CD/DVD to make sure that your data are saved properly.

*Remove the* CD/DVD *from the system before you turn it off because data can also be corrupted when the system shuts down.* 

Supported We recommend DVD-RW, DVD-R, CD-RW, and CD-R for use with BK equipment.

types Be careful when you use the DVD drive. Insert discs carefully. Do not use force.

## **Staging Area**

When you copy or archive to a CD/DVD, the selected documents are not copied immediately to a CD/DVD. They are moved to a staging area. You can add more files to the staging area before you burn them to a CD/DVD.

Set the size of the staging area to match the size of the CD/DVD. See "Setting the CD/DVD Size" on page 220.

Files in the staging area do not disappear when you turn off the system. When you turn on the system, you are reminded if there are files in the staging area.

If you try to copy or archive documents and the total size, including what is already in the staging area, is too big to fit on a CD/DVD, you are informed that you cannot copy the documents to the staging area. **Burning a CD/DVD** 

#### To burn archives or copies to a CD/DVD:

- **1** Insert a CD/DVD into the DVD drive.
- 2 Click Burn CD ...

The following window appears:

| CD Type: Non-A                          | rchive           |                    |              |  |
|-----------------------------------------|------------------|--------------------|--------------|--|
| Label                                   | ABC2             |                    |              |  |
| Percent of Stagi                        | ng Area Used: 1% | o of 700 MB        |              |  |
| Burn                                    | Cancel           | Clear Staging Area | Show Details |  |
| Note: Burning can take several minutes. |                  |                    |              |  |

Figure 6-2. The Burn CD window.

- **3** If you are burning a copy, you must type a label name. If you are burning an archive CD, you cannot specify the label name here.
- 4 Click Burn.

The progress bar tells you when the burning is finished. The keyboard and onscreen controls are disabled while the CD is being burned.

**Reviewing and Deleting Documents in the Staging Area** 

You can also use the **Burn CD** window (Fig 6-2) to examine the contents of the staging area and to delete individual documents or clear all documents.

## To review and edit the contents of the staging area:

• Click Show Details.

The staging area browser appears in the Burn CD window.

*Figure 6-3. The staging area browser in the Burn CD window.* 

The list on the left side contains a list (labeled with the time) of selections you have put in the staging area.

If you click an item in the left-hand list, information about the individual documents it contains appears in the right-hand list.

## To view a document in the staging area:

• Select it in the right-hand list and click View.

## To delete individual documents from the staging area:

• Select them (you can select more than one) and click **Delete**.

**NOTE:** Be sure you have selected the correct documents to delete because they are deleted from the staging area as soon as you click **Delete**. You are not prompted to confirm that you want to delete them.

## Clearing the **To clear all documents from the staging area:**

## • Click Clear Staging Area.

**NOTE:** When you clear the staging area, there is a risk of losing data if you have put something there (for example by clicking **Copy**) and then deleted it from the local patient archiving system. You are asked to confirm the deletion.

**NOTE:** *Do not delete documents from the local patient archiving system until you have verified that they have been externally archived successfully.* 

## Using USB Storage Devices

Before you try to copy documents to a USB storage device, make sure that you have inserted the device into the USB connector.

If the system is set up to copy to a USB storage device, when you click **Copy**, the copying starts immediately. (Unlike for CD/DVDs, there is no staging area.) If more than one USB storage device is connected, choose the local volume to copy to from the list that appears.

**NOTE:** Some USB storage devices are configured as two partitions (for example, D: and E:).

**NOTE:** Before you remove the storage device, click **USB Eject**. You will be notified when it is safe to remove the storage device (no risk of losing data). If more than one storage device is connected, both will be ejected.

## **Using a Network Drive**

A network drive can be set up for archiving. See "Network Archiving" on page 226.

## Network Password

To access the network drive from the system, you need to log on to the network using your network username and password. There are 3 ways you can do this:

- You are prompted for the network username and password each time you try to access the network.
- If you use your network username and password as your system username and password, you can leave the password field blank (for greater security) when you set up network archiving. Then when you try to access the network drive (when you are logged on to the system), the system logs you on with your system username and password.
- If you enter the network username and password when you set up network archiving, the system remembers it for you and logs you in automatically. This is the least secure method.

## The Archive Window (Examination List and Patient Information)

You use the **Archive** window together with the document browser to manage all the documents in the patient archiving system. You can view documents, delete documents, copy documents, archive documents, and send them to a PACS or a DICOM printer.

The **Archive** window also contains information about how much space is left on the system hard disk. See "Hard Disk Quota" on page 65 for more information about the hard disk quota and how to create space on the hard disk.

#### To open the Archive window:

- 1 Press the **Patient** key or click the patient ID at the top of the monitor.
- 2 In the window that opens, click the Archive tab.

A list of examinations is displayed, including each examination for each patient. Each row represents one examination of one patient.

| Exam                           | ination List, see b                                         | elow                               | Patient window.<br>Enter name and ID here. This<br>window contains additional<br>fields, depending on<br>examination type                        |
|--------------------------------|-------------------------------------------------------------|------------------------------------|----------------------------------------------------------------------------------------------------|
| Patient ID▲                    | Last Name First Name                                        | Status Exam. Date                  | Patient ID Last Name NoTO First Name Accession Number Birth Date Sex Operator Perf. Physician Ref. Physician Admitting Diagnosis Patient Comment |
| Firee Space: 17.               | 9.3 GB 58%                                                  | Delete Update                      |                                                                                                    |
| Archive                        |                                                             | Edit Current<br>Patient<br>Patient | More Cancel Start Exam                                                                                                    |
| ree<br>pace<br>on hard<br>lisk | Filter which<br>patients are<br>displayed, see<br>Table 6-3 | Click to edit current patient      | Click to<br>- save patient details for all examinations c<br>- start new exam without clearing image o<br>- discontinue current exam             |

Figure 6-4. The Archive window with the Examination List and the Patient window.

## **Patient Information**

## Edit current **To edit the current patient:**

## 1 Click Edit Patient.

2 If you want the changes to apply to already archived examinations for that patient, click **More**, then **Save patient details**.

If you want to change the details only for the current exam, click **Continue Current Exam**.

After you do that, you can click to start a new exam without clearing the image. To discontinue the current exam, click **More**.

If you forgot to enter new patient details before you started imaging, you can keep the image while you add patient information.

#### To start a new exam without clearing the image:

• Click More, then Start new exam without clearing the image.

## **Examination List**

The **Examination List** contains patient IDs, names, and other information about patients in the patient archive, including the date of the last examination.

Sorting by columns You can sort the listed patients according to the information in one of the columns by clicking the column heading. For example, if you click the **Last Name** column, the listed patients will be sorted alphabetically by last name.

To see documents from a particular examination, click the row containing the examination. You can select more than one by holding down the **Ctrl** key. The document browser is updated with the thumbnails of documents from the selected examinations.

You can use the controls below the list to filter the information so that only certain patients and examinations are displayed (see Table 6-3).

| Select this                               | Enter this in the<br>next field | Examinations displayed for these patients                                                              |
|-------------------------------------------|---------------------------------|----------------------------------------------------------------------------------------------------|
| Current patient                           | Not applicable                  | The current patient (the one whose ID is displayed at the top of the monitor)                          |
| Patients examined today                   | Not applicable                  | All patients that have been examined today                                                             |
| All patients                              | Not applicable                  | All patients                                                                                           |
| Patients with exams before                | A date                          | All patients who have any examination before the date you enter                                        |
| Patients with exams after                 | A date                          | All patients who have any examination after the date you enter                                         |
| Patients with data including              | Smith                           | Patients named Smith, Smiths,<br>Smithson, Whitesmith and those with<br>other names containing "Smith" |
|                                           | 1975                            | All patients born in 1975                                                                              |
| Patient with patient ID                   | the exact patient<br>ID         | The patient with a specific patient ID                                                                 |
| Patients with comments including          | "severe" (for<br>example)       | All patients with a patient comment that contains "severe"                                             |
| Patients with document comments including | "tumor" (for<br>example)        | All patients with a document comment that contains "tumor"                                             |
| Not archived                              | Not applicable                  | All patients that have no archived examinations                                                        |
| All archived                              | Not applicable                  | All patients with at least one archived examination                                                    |
| Patients with uncommitted documents       | Not applicable                  | All patients with uncommitted documents.                                                               |
| Patients with committed documents         | Not applicable                  | All patients with committed documents.                                                                 |
| Patients with discontinued examinations   | Not applicable                  | All patients with discontinued examinations.                                                           |

Table 6-3. Ways to select the patients displayed in the Examination List.

## **Hiding Part or All of the Examination List**

You may not want all patients to be visible when the **Examination List** is displayed. You can control which patients appear by setting a filter to be active by default. See "Miscellaneous System Setup" on page 230.

## **Deleting Documents or Exams from the System**

**NOTE:** In rare circumstances, you may want to clear (delete) the entire patient archive from the system. If you do, see "Miscellaneous System Setup" on page 230.

Documents You can delete documents from the system if they have not been archived externally. If they have been archived externally, you can delete the documents themselves from the system, but the patient and the reference to the externally archived documents remain.

**NOTE:** *You cannot delete a document that is in a queue to be sent to a DICOM device.* 

Patients You can delete a patient record from the system if the patient has no externally archived documents.

## To delete one or more documents (archived or non-archived) from the system:

- 1 Click the images in the document browser to select them.
- 2 Click **Delete** on the **Documentation** tab and confirm that you want to delete the documents.

The selected documents are deleted. If they were archived before they were deleted, the examination record, with a reference to where the documents are archived, remains on the system.

## To delete all documents associated with an examination:

- 1 Click to select the examination. To select more than one row, press **Ctrl** while you click.
- 2 Click **Delete** on the **Documentation** tab and confirm that you want to delete the documents.

The documents associated with the selected examinations are deleted.

**NOTE:** *The examination record itself is never deleted (unless you delete the patient).* 

#### To delete an exam with no externally archived documents:

- 1 Click to select the row containing the exam. To select more than one row, press **Ctrl** while you click.
- 2 Click **Delete** on the **Documentation** tab.

You are asked to confirm that you want to delete the exam.

3 Click Yes.

All local documents for the exam are deleted. The exam is deleted in the patient archive if documents for the patient have not been externally archived (that is, if they only appeared locally in the patient archiving system).

Starting a New Examination from the Examination List

You can start a new examination from the **Archive** window. If a patient is selected in the window, the **Patient** window that opens contains patient data for that patient.

If no patient is selected in the **Archive** window, the **Patient** window that opens is empty.

You can also open the **Patient** window by clicking the Patient name (or **Enter Patient**) at the top of the monitor or pressing the **Patient** key.

**Entering Dates** 

There are 2 ways to enter dates:

• Type the date in the date field. When you click in the field, the displayed date changes to indicate the correct (numeric) format for entering the date. You must type in numbers for the day, month, and year even if the date is going to be displayed with the month spelled out.

Date is red If you type a date that is not allowed (for example, type 22 for the month), the date is displayed in red until you enter a valid date.

• Select the date from a calendar. Click the arrow to the right of the date field top open the calendar.

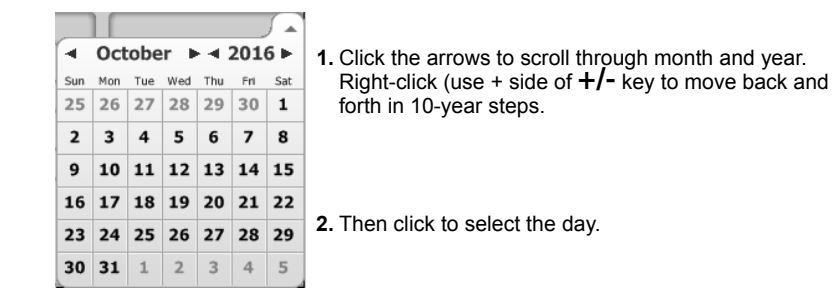

#### **Start Exam**

After you have filled in the window, click **Start Exam** (or press **Freeze** twice) to start the exam.

#### **Pausing and Later Resuming an Examination**

It is possible to pause an exam (for example, while you examine a different patient) and then resume the exam with the first patient. Refer to the illustration of the **Archive** window in Fig 6-4 on page 60 when reading the following procedures.

#### To pause an examination:

• Open the Archive window and click Pause Exam.

#### To resume a paused examination:

- **1** Open the **Archive** window.
- 2 From the **Examination List**, select an exam with the status **Pause**.
- 3 Click Resume Exam.

Do not use Start Exam to resume an exam **NOTE:** Do NOT select a paused exam and click **Start Exam** to try to resume it. Clicking **Start Exam** starts a NEW exam for the patient.

**Password Protection of the Patient Archiving System** 

To help comply with HIPAA standards, the patient archive database on the system can be password-protected with a user-specific ID (username) and password.

**NOTE:** If you archive documents to a CD, the database copy on the CD is protected with a different password. See "Viewing Images on a Computer" on page 54.

If the database on the system is password-protected, when you turn on the system, a login window appears:

| Username:<br>Password: |        |           |  |  |
|------------------------|--------|-----------|--|--|
| OK                     | Cancel | Emergency |  |  |

Figure 6-5. The login window.

Enter your system username and password and click **OK**. To change your password, see "Password Setup" on page 226.

## Not Logged In

If you click **Cancel** in the window, you can use the system but you cannot use the patient archiving system or the 3D system. This means you cannot capture images or clips or 3D data sets. You also cannot see patient information or documents in the patient archiving system.

If you start the 3D system, the login window appears. If you log in, you are allowed to use the 3D system (if you have a license for it).

The login window also appears if you try to enter a patient ID when you are not logged in.

## **Emergency State**

In an emergency, someone without a password may need to use the system and there may not be time to type in a name and patient ID. In this case, when the login window appears, click **Emergency**. This puts the system in the emergency state.

In the emergency state, a default patient ID ("EmergencyID") is used. You can capture images and clips, but they will all have "EmergencyID" as the patient ID.

**NOTE:** If you have clicked Emergency in the login window, do not send pictures to a PACS because they will be identified as EmergencyID and you will not be able to identify pictures from different patients.

You can log in with your password at any time. When you do that, the emergency ID disappears and you must enter a patient ID.

#### **Hard Disk Quota**

The system hard disk does not have unlimited storage capacity.

The system checks the space on the hard disk each time you enter a new patient ID. If the hard disk is getting full, you will be notified:

- when there is less than 2GB available space on the hard disk.
- when there is less than 1.5 GB available on the hard disk.
- when there is less than 1 GB available on the hard disk. At this point, you will not be allowed to save any more information to the hard disk.

To clear space on the hard disk, you must delete some documents. You can archive them to a CD, DVD, or PACS (if you have DICOM installed) before you delete them from the hard disk.

**NOTE:** If you have archived the documents to a CD/DVD, wait to delete them from the hard disk until you have successfully burned the archive CD/DVD. See "Using CD/DVDs" on page 56. If you have archived them to a PACS, make sure that they have been transferred successfully into the system before you delete them from the system hard disk.

#### Reports

Reports are defined for each Pro Package. A report contains information about the patient and the measurements you have made. You can add remarks, patient comments and images to a report.

You can save a report to the patient archiving system and view or save it or archive it in the same way as you view or save other documents. See page 53 for more information.

#### **Creating a Report**

To create a report:

• On the **Documentation** tab, click **Report**.

| DC Medica      | Obstetrics Repo<br>B-K Medical | rt   |               |         |         |        | 16:29:46 1/1<br>04-11-2009 |
|----------------|--------------------------------|------|---------------|---------|---------|--------|----------------------------|
| Jane Doe, NoID |                                |      |               |         |         |        |                            |
|                |                                |      | Measurements  |         | Mean    | GA     | EDC                        |
| BPD - Campbell | 80.4                           | l mm | 75.0 mm       | 78.9 mm | 78.1 mm | 30w 0d | 13-01-2010                 |
| AC - Campbell  | 250                            | ) mm | 258 mm        | 248 mm  | 252 mm  | 29w 2d | 18-01-2010                 |
| FL - Campbell  | 57.1                           | mm   | 57.2 mm       | 57.4 mm | 57.2 mm | 30w 1d | 12-01-2010                 |
|                | Clinical                       | I    | Ultrasound    |         |         |        |                            |
| GA:            |                                |      | 29w 6         | d       |         |        |                            |
| EDC:           |                                |      | 14-01-201     | D       |         |        |                            |
|                |                                | Othe | er Measuremen | ts      |         |        | Mean                       |
| APD            | 109 mm                         |      | 72.0 m        | nm      | 72.7 mm | ı      | 84.6 mm                    |
| ATD            | 49.6 mm                        |      | 92.1 m        | nm      | 85.0 mm | ו      | 75.6 mm                    |
| Remarks:       |                                |      |               |         |         |        |                            |
|                |                                |      |               |         |         |        |                            |
|                |                                |      |               |         |         |        |                            |
|                |                                |      |               |         |         |        |                            |

Figure 6-6. An OB report.

The contents of the report will vary, depending on the Pro Package and the measurements you have made.

If the report has more than one page, click **Previous Page** and **Next Page** to navigate through the pages.

Patient comments are included in a report. You can also add additional remarks.

## Adding **To add a remark to a report:** remarks

• Type in the **Remarks** area.

## **Adding Images to a Report**

You can set up your system so that you can add all images to a report or only images that you select to be included. The **Miscellaneous System Setup** window is described on page 230.

## To add all images to a report:

- 1 In the Miscellaneous System Setup window, check Include All Images in Report.
- 2 Start the exam and save some images, clips, etc.
- **3** On the **Documentation** tab, click **Report**.

All 2D images (but not clips, 3D images or reports) are added to the report.

## To add selected images to a report:

- 1 In the Miscellaneous System Setup window, uncheck Include All Images in Report.
- 2 Start the exam and save some images, clips, etc.
- **3** Select some of the thumbnail images.
- 4 On the **Documentation** tab, click **Report**.

The selected 2D images (but not clips, 3D images or reports) are added to the report.

Comments put in the **Patient** window appear in the report.

You can type in up to 4 lines of remarks on the first page of the report.

## **Editing a Report**

1

You can edit a report before you save it.

#### Deleting To delete a measurement from a report:

measurements

Point at the measurement result in the Measurements column.

If the measurement is one that can be deleted, the measurement value is highlighted in red and crossed out.

2 Click.

The measurement is removed from the report.

## **Printing a Report**

## To print a report:

• Press the **Print** key.

The current page of the report is printed. If the report has more than one page, click **Next Page** or **Previous Page** to view other pages of the report and print them.

**NOTE:** Reports can be saved as documents or captured as images but cannot be printed directly from the thumbnails. In either case, open the thumbnail to print from the monitor.

## Saving a Report to the Local Patient Archiving System

## To save the report to the local patient archiving system:

• Click **Save** on the report.

## **Printing Documents or Images on the Monitor**

You can print documents on a local printer or, if DICOM is installed on your system, send them to be printed on a DICOM printer. You can also set up an office printer on a network.

You cannot use an office printer directly with the USB connector on the system. The only printers you can connect directly to the system are ones listed as approved in the Product Data information. See also the Safety chapter in the *Flex Focus 1202 User Guide*.

## Caution Print-c1

/!\

The quality of a printed ultrasound image may vary, depending on the printer.

## **Printing Thumbnail Images**

## To print thumbnail images (including archived ones) without opening them:

- Print **1** Click the thumbnails you want to print (to select them).
  - 2 On the **Documentation** tab, click **Print**.
- without opening them
- **3** Click the printer you want on the drop-down menu that appears. The images are printed.

## To open a thumbnail image and then print it:

- **1** Double-click the thumbnail image to open it.
- 2 On the Measure and Mark tab, click Print.

The default setting is for a black and white USB printer.

## To set a different printer as default for the Print screen key:

- 1 Press **Fn+C** on the keyboard.
- 2 Click the little circle that appears on the top left corner of the **Print** screen key.
- **3** Scroll through the list that appears and click the printer you want.
- 4 Click the **x** in the top right corner of the list menu to close the menu and save your changes.

See Appendix E, "Configuring the Flex Focus 1202" for more details.

**NOTE:** You cannot use the printer while running on battery power. Capture the images and select them later for printing when you are again using normal power.

## Printing Images Displayed on the Monitor

Print images To print an image displayed on the monitor:

- displayed on monitor
- Press the **Print** key on the keyboard.

You can customize how the Print key works.

## To specify which printer the key will print to:

- **1** Make sure the image is not frozen.
- 2 Click Advanced, then Customize.
- **3** Click the **Keys/Menus** tab and in the **Assignments** pane in the window, find **Print.**
- 4 Click **Print** and select a printer in the drop-down menu that appears.

A change in key assignment only affects the particular Pro Package that is selected in the left pane on the tab.

## **Using a Transducer Button**

You can set up a transducer button as a user-defined key for printing. See "User-Defined Keys" starting on page 215.

## **Imaging Modes**

The Flex Focus has various imaging modes.

Screen controls associated with an imaging mode are on the **Image** workflow tabs. The **Image** tab is divided into subtabs corresponding to the imaging modes. See "The Image Tab" on page 16.

- B-mode gives real-time 2D information about the anatomical structure of soft tissues. Includes tissue harmonic imaging. B-mode controls are on the **General** subtab of the **Image** tab.
- Color mode (CFM, color flow mapping, color Doppler) ultrasound displays color-coded, real-time information about direction and velocity of flow in the tissues.
- Power mode (power Doppler) ultrasound displays information about the number of particles moving, rather than their velocity. Power mode controls are on the **Color** subtab of the **Image** tab because Color and Power modes are considered different types of Color mode.
- Doppler mode (spectral Doppler mode) imaging displays information about the spectrum of flow velocities as a function of time. Doppler mode controls are on the **Doppler** subtab of the **Image** tab.
- M-mode (motion mode) ultrasound is produced by slowly sweeping one line of a B-mode image across the monitor. The M-mode image illustrates a time series of images along this line.
- You cannot change imaging modes when the image is frozen.

## **Adjusting the Thermal Index Limit**

Before you use the system, check that the TI settings are appropriate. The current TI tissue type and limit are displayed on the right side of the monitor, under the image area.

The absolute TI limit for each tissue type is set by the factory to conform to FDA guidelines and international standards (AIUM/NEMA and IEC) (see the acoustic output section in the *Flex Focus 1202 User Guide*), but you may want to set a lower TI limit for some purposes. There are 2 types of settings you can vary:

- Tissue type (TIS soft tissue, TIC cranial, TIB bone)
- TI limit (not exceeding the factory-set limits)

## To select tissue type:

- Click the **TI** type displayed and select **TIB**, **TIC**, or **TIS**. or
- Press the +/- key to toggle through the settings.

## To adjust the TI limit:

• Click the limit displayed after the TI type and select the value you want. The current TI is displayed as **TIx:z.z<y.y**, where x is S, C, or B; y.y is the limit you select; and z.z is the actual TI.

## **B-Mode**

## Focus

The ultrasound image is focused very sharply within a selected zone, while the rest of the image is not as well focused. The Flex Focus can use either a single focal zone or multiple (up to 8) focal zones (multiple focusing).

Multiple focus and resolution

When more than one focal zone is active, ultrasound beams are focused at different depths in the tissue. This improves the focus in several zones. However, using more focal zones gives a lower frame rate. Thus using multiple focal zones when there is much tissue movement causes the image to be blurred.

The **Focus** indicator to the left of the image shows the extent (range) of the focal region as well as the points of best focus.

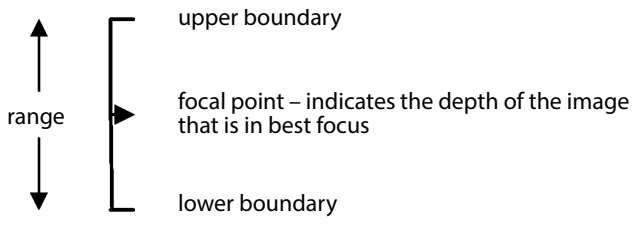

Figure 7-1. The Focus indicator.

The focal point triangle indicates the depth of the image that is in best focus – the focal point. If there is more than one focal point (composite focus), the number of triangles indicates the number of focal points (but not necessarily their position, because this is automatically optimized).

You can adjust both the position and range of the area in best focus. You can also select the number of focus zones.

## To adjust focus position:

To move the focus up or down on the image, select the focus indicator and drag it vertically to the desired position on the image.

- 1 Select the Focus indicator by clicking on it or pressing the Focus key [.
- 2 Drag the Focus indicator to the desired position.
- 3 Click.

## To adjust focal range:

- Point at the Focus indicator and press +/-.
- or
- Click one of the focus boundary indicators. Drag it and click, or press +/-.

Any changes you make to focus settings can be saved in a Preset.

## **Number of Focal Zones**

When you choose to have more than one focal zone, the zones are automatically positioned within the focal range to give a uniform resolution throughout the range.

#### To select the number of focal zones:

- 1 On the advanced Image tab, turn off ACI.
- 2 Click **Res/Hz** and select the resolution value you want.

The current number of focal zones and the frame rate are displayed on the monitor next to Res/Hz (as x/y Hz, where x is the number of focal zones and y is the frame rate).

You cannot select the number of focal zones if ACI is turned on, unless you have AMA turned on.

When AMA is on, the number of focal zones is limited to one or two, two being used only for the highest value of **Res/Hz**, and only if it improves the image.

## Gain

You can control the overall gain of an imaging mode by turning the mode key or by clicking **Gain** on the **Image** tab.

#### TGC

The TGC (Time Gain Compensation) curve determines variable amplification applied to echoes from different depths in the tissue. The TGC function compensates for attenuation and scattering of the ultrasound beam in the tissue.

When you select a transducer, if all TGC sliders are in the center position, imaging starts using a default TGC curve optimized for the transducer. (The default is either the one set at the factory or one you have set up yourself.)

The **TGC** sliders adjust the relative gain of the image at different tissue depths. Each slider adjusts a specific part (1/8th) of the TGC curve; the topmost control adjusts the top 1/8th of the image.

**NOTE:** The sliders operate relative to their center position; when they are all centered, the default TGC is used. However, resetting the gain to the default setting may change the relationship between the TGC sliders and the TGC curve.

## To adjust the TGC curve:

• Move the **TGC** sliders to the right or left to adjust the TGC curve.

The shape of the TGC curve is temporarily displayed to the right of the image as a curved vertical line. This indicates the modification that is applied to the default TGC curve.

**NOTE**: *The TGC curve operates on the monitor image, not on the ultrasound echo. Therefore, if you move or resize the image, you may have to readjust the TGC curve.* 

| 360°        | <b>NOTE:</b> With 360° transducers, the top slider adjusts the part of the image that is most |
|-------------|-----------------------------------------------------------------------------------------------|
| transducers | central – that is, closest to the transducer.                                                 |

#### Zoom

Zoom To zoom in or out on the area you are interested in, adjust the Zoom box and then make the part of the image that is inside the box fill the monitor.

NOTE: To zoom in on a small part of the image, make the box smaller.

#### To use the Zoom box (zoom on different parts of the image):

To move the Zoom box, select it and drag it.

Moving the Zoom box

- Zooming in and out
- To resize the box (zoom in or out), turn the key or press +/- when the box is selected.

You can also resize the box by clicking one of the corners and then dragging the corner or using the +/- key.

#### To return to the original image:

• Press ♥.

| Pressing<br>the <sup>⊕</sup> key | Does this                                                                     | You can                                                                                                    |
|----------------------------------|-------------------------------------------------------------------------------|----------------------------------------------------------------------------------------------------|
| First press                      | Turns on the Zoom box and selects it.<br>You can move (drag) it or resize it. | Turn $\textcircled{R}$ key to change the size of the Zoom box. Use trackball to move it (drag) or resize it (+/- key). |
| Second press                     | Makes the contents of the (selected)<br>Zoom box fill the entire monitor.     | Press <sup>®</sup> to return to the previous image.                                                                    |
| Third press                      | Returns image to the state it was in before the first press.                  |                                                                                                    |
| Long press                       | Turns off the Zoom box.                                                       |                                                                                                    |

Table 7-1. Overview of the Zoom key.

#### Depth

Full B-mode image With a full B-mode image, you adjust the depth to cut out parts below the part you are interested in. The image always includes the transducer surface, so this key changes the magnification of the image, stretching, or compressing it.

**NOTE**: To adjust the depth of the image without changing the magnification, you can pan the image. When the image is panned, the top of the image does not necessarily still correspond to the transducer surface.

Zoomed Adjusting the depth of a zoomed image changes the magnification even though the transducer surface is not necessarily visible at the top of the image.

#### To adjust the depth:

- On the Image tab, click **Depth** + or **Depth** -.
- Place the cursor in the image field and press the +/- key on the keyboard.
or

Turn the  $\Re$  key when the Zoom function is turned off.

# **Gray Scales**

Several gray scales can be used to display a B-mode image or an M-mode image. Different gray scales may make various aspects of the image clearer.

## To select the gray scale in B-mode:

**1** Point at the upper right of the image area.

A gray scale bar appears.

2 Click the gray scale bar and select the gray scale you want.

## To select the gray scale in M-mode:

• Click the gray scale bar to the right of the M-mode image and select the gray scale you want or point at the color bar and press +/-.

**NOTE:** When you image in Color or Power mode, you cannot use the color bar to change the B-mode gray scale because it is used to control the color mapping.

# **Combination Modes**

Duplex and triplex and triplex and triplex and triplex and triplex and triplex imaging refer to combinations of 2 or 3 modes.)

The available combinations are:

- B+Color B+Doppler
- B + M B+Color+Doppler
- B+Power B+Power+Doppler

To return to imaging with B-mode alone after you have been using it in combination with other modes, press the **B-Mode** key.

#### To add another imaging mode:

• Press the **Color Mode**, **Power Mode**, or **Doppler Mode** key, or click the tab for the imaging mode. (To add M-mode, you must click the **M-Mode** tab on the monitor).

#### To remove an imaging mode from the combination:

• Press the key for the mode you want to remove. You can also click the imaging mode tab when it is on top (This is the only way to turn off M-mode).

#### To return from a combined mode to B-mode only:

• Press the **B-Mode** key.

**NOTE:** *Pressing the* **B-Mode** *key several times lets you toggle back and forth between B-mode and any combined mode.* 

# AMA – Automatic Mode Adjustment

AMA is an image optimization function available on some Flex Focus systems. See the 1202 Product Data sheet for a description of the functionality and options available for the various Flex Focus systems.

**Motion Compensation:** In addition to automatic parameter adjustment, AMA includes motion compensation technology that helps minimize B-mode image blurring caused by motion of the transducer or of the tissue being imaged. (Motion compensation is not available for all systems that have AMA. See the Product Data sheet for information about different systems.)

AMA is set to be on by default for Presets where it is appropriate and works only with array transducers.

Instead of adjusting many of the imaging parameters yourself, you can use AMA to let the system do it for you. AMA is set to be on by default for Presets where it is appropriate and works only with array transducers.

You can override the default setting to turn AMA on or off manually, but this is not recommended, for the following reasons:

- AMA can adjust parameters that are not under user control, as well as ones that are.
- AMA can adjust certain useful combinations of parameters that are not under user control, because the system can control the complex interactions involved.
- Furthermore, typical changes to predefined setups such as depth changes, changes of color box size, or Doppler PRF can be handled automatically by AMA.

We believe that in most cases you will not be able to optimize the image as well as the system can.

When AMA is on, you set the compromise you want between frame rate and resolution (spatial resolution and contrast). The system then automatically adjusts a number of imaging parameters (including some that are not under user control) to give you the best image. AMA can be used in B-mode, Color mode and Doppler mode.

#### **B-Mode**

In B-mode, the parameters that AMA adjusts are:

- Line density
- Extended resolution
- Number of focal zones
- Multibeam

### **Color Mode**

In Color mode, the parameters that AMA adjusts are:

- B-mode and Color mode line density
- B-mode and Color mode multibeam
- Number of pulses transmitted in each waveform packet (shots per estimate)

In addition, if you shrink the color box, AMA automatically improves the color resolution.

#### **Doppler Mode (Triplex)**

You should always use AMA if the Doppler PRF is low.

In Doppler mode, the parameters that AMA adjusts are:

- B-mode and Color mode line density
- B-mode and Color mode multibeam
- Number of pulses transmitted in each waveform packet (shots per estimate)

**NOTE:** If you want to adjust any of the parameters listed above manually, you must turn AMA off. You must also turn ACI off if you want to change the number of focal zones (in B-mode) yourself.

#### To turn AMA on or off:

• Click the AMA screen key on the Image tab.

#### To set the target resolution and the frame rate for AMA:

Click **Res** *◄*►**Hz** on the **Image** tab and select the value you want.

The highest value gives the highest resolution.

The lowest value gives the highest frame rate (lowest resolution).

#### **Tissue Harmonic Imaging (True Echo Harmonics – TEH)**

Tissue harmonic imaging can reduce noise and improve the clarity of the ultrasound image.

In normal B-mode imaging, the transducer uses essentially the same frequency range for both transmitting and receiving. In harmonic imaging, the image is created by receiving higher frequencies (harmonics) that are multiples of the transmitted frequency (f). Tissue harmonic imaging in the Flex Focus is based on the 2nd harmonic (2f) spectrum and pulse inversion.

#### **Using TEH**

TEH can be used only with transducers that support harmonic imaging.

Each Preset that permits TEH has default settings for overall gain, TGC gain, contour level, and contrast level for tissue harmonic imaging.

## Restrictions

- TEH is available for B-mode imaging only. If more than one imaging mode is active, TEH will be disabled.
- TEH is available only for certain transducers.

## **Advantages**

- Better images with difficult-to-image patients.
- Increased contrast resolution.
- Reduced effect of grating lobes.

## Limitations

- Best in mid-range depth the specific depth range for which harmonic imaging works best depends on the transducer as well as other factors.
- Reduced penetration.
- Reduced lateral resolution.
- Reduced frame rate.

# To turn TEH on or off:

Make sure that you are imaging in B-mode (imaging is not frozen).

• Press the **Harmonic** key or click **Harmonic** on the **Image** tab.

When you turn harmonic imaging off, B-mode imaging resumes with the frequency, gain, dynamic range and etc. that you were using previously.

#### **Displayed Frequencies for Tissue Harmonic Imaging**

When TEH is turned on, the letter  $\mathbf{H}$  appears next to the displayed frequency, which is the receiving frequency – double the transmitted frequency.

# Smooth

When this control is added, the default is Off, and the image quality is unchanged from previous. When you turn **Smooth** On, the image is smoothed so borders appear more smooth but needle visualization will not be as sharp.

# **X-Shine**

X-Shine uses an adjustment of ACI (Angular Compound Imaging) plus improved focusing to help the user visualize the needle during interventional procedures. A needle icon indicates where you will get the best visibility.

| <u>_!</u> | WARNING GS-w1                                                                                                    |
|-----------|----------------------------------------------------------------------------------------------------|
|           | To ensure safe and proper use of the equipment, before you attempt to use BK equipment, you should be trained in ultrasonography or be under the supervision of someone who is trained in ultrasonography. You should also be thoroughly familiar with the safe operation of your ultrasound system: read all the user documentation that accompanies it. |
|           | In addition, if your system interacts with other equipment directly or indirectly, you need to make sure the interactions are both safe and secure.                                                                                                    |
|           | No further training is required, but BK offers training in how to use the system.<br>Consult BK for information.                                                                                                    |

 $\triangle$ 

#### WARNING P-w4

The puncture line on the image is an indication of the expected needle path. To avoid harming the patient, the needle tip echo should be monitored at all times so any deviation from the desired path can be corrected.

X-Shine is available as an option (license) on specific models. See the *Product Data Sheet* for which models.

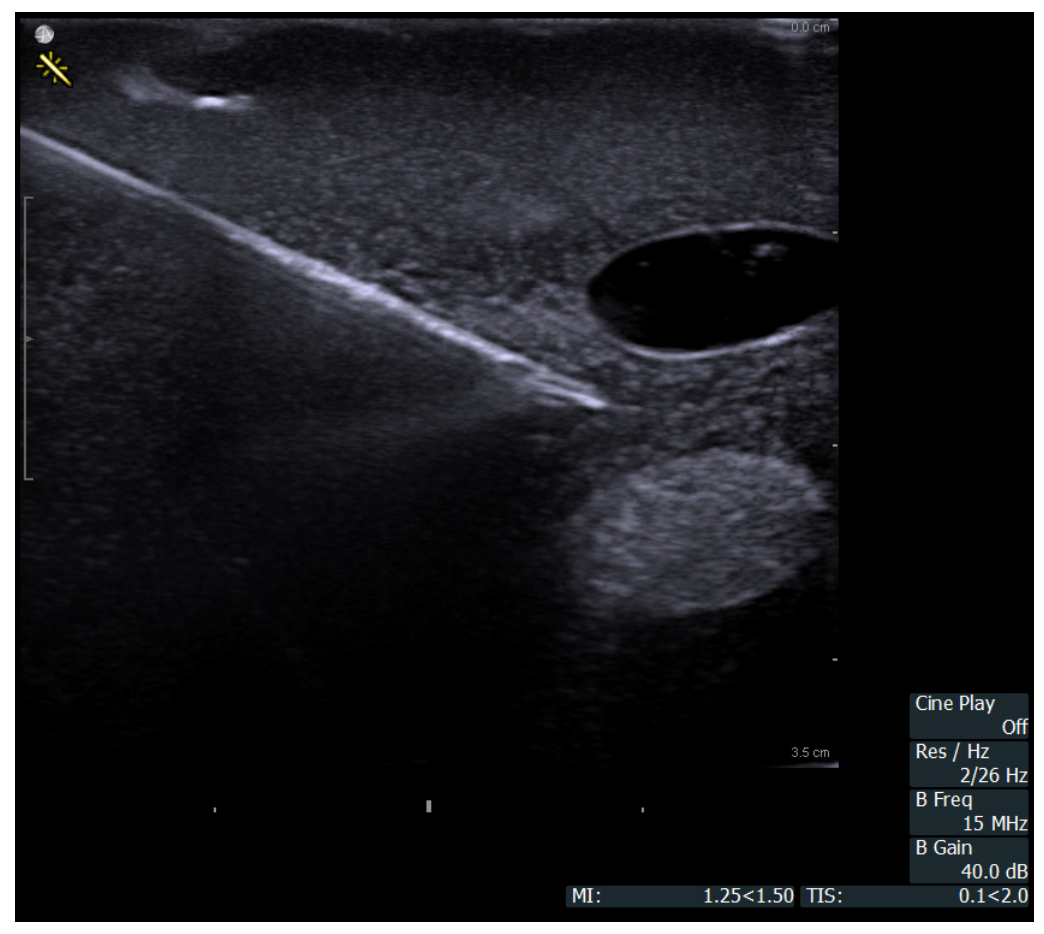

*Figure 7-2. Image showing the X-shine icon and inserted needle* 

In B-mode, you can access X-Shine on the keyboard (using the Steer 🔊 button) or add buttons on the screen using fn + C.

All controls function in the same way and cycle through 3 stages:

- On+
- On-
- Off

On+ and On- switches sides on the image and Off returns you to default B-mode image quality.

# **Activate X-Shine Imaging**

Do as follows:

- Ensure that **B-mode** is active. 1
- Cycle the **On+**, **On-** and **Off** states on the **X-Shine** button S on the keyboard 2 or use your selected screen key.

**NOTE:** *Make sure that you adjust the icon to match your needle insertion side.* 

3 If needed, for example in steep needle angles, you can adjust the balance between the needle strength echo and image quality. For this, use the Needle Strength slider.

Increase the number to increase the needle shaft visibility. Decrease the number to improve image quality over needle visualization (see Fig 7-3).

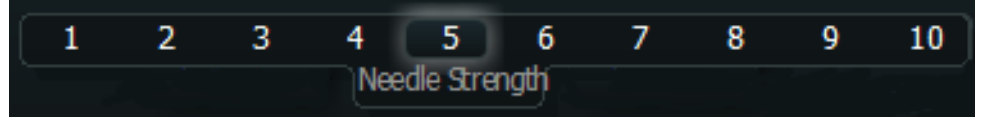

Figure 7-3. Needle strength slider

Needle strength defaults to standard value (5) when X-Shine is deactivated.

Note that the Needle Strength key will only be visible when X-Shine is on.

# **Adding Buttons to the Screen**

You can add the X-Shine buttons to the monitor controls on the screen. Choose one of the X-Shine keys and also add the Needle Strength key to improve needle visibility:

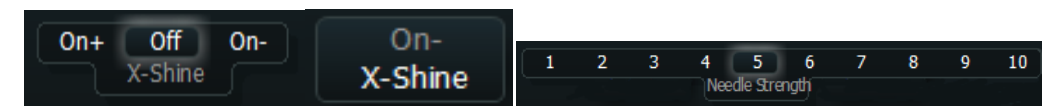

Figure 7-4. X-Shine slider button, X-Shine Toggle and Needle Strength slider

#### To make a new screen key:

1 Press **Fn+C** and click on available space (one with little circles).

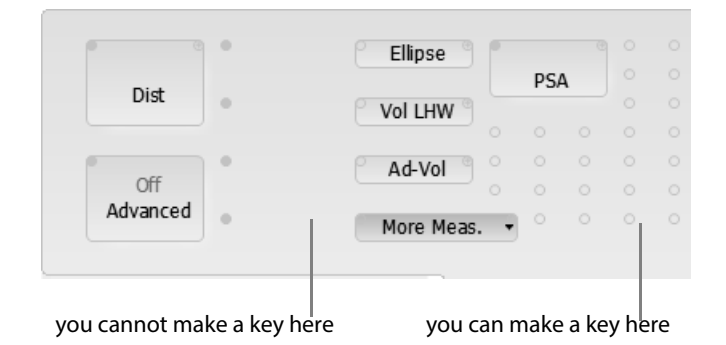

- 2 Select the key name (for example, Labels clear all) from the drop-down list that appears.
- **3** Press **Fn+C** to save your new configuration and leave Configuration Mode.

# **Color Mode and Power Mode**

Color mode (CFM, color flow mapping, color Doppler) ultrasound displays colorcoded real-time information about direction and velocity of flow in the tissues.

Power mode displays color-coded information about the amount of flow but not the direction.

**Directional Power Doppler** Directional power Doppler incorporates directional information into a power Doppler display – the directional information is retained. In effect, the power is calculated independently for the flow in each direction.

When you turn on Color mode or Power mode, B-mode must be imaging.

# **Color Submodes**

On the **Color Image** tab, you can select the submode you want. The view must be imaging when you do this.

Four submodes are available in Color mode imaging:

- Velocity
- Variance
- Velocity + Variance
- Vector Flow Imaging (VFI)

Two submodes are available in Power mode imaging:

- Power (power Doppler)
- Power + Direction (directional power Doppler)

# **Color Coding of Flow**

In a Color mode image, the frequencies of the reflected ultrasound waves are measured to show the velocity and direction of the blood flow. The result is displayed in color on the monitor.

| Flow Direction           | Default Color |  |
|--------------------------|---------------|--|
| Toward the transducer    | Red           |  |
| Away from the transducer | Blue          |  |

Table 7-2. Default color coding in Color mode.

It is possible to invert this color-coding or select a different one.

In the Power+Direction submode, as in Color mode, you can invert the way color is assigned to velocity flow information.

# Independent D-Mode/C-Mode Steering

Independent steering of PW Doppler and CFM is possible using the **Sync Steer** screen key. To enable independent steering, click **Sync Steer** under the advanced **Doppler** tab and switch the setting to **Off**.

**NOTE**: This feature is only available for certain transducers and pro packages, and is not available when using VFI.

### **Color Box**

When Color mode or Power mode imaging is turned on, a color box is superimposed on the B-mode image. The color box outlines the area of the tissue in which flow information is available.

You can adjust the size and position of the color box to examine flow in various parts of the B-mode image. The view must be imaging when you do this.

#### To resize the color box:

- 1 Point at the box or select it by clicking inside it or pressing the **Color Box** key.
- 2 Press +/-.

or

• Click a corner of the box and drag the corner.

#### To move the color box:

• Click inside the box and drag the box.

## **Color Scales**

Various color scales can be used to display a Color mode or Power mode image or a Doppler spectrum.

The color bar is different in the 2 Power submodes. In Power + Direction, the bar is vertical but the intensity changes in the horizontal direction.

#### To select the color scale:

Click the color bar to the right of the image and select the color scale you want.

**NOTE:** When you image in Color or Power mode, you cannot use the color bar to change the B-mode gray scale because it is used to control the color mapping.

## Vector Flow Imaging (VFI)

Vector Flow Imaging is available as an option on some Flex Focus systems.

Normally, color imaging shows only axial flows. Vector Flow Imaging is a technology that uses ultrasound pulses in both axial and lateral directions. The measured signals are therefore sensitive to both axial and transverse motion.

VFI can be useful for the visualizing the following with high sensitivity:

- Flow when the transducer is perpendicular to the vessel flow visualization that is independent of imaging angle.
- Carotid and other vessels with high or complex flow.

**NOTE:** Vector Flow Imaging is only available with the 8670 linear array transducer and the 8822 vascular transducer, and certain Pro Packages and Presets. It requires a Vector Flow Imaging license from BK Medical.

Velocity It is recommended only to use Vector Flow Imaging up to a depth of 30 mm of the image. Vector Flow Imaging can be used in the velocity range of 10 cm/s to 350 cm/s with the corresponding PRF.

Angleindependent imaging Using auto-correlation estimators, both the axial and transverse velocity components are determined and used to make an estimate of 2D blood velocity that does not depend on the image angle.

This method alleviates the problem of achieving a sufficient image angle and makes it possible to visualize complex flow patterns.

PRF affects velocity range The maximum velocity that can be observed depends on the PRF. Higher velocities can be seen when the PRF is higher.

The direction and velocity of the flow are indicated on the image with color and also by arrows.

#### **Color Flow Indicators for VFI – The Color Map**

The **Color Map** is the default color flow indicator for interpreting the color. The **Color Map** outlines the maximum flow velocity by color. If you highlight the **Color Map** you can choose between 3 different VFI color options.

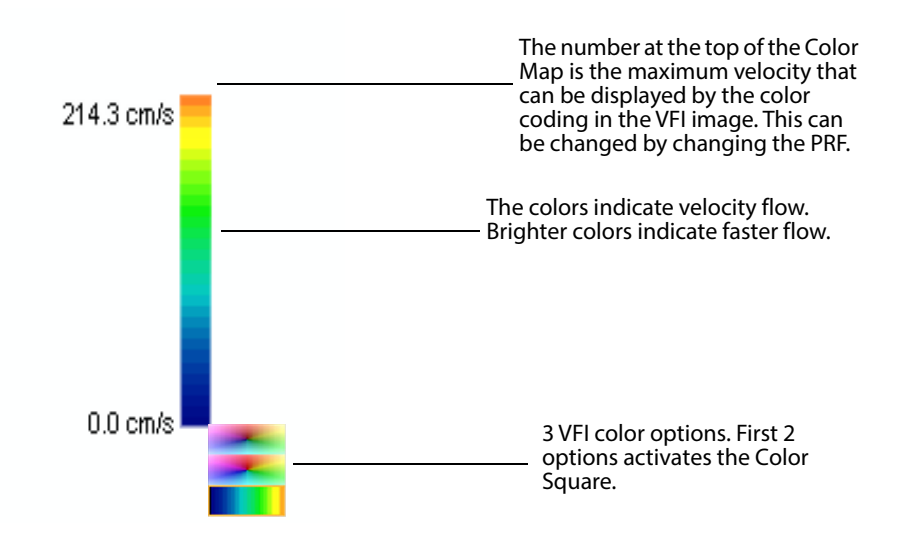

Figure 7-5. Explanation of the Color Map for Vector Flow Imaging.

Saturation/Brightness = Speed

Colors located nearer the top of the **Color Map** (less saturated colors) indicate faster flow.

**Color Flow Indicators for VFI – The Color Square** 

The **Color Square** is an alternative to the **Color Map** for interpreting the color. If you choose this color indicator, flow direction and velocity are mapped by color. You can move the **Color Square** around on the monitor (like a bodymark) so that it does not interfere with what you are trying to observe.

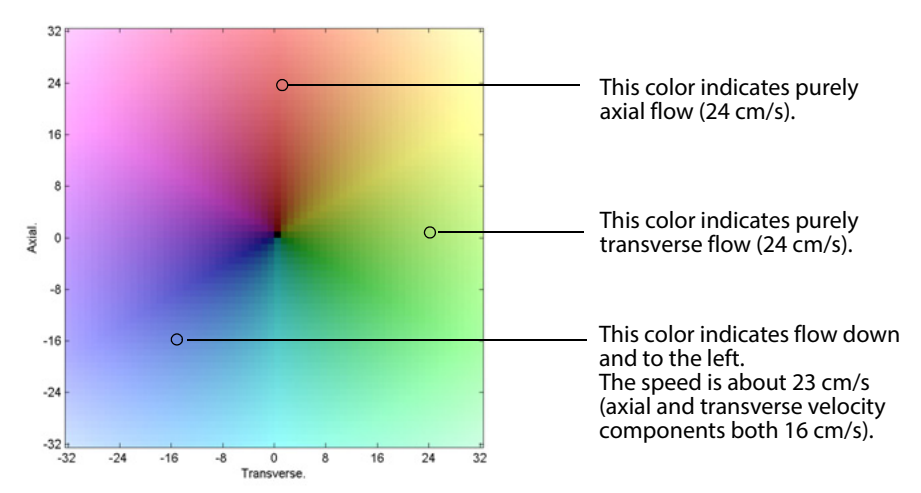

Figure 7-6. Explanation of the Color Square for Vector Flow Imaging. The values are only for illustrative purposes, because the color information is intended to be qualitative rather than quantitative.

Saturation/Brightness = Speed

The center of the square is black. Black indicates zero flow.

Colors located farther from the center (less saturated colors) indicate faster flow.

```
Color (Hue) = Direction
```

The color (hue) indicates the flow direction. For example, yellow indicates flow up and to the right.

**Using VFI** 

VFI is activated by selecting an appropriate VFI preset. VFI presets are only available with the 8670 linear array transducer and the 8822 vascular transducer. You can choose from the **Carotid VFI** preset, the **Vein VFI** preset, or the **Periph. Artery VFI** preset.

Alternatively, you can turn on VFI by:

- 1 Clicking Advanced on the Image tab.
- 2 Clicking the **Color** tab.
- **3** Clicking **Submode** and then **VFI**.

Steering of the color box is not possible when you use VFI.

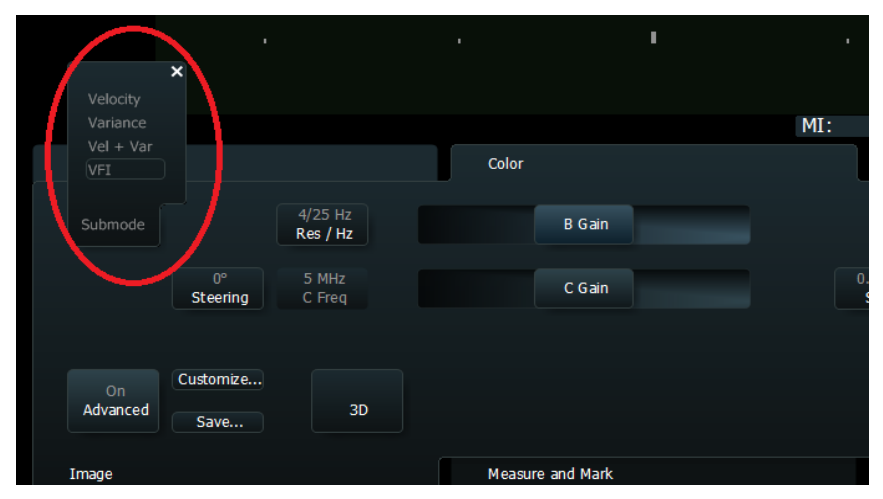

Figure 7-7. Selecting the VFI submode.

# **Arrow Flow Indicators for VFI**

Direction and relative velocity are also indicated by arrows superimposed on the flow part of the image. Longer arrows indicate higher velocity.

| <u>_!</u> | WARNING VFI-w1                                                                                                    |
|-----------|----------------------------------------------------------------------------------------------------|
|           | Before you turn on VFI, check the B-mode image to make sure there are no artifacts visible<br>in the blood vessel. If there are strong artifacts in the B-mode image, the arrows in VFI may<br>be pulled to point in a more axial direction (toward or away from the transducer),<br>especially in low flow situations with correspondingly low PRF. These artifacts will not<br>affect the color mode (CFM) image, so it is important to check in B-mode. |

Arrow Size (VFI)

Use **Arrow Size (VFI)** to adjust the space between the arrows and the size of the arrows in VFI mode. You can choose 3 different size settings (the default setting is Large):

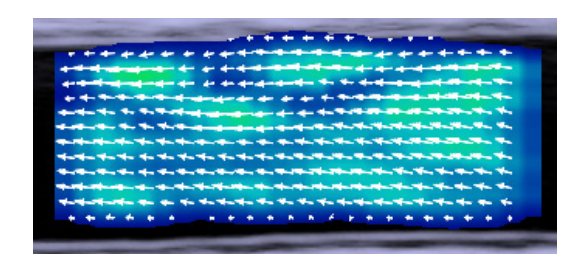

Figure 7-8. Small arrow size.

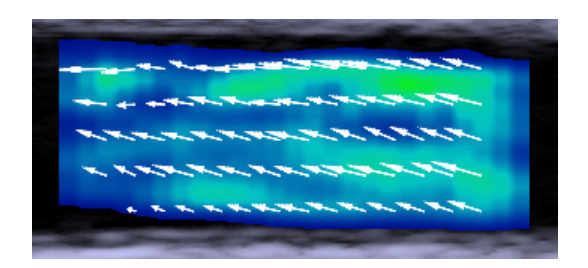

Figure 7-9. Medium arrow size.

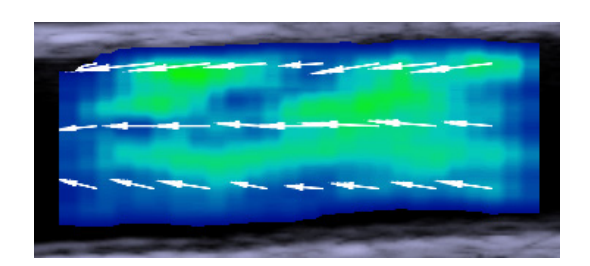

Figure 7-10. Large arrow size.

# **Streamlined VFI Workflow**

VFI can be utilized to ease workload when determining peak systolic velocity or calculating volume flow rate.

In **B+VFI+D mode**, VFI can assist the user with:

- Doppler gate placement
- Angle correction
- Assisted Doppler steering
- Inverting the Doppler spectrum (when needed)
- Selecting the appropriate Scale/PRF (Pulse Repetition Frequency)
- Adaptively adjusting Doppler sample volume size (PW gate)
- Assisted Volume Flow Measurement

# **Assisted Doppler Gate Placement**

Assisted Doppler gate placement is a method for selecting the optimal Doppler gate position when measuring the peak systolic velocity in arteries. The method uses VFI data to analyze where to place the Doppler gate at the highest velocity within the color box and the ROI (region of interest). The VFI data is also used to display and update flow direction, velocity, and Doppler in real-time.

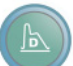

#### To activate the assisted Doppler gate placement:

- Press the **Doppler Mode** key if you are in B+VFI mode. or
- Press the **Doppler Gate** key if you are in Triplex+VFI mode.

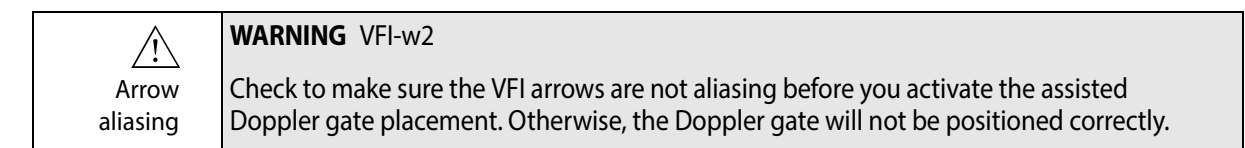

# **Angle Correction**

The angle of the flow at the position of the Doppler gate (selected either manually by the user or by the VFI data) is estimated and displayed in real-time. The estimated direction of the flow is indicated visually by the line passing through the Doppler gate (See Fig 7-11).

# **Assisted Doppler Steering**

From the indication of the flow, the appropriate Doppler steering is selected using VFI data. Gate steering is updated dynamically. The steering angle corresponding to the angle of the flow is displayed in real-time, making it easier to monitor when the desired Doppler angle of 60° is achieved.

### **Inverting the Doppler Spectrum**

Automatic inversion of the Doppler spectrum is activated when the gate steering changes from right to left.

# Selecting the Appropriate Scale/PRF

If the manually specified Scale/PRF if is too low or too high, it can be adjusted using VFI data.

#### On Auto Scale

## To activate assisted Scale/PRF adjustment:

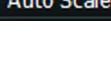

#### Click Auto Scale ON/OFF

When assisted Scale/PRF adjustment is activated, enabling Doppler mode or pressing **Doppler Gate** will change the Scale/PRF based on the VFI data.

Pressing Doppler Gate will also adjust the Doppler baseline.

If the initial Scale/PRF is far from correct, or the Doppler baseline is not adjusted correctly, it may be necessary to press **Doppler Gate** more than once.

#### Auto

If the **Doppler Gate** adjustment is not satisfactory, you can revert to adjusting Scale/PRF and the Doppler baseline using **Auto**. This adjusts Scale/PRF (and Doppler baseline) using only the Doppler spectrum. However, this can cause the VFI signal to alias. Therefore adjusting Scale/PRF using **Auto** should only be used when the Doppler gate is at the maximum velocity position.

**Assisted Volume Flow Rate Estimation** 

Volume flow rate is an indication of the amount of blood that passes through a vessel over a specific time span, typically [ml/min]. Assisted volume flow rate estimation uses VFI data and Pulsed Wave Doppler (PWD) to calculate the volume flow rate in a vessel. Assisted volume flow rate estimation uses VFI data to outline the vessel and extend the Doppler gate to cover the entire vessel. Visual diameter markers are inserted for the user to inspect. If preferable, you can manually adjust the visual diameter markers.

### To activate assisted volume flow rate estimation:

#### • Click VF (real-time)

The result of the assisted volume flow rate calculation is displayed in a real-time measurement value called VF.

| <u></u>             | WARNING VFI-w3                                                                                                    |
|---------------------|----------------------------------------------------------------------------------------------------|
| Diameter<br>markers | Check to make sure that the diameter markers correspond to the inner vessel wall and that the connecting line between the markers is perpendicular to the direction of the vessel. Otherwise, the real-time volume flow measurement may not be precise. |

| <u></u>                         | WARNING VFI-w4                                                                                                    |
|---------------------------------|----------------------------------------------------------------------------------------------------|
| Doppler gate<br>large<br>enough | Check to make sure that the Doppler gate covers the entire vessel. Otherwise, the real-<br>time volume flow measurement may not be precise. |

| <u></u>                                 | WARNING VFI-w5                                                                                                    |
|-----------------------------------------|----------------------------------------------------------------------------------------------------|
| Doppler gate<br>only over<br>one vessel | Check to make sure that the Doppler gate only covers one vessel. Otherwise, the real-time volume flow measurement may not be precise. |

|                                 | WARNING VFI-w6                              |
|---------------------------------|---------------------------------------------|
| Doppler<br>spectrum<br>aliasing | volume flow measurement may not be precise. |

# **Asymmetric Doppler Gate Cross**

The asymmetric Doppler gate cross places the POI (point of interest) at the highest velocity, and adjusts the Doppler gate to the size of the vessel. You can manually move the POI to another point in the vessel, and the asymmetric Doppler gate cross will still automatically adjust to the size of the vessel.

# **Outline of VFI Workflow**

#### The screen capture below outlines the main features of the VFI workflow:

- **1** Asymmetric Doppler gate
- **2** POI
- **3** Volume flow rate estimation

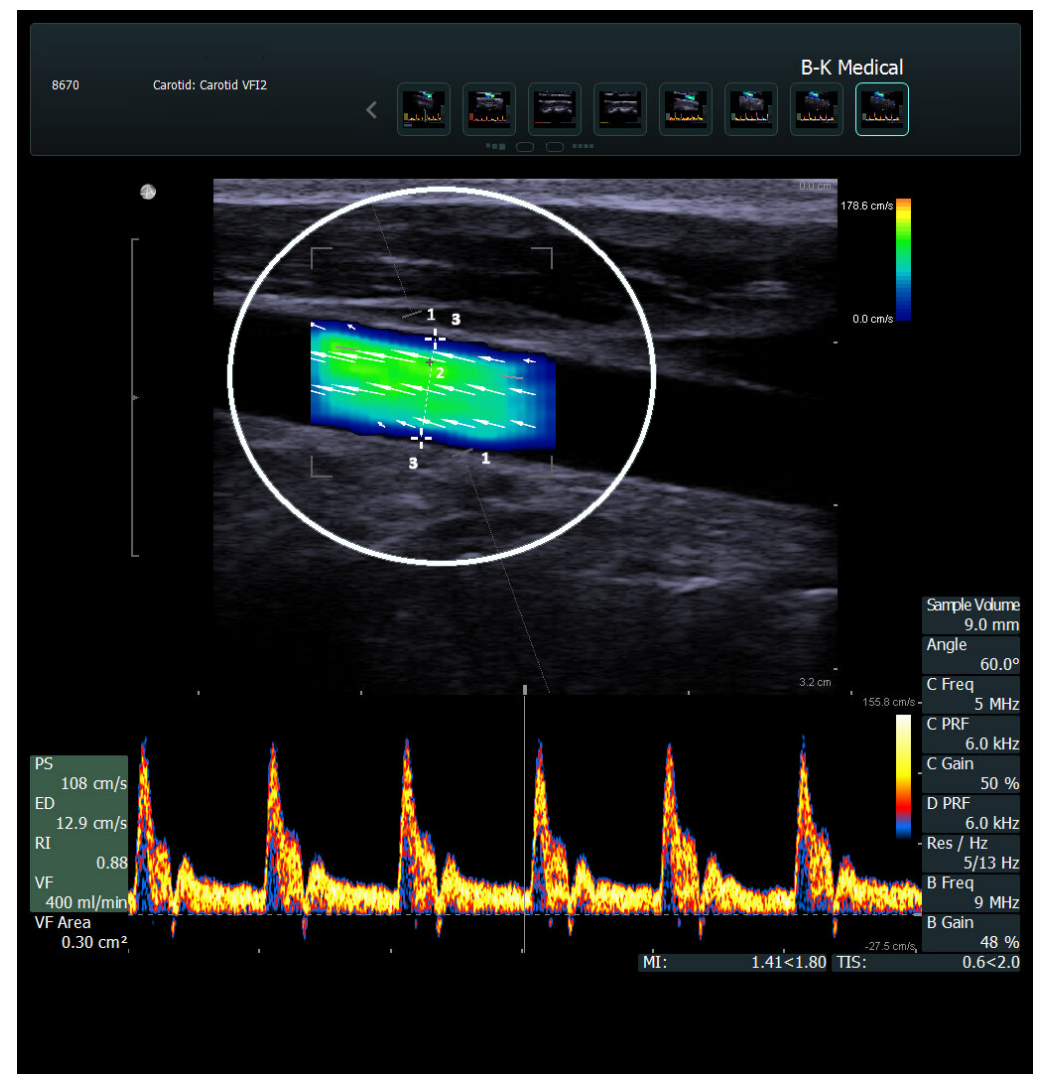

Figure 7-11. Outline of VFI workflow.

# **Doppler Mode – Spectral Doppler**

Doppler mode (spectral Doppler mode) imaging displays information about the spectrum of flow velocities as a function of time. It is sometimes called FFT (Fast Fourier Transform) because the information is presented as a frequency spectrum indicating velocity components.

# **Turning Doppler Mode On or Off**

When you turn on Doppler mode, B-mode must be imaging.

#### To turn on Doppler mode:

• Press the **Doppler Mode** key.

The Doppler indicator, including both the Doppler line and the Doppler gate, appears superimposed on the B-mode image and the Doppler spectrum appears.

To position the Doppler gate on a larger B-mode image, press the **Doppler Gate** key and position the Doppler gate before you press the **Doppler Mode** key.

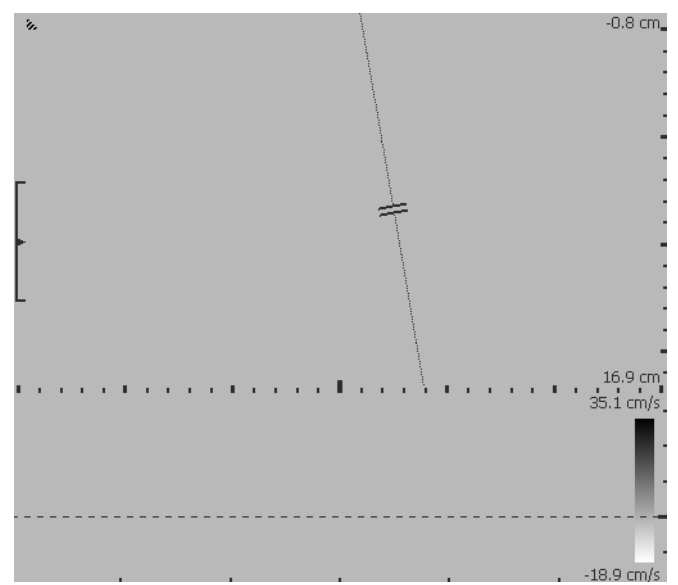

Figure 7-12. The Doppler indicator (line and gate) superimposed on a B-mode image.

Fig 7-13 shows information available in Doppler indicators.

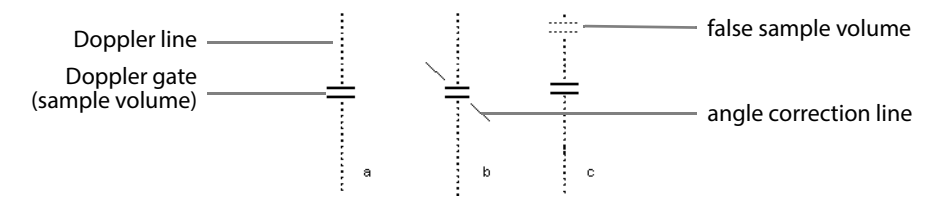

Figure 7-13. Doppler indicators (three examples).

**Fig 7-13 (a)** The dotted line represents the Doppler line. The lines at right angles to that show the Doppler gate.

**Fig 7-13 (b)** A diagonal line (relative to the Doppler line) indicates a sample volume with angle correction.

**Fig 7-13 (c)** The horizontal dotted lines show the false sample volume in HPRF (see page 89).

#### To turn off Doppler mode:

Press the **Doppler Mode** key or the **B-Mode** key.

# Adjusting the Doppler Mode Image

#### **Doppler Indicator**

When Doppler mode imaging is turned on, the Doppler indicator is superimposed on the B-mode image.

You can adjust the position and size of the Doppler gate to get information from sample volumes in various parts of the B-mode image. The image must not be frozen when you do this.

Sample volume position

#### To move the Doppler gate:

• Click the Doppler indicator or press the **Doppler Gate** key and drag the gate. The sample volume line moves along with the gate.

Sample volume size

# To resize the Doppler gate:

• Point at the Doppler indicator, (or click it, or press the **Doppler Gate** key) and then press +/-.

## Independent D-Mode/C-Mode Steering

Independent steering Independent steering of PW Doppler and CFM is possible using the **Sync Steer** screen key. To enable independent steering, click **Sync Steer** under the advanced **Doppler** tab and switch the setting to **Off**.

**NOTE**: This feature is only available for certain transducers and pro packages, and is not available when using VFI.

### Doppler Trace (Automatic Curve Tracing)

The system can automatically calculate and display a curve that traces the mean or peak values of the Doppler spectrum. See "Doppler Measurements" on page 95 for a description of the curves. You can also choose to have both the peak and mean curves displayed.

### To change which curve is displayed or to turn off the display:

- Click Trace on the Doppler tab and select Off, Peak, Mean+Peak, or Mean.
- HPRF To measure higher flow speeds (high range setting) in a sample volume placed deep in the tissue, HPRF (high PRF) is automatically used. When HPRF is active, the Doppler line shows the actual sample volume, and false sample volumes (shown dotted). See Fig 7-13 on page 88.

The false sample volumes should always be placed outside a vessel.

# Sweep Speed

You can adjust the sweep speed to change the number of cycles of the spectrum displayed on the full time axis. The available values range from 2 (slowest) to 8 (fastest).

## To select the sweep speed:

• Click **Sweep** on the advanced **Image** tab and select the required value. The time axis is updated.

# M-Mode

There is no M-mode key on the keyboard.

#### To turn M-mode on or off:

• Click the **M-mode** subtab of the **Image** tab.

**NOTE:** *M*-mode is only available for certain Pro Packages. The M-mode tab is visible only when M-mode is available.

M-mode (motion mode) ultrasound is produced by slowly sweeping one line of a B-mode image across the monitor. The M-mode image illustrates a time series of images along this line.

M-mode can only be used in combination with B-mode. Selecting any other mode will also turn off M-mode.

You can also return to imaging with B-mode alone by pressing the **B-Mode** key.

M-mode uses the same imaging frequency and focus settings as B-mode.

**NOTE:** Only a single focal zone is possible in M-mode.

Zooming and panning do not work directly in the M-mode image. When you make changes in the B-mode image, they are applied to the M-mode image.

# The M-Mode Image

When M-mode is selected, the monitor is divided into two windows (see Fig 7-14). You can adjust how the two windows are displayed.

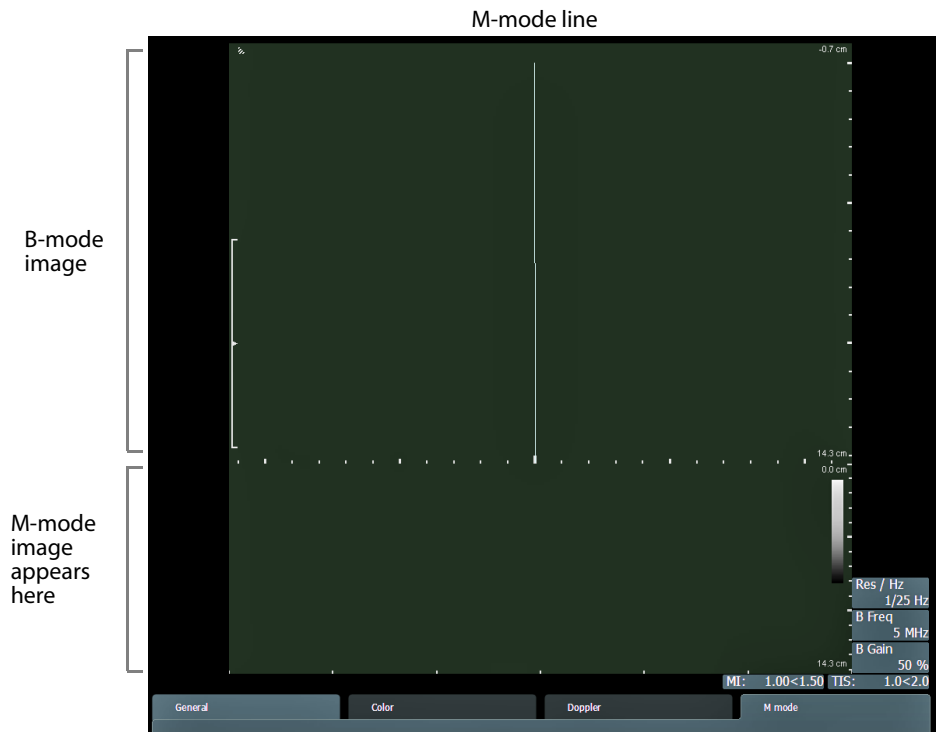

Figure 7-14. M-mode image.

## **M-Mode Line**

The M-mode line (see Fig 7-14) shows the path of the M-mode image in the B-mode window. You can adjust the path of the image by moving the M-mode line (click it and drag).

## **M-Mode Image Ruler**

The M-mode image ruler scales the ruler range of the B-mode image to the M-mode image. Any given value will represent the same position on both the M-mode and B-mode images.

It is not possible to change the ruler.

# **Saving a Preset**

When you have changed the setup, you can save it as a new Preset.

#### To save a Preset:

1 On the Image tab, click Advanced. Then click Save. The Save Preset window appears.

| Make Default         |  |
|----------------------|--|
| Include TGC Settings |  |
| Save 2D Settings     |  |
| Save 3D Settings     |  |
|                      |  |

Figure 7-15. The Save Preset window.

- 2 Enter a name for the Preset and select the options you want, for example, whether you want the setup to be the default for the transducer with the current Pro Package. (Puncture guide or brachy matrix settings will be saved as part of the setup.)
- 3 Click Save.

# **Before You Begin**

The information in this user guide may not correspond to the Pro Packages on your system because Pro Packages can be customized.

Familiarity with system

- Before reading about the Pro Packages, you should already be familiar with
  - Working with images on the system (Chapter 4, "Working with the Image").
  - Making measurements with the system (Chapter 5, "Making Measurements").
  - Documenting the image and its results (Chapter 6, "Documentation").

The tables and formulas that the system uses for calculations are in the *Technical Data (BZ2100)*.

# If You Perform a Puncture Procedure

| Read<br>puncture and<br>brachy-<br>therapy<br>warnings | Before you perform any puncture procedure, including brachytherapy, make sure you have read the warnings in the Puncture and Brachytherapy section of the Safety chapter in the Flex Focus 1202 User Guide.                                                                                                    |
|--------------------------------------------------------|----------------------------------------------------------------------------------------------------|
| Verify<br>transducer<br>type number                    | <b>WARNING</b> P-w1<br>Before you start imaging, verify that the type number or name of the transducer and the type number or description of the puncture attachment you are using match the number displayed on the monitor. Also make sure that the needle guide is positioned correctly. If the numbers do not match, or if the needle guide position is not correct, the puncture line on the monitor may not correspond to the true puncture path in the tissue. In case of any inconsistency, stop imaging, turn off the system, and contact your local BK representative. |

**NOTE:** *Make sure the needle guide number on the monitor corresponds to the guide you are using. If it doesn't, click the number on the monitor to select the proper needle guide.* 

# What Is a Pro Package?

A Pro Package is a pre-defined configuration for the layout and user interface of the monitor. There are different Pro Packages for different types of examinations.

Your choice of Pro Package determines:

- Patient information fields needed for the examination
- Specialized Presets
- Layout of controls on the monitor (including which controls are available)
- Labels and bodymarks
- Reports
- Measuring tools and calculations

#### Presets

A Preset is a pre-defined setup that optimizes the image for a particular type of imaging. It includes suitable settings for gain, frequency, etc.

Examination type The Examination Type you can select on the system is a combination of a Pro Package and a preset.

The following Pro Packages are available on the system:

- Abdomen
- Brachy
- Breast
- Cardiac
- Carotid
- Colorectal
- Gyn
- Gyn Follicles
- MSK

Neuro

- OB
- Pediatric
- Pelvic Floor
- Regional Anesthesia (UGRA Anes)
- Small Parts
- Surgery
- Uro Abdominal
- Uro Prostate

Vascular

- Uro Small Part

The information in the first part of this chapter applies to all the Pro Packages. Any additional information that applies to certain packages is described in the following sections:

- "Using the Urology Pro Package" starting on page 101.
- "Using the Brachy Pro Package" starting on page 103.
- "Using the OB, Gyn, and Gyn Follicles Pro Packages" starting on page 108.

### Measurements

Each Pro Package contains a set of measurements and calculations that are appropriate for a specific type of examination. Measurements vary according to the specific Pro Package, but the general instructions for making a measurement are the same.

#### To make a measurement:

- On the Measure and Mark tab, click the measurement you want. (If you don't see the one you want, click More Meas. visible when Advanced is on.)
  The appropriate measuring marker or tool appears on the image.
- **2** Position the marker where you want it (or draw with the drawing tool). If another marker is needed, it appears after you position the previous one.
- **3** Continue to position all needed markers.

After you have positioned all the markers, the result appears on the left side of the monitor, at the bottom (see Fig 2-1 on page 13).

Redefine Measurement Screen Keys To redefine measurement screen keys, see Appendix D, "Redefining Screen Keys – Label, Bodymark, and Measurement".

# **Doppler Measurements**

Many Pro Packages contain Doppler measurements because most vascular calculations involve making measurements on a Doppler (FFT) spectrum.

You can fit a curve to the spectrum either automatically (see "Doppler Trace (Automatic Curve Tracing)" on page 89) or manually and then make measurements on the curve.

Two curve types are generally used.

| This type of curve | is a trace of                                                     |
|--------------------|-------------------------------------------------------------------|
| Peak (Max)         | maximum points of the spectrum (those farthest from the baseline) |
| Mean               | mean points of the spectrum                                       |

Table 8-1. Two types of Doppler curves.

| <u>/!</u> | WARNING M-w2                                                                                                    |
|-----------|----------------------------------------------------------------------------------------------------|
|           | Drawings of Doppler curves, manual and automatic, are meant as tools for positioning<br>cursors so that measurements based on the curves can be calculated automatically. The<br>General Pro Package contains no facilities for checking whether the automatic<br>measurements are reasonable. Curves drawn on very noisy spectra may lead to<br>misplacement of measurement cursors. Make sure that measurement cursors are<br>positioned so that the results are reasonable. If they are not, you must adjust the position<br>of the cursors manually. |

Fig 8-1 depicts a Doppler spectrum with two cycles. A cycle starts at the *start systole* (when the heart starts to contract) and ends at the *end diastole* (when the heart is resting and filled with blood). The correct placement of vascular calculation markers is indicated in the figure; their abbreviations are as follows:

- SS Start systole MD Minimum diastole
- **PS** Peak systole **ED** End diastole
- **ES** End systole

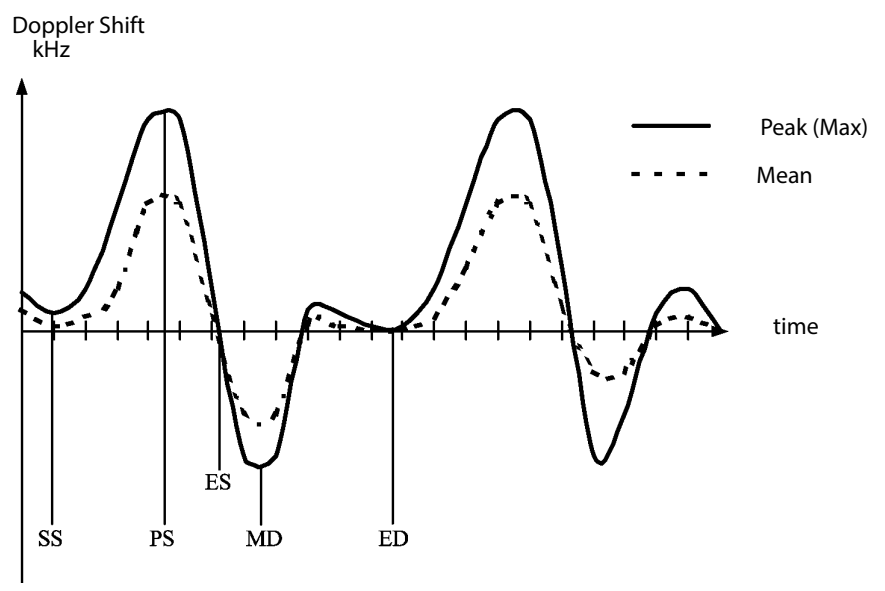

Figure 8-1. Doppler spectrum including vascular calculation markers

Frequency or velocity

The calculations and the way in which they are presented on the monitor depend on whether the Doppler angle is active or not.

| Doppler Angle<br>Active? (Yes/No) | Velocity or Frequency                                                                                                    |
|-----------------------------------|----------------------------------------------------------------------------------------------------|
| No                                | Frequency measured at intersection of marker line and Doppler curve.                                                                        |
| Yes                               | Velocity measured, and frequency parameters replaced by corresponding velocity parameters, (dF by dV, FACC by ACC, F1 and F2 by V1 and V2.) |

When the Doppler angle is turned off or altered, the results are recalculated.

# **Stenosis**

The stenosis measurement uses the area of the vessel before or after the stenosis and the area of the vessel at the stenosis (residual lumen) to calculate the degree (%) of stenosis. You can base the stenosis calculation on the distance across the vessel or the area of the vessel lumen.

To find the stenosis measurements, go to the **Measure and Mark** tab, and click **More Meas.** (Advanced must be on). After you select the measurement type, click on the image to place your measurement points.

# **Stenosis Based on Distance**

The available measurements are

- **ST Dist 1** Measures the total lumen of the vessel.
- ST Dist 2 Measures the residual lumen of the vessel.

The **ST Dist** value is updated continuously on the monitor; if you move one of the markers, you reposition the markers.

**Stenosis Based on Ellipses or Freehand Drawings** 

When you use areas to calculate stenosis, make one area measurement to measure each of the following:

- Total lumen of the vessel (use **ST Ellipse 1** or **ST Free 1**)
- Residual lumen of the vessel (use ST Ellipse 2 or ST Free 2)

The result on the monitor is continuously updated while you position the second ellipse or drawing.

**VF (Volume Flow)** 

VF (volume flow) is calculated by multiplying the time average mean velocity (TAM) by a defined cross-section of a vascular structure. The cross-section is measured on a B-mode image; the TAM is measured on a Doppler spectrum. These do not have to be measured on the same image.

You can calculate VF based on cross-section measures using a distance (VF Dist), an ellipse (VF Ell), or a circle (VF Circ).

Doppler angle on **NOTE:** *VF can only be measured with the Doppler angle on.* 

TAM (Time Average Mean) and TAMX (Time Average Max)

- TAM = average value (over time) of mean frequencies in the Doppler spectrum.
- TAMX = average value (over time) of the maximum frequencies in the Doppler spectrum.

You can measure TAM and TAMX in different ways:

- Automatic you position markers on the spectrum (using the automatic curve tracing, if that is turned on), and the automatic Doppler curve is used with the markers to calculate TAM or TAMX.
- Manual you draw several cycles of the Doppler curve manually.

Doppler angle on TAM and TAMX can only be measured with the Doppler angle on.

angle on

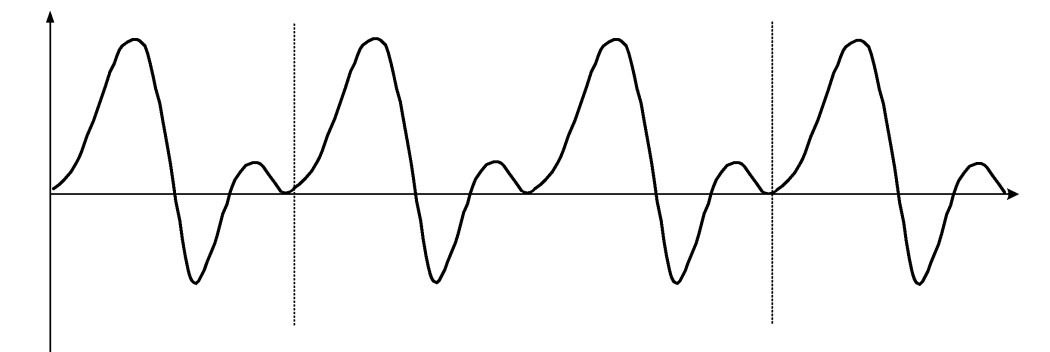

Figure 8-2. Measuring TAM on the Doppler spectrum.

## To measure TAM or TAMX using the automatic Doppler curve:

1 Click Auto and make sure that TAM or TAMX is selected.

Position 2 line markers to specify the time interval (number of cycles) over which the frequency values are averaged. (See Fig 8-2.)The TAM or TAMX value is displayed.

**NOTE:** Turn on the Doppler trace to make sure that the trace appears to be a good fit to the spectrum so that the basis for the automatic calculation is correct.

You can also draw a Doppler curve manually on the spectrum and use it to measure TAM or TAMX.

#### To measure TAM manually:

- 1 Click TAM.
- **2** Draw a curve that follows the mean frequencies of the spectrum, starting and ending at the same part of the cycle.

The TAM value is displayed to the left of the image.

Manual TAMX **NOTE:** If you follow the procedure above, but draw the curve to outline the maximum frequencies, the value that is displayed as **TAM** is actually a TAMX value.

**RI and PI (Resistance Index and Pulsatility Index)** 

The resistance index (Pourcelot index) is based on the peak systolic velocity ( $V_{max}$ ) and the end-diastolic minimum velocity ED ( $V_{ed}$ ) in a supply vessel. RI indicates the level of impedance to blood flow; a high RI suggests increased peripheral vascular resistance.

The pulsatility index represents the hemodynamic conditions in a vessel. It is based on the peak systolic velocity  $(V_{max})$ , the maximum velocity at minimum diastole  $(V_{min-diast})$ , and the average  $(V_{mean})$  of the peak (max) flow velocity curve. PI describes the elasticity of the vessel combined with the level of peripheral resistance.

The A/B ratio (Stuart index) is calculated as the ratio between PS ( $V_{ps}$ ) and ED ( $V_{ed}$ ).

The advantage of using indices rather than absolute velocities is that the indices are independent of the insonation angle.

| Index             | Formula      |
|-------------------|--------------|
| A/B ratio         | PS/ED        |
| Resistance index  | (PS-ED)/PS   |
| Pulsatility index | (PS-MD)/Mean |

Table 8-2. Formulas for the main Doppler indices.

The correct placement of markers for measuring RI and PI is indicated in Fig 8-1. "Mean" in the Pulsatility index formula is the averaged max flow velocity.

#### **RI (Resistance Index)**

To calculate RI and the A/B and B/A ratios, place one marker to measure Peak Systolic Frequency (PS) and one to measure End Diastolic Frequency (ED).

# To measure RI:

- 1 Click **RI**.
- **2** Position the first marker to measure PS. The PS measurement is displayed.
- Position the second marker to measure ED.The ED measurement is displayed.The calculated RI value is displayed.

# PI (Pulsatility Index)

You can measure PI in different ways:

- Automatic the Doppler curve is drawn automatically and you position markers on it.
- Manual you draw the Doppler curve manually (freehand).
- Real-time the system calculates and displays PI automatically in real time. (See "Real-Time Measurements" on page 99.)

## Automatic To measure PI automatically:

- 1 Click Auto, then make sure that PI is selected.
- 2 Position one marker at the *start systolic* (SS) frequency.
- **3** Position the second marker at the *end diastolic* (ED) frequency.

The PI measurement is displayed to the left of the image.

If more than one cycle is included between the time cursors, the calculated PI is an average over the cycles.

**NOTE:** *Make sure that the trace appears to be a good fit to the spectrum so that the basis for the automatic calculation is correct.* 

# Manual To measure PI manually:

- 1 Click PI.
- 2 Position the marker on the *start systolic* (SS) frequency and click.
- **3** Draw a curve that traces a line along the whole maximum spectrum through the *peak systolic* (PS) frequency, the *minimum diastolic* (MD), and onto the *end diastolic* (ED) frequency.
- 4 Click.

The PI measurement is displayed.

If the traced curve covers more than one cycle, the PI is calculated as the average of each cycle.

#### **Real-Time Measurements**

The following measurements can be made and displayed in real time so that they are continually updated during imaging:

| • | PS | • | MD | • | RI | • | TAM  |
|---|----|---|----|---|----|---|------|
| • | ED | • | PI | • | HR | • | ТАМХ |

#### To turn real-time measurements on and off:

On the Measure and Mark tab, click Real-Time.

When real-time measurements are turned on, automatic curve tracing can also be turned on. See "Doppler Trace (Automatic Curve Tracing)" on page 89. Make sure that the trace appears to be a good fit to the spectrum *so that the basis for the real-time calculation is correct*.

On the **Miscellaneous** tab of the **Measurement Setup** window, you can set the system to display the Doppler real-time calculations. See page 230.

**NOTE:** You can collapse the section on the left that contains measurement results. If real-time measurements are not displayed, check to see whether the **Measurement** section is collapsed.

**NOTE:** If you freeze the image when real-time measurements are selected, the real-time results are also frozen.

### **Noise Limit**

You can reduce the noise (high frequency disturbances) in the data to improve the accuracy of automatically traced curves.

#### To reduce the noise:

• Click Noise Limit and drag the slider.

Low noise limits cut out less noise; high limits cut out more.

Noise Limit only appears on the monitor when automatic curve tracing is turned on.

### **Carotid Velocities**

LICA, RICA, LCCA, RCCA, LECA, RECA, V1 and V2 are carotid velocities that are used to calculate the extent of stenosis in the carotid vessels.

The displayed velocity ratios are constantly updated as you change the measurement of either of the velocities in the ratio.

Doppler measurements that can be used to accurately assess flow-limiting stenosis are:

- Peak systolic velocity determined at the point of maximum stenosis. The peak velocity is measured at the peak systolic point of the cardiac cycle.
- End diastolic velocity determined at the point of maximum stenosis. The end diastolic velocity is measured at the end point of the cardiac cycle.

#### **Carotid Measurements**

#### **Structured Reporting**

You can measure velocities and ratios at three sites: proximal, mid and distal.

| Dist     | ST Area 1 | RCCA Proximal | RICA Proximal    |       |           |              |         |        |
|----------|-----------|---------------|------------------|-------|-----------|--------------|---------|--------|
| On       | ST Area 2 | RCCA Mid      | RICA Mid         | KECA  | Rverta    |              |         | On     |
| Advanced | More -    | RCCA Distal   | RICA Distal      | RBulb | RSubClavA | Print        | Capture | Freeze |
| Image    |           | <u> </u>      | Measure and Mark |       |           | Documentatio | n       |        |

*Figure 8-3. Carotid measurements* 

Click on Report to access ability to Edit Carotid Results.

This is the worksheet where you change how the measurements are reported. See also "Using Reports" on page 120

# Calculations

The calculation formulas and accuracies, along with the tables and formulas used by the system, are in the *Technical Data (BZ2100)*.

# Using the Urology Pro Package

This section describes specific details of the Urology Pro Package.

Patient Setup for the Urology Pro Package

The **Patient** window for this Pro Package contains the following special fields for the PSA parameters.

| Parameter | Range allowed |
|-----------|---------------|
| PSA       | 0 – 9999      |
| Gleason   | 2 – 10        |

Table 8-3. PSA parameters in the Urology Pro Package Patient window.

## Measurements

The Urology Pro Package contains several volume measurements.

The methods for calculating volume are slightly different, depending on the organ. For example, the empirical method can be used only with the bladder, and manual planimetry can be used only for the prostate and adenoma.

For detailed instructions for using the measuring tools, see "Measurements and Calculations" on page 37.

For more information about Doppler measurements, see "Doppler Measurements" on page 95.

# **Calculating Volumes**

Organ volumes can be calculated in several ways. For the formulas used for each of these calculations, and information about their accuracy, see the *Technical Data* (*BZ2100*).

Choice of ellipse axis **NOTE:** A volume calculation based on a measured ellipse is critically dependent on the axis of rotation that you choose. See page 42.

HWL

HWL is a method of calculating a volume using height, width, and length measurements. To use this method to calculate the volume of a particular organ, use the Height, Width, and Length measurements in the submenu for that organ volume.

The height, width, and length measurements must be made at right angles to each other. Therefore, you must use 2 images for HWL calculations.

#### Prostate To measure Prostate volume using HWL:

- **1** Press the **Split Screen** key.
- 2 On the Measure and Mark tab, click Pr-Vol.
- **3** Measure the height, width, and length.

Each measurement result is displayed below the image, color-coded to match the code of the measurement. After you make the final measurement, the volume is also displayed.

To make a measurement in the other part of a split screen, move the cursor to the other part and click.

Bladder or Testis

#### To measure bladder or testis volume using HWL:

- 1 On the Measure and Mark tab, click More Meas. (Advanced must be on) and select Bl-Vol (Bladder Volume) or Ts-Vol (Testis Volume).
- 2 Measure the height and width.

Before you make the third measurement, rotate the transducer to record another image at a right angle to the first one.

#### **Empirical Method for Bladder Volume**

The empirical method uses 2 orthogonal B-mode area outline measurements

- Transverse (**T-area**)
- Longitudinal (L-area)

to calculate volume. It is valid only for calculating bladder volume.

**NOTE:** When you outline the bladder for the empirical method, the outlines must represent the maximum areas of the bladder in the transverse plane (AT) and longitudinal plane (AL).

#### To make an empirical volume calculation:

1 On the **Measure and Mark** tab, click **Ellipse** and draw an ellipse to outline the organ.

2 From the same transducer position, rotate the transducer to record another image at a right angle to the first one, and draw an ellipse on that image, too.

## **Calculating PSAD**

To calculate the PSAD (Prostate Specific Antigen Density), you calculate the volume of the prostate and type in a value for the PSA (Prostate Specific Antigen). The PSA is divided by the volume to give the PSAD.

#### To calculate PSAD:

- 1 Press the **Patient** key or click the patient ID at the top of the monitor.
- 2 In the **Patient** window, enter the patient's PSA and start the exam.
- **3** Calculate the prostate volume using HWL. Ellipse, or planimetry. The calculated **PSAD** appears with the measurements under the image.

If volume already calculated volume. **PSAD** is calculated.

#### **Urology Calculation Formulas**

The formulas for the volume calculations in the Urology Pro Package are in the *Technical Data (BZ2100)*.

# **Using the Brachy Pro Package**

The Brachy Pro Package is designed for ultrasound-guided brachytherapy and cryotherapy for prostate cancer. This Pro Package helps you measure the volume of the prostate.

**NOTE:** If you have the VariSeed or Live Image Transfer licenses activated, the image size is locked by default for the Brachy Pro Package. See Fig C-2 on page 215.

Read puncture and brachytherapy warnings NOTE: Before you perform any puncture procedure, including brachytherapy, make sure you have read the warnings in the Puncture and Brachytherapy section of the Safety chapter in the Flex Focus 1202 User Guide.

PSAD For information about calculating PSAD with the Brachy Pro Package, see "Calculating PSAD" on page 103.

#### **Patient Setup**

The **Patient** window for this Pro Package contains the following special fields for PSA and Gleason Score parameters.

| Parameter | Range allowed |
|-----------|---------------|
| PSA       | 0 – 1000      |
| Gleason   | 2 – 10        |

Table 8-4. Brachy parameters in the Patient setup window.

# **Calculating Volumes**

Organ volumes can be calculated in several ways. For the formulas used for each of these calculations, and information about their accuracy, see the *Technical Data* (*BZ2100*).

Choice of ellipse axis **NOTE:** A volume calculation based on a measured ellipse is critically dependent on the axis of rotation that you choose. See page 42.

HWL For a description of how to make HWL measurements of prostate volume, see "HWL" on page 102.

## **Planimetry (Contouring)**

Planimetry or Contouring For this method, you record several parallel B-mode images that cover the organ to be measured. On each image, you draw a curve that traces the outline of the structure, thereby creating a set of parallel section measurements of the structure.

These parallel sections (the outline measurements) are used to estimate the volume of the structure based on several equally spaced slices.

The accuracy of this method depends on starting the measurements in the correct place. Start at one end of the organ, where the image shows an area of as close to 0 as possible. After each step, trace the outline of the structure on the image. The system calculates the volume of the structure between the starting point and each new image (see Fig 8-4). This is continued until the whole organ has been covered and a total volume obtained.

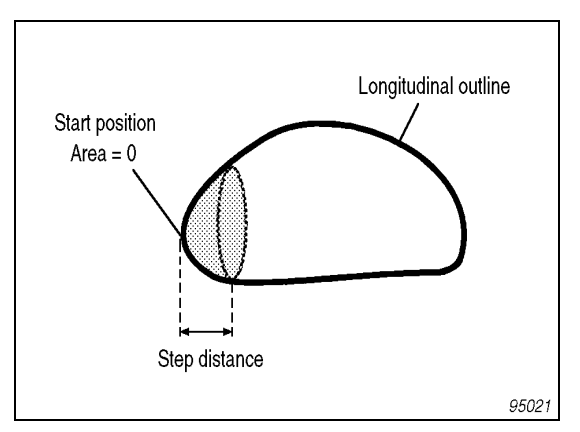

Figure 8-4. Longitudinal outline of organ showing the start position for planimetry

Different stepping units to control the spacing between the sections are available for use with different transducers.

To use this method to calculate the volume of a particular organ, use the Planimetry (Ellipse) or Planimetry (Freehand) measurements in the submenu for that organ volume. The planimetry method is only available for the prostate and adenoma.

#### To make a planimetry calculation:

- 1 Record a B-mode image at the far end of the organ.
- 2 Move the transducer back one step.
- **3** Freeze the image.
- 4 On the Measure and Mark tab, click **Pr-Planimetry**.

- **5** Draw to outline the prostate.
- **6** Draw an outline around any other structures of interest, such as the rectal wall or ureter.
- 7 Unfreeze the image.
- 8 Repeat steps 2 through 6 until you have covered the entire organ.The prostate volume is displayed (updated after each measurement is drawn) at the bottom of the data area to the left of the image.

Reset To reset the volume, long press the **Measure** key.

#### **Automatic Planimetry**

Automatic Planimetry Automatic planimetry uses orthogonal transverse and longitudinal B-mode area measurements to form the basis for a simulated planimetry volume calculation.

You can make automatic planimetry measurements using Ellipse or Freehand drawing.

**NOTE:** For automatic planimetry calculations, the transverse outlined area must represent the shape of the organ.

This method estimates volume by automatically performing simulated planimetry. The estimation is based on the convex outlines of two orthogonal sections – transverse and longitudinal. It is assumed that the shape of the transverse area outline represents the shape of any transverse area in the organ (see Fig 8-4). The longitudinal outline must be the largest area that can be seen, and these measurements must be made at right angles to each other and to the transducer axis, and from the same transducer position.

#### To perform automatic planimetry:

- 1 On the Measure and Mark tab, click More Meas. and select Ellipse (Prostate Volume Ellipse) from the list to make an ellipse measurement on a transverse image. (Advanced must be on).
- **2** Record a longitudinal image at a right angle to, and from the same transducer position as, the transverse image.
- **3** Repeat step 1 to measure the organ on the transverse image.

You can use **Ellipse** for measuring in one plane and **Freehand** in the other plane. The system calculates the volume, and results are displayed on the monitor and entered into the Urology report.

Requirements The longitudinal outline must be:

• The largest area that can be seen.

The two sections must be:

- At right angles to each other.
- At right angles to the transducer axis.
- Taken from the same transducer position.

Performing a Biopsy or Puncture Procedure (including Brachytherapy)

Read puncture and brachytherapy warnings **NOTE:** It is important to verify that you are using the correct puncture guide. The number of the guide is displayed at the top of the image. Make sure the number corresponds to the guide you are using. If it doesn't, click the number on the monitor to select the proper needle guide.

Brachy matrix When you use a transducer (such as the 8848) for brachytherapy, a brachytherapy needle guide matrix (brachy matrix) is superimposed on the image.

### To superimpose a brachy matrix on an ultrasound image:

Activate • guide or matrix

Set default

# • Press the **Puncture Guide** key.

The default brachy matrix appears.

## **To set a different brachy matrix to be the default:**

• After you have selected the brachy matrix you want (and made any other setup changes you want), save your settings as a new Preset. Specify that you want the new setup to be your default.

# To highlight the dot on a brachy matrix where you expect to see the needle:

- Click one of the dots on the brachy matrix.
  - A blue square appears in its place.
- To highlight a different dot, click it. The previously highlighted dot returns to normal and the new one is highlighted.

| 6 · · · · · · · · · · · · · · · · · · ·                             |      |
|---------------------------------------------------------------------|------|
| 6 · · · · · · · · · · · · · · · · · · ·                             |      |
| Click here to select a different<br>brachy matrix or puncture guide |      |
| 5                                                                   |      |
| 5                                                                   | -    |
|                                                                     |      |
| 4•••••                                                              | -    |
|                                                                     |      |
| Г з                                                                 |      |
|                                                                     |      |
| 2                                                                   | -    |
|                                                                     |      |
| 1                                                                   |      |
| L<br>%                                                              | e cm |

#### *Figure 8-5. A brachy matrix on the image area.*

# To select a different puncture guide or brachy matrix:

- 1 Click the Type number or brachy matrix name displayed at the top of the image area.
- 2 Click the puncture guide or brachy matrix you want.

# To remove the brachy matrix from the monitor:

• Press the **Puncture Guide** key.

#### **Programmable Puncture Guide**

If you are using a programmable puncture guide, you can change the setup to move it to the left or right or in or out.

#### **Brachy Ruler with Sagittal Plane Imaging**

You can set up the system so that a brachy ruler is displayed when you image in the sagittal plane with the 8848 transducer in situations where a brachy matrix appears in the transverse imaging view.

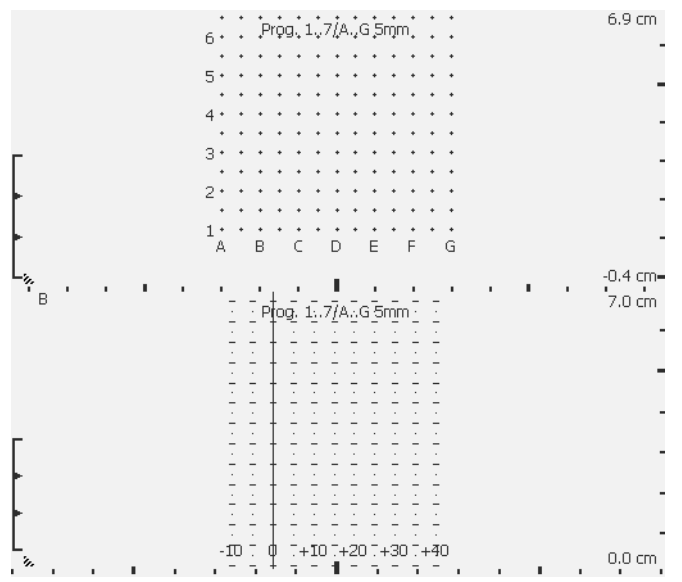

Figure 8-6. A split-screen view with transverse brachy matrix above and sagittal brachy ruler below. Ruler has vertical line to mark 0.

The sagittal brachy ruler is sometimes displayed with a 2-dimensional grid, to make it easier for you to see the horizontal position of the needle no matter where it is in the vertical direction.

#### To move the ruler to the left or right:

- 1 Click the zero position on the horizontal (bottom) axis.
- **2** Drag the vertical line that replaces the ruler markers.
- **3** Click when the line is positioned where you want the new zero position of the ruler.

The vertical line disappears and the ruler markers appear in their new positions.

**NOTE:** You can set up the system so that a vertical 0 line is always visible, along with the markers as shown in Fig 8-6.

**User-Definable Brachy Matrix and Ruler** 

You can also define your own brachy matrix and ruler. See page 243.

# Using the OB, Gyn, and Gyn Follicles Pro Packages

The OB, Gyn and Gyn Follicles<sup>1</sup> Pro Packages are designed for use in obstetrical and gynecological ultrasound applications.

# **Gestational Age and Expected Date of Confinement**

You can calculate the gestational age (GA) and expected date of confinement (EDC) from measurements on the ultrasound image, or from clinical parameters such as date of last menstrual period. You can also use the results of an earlier examination instead of the last menstrual period date to estimate the GA and EDC.

Enter the information you want to use in the **Patient** window.

# **Patient Setup**

The Patient window for this Pro Package contains the following special fields:

| Field            | Enter this information                                                              |
|------------------|-------------------------------------------------------------------------------------|
| Last Mens. Date  | Date of last menstrual period (abbreviated LMP in reports).                         |
| Prev. Exam. Date | Date of exam with reference data.                                                   |
| Ref. Data Method | Method to use for making clinical estimates of GA or EDC (CRL, BPD, FL, AC, or HC). |
| Reference Data   | Data to use for making clinical estimates of GA or EDC.                             |
| Menopause        | Month/year of menopause.                                                            |
| Length of Cycle  | Number of days of menstrual cycle.                                                  |

Table 8-5. Special fields in Patient window for OB, Gyn and Gyn Follicles Pro Packages.

#### **Making Measurements**

For detailed instructions for using the measuring tools, see "Measurements and Calculations" starting on page 37.

Measurement out of range

on the monitor:

If the result of a measurement is outside the allowed range of values, this is indicated

>>>> too high

<<<< too low

If this happens, you may have made a mistake in your measurement or you may be trying to use a measurement that is inappropriate (for example, for the GA).

**NOTE:** It is not possible to base a CI measurement on an HC measurement that is made with any measuring tool other than an ellipse.

#### Nuchal Translucency

Nuchal translucency measurements require special training. See the caution in the Measurements section of the Safety chapter in the *Flex Focus 1202 User Guide*. 1. This system is not market cleared by the FDA for IVF use in the USA.
### **Calculation Methods**

### **General Information**

This Pro Package contains measuring tools that can be used to calculate gestational age (GA), fetal weight (FW), and expected date of confinement (EDC). The calculations are based on measurements of the ultrasound image such as biparietal diameter (BPD) or abdominal circumference (AC).

Measurement Unless otherwise noted, in this chapter GA is expressed in days, FW in grams (g), and distances are in millimeters (mm).

**NOTE:** Ovary and uterus volume measurements use the HWL factor specified on the **Miscellaneous** tab of the **Measurements setup** window. See page 241.

### **Follicle Diameter Measurements**

You can measure the (average) diameter of a follicle using one, two, or three diameters (**FD1**, **FD2**, or **FD3**).

### **Obstetrics Reports**

Obstetrics reports can contain the results of clinical calculations of GA and EDC as well as calculations based on measurements of the ultrasound image.

For more information about editing, printing, and saving reports, see "Reports" on page 65.

### **Curves in Reports**

If you enter information in the **Patient** window about a previous measurement (CRL, BPD, FL, AC, or HC) or the date of the last menstrual period, the report includes reference curves for the current measurements.

The **Curve Setup** window (see Fig C-18 on page 238) contains a list of all available curves (including any user-defined ones). Some curves also have associated percentile curves – these will be displayed along with the main curve.

Click Next Page to see curves

Each curve is on a separate page of the report. Click **Next Page** and **Previous Page** on the report to see the various curves. If you delete a measurement from a report, the curve associated with that measurement is also deleted.

**Example of an OB Report with Curves** 

Here is an example of a report. A previous BPD measurement was entered in the **Patient** window to be used as a basis for the curves.

**NOTE:** *The reports on the system will not look exactly like the one illustrated here.* 

| Dic Medical    | Obstetrics<br>B-K Medica | Report<br>I |               |         |         |        | 16:29:46 1/1<br>04-11-2009 |
|----------------|--------------------------|-------------|---------------|---------|---------|--------|----------------------------|
| Jane Doe, NoID |                          |             |               |         |         |        |                            |
|                |                          |             | Measurements  | 6       | Mean    | GA     | EDC                        |
| BPD - Campbell |                          | 80.4 mm     | 75.0 mm       | 78.9 mm | 78.1 mm | 30w 0d | 13-01-2010                 |
| AC - Campbell  |                          | 250 mm      | 258 mm        | 248 mm  | 252 mm  | 29w 2d | 18-01-2010                 |
| FL - Campbell  |                          | 57.1 mm     | 57.2 mm       | 57.4 mm | 57.2 mm | 30w 1d | 12-01-2010                 |
|                | Clinical                 |             | Ultrasound    |         |         |        |                            |
| GA:            |                          |             | 29w 6         | d       |         |        |                            |
| EDC:           |                          |             | 14-01-201     | 0       |         |        |                            |
|                |                          | Othe        | er Measuremen | its     |         |        | Mean                       |
| APD            | 109 ו                    | nm          | 72.0 r        | nm      | 72.7 mm | า      | 84.6 mm                    |
| ATD            | 49.6 ı                   | nm          | 92.1 r        | nm      | 85.0 mm | ı      | 75.6 mm                    |
| Remarks:       |                          |             |               |         |         |        |                            |
|                |                          |             |               |         |         |        |                            |
|                |                          |             |               |         |         |        |                            |
|                |                          |             |               |         |         |        |                            |
| <u></u>        |                          |             |               |         |         |        |                            |

Figure 8-7. First page of an OB report.

In Fig 8-8, note that the gestational age assumed for the second (current) examination is based only on the gestational age estimated at the first examination plus the elapsed time. The current measurements do not affect it.

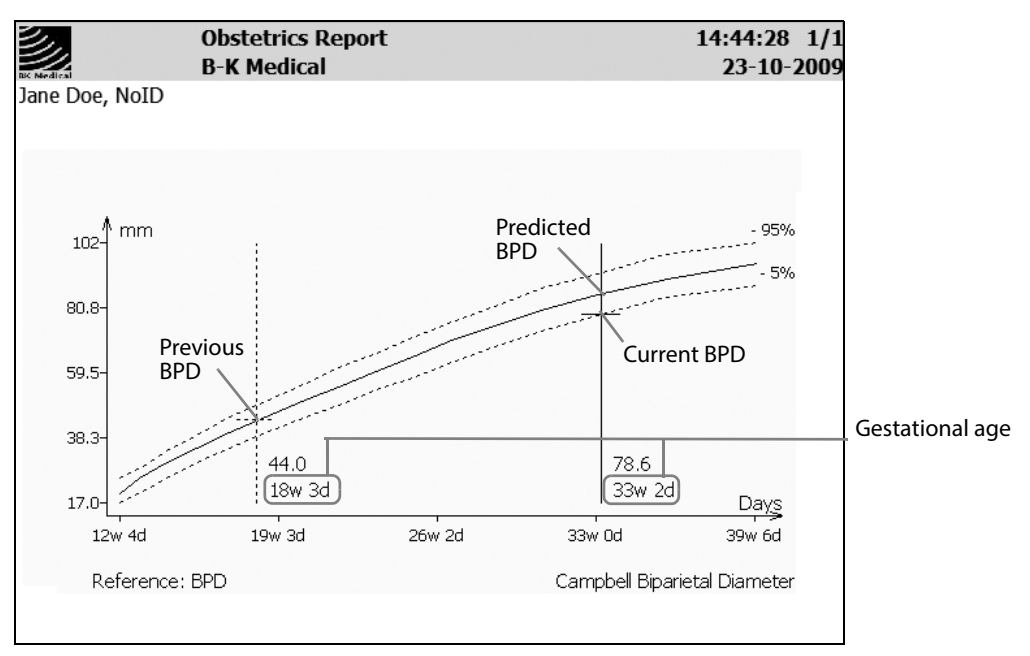

Figure 8-8. Campbell BPD curve in OB report.

Fig 8-9 shows the position of the AC measured today compared to AC reference curves based on the BPD measured previously.

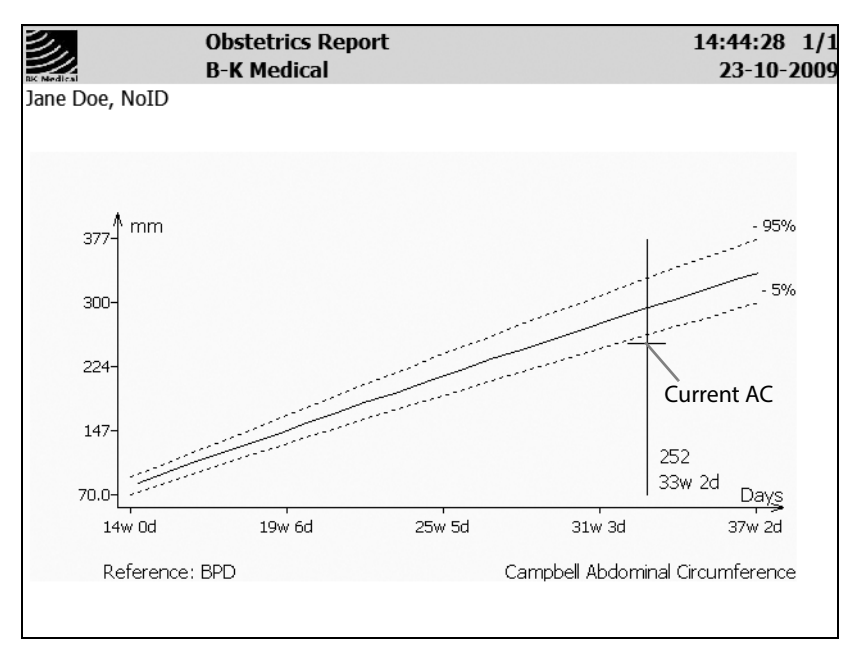

Figure 8-9. Campbell AC curve in OB report.

Fig 8-10 shows the position of the FL measured today compared to FL reference curves based on the BPD measured previously.

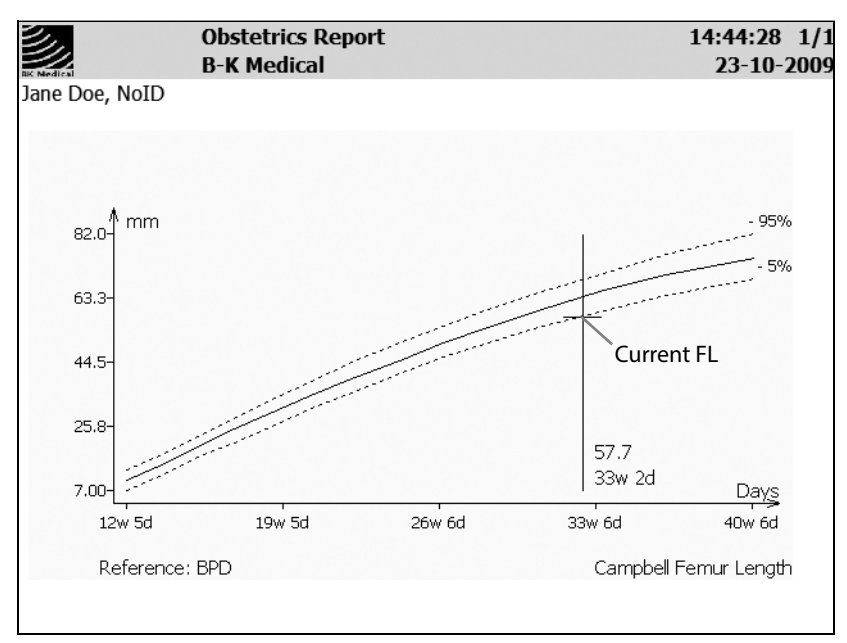

Figure 8-10. Campbell FL curve in OB report.

The report page shown in Fig 8-11 shows how much the fetal weight measured today deviates from the fetal weight expected for today's gestational age. Today's gestational age is predicted from the previously measured BPD and the elapsed time.

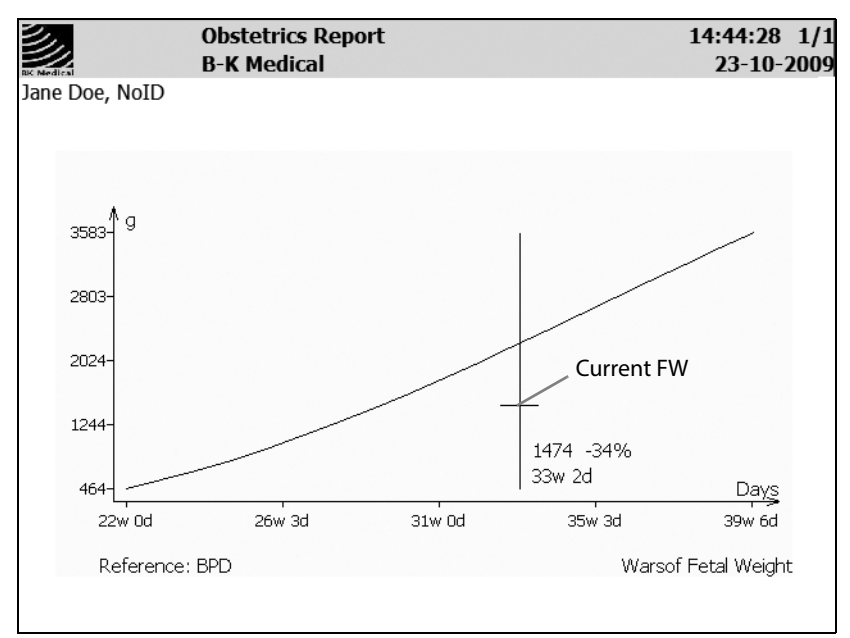

Figure 8-11. Warsof fetal weight curve in OB report.

This Pro Package contains information useful for basic Vascular Imaging including:

- Peripheral arteries
- Peripheral veins

Carotid measurement information can be found under "Carotid Velocities" on page 100.

### Before you

start

Please see *Getting Started with Flex Focus* for basic controls.
Read transducer user guides for more information before doing biopsies.
Read *Care and Cleaning* for sterilization instructions.
Read *Flex Focus 1202 User Guide* before using the system.

### Contents

• Presets

Important:

- Setting up the Patient Patient ID
- Imaging Controls
- Annotations Labels and Bodymarks
- Measurements and Calculations
- Using Reports
- Capturing and Documenting Images
- Customization Examples
- Vascular Measurement Abbreviations
- Where to Find More Information

### **Presets**

Once you have selected your transducer, click the **Vascular Pro Package** and select the appropriate Preset. These will vary with each transducer. Here are some examples.

### Linear Array 8670

| 8670       | Vascular: Periph. Artery |
|------------|--------------------------|
| 25-09-2013 | Vascular                 |
|            | Periph. Vein             |
|            |                          |
|            | Vasc. Access             |

### Vascular 8822

| 8822       | Vascular: Periph. Vein |
|------------|------------------------|
| 25-09-2013 |                        |
|            |                        |
|            | Upper Ext Vn           |
|            | Periph. Artery         |
|            | Deep Vein              |

### Setting up the Patient – Patient ID

### You must have a patient ID in order to save images

- 1 Press **Patient** on keyboard or click **Enter Patient** on the monitor.
- 2 Enter data in the **Patient** window.
- 3 Click Start Exam (below the Patient window).

| hadeuc m            | Last Name      |
|---------------------|----------------|
| NoID                |                |
| First Name          | Middle Name    |
|                     |                |
| Accession Number    | Birth Date     |
|                     |                |
| Sex                 | Operator       |
|                     |                |
| Perf. Physician     | Ref. Physician |
|                     | -              |
| Admitting Diagnosis | _              |
|                     |                |
| Patient Comment     |                |
|                     |                |
|                     |                |
|                     |                |

Making sure you are in the right Pro Package When two transducers are connected, the system will keep the current Pro Package if the second transducer has *any* presets in the current Pro Package, even when a different Pro Package has been set up as the default for the second transducer.

To change this, delete all the second transducer presets in the current Pro Package. Note that you will not have those presets anymore (even for other applications) if you do this.

### **Imaging Controls**

### B-Mode (2D)

Imaging starts in B-mode.

To return to imaging with B-mode alone after you have been using it in combination with other modes, press the **B-Mode** key on the keyboard.

### Gain:

• Adjust gain by *turning* the **B-Mode** key on the keyboard (when the image is not frozen) or clicking **Gain** on the monitor and selecting a value. You can also use the + *I*- key on the keyboard to change the value of the **Gain** screen key (slider).

### Different gain at different image depths: adjusting the TGC curve:

• Move the **TGC** sliders on the keyboard to the right or left to adjust the TGC curve (differential gain).

The shape of the TGC curve is temporarily displayed to the right of the image as a curved vertical line.

### **Split Screen**

Adjust imaging in full screen before using split. Imaging changes in one screen do not affect the other screen.

### To use split screen:

- 1 To split the screen so you can see two images, press the **Split Screen** key on the keyboard.
- **2** Image and freeze.
- **3** Press **Split Screen** again, image in the second screen.
- 4 Freeze.
- **5** To go back to full screen, press the **Split Screen** key for more than 1 second.

### **Color Mode (CFM)**

### To use Color mode:

- 1 Press **Color Mode** key on keyboard, or click **Color** tab on monitor. Color box is active (blue color) and can be moved with trackball.
- 2 To resize color box and keep default shape use + /- key.
- **3** To change the shape (for example, narrow the width), click a corner of the box and drag the corner. Click when you are finished.

### **Color gain:**

 Adjust color gain by *turning* Color Mode key or clicking Gain on monitor and selecting a value. You can also use the + /- key on the keyboard to change the value of the Gain screen key.

### Scale:

• Change PRF with scale keyboard button or screen scale controls.

**Vector Flow Imaging** 

### To use VFI - Vector Flow Imaging:

- 1 On the Color tab, click the Submode screen key.
- 2 Click VFI to select it as the submode.

**NOTE:** You must have a license from BK Medical ApS to use VFI. VFI is only available for some transducers.

### **Color Maps:**

• To change the colors that are assigned to different flow velocities, click the color bar on image area and click the color bar that you want.

### **Doppler Mode**

### To use Doppler mode:

- 1 Press **Doppler Mode** key on keyboard, or click **Doppler** tab on monitor. Doppler sample gate is active (blue). Move with trackball.
- 2 Adjust size of Doppler gate with +/- key
- 3 Adjust gain by turning **Doppler Mode** key or using the **Gain** screen control.

**4** To adjust volume, PRF, baseline, sweep speed, use keys on keyboard or click **Advanced** on the **Doppler** tab to use screen controls.

### Auto

Click **Auto** to have the system adjust baseline and PRF automatically. The adjustment requires a few vascular cycles before the adjustment is complete.

### **Volume Flow**

### To use Volume Flow:

- In PW Doppler, click on VF (auto)<sup>1</sup> measurement. Calipers appear to measure the diameter of the vessel, then vertical measurement lines appear on the Doppler spectral trace.
- Place the first one at the beginning of a cardiac cycle and then place the second one farther along the spectral trace to include at least two cardiac cycles. Volume flow rate appears in ml/min.

**NOTE:** If your system has a license for VFI, then start Color Mode and when you click on **Doppler**, the system will automatically do the following,

- steer the color box
- find the highest volume in the area imaged
- angle correctly to give you a Doppler spectral trace.
- **3** Press the **Doppler Gate** key to update the VFI information.

To get automatic volume flow calculations:

4 Click on VF (real time) and your system will automatically measure vessel diameter and TAM and give you a volume flow result in ml/min.

### **Annotations – Labels and Bodymarks**

Labels and bodymarks are activated from the **Measure and Mark** tab that appears when you freeze the image.

**NOTE:** *When an annotation screen key is colored (different from the default color), it means that clicking it will cause a drop-down list to be displayed.* 

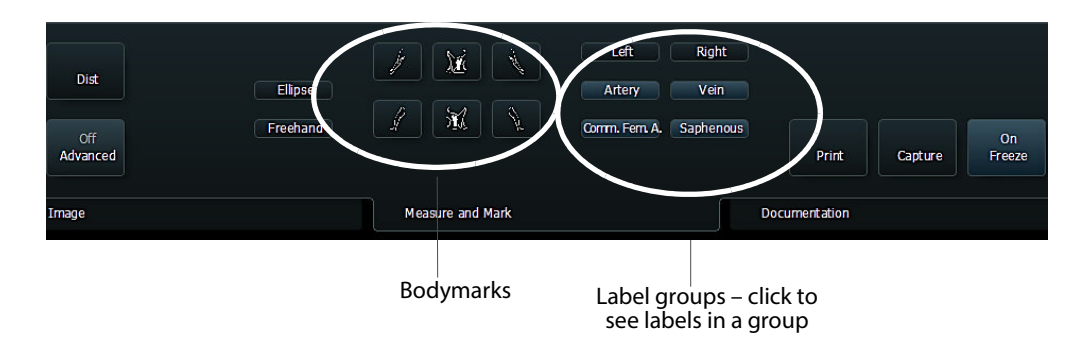

Figure 9-1. Measure and Mark tab in the Vascular Pro Package.

### Labels

### To select a label:

1 Make sure the image is frozen. On the **Measure and Mark** tab, click the label you want or click a label group (blue screen control) and then click the label (in the list that appears).

The label appears on the image.

**2** Use the trackball to move the label and then click when it is in the correct position.

### Type and edit your own labels on screen:

**1** Type the text you want for the label.

You can move the label while you are typing it.

2 To accept the label text and position, click again.

### To move or edit a label:

- Moving **1** To move a label that is on the image, click the label to select it, and use the trackball to move it.
- Editing **2** To edit a label on the image, click the label (label turns blue).
  - **3** Use backspace to move through the label and edit it. You can also use the arrow keys on the keyboard to move the cursor while editing.

### To remove a label:

• Long click the label you want to remove (point at it and press the **Select** key for more than 1 second) or unfreeze.

As a default, the system erases all annotations on unfreeze.

### **Default label position:**

Unless you define a default position, a label is placed where the cursor is on the monitor.

### To set a default position for system labels (labels that you click to select):

System labels

- **1** Position label on image.
- 2 Click Advanced and then click on circle on top right of label.
- 3 Click Settings...

4 Click Set as Default Position.

**Typed** labels

- To set a default position for typed labels (labels that you type on the monitor): 1
  - Click on the image where you want the default label position to be.
  - 2 In Customize (advanced unfrozen screen) click Label, then Mark/Misc.
  - 3 Click Always insert labels at default position.

Typed labels will now always appear at the default position.

### **Aligning labels:**

- **Horizontally**: Press the space bar on the keyboard after you type the label.
- Vertically: Press the **Return** key after you type the label.

### **Bodymarks**

The following vascular bodymarks are available:

| ).<br>ji | Right Arm            | int  | Left Arm            |
|----------|----------------------|------|---------------------|
|          | Right Leg            | Ĩ.   | Left Leg            |
| <u>M</u> | Right Carotid Artery | X YC | Left Carotid Artery |

Figure 9-2. Vascular bodymarks.

### To place a bodymark on the image:

- 1 Freeze the image.
- 2 On the Measure and Mark tab, click the bodymark you want. (If you don't see the one you want, click **More Bodymarks** – visible when **Advanced** is On.) The bodymark appears on the monitor with an imaging plane indicator.
- 3 Drag and click the imaging plane indicator to position it; and use the +/- key to rotate it.
- Click to set the position. 4

### To move a bodymark:

- 1 Click on or near it, so that the frame around it turns blue.
- 2 Drag it to the position you want, and click again.

### Setting default position:

- 1 Position bodymark on image.
- 2 Click Advanced and then click on circle on top right of bodymark.
- 3 Click Settings...
- Click Set as Default Position. Δ

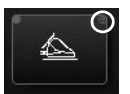

### **Measurements and Calculations**

Measurement abbreviations are listed and defined at the end of this chapter.

### **Using the Calculation Package**

### **2D Measurements**

| General        | Right Leg Veins | Right Other Veins | Right Leg Arteries | Left Leg Veins | Left Other Veins | Left Leg Arteries |
|----------------|-----------------|-------------------|--------------------|----------------|------------------|-------------------|
| Vessel/Diam 👻  |                 |                   |                    |                | Print            | Capture           |
| On<br>Advanced |                 |                   |                    |                | Result L         | Off<br>Freeze     |
| Image          |                 | Measure an        | d Mark             |                | Documentation    |                   |

Figure 9-3. Measure and Mark tab. 2D Measurements.

### Choose the vessel you are interested in:

Figure 9-1. Result list

- 1 Freeze the image and click the top tab for your area of interest, for example **Right Leg Veins**.
- 2 Click Vessel/Diameter and choose a blood vessel from the drop-down list.

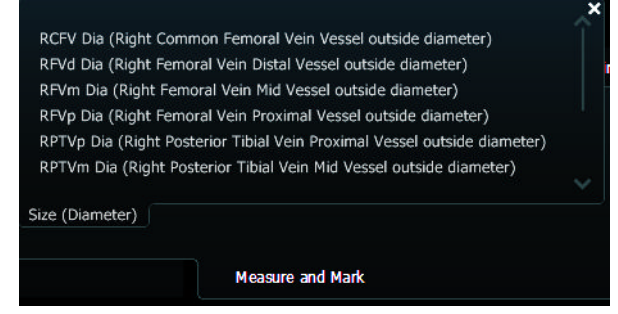

Figure 9-4. Vessel/Diameter drop-down menu.

### Measure the vessel diameter:

- **1** Place first cursor and click.
- 2 Place second cursor and click.
- Result list The measurement is displayed on the monitor and the name of the vessel is copied to a result list. As a default, for leg vein vessels, the result list appears on the upper right side of the monitor.

Check boxes can be used to record the state of the blood vessel:

| Comp.  | Compression  |
|--------|--------------|
| SPONT. | Spontaneous  |
| PHASIC | Phasic       |
| AUGM.  | Augmentation |
| REFLUX | Reflux       |
|        |              |

This information can be recorded in a report.

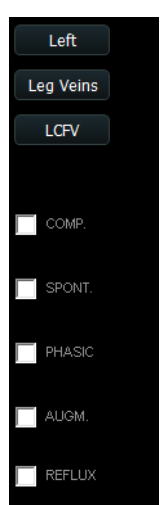

**Doppler Measurements** 

### Leg Veins (Peripheral Vein preset)

1 In Doppler mode, freeze the image with the Doppler spectrum.

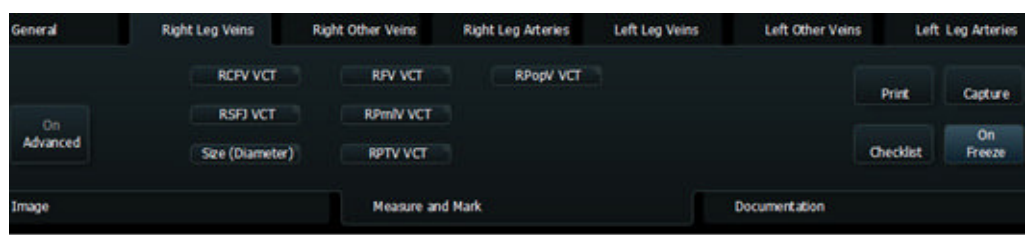

Figure 9-5. Measure and Mark tab. Peripheral Vein preset.

- 2 Click the top tab for your area of interest, for example **Right Leg Veins**.
- **3** To measure vessel closure time (VCT), click the screen key for the blood vessel and measurement (for example, **RFV VCT**.)
- 4 Place first cursor at beginning of reflux and click.
- 5 Place second cursor at end of reflux and click. Vessel closure time is displayed.

### Leg Arteries (Peripheral Arteries preset)

1 In Doppler mode, freeze the image with the Doppler spectrum.

| General  | Right Leg Veins | Right Other Veins | Right Leg Arteries | Left Leg Veins | Left Other Veins | Left  | Leg Arteries |
|----------|-----------------|-------------------|--------------------|----------------|------------------|-------|--------------|
| Aorta PS | RFA PS          | RCIA PS           | RDPA PS            | RPFAp PS       |                  | Drive | Cartura      |
| 00       | RBGA PS         | REIA PS           | RBGI PS            | RPopA PS       |                  | PIUK  | Capture      |
| Advanced | Size (Diameter) | RCFA PS           | RBGO PS            | RPTA PS        |                  |       | On<br>Freeze |
| Image    |                 | Measure an        | d Mark             | D              | ocumentation     |       |              |

Figure 9-6. Measure and Mark tab. Peripheral Arteries preset.

- 2 Click the top tab for your area of interest, for example **Right Leg Arteries**.
- **3** To measure peak systolic velocity (PS), click the screen key for the blood vessel and measurement (for example, RFA PS).
- 4 Place cursor at peak systole and click. Peak systolic velocity (PS) is displayed.

### **Using Reports**

### Setting up a report:

**1** On the **Documentation** tab, click **Report**.

|          | USB Eject |        | Edit Carot | id Results | :       | Previou  | s Page | Next Page |
|----------|-----------|--------|------------|------------|---------|----------|--------|-----------|
| On       | Video     |        |            |            | All     |          |        |           |
| Advanced | V. Setup  | Report |            | List       | None    | View     | Delete | Archiv    |
| (mage    |           |        |            |            | Measure | and Mark |        |           |

Figure 9-7. The editing tab for reports.

- 2 Click the editing tab for the results you want in your report (Edit Carotid Results in Fig 9-7.
- **3** Set up the way you want the measurements to be displayed in the report.

| Ð            | Worksheet for<br>B-K Medical | • Carotid Measurements |                   |          |            | 14:0<br>21-05-2 |
|--------------|------------------------------|------------------------|-------------------|----------|------------|-----------------|
| vasc, report |                              |                        |                   |          |            |                 |
|              |                              | C                      | onfiguration      |          |            |                 |
| Select to I  | Report                       | Maximum Velocity 💌     |                   |          |            |                 |
| Select Ves   | sel Site for IC,             | /CC Ratio              |                   |          |            |                 |
| CCA Site     | Mid 💌                        |                        |                   | ICA Site | Proximal 💌 |                 |
|              | Proximal                     | Left Car               | otid Measurements |          |            |                 |
| SYSTOLE      | Distal                       |                        |                   |          |            |                 |

Figure 9-8. Edit report sheet for Carotid Measurements.

Figure 9-1. Save or Print a report.

### Making and printing a report:

- 1 When you have finished making measurements, click on any thumbnail images you want in the report. They will appear on the second page of the report.
- 2 Click **Report** on the **Documentation** tab.

| Carotid Measurements |    |                |           |  |  |
|----------------------|----|----------------|-----------|--|--|
| Left Side            |    | Right Side     |           |  |  |
|                      |    | RCCAm PS       | 59.5 cm/s |  |  |
|                      |    | RICAp PS       | 57.3 cm/s |  |  |
|                      |    | RCCAm ED       | 13.6 cm/s |  |  |
|                      |    | RICAp ED       | 20.2 cm/s |  |  |
| LICA/LCCA (PS)       | NA | RICA/RCCA (PS) | 0.96      |  |  |
| LICA/LCCA (ED)       | NA | RICA/RCCA (ED) | 1.49      |  |  |

Figure 9-9. Part of a carotid report.

Comments put in the **Patient** window appear in the report.

You can type in up to 4 lines of remarks on the first page of the report.

Edit a report measurement

**3** Edit the report if you need to. You can edit in the report itself or on the editing tab for the report. To change a measurement, click the number (measurement). In the figure below, that means click on 57.3.

| Right Carotid Measurements |                |                 |                                 |            |  |  |  |
|----------------------------|----------------|-----------------|---------------------------------|------------|--|--|--|
| SYSTOLE                    |                |                 |                                 |            |  |  |  |
|                            | Peak Systole 1 | Peak Systole 2  | Peak Systole 3                  | For Report |  |  |  |
| RCCAm PS                   | 59.5           |                 |                                 | 59.5 cm/s  |  |  |  |
| RICAp PS                   | 57.3           |                 |                                 | 57.3 cm/s  |  |  |  |
| RICA/RCCA                  | 57,32 Upda     | e Delete Cancel | that appears if you click 57.3. | 0.96       |  |  |  |

Figure 9-10. Editing a measurement on a report.

A small window opens. In this window, you can:

- Type a new value (in the blue area) and click **Update** (measurement is updated).
- Click **Delete** (measurement is deleted).
- Click **Cancel** (measurement is unchanged).
- 4 Click **Print** to print the report before saving it.
- 5 Click Save (on the right, below the report) to save the report.

**NOTE:** Reports can be saved as documents or captured as images but cannot be printed directly from the thumbnails. In either case, open the thumbnail to print from the monitor.

|       | Save       | Close        |
|-------|------------|--------------|
| Print | End Exam   | On<br>Freeze |
| Doc   | umentation |              |

### **Capturing and Documenting Images**

### **Cine Review**

### To use cine review:

- **1** Freeze image.
- 2 Turn **B-Mode** key to scroll back through imaging.
  - or

Click **Cine Play** on the right side of the monitor and press the **+/-** key to turn it on and off.

### **Capturing Images**

**Capturing Frozen Images** 

### Saving (capturing) images to system hard disk:

- **1** Freeze the image.
- 2 Click Capture.

Thumbnail of saved image appears in the document browser at the top of the monitor.

### **Capturing Clips (Unfrozen Images)**

### To capture clips:

1 Click **Capture** to start recording.

Capture control is red during recording.

2 Click Capture again to stop recording.

Thumbnail of image appears at top of monitor. (Play arrow is displayed on the thumbnail.)

### **Copying and Archiving**

### **Copying or Archiving Images and Clips**

### To copy or archive images and clips:

- **1** Select thumbnail images.
- 2 On **Documentation** tab, select where to send the images.

### **Printing**

Print images

displayed on

monitor

**Printing Images Displayed on the Monitor** 

### To print an image displayed on the monitor:

• Press the **Print** key on the keyboard.

You can customize how the Print key works.

### To specify which printer the key will print to:

- **1** Make sure the image is not frozen.
- 2 Click Advanced, then Customize.
- 3 Click the Keys/Menus tab and in the Assignments pane in the window, find **Print.**
- 4 Click **Print** and select a printer in the drop-down menu that appears.

A change in key assignment only affects the particular Pro Package that is selected in the left pane on the tab.

### **Printing from Thumbnail Images**

### To print thumbnail images (including archived ones) without opening them:

Print thumbnails without opening them

1

- 2 On the **Documentation** tab, click **Print**.
- **3** Click the printer you want on the drop-down menu that appears. The images are printed.

Click the thumbnails you want to print (to select them).

### To open a thumbnail image and then print it:

- **1** Double-click the thumbnail image to open it.
- 2 On the Measure and Mark tab, click Print.

The default setting is for a black and white USB printer.

### To set a different printer as default for the Print screen key:

- 1 Press **Fn+C** on the keyboard.
- 2 Click the little circle that appears on the top left corner of the **Print** screen key.
- **3** Scroll through the list that appears and click the printer you want.
- 4 Click the x in the top right corner of the list menu to close the menu and save your changes.

See Appendix E, "Configuring the Flex Focus 1202" for more details.

**NOTE:** You cannot use the printer while running on battery power. Capture the images and select them later for printing when you are again using normal power.

### **Customization Examples**

### **New Presets**

### Saving a new preset:

- **1** Make sure image is not frozen and is in B-mode.
- 2 Click Advanced.
- **3** Click **Save...** The changed parameters are saved.
- 4 Name the new preset.You can set it to be a default preset.
- 5 Click Save.

The new preset now appears under the Pro Package that you were using when you started to save the Preset.

| On<br>Advanced                           |      | ustomize<br>Save |
|------------------------------------------|------|------------------|
| Image                                    |      |                  |
|                                          |      |                  |
| Make Default                             | gs   | ٠                |
| ☑ Save 2D Settings<br>☑ Save 3D Settings |      |                  |
|                                          | Save | Cancel           |

### **Default Pro Packages and Presets**

Making sure you are in the right Pro When two transducers are connected, the system will always change to default preset/Pro Package when you change transducers.

Package

You can change the default Pro Package and preset for a transducer.

### Setting the default Pro Package and Preset:

- **1** Activate the chosen transducer.
- 2 Make sure the image is not frozen, go to the **Image** tab and click **Advanced**.
- 3 Click Customize.
- 4 Click the **Pro/Setup** tab if it is not open.
- 5 In the table, scroll down the list of Pro Packages to find Vascular.

- 6 In this Pro Package, in the column for the chosen transducer, click the preset you want to be the default.
- 7 Click Set Pro Package as Default and Set Preset as Default (if you are changing both).
- 8 Click Close.

**NOTE:** User-defined presets will not have an icon associated with them.

**Making a New Screen Key** 

### To make a new screen key:

1 Press **Fn+C** and click on available space (one with little circles).

|          |   | Ellipse              |     |     |   |   |  |
|----------|---|----------------------|-----|-----|---|---|--|
| Diet     |   |                      |     | PS/ | A |   |  |
| DISL     | 0 | Vol LHW <sup>®</sup> |     |     |   |   |  |
|          |   |                      |     |     |   |   |  |
| 0        |   | Ad-Vol               |     |     |   |   |  |
| Off      |   |                      |     |     |   |   |  |
| Advanced |   | More Meas            | . • |     |   | 0 |  |
|          |   |                      |     |     |   |   |  |
|          |   | -                    |     |     |   |   |  |

you cannot make a key here

you can make a key here

- 2 Select the key name (for example, Labels clear all) from the drop-down menu that appears.
- **3** Press **Fn+C** to save your new configuration and leave Configuration Mode.

**Customizing Labels and Bodymarks Using Advanced Mode** 

Saving Important: Save changes by going out of advanced screen (click Advanced so it is Off) and clicking Save.

### Autocomplete labels:

Choose which labels you want to autocomplete as you type to save time.

- **1** Freeze the image.
- 2 Make sure that **Advanced** is On, then click **More Labels** to display a list of labels.
- **3** Select the ones you want to autocomplete by clicking the circle to the left of the label.

Now when you click **More Labels**, you will only get the shortened list that will autocomplete.

### Quickly redefine a label/bodymark screen key:

- 1 Click on circle top right of screen key.
- **2** See the drop-down menu of possible choices.
- **3** Select the label or bodymark you want by clicking on the circle next to it in the list.

### Keeping labels on screen when unfreezing image:

- **1** Make sure the image is not frozen.
- 2 Click Advanced, then Customize.
- **3** Click the **Labels/Marks** tab, and then, in the window that appears, the **Miscellaneous** tab.
- 4 Uncheck Clear Labels on Unfreeze.

# Vascular Measurement Abbreviations

## Leg Vein Measurements

| Abbreviation | Long Name                                               |  |  |  |
|--------------|---------------------------------------------------------|--|--|--|
| RCFV VCT     | Right Common Femoral Vein Valve Closure Time            |  |  |  |
| RSFJ VCT     | Right Saphenofemoral Junction Valve Closure Time        |  |  |  |
| RFVp VCT     | Right Femoral Vein Proximal Valve Closure Time          |  |  |  |
| RFVm VCT     | Right Femoral Vein Mid Valve Closure Time               |  |  |  |
| RFVd VCT     | Right Femoral Vein Distal Valve Closure Time            |  |  |  |
| RPrnlVp VCT  | Right Peroneal Vein Proximal Valve Closure Time         |  |  |  |
| RPrnIVm VCT  | Right Peroneal Vein Mid Valve Closure Time              |  |  |  |
| RPrnlVd VCT  | Right Peroneal Vein Distal Valve Closure Time           |  |  |  |
| RPTVp VCT    | Right Posterior Tibial Vein Proximal Valve Closure Time |  |  |  |
| RPTVm VCT    | Right Posterior Tibial Vein Mid Valve Closure Time      |  |  |  |
| RPTVd VCT    | Right Posterior Tibial Vein Distal Valve Closure Time   |  |  |  |
| RPopV VCT    | Right Popliteal Vein Valve Closure Time                 |  |  |  |
| IVC VCT      | Inferior Vena Cava Valve Closure Time                   |  |  |  |
| RGN VCT      | Right Gastrocnemius Vein Valve Closure Time             |  |  |  |
| RSL VCT      | Right Soleal Vein Valve Closure Time                    |  |  |  |
| REIV VCT     | Right External Iliac Vein Valve Closure Time            |  |  |  |
| RCIV VCT     | Right Common Iliac Vein Valve Closure Time              |  |  |  |
| RLS VCT      | Right Lesser Saphenous Vein Valve Closure Time          |  |  |  |
| RPerf-H VCT  | Right Hunterian Perforating Vein Valve Closure Time     |  |  |  |
| RPerf-C VCT  | Right Cockett's Perforating Vein Valve Closure Time     |  |  |  |
| RPerf-B VCT  | Right Boyd's Perforating Vein Valve Closure Time        |  |  |  |
| RGSV VCT     | Right Great Saphenous Vein Valve Closure Time           |  |  |  |
| RGSV-C VCT   | Right Great Saphenous Vein of Calf Valve Closure Time   |  |  |  |
| RGSV-T VCT   | Right Great Saphenous Vein of Thigh Valve Closure Tim   |  |  |  |
| RATV VCT     | Right Anterior Tibial Vein Valve Closure Time           |  |  |  |
| RPFVp VCT    | Right Profunda Femoris Vein Valve Closure Time          |  |  |  |
| LCFV VCT     | Left Common Femoral Vein Valve Closure Time             |  |  |  |
| LSFJ VCT     | Left Saphenofemoral Junction Valve Closure Time         |  |  |  |
| LFVp VCT     | Left Femoral Vein Proximal Valve Closure Time           |  |  |  |
| LFVm VCT     | Left Femoral Vein Mid Valve Closure Time                |  |  |  |

| LFVd VCT    | Left Femoral Vein Distal Valve Closure Time            |  |  |  |
|-------------|--------------------------------------------------------|--|--|--|
| LPrnlVp VCT | Left Peroneal Vein Proximal Valve Closure Time         |  |  |  |
| LPrnlVm VCT | Left Peroneal Vein Mid Valve Closure Time              |  |  |  |
| LPrnlVd VCT | Left Peroneal Vein Distal Valve Closure Time           |  |  |  |
| LPTVp VCT   | Left Posterior Tibial Vein Proximal Valve Closure Time |  |  |  |
| LPTVm VCT   | Left Posterior Tibial Vein Mid Valve Closure Time      |  |  |  |
| LPTVd VCT   | Left Posterior Tibial Vein Distal Valve Closure Time   |  |  |  |
| LPopV VCT   | Left Popliteal Vein Valve Closure Time                 |  |  |  |
| Ινς νςτ     | Inferior Vena Cava Valve Closure Time                  |  |  |  |
| LGN VCT     | Left Gastrocnemius Vein Valve Closure Time             |  |  |  |
| LSL VCT     | Left Soleal Vein Valve Closure Time                    |  |  |  |
| LEIV VCT    | Left External Iliac Vein Valve Closure Time            |  |  |  |
| LCIV VCT    | Left Common Iliac Vein Valve Closure Time              |  |  |  |
| LLS VCT     | Left Lesser Saphenous Vein Valve Closure Time          |  |  |  |
| LPerf-H VCT | Left Hunterian Perforating Vein Valve Closure Time     |  |  |  |
| LPerf-C VCT | Left Cockett's Perforating Vein Valve Closure Time     |  |  |  |
| LPerf-B VCT | Left Boyd's Perforating Vein Valve Closure Time        |  |  |  |
| LGSV VCT    | Left Great Saphenous Vein Valve Closure Time           |  |  |  |
| LGSV-T VCT  | Left Great Saphenous Vein of Thigh Valve Closure Time  |  |  |  |
| LGSV-C VCT  | Left Great Saphenous Vein of Calf Valve Closure Time   |  |  |  |
| LATV VCT    | Left Anterior Tibial Vein Valve Closure Time           |  |  |  |
| LPFVp VCT   | Left Profunda Femoris Vein Valve Closure Time          |  |  |  |

### **Artery Measurements**

| Abbreviation | Long Name                                               |  |  |
|--------------|---------------------------------------------------------|--|--|
| Aod PS       | Aorta Distal Peak Systole                               |  |  |
| Aom PS       | Aorta Mid Peak Systole                                  |  |  |
| Aop PS       | Aorta Proximal Peak Systole                             |  |  |
| RFAd PS      | Right Femoral Artery Distal Peak Systole                |  |  |
| RFAm PS      | Right Femoral Artery Mid Peak Systole                   |  |  |
| RFAp PS      | Right Femoral Artery Proximal Peak Systole              |  |  |
| RBGAp PS     | Right Bypass Graft Proximal Anastomosis Peak<br>Systole |  |  |
| RBGAd PS     | Right Bypass Graft Distal Anastomosis Peak Systole      |  |  |
| RCIA PS      | Right Common Iliac Artery Peak Systole                  |  |  |
| REIA PS      | Right External Iliac Artery Peak Systole                |  |  |

| RCFA PS                                                                                                    | Right Common Femoral Artery Peak Systole                                                                                                    |  |  |  |
|----------------------------------------------------------------------------------------------------|----------------------------------------------------------------------------------------------------|--|--|--|
| RDPA PS                                                                                                    | Right Dorsalis Pedis Artery Peak Systole                                                                                                    |  |  |  |
| RBGI PS                                                                                                    | Right Bypass Graft Inflow Peak Systole                                                                                                    |  |  |  |
| RBGO PS                                                                                                    | Right Bypass Graft Outflow Peak Systole                                                                                                    |  |  |  |
| RPFAp PS                                                                                                    | Right Profunda Femoris Artery Peak Systole                                                                                                    |  |  |  |
| RPopA PS                                                                                                    | Right Popliteal Artery Peak Systole                                                                                                    |  |  |  |
| RPTAd PS                                                                                                    | Right Posterior Tibial Artery Distal Peak Systole                                                                                                    |  |  |  |
| RPTAm PS                                                                                                    | Right Posterior Tibial Artery Mid Peak Systole                                                                                                    |  |  |  |
| RPTAp PS                                                                                                    | Right Posterior Tibial Artery Proximal Peak Systole                                                                                                    |  |  |  |
| Aod PS                                                                                                    | Aorta Distal Peak Systole                                                                                                    |  |  |  |
| Aom PS                                                                                                    | Aorta Mid Peak Systole                                                                                                    |  |  |  |
| Aop PS                                                                                                    | Aorta Proximal Peak Systole                                                                                                    |  |  |  |
| LFAd PS                                                                                                    | Left Femoral Artery Distal Peak Systole                                                                                                    |  |  |  |
| LFAm PS                                                                                                    | Left Femoral Artery Mid Peak Systole                                                                                                    |  |  |  |
| LFAp PS                                                                                                    | Left Femoral Artery Proximal Peak Systole                                                                                                    |  |  |  |
| LBGAp PS                                                                                                    | Left Bypass Graft Proximal Anastomosis Peak<br>Systole                                                                                                    |  |  |  |
|                                                                                                    | Left Bypass Graft Distal Anastomosis Peak Systole                                                                                                    |  |  |  |
| LBGAd PS                                                                                                    | Left Bypass Graft Distal Anastomosis Peak Systole                                                                                                    |  |  |  |
| LBGAd PS<br>LCIA PS                                                                                            | Left Bypass Graft Distal Anastomosis Peak Systole<br>Left Common Iliac Artery Peak Systole                                                                                                    |  |  |  |
| LBGAd PS<br>LCIA PS<br>LEIA PS                                                                                 | Left Bypass Graft Distal Anastomosis Peak Systole<br>Left Common Iliac Artery Peak Systole<br>Left External Iliac Artery Peak Systole                                                                                                    |  |  |  |
| LBGAd PS<br>LCIA PS<br>LEIA PS<br>LCFA PS                                                                      | Left Bypass Graft Distal Anastomosis Peak Systole<br>Left Common Iliac Artery Peak Systole<br>Left External Iliac Artery Peak Systole<br>Left Common Femoral Artery Peak Systole                                                                                                    |  |  |  |
| LBGAd PS<br>LCIA PS<br>LEIA PS<br>LCFA PS<br>LDPA PS                                                           | Left Bypass Graft Distal Anastomosis Peak Systole<br>Left Common Iliac Artery Peak Systole<br>Left External Iliac Artery Peak Systole<br>Left Common Femoral Artery Peak Systole<br>Left Dorsalis Pedis Artery Peak Systole                                                                                                    |  |  |  |
| LBGAd PS<br>LCIA PS<br>LEIA PS<br>LCFA PS<br>LDPA PS<br>LBGI PS                                                | Left Bypass Graft Distal Anastomosis Peak Systole<br>Left Common Iliac Artery Peak Systole<br>Left External Iliac Artery Peak Systole<br>Left Common Femoral Artery Peak Systole<br>Left Dorsalis Pedis Artery Peak Systole<br>Left Bypass Graft Inflow Peak Systole                                                                                                    |  |  |  |
| LBGAd PS<br>LCIA PS<br>LEIA PS<br>LCFA PS<br>LDPA PS<br>LBGI PS<br>LBGO PS                                     | Left Bypass Graft Distal Anastomosis Peak Systole<br>Left Common Iliac Artery Peak Systole<br>Left External Iliac Artery Peak Systole<br>Left Common Femoral Artery Peak Systole<br>Left Dorsalis Pedis Artery Peak Systole<br>Left Bypass Graft Inflow Peak Systole<br>Left Bypass Graft Outflow Peak Systole                                                                                                    |  |  |  |
| LBGAd PS<br>LCIA PS<br>LEIA PS<br>LCFA PS<br>LDPA PS<br>LBGI PS<br>LBGO PS<br>LPFAp PS                         | Left Bypass Graft Distal Anastomosis Peak Systole<br>Left Common Iliac Artery Peak Systole<br>Left External Iliac Artery Peak Systole<br>Left Common Femoral Artery Peak Systole<br>Left Dorsalis Pedis Artery Peak Systole<br>Left Bypass Graft Inflow Peak Systole<br>Left Bypass Graft Outflow Peak Systole<br>Left Profunda Femoris Artery Peak Systole                                                                                                    |  |  |  |
| LBGAd PS<br>LCIA PS<br>LEIA PS<br>LCFA PS<br>LDPA PS<br>LBGI PS<br>LBGO PS<br>LPFAp PS<br>LPopA PS             | Left Bypass Graft Distal Anastomosis Peak Systole<br>Left Common Iliac Artery Peak Systole<br>Left External Iliac Artery Peak Systole<br>Left Common Femoral Artery Peak Systole<br>Left Dorsalis Pedis Artery Peak Systole<br>Left Bypass Graft Inflow Peak Systole<br>Left Bypass Graft Outflow Peak Systole<br>Left Profunda Femoris Artery Peak Systole<br>Left Popliteal Artery Peak Systole                                                              |  |  |  |
| LBGAd PS<br>LCIA PS<br>LEIA PS<br>LCFA PS<br>LDPA PS<br>LBGI PS<br>LBGO PS<br>LPFAp PS<br>LPFAp PS<br>LPTAd PS | Left Bypass Graft Distal Anastomosis Peak Systole<br>Left Common Iliac Artery Peak Systole<br>Left External Iliac Artery Peak Systole<br>Left Common Femoral Artery Peak Systole<br>Left Dorsalis Pedis Artery Peak Systole<br>Left Bypass Graft Inflow Peak Systole<br>Left Bypass Graft Outflow Peak Systole<br>Left Profunda Femoris Artery Peak Systole<br>Left Popliteal Artery Peak Systole<br>Left Posterior Tibial Artery Distal Peak Systole          |  |  |  |
| LBGAd PS LCIA PS LEIA PS LCFA PS LDPA PS LBGI PS LBGO PS LPFAp PS LPOpA PS LPTAd PS LPTAm PS                   | Left Bypass Graft Distal Anastomosis Peak SystoleLeft Common Iliac Artery Peak SystoleLeft External Iliac Artery Peak SystoleLeft Common Femoral Artery Peak SystoleLeft Dorsalis Pedis Artery Peak SystoleLeft Bypass Graft Inflow Peak SystoleLeft Bypass Graft Outflow Peak SystoleLeft Profunda Femoris Artery Peak SystoleLeft Popliteal Artery Peak SystoleLeft Posterior Tibial Artery Distal Peak SystoleLeft Posterior Tibial Artery Mid Peak Systole |  |  |  |

### Where to Find More Information

Familiarity with system For more information about different topics, you may want to refer to the following chapters:

- Layout of controls on the monitor and how to use the workflow tabs (Chapter 2, "The User Interface").
- Names of screen controls and what they do (Chapter 3, "Controls on the Monitor").
- Working with images (Chapter 4, "Working with the Image").
- Making measurements (Chapter 5, "Making Measurements").
- Documenting the image and results (Chapter 6, "Documentation").
- Using different imaging modes (Chapter 7, "Imaging Modes").
- List of all measurement abbreviations with full name (Appendix B, "Measurement Abbreviations").
- Setting up and Customizing the System (including creating custom keys on the keyboard) (Appendix C, "Setting Up and Customizing Your System".)
- Redefining screen keys and configuring the appearance of on-screen information, keys, input fields, etc. (Appendix D, "Redefining Screen Keys Label, Bodymark, and Measurement" and Appendix E, "Configuring the Flex Focus 1202")

The tables and formulas that the system uses for calculations are in the *Technical Data (BZ2100)* on the *User Documentation CD*.

This Pro Package contains information useful for basic Cardiac Imaging including:

- Basic Cardiac imaging
- Emergency medicine cardiac imaging (FATE)

Before you start

Please see *Getting Started with Flex Focus* for basic controls.Read transducer user guides for more information before doing biopsies.Read *Care and Cleaning* for sterilization instructions.Read *Flex Focus 1202 User Guide* before system use.

### Contents

• Presets

Important:

- Setting up the Patient Patient ID
- Imaging Controls
- Annotations Labels and Bodymarks
- Measurements and Calculations
- Using Reports
- Capturing and Documenting images
- Customization Examples
- FATE Focus Assessed Transthoracic Echocardiography
- Where to Find More Information

### **Patient Setup for Cardiac Pro Package**

The Patient window for this Pro Package contains the following special fields.

| Field       | Enter this information                  |
|-------------|-----------------------------------------|
| Height (m)  | Height of patient measured in meters    |
| Weight (kg) | Weight of patient measured in kilograms |

Table 10-1. Special fields in the Patient window for the Cardiac Pro Package.

**Presets** 

Once you have selected your transducer, click the **Cardiac Pro Package** and select **Cardiac** Preset.

### Small footprint cardiac transducer 8837

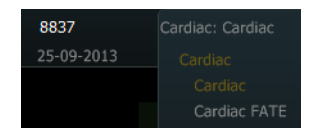

Making sure you are in the right Pro Package

When two transducers are connected, the system will keep the current Pro Package if the second transducer has *any* presets in the current Pro Package, even when a different Pro Package has been set up as the default for the second transducer.

To change this, delete all the second transducer presets in the current Pro Package. Note that you will not have those presets anymore (even for other applications) if you do this.

### Setting up the Patient - Patient ID

### You must have a patient ID in order to save images.

# Press **Patient** on keyboard or click Enter Patient on the monitor.

- 1 Enter data in the **Patient** window.
- 2 Click Start Exam (below the Patient window).

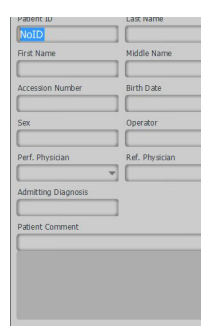

Figure 10-1. Patient window.

### **Imaging Controls**

B Mode (2D)

Imaging starts in B-mode.

To return to imaging with B-mode alone after you have been using it in combination with other modes, long press the **B-Mode** key on the keyboard.

**Transducer Orientation** 

### 8837 Transducer

- Sag Transducer mark to right shoulder
- Trans Mark to left shoulder

Sag Trans

8837

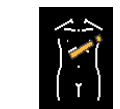

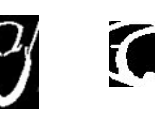

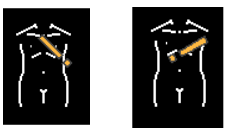

### M-Mode

The M-mode tabs have an On/Off function. Click the tab to turn M-mode on and click the tab again to turn it off.

### To use M-mode:

1 Click **M-Mode** tab on monitor. (You can create a custom M-Mode key on the keyboard (see "Creating a Custom Keyboard Key for M-Mode" starting on page 143).

M-Mode cursor is active (blue color) and can be moved with the trackball.

- 2 Adjust gain using **Doppler** key on the keyboard or **M-Gain** screen key.
- **3** Click **Sweep** screen key to adjust sweep speed.
- 4 Freeze the image in order to make measurements.
- **5** Unfreeze to restart M-Mode. Click the M-Mode cursor to reposition it with the trackball.
- **6** To exit M-mode, click the **M-Mode** tab.

### Color Mode (CFM)

### To use Color mode:

- 1 Press **Color Mode** key on keyboard, or click **Color** tab on monitor. Color box is active (blue color) and can be moved with trackball.
- 2 To resize the color box and keep the default shape, use the +/- key.
- **3** To decrease the color box width, click to deactivate the size cursor, then click on a corner of the box and drag the corner. (The cursor changes to a double arrow to show that you can change the shape.)
- 4 Click when you are finished changing the color box.

### **Color gain:**

 Adjust color gain by *turning* the Color Mode key or clicking Gain on monitor and selecting a value. You can also use the + /- key on the keyboard to change the value of the Gain screen key.

### Scale:

• Change PRF with the **Scale** keyboard key or **Scale** screen key.

### **Doppler Mode**

### To use Doppler mode:

- 1 Press **Doppler Mode** key on the keyboard, or click **Doppler** tab on monitor. Doppler sample gate is active (blue). Move with trackball.
- 2 Adjust size of the Doppler gate with the +/- key
- 3 Adjust gain by turning the **Doppler Mode** key or using the **Gain** screen control.
- 4 Press the **Doppler Angle** key to activate the Doppler angle control, then adjust the angle with +/- key or trackball.

**5** To adjust volume, PRF, baseline, sweep speed, use keys on keyboard or click **Advanced** on the **Doppler** tab to use screen controls.

### **Auto Control of Baseline and Scale**

Click **Auto** to have the system adjust baseline and scale (PRF) automatically. The adjustment requires a few vascular cycles before the adjustment is complete.

### **Annotations**

Labels and bodymarks are activated from the **Measure and Mark** tab that appears when you freeze the image.

### Labels

### To select a label:

1 Make sure the image is frozen. On the **Measure and Mark** tab, click the label you want or click a label group (blue screen control) and then click the label (in the list that appears).

The label appears on the image.

**2** Use the trackball to move the label and then click when it is in the correct position.

### Type and edit your own labels on screen:

- Type the text you want for the label. You can move the label while you are typing it.
- 2 To accept the label text and position, click.

### To move or edit a label:

- Moving **1** To move a label that is on the image, click the label to select it, and use the trackball to move it.
- Editing **2** To edit a label on the image, click the label (label turns blue).
  - **3** Use backspace to move through the label and edit it. (You can also use the arrow keys on the keyboard to move the cursor while editing.)

### To remove a label:

• Long click the label you want to remove (point at it and press the **Select** key for more than 1 second) or unfreeze.

As a default, the system erases all annotations on unfreeze

### **Default label position:**

Unless you define a default position, a label is placed where the cursor is on the image.

### To set a default position for system labels (labels that you click to select):

System labels

**1** Position label on image.

2 Click Advanced and then click on circle on top right of label.

- 3 Click Settings...
- 4 Click Set as Default Position.

### Typed labels To set a default position for typed labels (labels that you type on the monitor):

- 1 Click on the image where you want the default label position to be.
- 2 In Customize (advanced unfrozen screen) click Label, then Mark/Misc.
- **3** Click Always insert labels at default position.

### Typed labels will now always appear at the default position.

### Aligning labels:

- Horizontally: Press the space bar on the keyboard after you type the label.
- Vertically: Press the **Return** key after you type the label.

### **Bodymarks**

To place a bodymark on the image:

- **1** Freeze the image.
- 2 On the Measure and Mark tab, click the bodymark you want. (If you don't see the one you want, click More Bodymarks visible when Advanced is On.) The bodymark appears on the monitor with an imaging plane indicator.
- **3** Drag and click the imaging plane indicator to position it; and use the +/- key to rotate it.
- 4 Click to set the position.

### To move a bodymark:

- 1 Click it or click near it, so that a frame around it turns blue.
- 2 Drag it to the position you want, and click again.

### Setting default position:

- **1** Position bodymark on image.
- 2 Click Advanced and then click on circle on top right of bodymark.
- 3 Click Settings...
- 4 Click Set as Default Position.

# Measurements and Calculations

### **Basic Cardiac Measurements**

- LVV (Left Ventricular Volume) EF (Ejection Fraction)
- PFV (Peak Flow Velocity)
  - PG (Pressure Gradient)
- VTI (Velocity Time Integral)

### PG (Pressure Gradient)

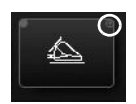

### MPG (Mean Pressure Gradient)

HR (Heart Rate)

### LV V (Left Ventricular Volume)

M-Mode

•

### To measure LVV in M-mode:

1 Freeze the M-mode image, and on the **Measurement** tab, under LV, click LV All.

A measurement cursor appears to prompt you.

**2** Measure the following:

First set of measurement

s

•

- IVS d (Interventricular Septum in diastole)
- LVD d (Left Ventricular Diameter in diastole)
- LVPW d (Left Ventricular Posterior Wall in diastole) The cursor changes to prompt you.
- **3** Measure the following:
- Second set of measurement
  - LVD s (Left Ventricular Diameter in systole)
    - LVPW s (Left Ventricular Posterior Wall in systole) Calculations appear automatically on the screen for:

IVS s (Interventricular Septum in systole)

Calculations that are shown

- EdV (End Diastolic Volume)
- EsV (End Systolic Volume)
- LVM (Left Ventricular Mass)
- FS (Fractional Shortening)
- EF (Ejection Fraction)
- SV (Stroke Volume)

| M Mo   | ode /LV Volun | ne         |                       |                |
|--------|---------------|------------|-----------------------|----------------|
|        |               |            | and the second second |                |
|        |               |            |                       |                |
|        |               |            |                       | and the second |
|        |               |            |                       |                |
|        | SERVICE SER   |            | ERA PAR               |                |
| LVM    | 234 g EdV     | 136 ml FS  | 33.6 % MI:            | 0.79<1.80 TIS: |
| IVSd   | 11.0 mm IVSs  | 13.7 mm SV | 84.4 ml               |                |
| LVDd   | 53.2 mm LVDs  | 35.3 mm EF | 61.9 %                |                |
| 211319 | EsV           | 52.0 ml    | 19/8                  |                |

Figure 10-1. M-Mode/LV Volume measurements.

4 If you want to calculate BSA (Body Surface Area), click **BSA** and enter patient height and weight (in metric units) in the text box that appears.

(Height and weight can also be entered in the Patient Window.)

- 5 Click **OK** and the calculation will be displayed on the screen.
- 6 Click **Cancel** (on the screen) to end the measurement or press **Enter** on the keyboard to make more calculations.

**B-Mode** 

### To measure LV Volume in B-mode:

- 1 Freeze the image and use the **B-Mode** key to scroll to End Diastolic phase.
- 2 To measure EdV (End Diastolic Volume):

Click LV tab

Click EdV screen key

Measure LVLd (Left Ventricular Length during diastole)

The cursor will change to freehand.

- **3** Position the cursor on LV and trace the internal dimensions.
- **4** When you are finished, click (press **Select** key). EdV is calculated.
- **5** Use the **B-Mode** key to scroll to End Systole.
- 6 Click EsV (End Systolic Volume).
- 7 Measure LVLs (Left Ventricular Length during systole). The cursor will change to freehand.
- 8 Position the cursor on LV and trace the internal dimensions.

9 When you are finished, click (press Select key).Calculations will be shown automatically on the screen for:

- EdV (End Diastolic Volume)
- EsV (End Systolic Volume)
- EF (Ejection Fraction)
- SV (Stroke Volume)

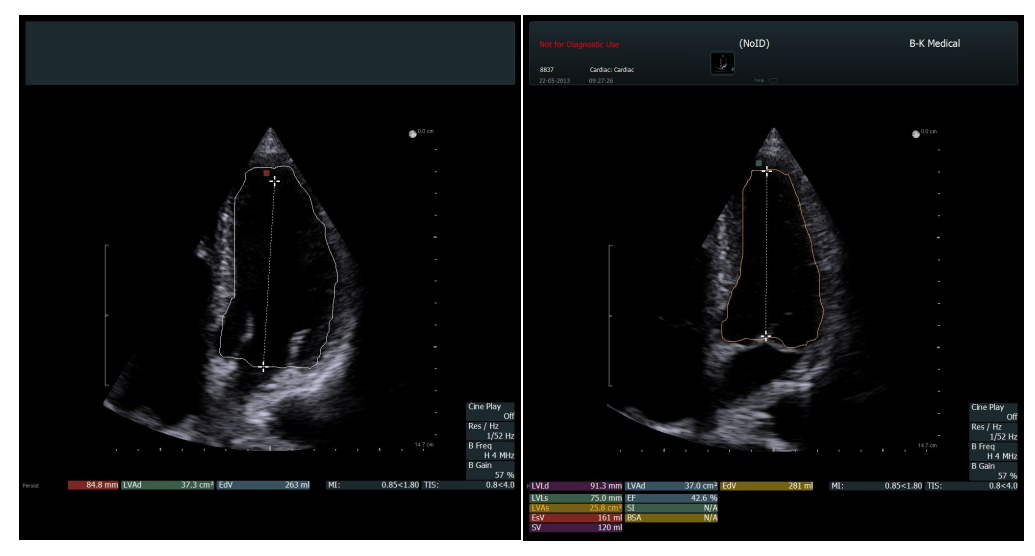

Figure 10-2. LV Diastole (left) and LV Systole (right).

**NOTE:** To remeasure, erase all measurements (long press on **Measure** key) and start the measurements again.

### **Doppler Mode Measurements**

If the Doppler angle correction is turned on, the measurements are in cm/s; if it is turned off, the measurements are in kHz.

**NOTE:** All Doppler Measurements (except for real-time measurements) are made on a frozen Doppler recording.

### **Doppler Measurements**

### **PFV (Peak Flow Velocity):**

- **1** Freeze Doppler spectrum.
- 2 Click tab for chosen valve, for example, Aortic Valve.
- 3 Click **PFV AV**.
- 4 Place cursor at peak velocity.
- **5** Click (press **Select**) to finish measurement. System automatically calculates:
- PFV PFV (Peak Flow Velocity) (cm/sec)
- PG (Pressure Gradient) (mm Hg)

### **VTI (Velocity Time Integral):**

- **1** Freeze Doppler spectrum. Measurement line appears.
- **2** Place line at beginning of Doppler waveform. Another measurement line appears.
- **3** Place this line at the end of the Doppler waveform. A cursor appears.

- **4** Place cursor at Doppler baseline at first line and use trackball to trace waveform to second line.
- **5** Click Select to finish the measurement.
- **6** System will automatically calculate:
- ET ET (Ejection Time) (ms)
- VTI (Velocity time Integral) (cm)
- PFV PFV (Peak Flow Velocity) (cm/sec)
- PG PG (Pressure Gradient) (mm Hg)
- MPG MPG (Mean Pressure Gradient) (mm Hg)

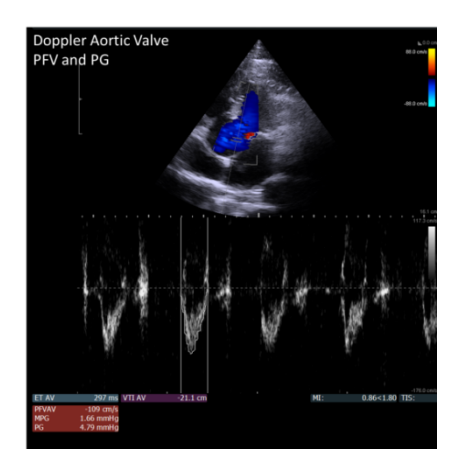

Figure 10-3. Doppler Aortic Valve PFV and PG measurements.

**Mitral Valve Study** 

To perform a mitral valve study, you place 5 markers (A, B, C, D, and E) on an M-mode image. Fig 10-4 uses an outline of an M-mode image to indicate where to place them.

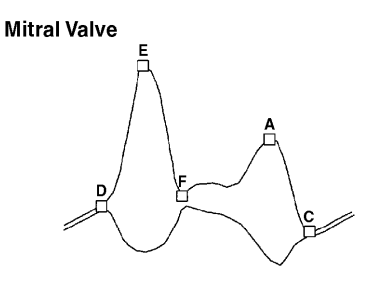

Figure 10-4. Placing markers on a M-mode image for a mitral valve study.

95020

These marker positions are used to calculate amplitudes (CE, DE and CA), slopes (DE and EF), and the CA:CE ratio.

HR (Heart Rate)

### In M-mode:

1 In advanced screen, freeze M Mode image. Click LV tab.

- 2 Click **HR (3)**. (You can choose **HR** keys to measure 1-10 beats: Click the right circle and choose from drop- down list.)
- **3** Place first cursor line at the beginning of a cardiac cycle (use the trackball) and click (press **Select**) to set its position.
- 4 Drag second cursor line to the end of the number of cycles you are measuring, (for example, three with HR (3)).

HR is displayed, averaged over the number of cycles you have selected.

### In Doppler mode:

On the Measure and Mark tab, click Real Time.

HR is displayed. It is averaged over 8 beats.

or

•

• Create a **Measurement D Mode** screen key using **Fn+C** on the keyboard: Select **HR** (with the desired number of beats to measure) and rename it.

### **Cardiac Output**

1 Click **CO** (Cardiac Output) and measure the diameter for LVOT in B-mode.

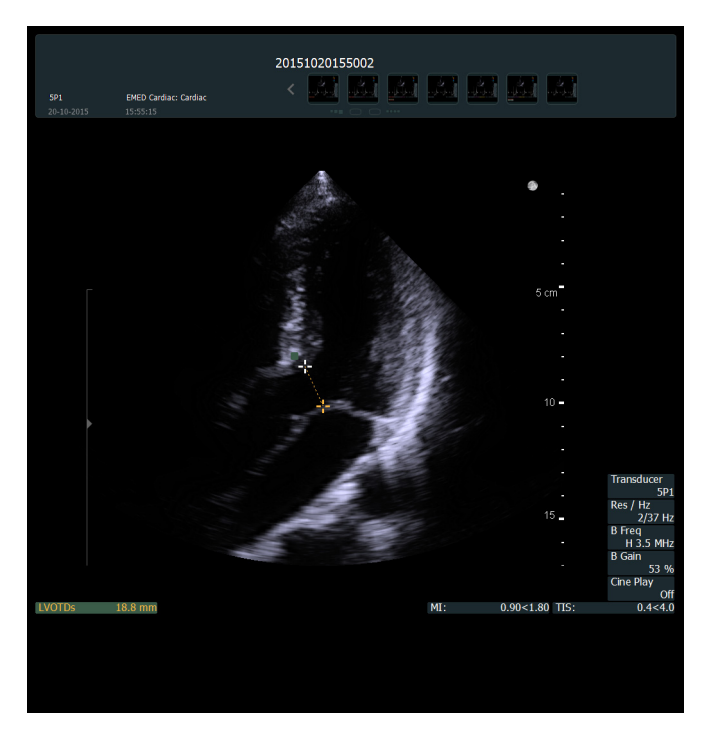

Figure 10-5. B-mode LVOT measurement.

2 Click **Color** and/or **Doppler**.

### **3** On the **LV** tab, click **CO**.

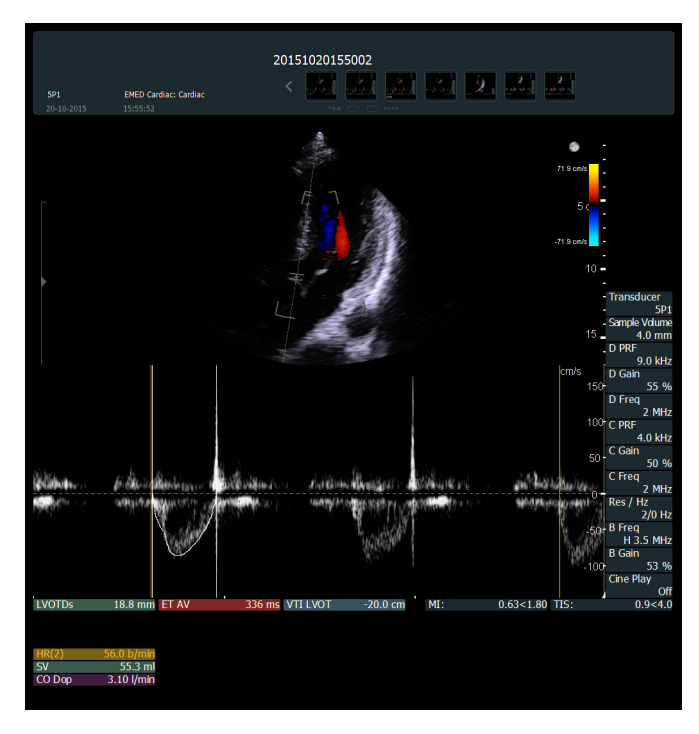

Figure 10-6. Cardiac Output measurement.

- 4 Measure the ET AV (Ejection Time Aorta Valve).
- **5** Measure the VTI LVOT (Velocity Time Integral Left Ventricle Outflow Tract).
- **6** Measure the HR over two cycles.
- 7 The CO measurement will show up labeled CO Dop.

### **Using Reports**

### Making and printing a report:

- 1 When you have finished making measurements, click on any thumbnail images you want in the report. They will appear on the second page of the report.
- 2 Click **Report** on the **Documentation** tab.

Comments put in the Patient window appear in the report.

You can type in up to 4 lines of remarks on the first page of the report.

- **3** Click **Print** to print the report before saving it.
- 4 Click Save (on the right, below the report) to save the report.

**NOTE:** Reports can be saved as documents or captured as images but cannot be printed directly from the thumbnails. In either case, open the thumbnail to print from the monitor.

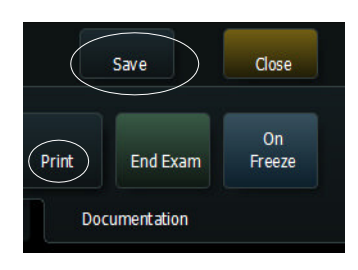

### **Capturing and Documenting Images**

### **Cine Review**

### To use cine review:

- **1** Freeze image.
- 2 Turn **B-Mode** key to scroll back through imaging.

or

Click **Cine Play** on the right side of the monitor and press the **+/-** key to turn it on and off.

### **Capturing Images**

### **Capturing Frozen Images**

### Saving (capturing) images to system hard disk:

- **1** Freeze the image.
- 2 Press **Capture** key on keyboard or click **Capture** on **Measure and Mark** tab. Thumbnail of saved image appears in the document browser at the top of the monitor.

### **Capturing Clips (Unfrozen Images)**

### To capture clips:

- Click Capture to start recording.
   Capture control is red during recording.
- 2 Click Capture again to stop recording.

Thumbnail of image appears at top of monitor. (Play arrow is displayed on the thumbnail.)

### **Copying and Archiving**

### **Copying or Archiving Images and Clips**

### To copy or archive images and clips:

- **1** Select thumbnail images.
- 2 On **Documentation** tab, select where to send the images.

### **Printing Images**

### **Printing Images Displayed on the Monitor**

# Print images To print an image displayed on the monitor: displayed on

monitor

• Press the **Print** key on the keyboard.

You can customize how the Print key works.

### To specify which printer the key will print to:

- **1** Make sure the image is not frozen.
- 2 Click Advanced, then Customize.
- **3** Click the **Keys/Menus** tab and in the **Assignments** pane in the window, find **Print.**
- 4 Click **Print** and select a printer in the drop-down menu that appears.

A change in key assignment only affects the particular Pro Package that is selected in the left pane on the tab.

### **Printing from Thumbnail Images**

### To print thumbnail images (including archived ones) without opening them:

1 Click the thumbnails you want to print (to select them).

- 2 On the **Documentation** tab, click **Print**.
- **3** Click the printer you want from the dropdown list that appears. The images are printed.

### To open a thumbnail image and then print it:

- **1** Double-click the thumbnail image to open it.
- 2 On the Measure and Mark tab, click Print. The default setting is for a black and white USB printer.

### To set a different printer as default for the Print screen key:

- 1 Press **Fn+C** on the keyboard.
- 2 Click the little circle that appears on the top left corner of the **Print** screen key.
- **3** Scroll through the list that appears and click the printer you want.
- 4 Click the **x** in the top right corner of the list menu to close the menu and save your changes.

See Appendix E, "Configuring the Flex Focus 1202" for more details.

**NOTE:** You cannot use the printer while running on battery power. Capture the images and select them later for printing when you are again using normal power.

### **Customization Examples**

### **Creating a Custom Keyboard Key for M-Mode**

You may want to make a user-defined key so you can quickly access M-Mode.

### To create a custom M-Mode key:

- 1 Make sure the image is not frozen.
- 2 Click Advanced, then Customize.
- **3** Click the **Keys/Menus** tab.
- 4 Select the key you want to use, for example, **P1**.
- 5 In the Assignments pane in the window, click M-Mode.

Print thumbnails without opening them

### 6 Click Save and Close.

### **Customizing Labels and Bodymarks Using Advanced Mode**

Saving Important: Save changes by going out of advanced screen (click Advanced so it is Off) and clicking Save.

### Autocomplete labels:

Choose which labels you want to autocomplete as you type to save time.

- **1** Freeze the image.
- 2 Make sure that Advanced is On, then click More Labels to display a list of labels.
- **3** Select the ones you want to autocomplete by clicking the circle to the left of the label.

Now when you click **More Labels**, you will only get the shortened list that will autocomplete.

### Quickly redefine a label/bodymark screen key:

- 1 Click on circle top right of screen key.
- 2 See a drop-down list of possible choices.
- **3** Select the label or bodymark you want by clicking on the circle next to it in the list.

### Keeping labels on screen when unfreezing image:

- **1** Make sure the image is not frozen.
- 2 Click Advanced, then Customize.
- 3 Click the Labels/Marks tab, and then, in the window that appears, the Miscellaneous tab.
- 4 Uncheck Clear Labels on Unfreeze.

### FATE (Focus Assessed Transthoracic Echocardiography)

FATE is a form of specialized cardiac imaging for emergency medicine use, developed in Denmark.

### Preset

For FATE, you use the **Cardiac FATE** preset in the Cardiac Pro Package. This preset has:

- Increased width for a quick overview
- AMA is On. This means that both the frame rate and resolution are automatically preserved when depth or color box size are changed.
- M-mode measurements only
# **FATE Measurements**

**MSS (Mitral Septal Separation)** 

MSS is used as an M-mode echocardiographic indicator of normal or abnormal left ventricular ejection fraction.

Parasternal Long Axis View- M-Mode line through RV, IVS, MV end point

## To measure:

- 1 In M-mode, click Mitral Valve.
- 2 Measure the distance between MV e-point and IVS in systole. MSS calculation appears.

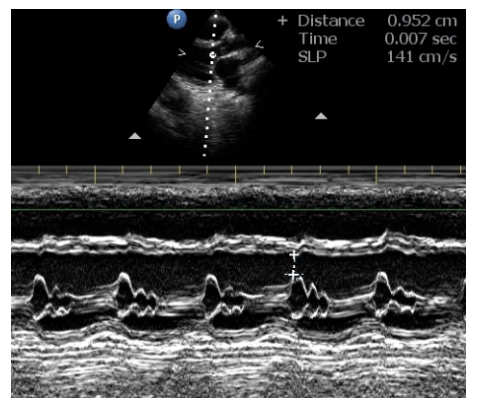

Figure 10-7. MSS measurement.

**MAPSE Mitral Annular Plane Systolic Excursion** 

MAPSE is assessed with M-mode in apical four-chamber view, placing the M-mode beam on the lateral mitral annulus. Measurement takes place from the end of diastole, until maximal expansion in systole.

## To measure MAPSE:

- 1 On the Measure and Mark tab, under Mitral Valve, click MAPSE.
- 2 Place the cross at the highest systolic excursion.
- **3** Click **MAPSE** again.
- 4 Place the next cross at the lowest diastolic excursion.

The vertical distance is now measured between the two crosses.

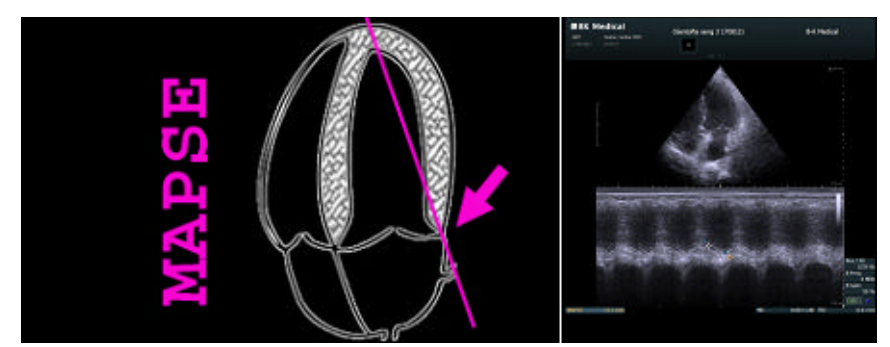

Figure 10-8. Measuring MAPSE in the FATE preset.

# **TAPSE Tricuspid Annular Plane Systolic Excursion**

TAPSE can be assessed with M-mode, in the apical four-chamber view, placing the M-mode beam on the lateral Tricuspid annulus, measuring the distance of tricuspid annular movement between end diastole to end systole.

## To measure TAPSE:

- 1 On the Measure and Mark tab, under Tricuspid Valve, click TAPSE.
- **2** Place the cross at the highest systolic excursion.
- **3** Click **TAPSE** again.
- Place the next cross at the lowest diastolic excursion.The vertical distance is now measured between the two crosses.

# Where to Find More Information

Familiarity with system Before reading about the Pro Packages, you should already be familiar with the system, but for more information about different topics, you may want to refer to the following chapters:

- Layout of controls on the monitor and how to use the workflow tabs (Chapter 2, "The User Interface").
- Names of screen controls and what they do (Chapter 3, "Controls on the Monitor").
- Working with images (Chapter 4, "Working with the Image").
- Making measurements (Chapter 5, "Making Measurements").
- Documenting the image and results (Chapter 6, "Documentation").
- Using different imaging modes (Chapter 7, "Imaging Modes").
- List of all measurement abbreviations with full name (Appendix B, "Measurement Abbreviations").
- Setting up and Customizing the System (including creating custom keys on the keyboard) (Appendix C, "Setting Up and Customizing Your System".)
- Redefining screen keys and configuring the appearance of on-screen information, keys, input fields, etc. (Appendix D, "Redefining Screen Keys Label, Bodymark, and Measurement" and Appendix E, "Configuring the Flex Focus 1202")

The tables and formulas that the system uses for calculations are in the *Technical Data (BZ2100)* on the *User Documentation CD*.

This Pro Package contains information useful for basic brain imaging including:

- Craniotomy imaging (8862 craniotomy transducer)
- Burr hole imaging (8863 burr hole transducer)
- Neonatal and infant brain imaging with the 8862 transducer
- Imaging with Brainlab Cranial Navigation systems.

#### Before you start

Please see *Getting Started with Flex Focus* for basic controls.Read transducer user guides for more information before doing biopsies.Read *Care and Cleaning* for sterilization instructions.Read *Flex Focus 1202 User Guide* before system use.

# Contents

• Presets

Important:

- Setting up the Patient Patient ID
- Imaging Controls
- Annotations Labels and Bodymarks
- Measurements and Calculations
- Using Reports
- Capturing and Documenting Images
- Customization Examples
- Imaging with Brainlab
- Links to Additional Information

# **Presets**

Once you have selected your transducer, click the **Neuro Pro Package** and select the appropriate Preset. These will vary with each transducer.

# Craniotomy transducer (8862)

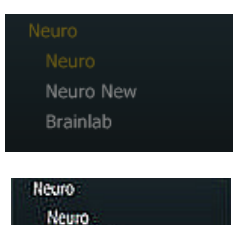

Ventricular

# Burr hole transducer (8863)

Neonatal and Infant Brain Imaging

The Neuro Pro Package has special Presets (for the 8862 transducer) for **Neo Head** (neonatal head) and **Infant Head**.

Making sure you are in the right Pro Package

When two transducers are connected, the system will keep the current Pro Package if the second transducer has *any* presets in the current Pro Package, even when a different Pro Package has been set up as the default for the second transducer.

To change this, delete all the second transducer presets in the current Pro Package. Note that you will not have those presets anymore (even for other applications) if you do this.

# **Setting up the Patient – Patient ID**

## You must have a patient ID in order to save images.

- 1 Press **Patient** on keyboard or click **Enter Patient** on the monitor.
- 2 Enter data in the **Patient** window.
- 3 Click Start Exam (below the Patient window).

| Patient ID          | Last Name      |
|---------------------|----------------|
| NoID                |                |
| First Name          | Middle Name    |
| Accession Number    | Birth Date     |
| Sex                 | Operator       |
| Perf. Physician     | Ref. Physician |
| Admitting Diagnosis |                |
| Patient Comment     |                |
|                     |                |
|                     |                |
|                     |                |
|                     |                |

Figure 11-1. Patient window.

# **Imaging Controls**

B Mode (2D)

Imaging starts in B-mode.

To return to imaging with B-mode alone after you have been using it in combination with other modes, press the **B-Mode** key on the keyboard.

# **Overall Gain:**

• Adjust gain by *turning* the **B-Mode** key on the keyboard (when the image is not frozen) or clicking **Gain** on the monitor and selecting a value. You can also use the + *I*- key on the keyboard to change the value of the **Gain** screen key (slider).

## Different gain at different image depths: adjusting the TGC curve:

• Move the **TGC** sliders on the keyboard to the right or left to adjust the TGC curve (differential gain).

The shape of the TGC curve is temporarily displayed to the right of the image as a curved vertical line.

## **Split Screen**

Adjust imaging in full screen before using split. Imaging changes in one screen do not affect the other screen.

## To use split screen:

- 1 To split the screen so you can see two images, press the **Split Screen** key on the keyboard.
- **2** Image and freeze.
- **3** Press **Split Screen** again, image in the second screen.
- 4 Freeze.
- **5** To go back to full screen, press the **Split Screen** key for more than 1 second.

**Biopsy** 

## To display a puncture line on the image for biopsy guidance:

• Press the **Puncture Guide** key on the keyboard: Or click **Biopsy** on the **Image** tab.

(Remember to check that the needle guide number displayed on the monitor matches the number printed on the needle guide.)

Verify transducer type number

## WARNING P-w1

Before you start imaging, verify that the type number or name of the transducer and the type number or description of the puncture attachment you are using match the number displayed on the monitor. Also make sure that the needle guide is positioned correctly. If the numbers do not match, or if the needle guide position is not correct, the puncture line on the monitor may not correspond to the true puncture path in the tissue. In case of any inconsistency, stop imaging, turn off the system, and contact your local BK representative.

Verify puncture guide type number

## WARNING P-w2

Verify that the type number of the puncture guide displayed on the monitor corresponds to the puncture guide that you are actually using. If the number is incorrect, the puncture line on the monitor may not correspond to the true puncture path in the tissue.

| $\wedge$                | WARNING P-w4                                                                                                    |
|-------------------------|----------------------------------------------------------------------------------------------------|
| Watch the<br>needle tip | The puncture line on the image is an indication of the expected needle path. The needle tip echo should be monitored at all times so any deviation from the desired path can be corrected. |

**NOTE:** If the image depth is set very low (to see tissue close to the transducer with high magnification), the needle tip echo can be outside the displayed image area. To see the needle tip in this case, zoom out so the full needle path is visible or pan the image to the side (to keep the high magnification).

| Â                 | WARNING P-w3                                                                                                    |
|-------------------|----------------------------------------------------------------------------------------------------|
| Offset<br>changes | Changes you make to the offset of a programmable puncture guide will affect ALL programmable puncture guides. This could lead to incorrect puncture lines for a different guide than the one you wanted to change. |

# Color Mode (CFM)

## To use Color mode:

- 1 Press **Color Mode** key on keyboard, or click **Color** tab on monitor.
  - Color box is active (blue color) and can be moved with trackball.
- 2 To resize color box and keep default shape use + /- key.
- **3** To change the shape (for example, narrow the width), click a corner of the box and drag the corner. Click when you are finished.

## **Color gain:**

• Adjust color gain by *turning* **Color Mode** key or clicking **Gain** on monitor and selecting a value. You can also use the + /- key on the keyboard to change the value of the **Gain** screen key.

## Scale

• Change PRF with Scale key on the keyboard or Scale screen key.

# **Doppler Mode**

# To use Doppler mode:

- 1 Press **Doppler Mode** key on keyboard, or click **Doppler** tab on monitor. Doppler sample gate is active (blue). Move with trackball.
- 2 Adjust size of Doppler gate with +/- key.
- 3 Adjust gain by turning **Doppler Mode** key or using the **Gain** screen control.
- 4 Press **Doppler Angle** key to activate the Doppler angle control, then adjust the angle with +/- key or trackball.
- **5** To adjust volume, PRF, baseline, sweep speed, use keys on keyboard or click **Advanced** on the **Doppler** tab to use screen controls.

## Auto

Click **Auto** to have the system adjust baseline and PRF automatically. The adjustment requires a few vascular cycles before the adjustment is complete.

# **Annotations – Labels and Bodymarks**

Labels and bodymarks are activated from the **Measure and Mark** tab that appears when you freeze the image.

**NOTE:** When an annotation screen key is colored (different from the default color), it means that clicking it will cause a drop-down list to be displayed.

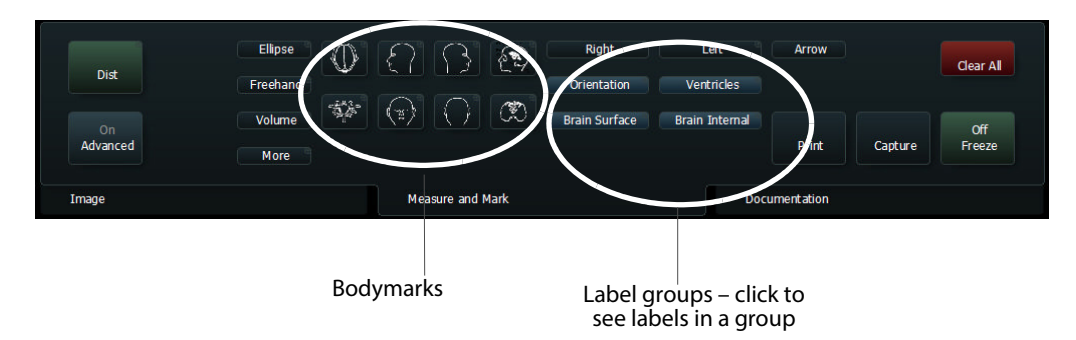

Figure 11-2. Measure and Mark tab in the Neuro Pro Package.

# Labels

Existing labels are grouped, with a screen key for each group.

# To select a label:

1 Make sure the image is frozen. On the **Measure and Mark** tab, click the label you want or click a label group (blue screen control) and then click the label (in the list that appears).

The label appears on the image.

**2** Use the trackball to move the label and then click when it is in the correct position.

# Type and edit your own labels on screen:

- Type the text you want for the label. You can move the label while you are typing it.
- 2 To accept the label text and position, click.

# To move or edit a label:

- Moving **1** To move a label that is on the image, click the label to select it, and use the trackball to move it.
- Editing **2** To edit a label on the image, click the label (label turns blue).
  - **3** Use backspace to move through the label and edit it. (You can also use the arrow keys on the keyboard to move the cursor while editing.)

# To remove a label:

• Click (long) the label you want to remove (point at it and press the **Select** key for more than 1 second) or unfreeze.

As a default, the system erases all annotations on unfreeze

## **Default label position:**

Unless you define a default position, a label is placed where the cursor is on the image.

## To set a default position for system labels (labels that you click to select):

System labels

**1** Position label on image.

2 Click Advanced and then click on circle on top right of label.

- 3 Click Settings...
- 4 Click Set as Default Position.

Typed labels To set a default position for typed labels (labels that you type on the monitor):

- 1 Click on the image where you want the default label position to be.
- 2 In Customize (advanced unfrozen screen) click Label, then Mark/Misc.
- Click Always insert labels at default position.Typed labels will now always appear at the default position.

# Aligning labels:

- Horizontally: Press the space bar on the keyboard after you type the label.
- Vertically: Press the **Return** key after you type the label.

# **Bodymarks**

The following bodymarks are available in the Neuro Pro Package:

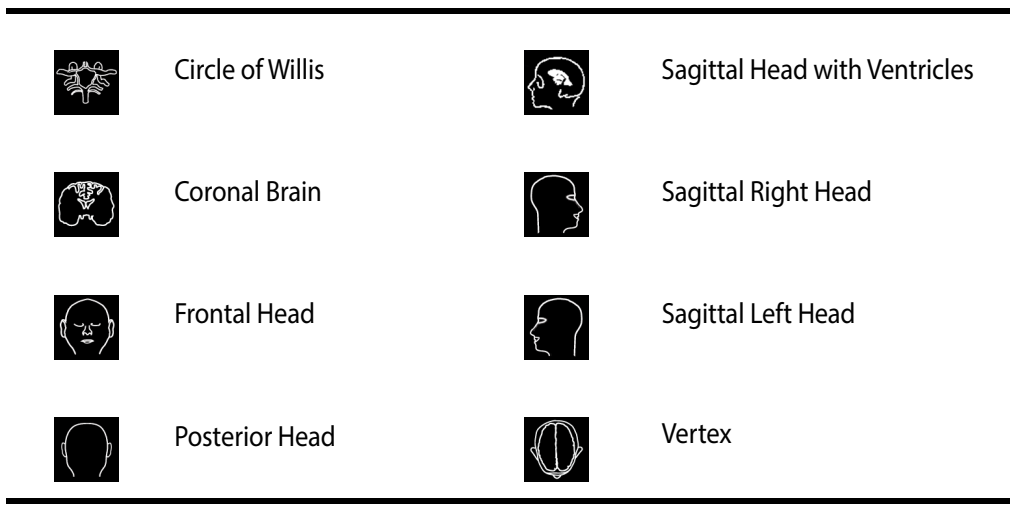

Figure 11-3. Neuro bodymarks.

# To place a bodymark on the image:

- **1** Freeze the image.
- 2 On the **Measure and Mark** tab, click the bodymark you want The bodymark appears on the monitor with an imaging plane indicator.
- **3** Drag and click the imaging plane indicator to position it; and use the +/- key to rotate it.
- 4 Click to set the position.

# To move a bodymark:

- 1 Click it or click near it, so that a frame around it turns blue.
- 2 Drag it to the position you want, and click again.

# Setting default position:

**1** Position bodymark on image.

- 2 Click Advanced and then click on circle on top right of bodymark.
- 3 Click Settings...
- 4 Click Set as Default Position.

# **Measurements and Calculations**

# Distance

# To measure a distance:

1 Press the **Measure** key on the keyboard or

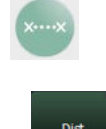

- on the Measure and Mark tab, click Dist
- **2** Position the first cursor and click.
- Position the second cursor and click.Measurement is displayed on the monitor below the image.
- 4 For multiple measurements, repeat the steps.

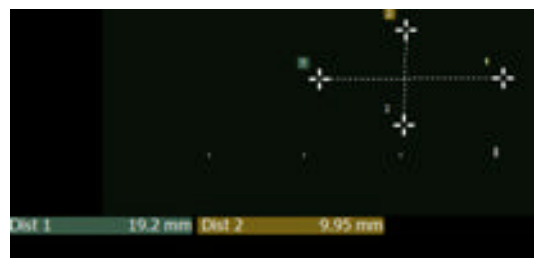

**Freehand Measurements – Area and Circumference** 

# To measure the area and circumference:

- 1 On the Measure and Mark tab, click Freehand.
- 2 Move the marker to the start position and click.
- **3** Use the trackball to move the marker to trace the desired area.
- 4 Click when you are finished (back at the starting point).

Area and circumference are calculated and displayed on the monitor below the image.

# Volume

When you calculate volume using this method, the height, width, and length measurements must all be made at right angles to each other. Therefore, you must use 2 images to measure volume.

# To calculate a volume:

1 On the **Measure and Mark** tab, click **Volume**.

A marker appears to use for measuring Width.

- **2** Use the trackball to move the marker to the start position and click.
- **3** Position the second marker and click to finish the **Width** measurement.

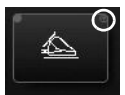

- 4 Unfreeze and change imaging plane. Freeze image.
- 5 Repeat the first steps (clicking Volume each time) to measure Height and Length.
- **6** Volume is calculated and displayed.

# **Using Reports**

## Making and printing a report:

- 1 When you have finished making measurements, click on any thumbnail images you want in the report. They will appear on the second page of the report.
- 2 Click Report on the Documentation tab.Comments put in the Patient window appear in the report.You can type in up to 4 lines of remarks on the first page of the report.
- **3** Click **Print** to print the report before saving it.
- 4 Click **Save** (on the right, below the report) to save the report.

**NOTE:** Reports can be saved as documents or captured as images but cannot be printed directly from the thumbnails. In either case, open the thumbnail to print from the monitor.

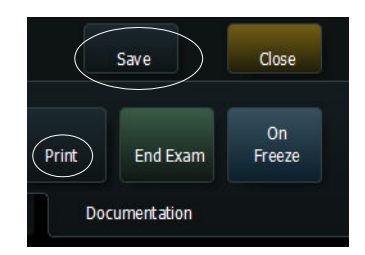

# **Capturing and Documenting Images**

# **Cine Review**

## To use cine review:

- 1 Freeze image.
- 2 Turn **B-Mode** key to scroll back through imaging.
  - or

Click **Cine Play** on the right side of the monitor and press the **+/-** key to turn it on and off.

**The Document Browser** 

Captured images are displayed as thumbnails in the document browser at the top of the monitor.

## Using the document browser:

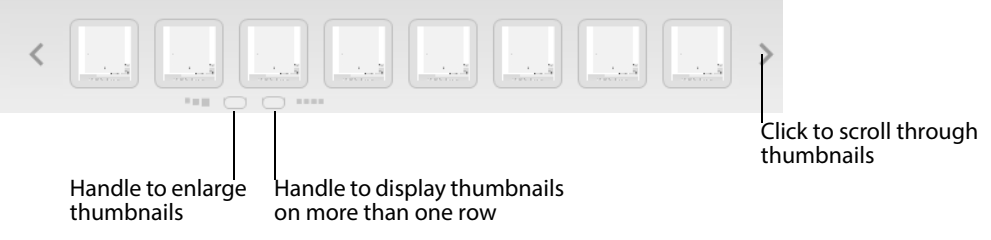

Figure 11-4. The handles and scroll arrows in the document browser.

# **Capturing Images**

## **Capturing Frozen Images**

## Saving (capturing) images to system hard disk:

- **1** Freeze the image.
- 2 Press **Capture** key on keyboard or click **Capture** on **Measure and Mark** tab. Thumbnail of saved image appears in the document browser at the top of the monitor.

## **Capturing Clips (Unfrozen Images)**

## To capture clips:

- Click Capture to start recording.
  Capture control is red during recording.
- Click Capture again to stop recording.Thumbnail of image appears at top of monitor. (Play arrow is displayed on the thumbnail.)

# **Copying and Archiving**

**Copying or Archiving Images and Clips** 

# To copy or archive images and clips:

- **1** Select thumbnail images.
- 2 On **Documentation** tab, select where to send the images.

# **Printing Images**

## **Printing Images Displayed on the Monitor**

Print images displayed on monitor To print an image displayed on the monitor:Press the Print key on the keyboard.

You can customize how the Print key works.

# To specify which printer the key will print to:

- **1** Make sure the image is not frozen.
- 2 Click Advanced, then Customize.
- **3** Click the **Keys/Menus** tab and in the **Assignments** pane in the window, find **Print.**
- 4 Click **Print** and select a printer in the drop-down menu that appears.

A change in key assignment only affects the particular Pro Package that is selected in the left pane on the tab.

# **Printing from Thumbnail Images**

# To print thumbnail images (including archived ones) without opening them:

- 1 Click the thumbnails you want to print (to select them).
- 2 On the **Documentation** tab, click **Print**.
- **3** Click the printer you want from the dropdown list that appears. The images are printed.

## To open a thumbnail image and then print it:

- **1** Double-click the thumbnail image to open it.
- 2 On the Measure and Mark tab, click Print. The default setting is for a black and white USB printer.

## To set a different printer as default for the Print screen key:

- 1 Press **Fn+C** on the keyboard.
- 2 Click the little circle that appears on the top left corner of the **Print** screen key.
- **3** Scroll through the list that appears and click the printer you want.
- 4 Click the **x** in the top right corner of the list menu to close the menu and save your changes.

See Appendix E, "Configuring the Flex Focus 1202" for more details.

**NOTE:** You cannot use the printer while running on battery power. Capture the images and select them later for printing when you are again using normal power.

# **Customization Examples**

## **New Presets**

## Saving a new preset:

- 1 Make sure image is not frozen.
- 2 Click Advanced.
- 3 Click Save...

The changed parameters are saved.

| On       | Customize |
|----------|-----------|
| Advanced | Save      |
| Image    |           |

Print thumbnails without opening them 4 Name the new preset.

You can set it to be a default preset.

5 Click Save.

The new preset now appears under the Pro Package that you were using when you started to save the Preset.

|                  |         | •      |
|------------------|---------|--------|
| Make Default     |         |        |
| 🔽 Include TGC S  | ettings |        |
| 🗹 Save 2D Settir | igs     |        |
| 🔲 Save 3D Settir | ngs     |        |
|                  |         |        |
|                  | Save    | Cancel |

# **Default Pro Packages and Presets**

You can change the default Pro Package and preset for a transducer.

# Setting the default Pro Package and Preset:

- **1** Activate the chosen transducer.
- 2 Make sure the image is not frozen, go to the Image tab and click Advanced.
- 3 Click Customize.
- 4 Click the **Pro/Setup** tab if it is not open.
- **5** In the table, scroll down the list of Pro Packages to find the one you want to set as default.
- 6 In this Pro Package, in the column for the chosen transducer, click the preset you want to be the default.
- 7 Click Set Pro Package as Default and Set Preset as Default (if you are changing both).
- 8 Click Close.

NOTE: User-defined presets will not have an icon associated with them.

**Making a New Screen Key** 

# To make a new screen key:

1 Press **Fn+C** and click on available space (one with little circles)

|          | <br>Ellipse   |     |   |  |
|----------|---------------|-----|---|--|
| D:-1     |               | PS/ | A |  |
| DISC     | <br>Vol LHW   |     |   |  |
|          |               |     |   |  |
|          | <br>Ad-Vol    |     |   |  |
| Off      |               |     |   |  |
| Advanced | <br>More Meas |     |   |  |

you cannot make a key here

you can make a key here

- 2 Select the key name (for example, Labels clear all) from the drop-down list that appears.
- **3** Press **Fn+C** to save your new configuration and leave Configuration Mode.

**Customizing Labels and Bodymarks Using Advanced Mode** 

Saving Important: Save changes by going out of advanced screen (click Advanced so it is Off) and clicking Save.

## Autocomplete labels:

Choose which labels you want to autocomplete as you type to save time.

- **1** Freeze the image.
- 2 Make sure that Advanced is On, then click More Labels to display a list of labels.
- **3** Select the ones you want to autocomplete by clicking the circle to the left of the label.

Now when you click **More Labels**, you will only get the shortened list that will autocomplete.

## Quickly redefine a label/bodymark screen key:

- 1 Click on circle top right of screen key.
- 2 See a drop-down list of possible choices.
- **3** Select the label or bodymark you want by clicking on the circle next to it in the list.

## Keeping labels on screen when unfreezing image:

- **1** Make sure the image is not frozen.
- 2 Click Advanced, then Customize.
- **3** Click the Labels/Marks tab, and then, in the window that appears, the Miscellaneous tab.
- 4 Uncheck Clear Labels on Unfreeze.

# **Imaging with Brainlab**

There are two Brainlab navigation systems that can be used with the Flex Focus: Curve<sup>TM</sup> or Kick<sup>TM</sup>.

LAN connection best

Although you can use an S-video connection between the Flex Focus and the Brainlab system, we recommend that you use a LAN connection for two reasons:

- much better image quality
- automatic communication of changes in ultrasound settings

# **Contact with the Company**

Contact your Brainlab representative, who can help you with the setup.

# **Setting Up the Equipment**

## What You Need

In addition to your Flex Focus system, you will need the following:

- LAN connection (or the *DVI/VGA to S-video Converter Kit UA1311* for an S-video connection) between the Brainlab system and the Flex Focus (LAN is recommended: 1 GB/s LAN minimum)
- transducer compatible with **IGSonic for BK Medical**: Craniotomy transducer (8862) or Burr hole transducer (8863)
- transducer adapter for IGSonic for BK Medical with IGSonic reference array
- license for IGSonic for BK Medical.

Settings on the Flex Focus for an S-Video Connection

This requires that you use the DVI/VGA to S-video Converter Kit UA1311.

**NOTE:** If you use the recommended LAN connection, you do not have to make settings on the Flex Focus manually.

On the Image tab, click Advanced.

- Set **Zoom** to 75%
- Set **R**/L to Off
- Set Split Image to Off

## Disable Clip Storage and Set Video Out to Passive Display and Color Mode:

- 1 Unfreeze the image.
- 2 On the Image tab, click Advanced.
- 3 Click Customize.
- 4 Click the System tab, then the Clip Storage/Cine tab.
- **5** Uncheck the box next to **Enabled**.
  - 6 Click the Video I/O tab.
  - 7 In the Video Output Mode drop-down list, click Passive Display.
  - 8 In the Color Mode drop-down list, click Color.

Set Video Out to passive display and color

**Disable Clip** 

Storage

| Pro / Setup | Split / Size | Keys /   | Menus | System   | Measurement | ts Labels. | /Marks | s Licens | se Export | /Import | DICOM   |
|-------------|--------------|----------|-------|----------|-------------|------------|--------|----------|-----------|---------|---------|
|             |              | 10       | 00    | Dui-t-u- | <u></u>     | Materia D  |        |          | V:1 10    | [       | 0       |
| General     | Clip Storage | e / Cine | 3D    | Printers | Password    | Network Di | rive   | version  | Video I/O | Battery | Support |
|             | o Qutout —   |          |       |          |             |            |        |          |           |         |         |
|             | vi o.        |          |       |          | E . 0.      |            |        |          |           |         |         |
|             | Video Uutp   | out Mode |       | _        | Font Size   |            | -      |          | or Mode   |         | 71      |
|             | Passive Di   | isplay   |       | -        | Small       | -          |        | Col      | or        | •       |         |
|             |              |          |       |          |             |            |        |          |           |         |         |
|             |              |          |       |          |             |            |        |          |           |         |         |
|             |              |          |       |          |             |            |        |          |           |         |         |
|             |              |          |       |          |             |            |        |          |           |         |         |
|             |              |          |       |          |             |            |        |          | А         | pply    |         |
|             |              |          |       |          |             |            |        |          |           |         |         |

**9** Restart the ultrasound system.

Connecting to Brainlab Curve<sup>™</sup> or Kick<sup>™</sup> Cranial Navigation System

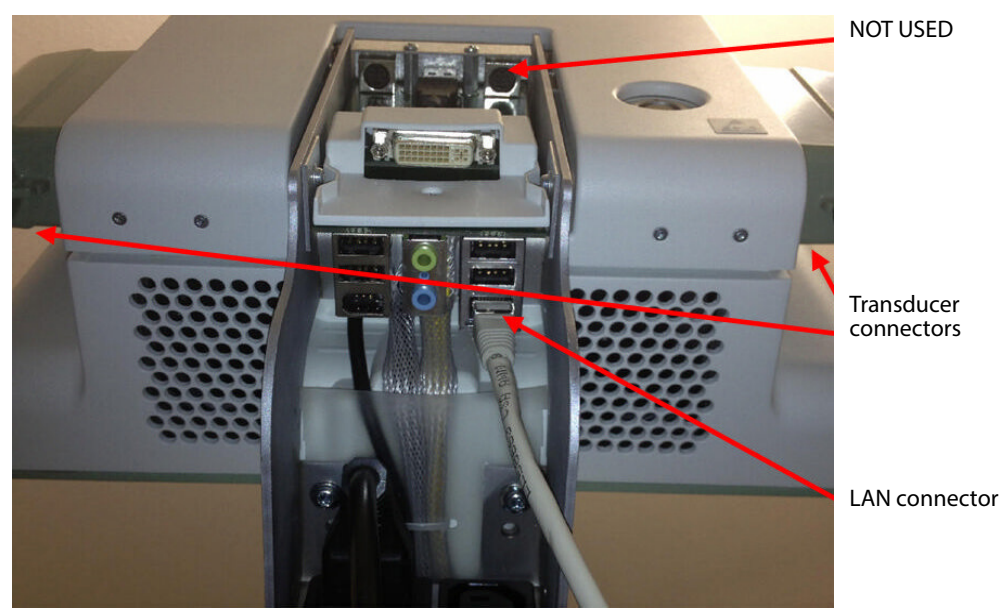

**Flex Focus Connections** 

*Figure 11-5. Flex Focus LAN and transducer connectors* 

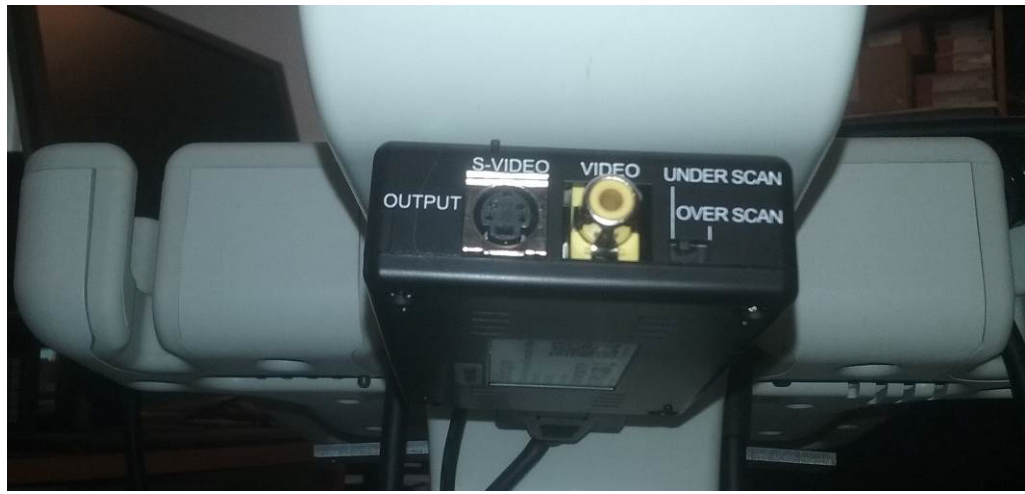

Figure 11-6. Connectors on the DVI/VGA to S-video Converter Kit (UA1311)

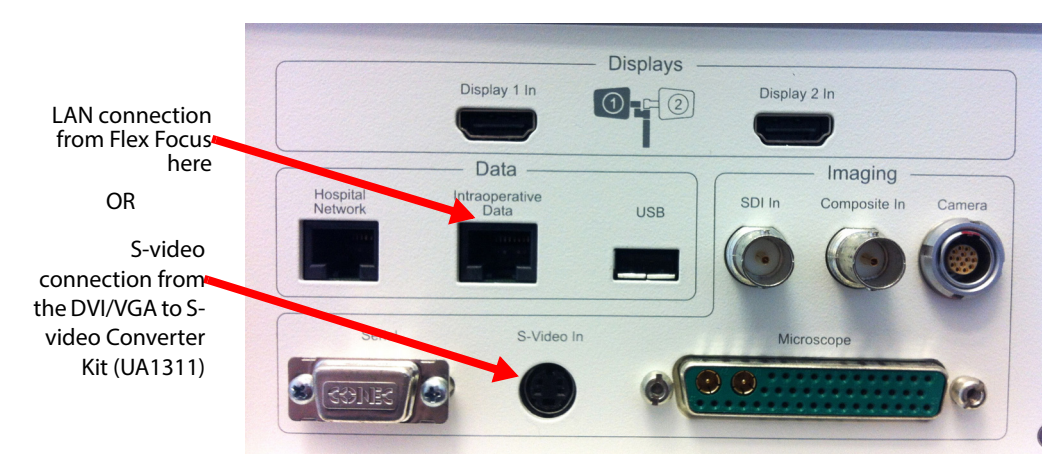

**Connecting to Curve Navigation System** 

Figure 11-7. Brainlab connections (Curve<sup>™</sup> Image Guided Surgery).

Flex Focus connections are shown in Fig 11-5. DVI/VGA to S-video Converter Kit connections are shown in Fig 11-6. Curve connections are shown in Fig 11-7.

Connecting via LAN
 Use a LAN cable to connect the LAN connector on the Flex Focus directly to the LAN connector on the Brainlab Curve system.
 Connecting via S-video
 Connect using S-video:
 Connect the S-video output from the Flex Focus DVI/VGA to S-video Converter Kit to the S-video input on the Brainlab Curve system.

Flex Focus 1202 Advanced User Guide (BB1946-T) Neuro Pro Package

# **Connecting to Kick Navigation System**

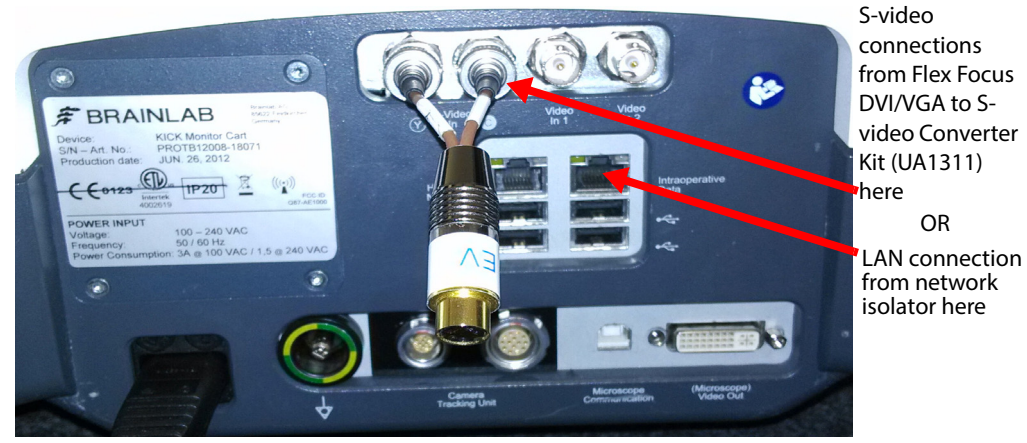

Figure 11-8. Brainlab connections (Kick<sup>TM</sup> Image Guided Surgery).

Flex Focus connections are shown in Fig 11-5. DVI/VGA to S-video Converter Kit connections are shown in Fig 11-6. Kick connections are shown in Fig 11-8.

#### Connecting To connect using a LAN: via LAN

For the Kick system, you use 2 LAN cables to make the connection via a network isolator (Flex Focus > network isolator > Kick system).

1 Connect the Flex Focus LAN connector to the network isolator (Fig 11-9).

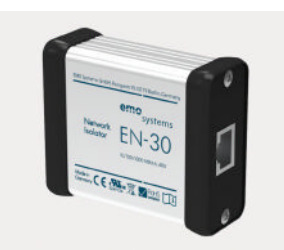

Figure 11-9. Network isolator for the connection to the Kick system.

**2** Connect the network isolator directly to the LAN connector on the Brainlab Kick system (see Fig 11-8).

## To connect using S-video:

Connecting via S-video • Use a Y-cable to connect the S-video output from the Flex Focus DVI/VGA to S-video Converter Kit to the S-video inputs on the Brainlab Kick system.

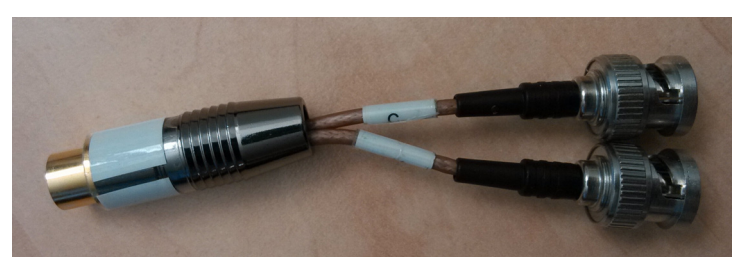

*Figure 11-10. The Y-cable for connecting S-video from the DVI/VGA to S-video Converter Kit to the Kick system.* 

## Calibration

During surgery, the transducer is in a special support bracket (the transducer adapter).

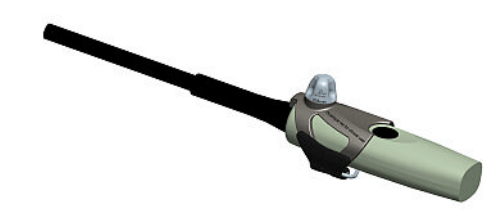

Figure 11-11. The Brainlab IGSonic 8862/8863 transducer adapter.

Each transducer must be calibrated:

- When the Flex Focus is first connected to the Brainlab system.
- Each time the IGSonic transducer adapter is replaced.

**LAN connection: setting changes are automatically communicated** If you use a LAN connection, once a transducer is calibrated, any changes to the frequency, penetration, depth and zoom settings on the Flex Focus are communicated to the navigation system and the ultrasound view is adjusted accordingly.

**S-video connection: recalibration required after any changes** If you use an S-video connection, however, you must recalibrate the transducer after you make any changes to the frequency, penetration, depth and zoom settings on the Flex Focus.

# **Test the Established Connections**

Make sure that the connection works, that is, that the Brainlab system can see the input from the Flex Focus.

# Where to Find More Information

Familiarity with system Before reading about the Pro Packages, you should already be familiar with the system, but for more information about different topics, you may want to refer to the following chapters:

- Layout of controls on the monitor and how to use the workflow tabs (Chapter 2, "The User Interface")
- Names of screen controls and what they do (Chapter 3, "Controls on the Monitor")
- Working with images (Chapter 4, "Working with the Image")
- Making measurements (Chapter 5, "Making Measurements")
- Documenting the image and results (Chapter 6, "Documentation")
- Using different imaging modes (Chapter 7, "Imaging Modes")
- List of all measurement abbreviations with full name (Appendix B, "Measurement Abbreviations")
- Setting up and Customizing the System (including creating custom keys on the keyboard) (Appendix C, "Setting Up and Customizing Your System")
- Redefining screen keys and configuring the appearance of on-screen information, keys, input fields, etc. (Appendix D, "Redefining Screen Keys Label, Bodymark, and Measurement" and Appendix E, "Configuring the Flex Focus 1202")

The tables and formulas that the system uses for calculations are in the *Technical Data (BZ2100)* on the *User Documentation CD*.

# Introduction to 3D Ultrasound

The basic concept of 3D ultrasound is to collect a data set of 2D ultrasound images (black & white or color) while tracking and storing the location of each individual 2D image. The data set is then reconstructed into a single 3D volume that can be displayed on the monitor and manipulated. The reconstructed 3D volume can be rotated, sliced, rendered, or displayed in multiplane cross-sections.

## **Imaging Modes**

On the Flex Focus, you can use 3D with B-mode, Color mode, or Power mode imaging. However, you cannot use 3D with the following modes and functions:

- Doppler mode (spectral PW Doppler)
- M-mode
- Color mode using Velocity + Variance submode
- B Color

3D turns imaging modes off **NOTE:** Turning on one of these modes or functions while you are using 3D will turn off 3D. If you are already using one of these modes, turning on 3D will turn the mode or function off, and turning off 3D will not turn it on again.

Color maps **NOTE:** Acquiring a 3D volume with some color maps may result in faulty colors for some pixels. To avoid this, the system selects a default pure grayscale instead.

Making measurements on a 3D cube is not the same as making measurements on a 2D image, as described in Chapter 5, "Making Measurements".

# **3D License**

The 3D function of the Flex Focus can be purchased as an option. For more information, see the Flex Focus Product Data sheet that accompanies this user guide.

To run the 3D software, you must have a license from BK Medical ApS. For information about activating the 3D option, see "Licenses" on page 250.

## **Password Protection**

If your patient archiving system is password protected (see page 64), you cannot use the 3D system unless you are logged in.

Emergency In an emergency, you can put the system into an Emergency state and acquire 3D data sets, but you cannot save them with any patient ID other than **EmergencyID**. See "Emergency State" on page 64.

# **Controlling Transducer Movement**

The 2D images in the data set are imaged with the transducer in different positions. The transducer can be moved in the following ways:

- With a system-controlled positioning device (external or built into the transducer)
- Untracked freehand (see warning on page 169)

# **System-Controlled Positioning**

If the transducer is moved with a system-controlled positioning device, you can make measurements on the reconstructed 3D volume. There are various system-controlled positioning devices you can use

- The built-in 3D mover in the 2050, 2052 and 8838 transducers
- The magnetic wheel mover for the 8808, 8808e, 8818 and 8848 transducers

# Transducers 2050, 2052 and 8838

The 2050 and 2052 transducers have a built-in mover for 3D acquisition. The 8838 transducer has a linear array that rotates up to 360° degrees to produce a 3D image. For information about setting up and attaching these transducers, see the relevant transducer user guide.

## **The Magnetic Wheel Mover**

The magnetic wheel mover (UA0513) is designed for use with the 8808, 8808e, 8818 and 8848 transducers. The mover is a system-controlled positioner that rotates the transducer about its long axis to produce a fanned data set or pulls the transducer back to produce a set of parallel images. For information about setting it up, using it and caring for it, including important safety warnings, see the magnetic wheel mover user guide.

# **Untracked Freehand Acquisition**

Untracked linear and fan acquisitions (freely moving the transducer while you acquire a 3D data set) are allowed with any transducer. However, certain combinations of motion and transducer – a fan acquisition with a 2052, for example – will not produce a sensible 3D volume.

## Imaging Direction

Imaging direction icon Vou must select the imaging direction icon that corresponds to the direction you plan to move the transducer. See "Setting the Mover and Imaging Direction" on page 171. The icon you choose gives the system information about how to reconstruct the 3D volume. If there is a mismatch, the resulting volume can be mirrored.

After you acquire the image, you must check the reconstructed volume to make sure that it is a correct representation of the data.

**Measurements Not Accurate** 

| <u></u> | WARNING 3D-w2                                                                                        |
|---------|----------------------------------------------------------------------------------------------------|
|         | You cannot make accurate measurements on a 3D data set acquired using the untracked freehand method. |

If you start to make a measurement on a 3D data set acquired using the untracked freehand method, the following warning appears in red on the monitor to remind you that the measurement will not be accurate.

Figure 11-1. 3D untracked freehand measurement warning on the monitor.

# **3D Imaging Overview**

The 3D imaging process has the following steps:

- Preparations see page 170
- Adjust settings see page 171
- Acquisition see page 172
- Viewing see page 173
- Working with the 3D image see page 174
- Save, Capture and Close see page 182

## To acquire a 3D image:

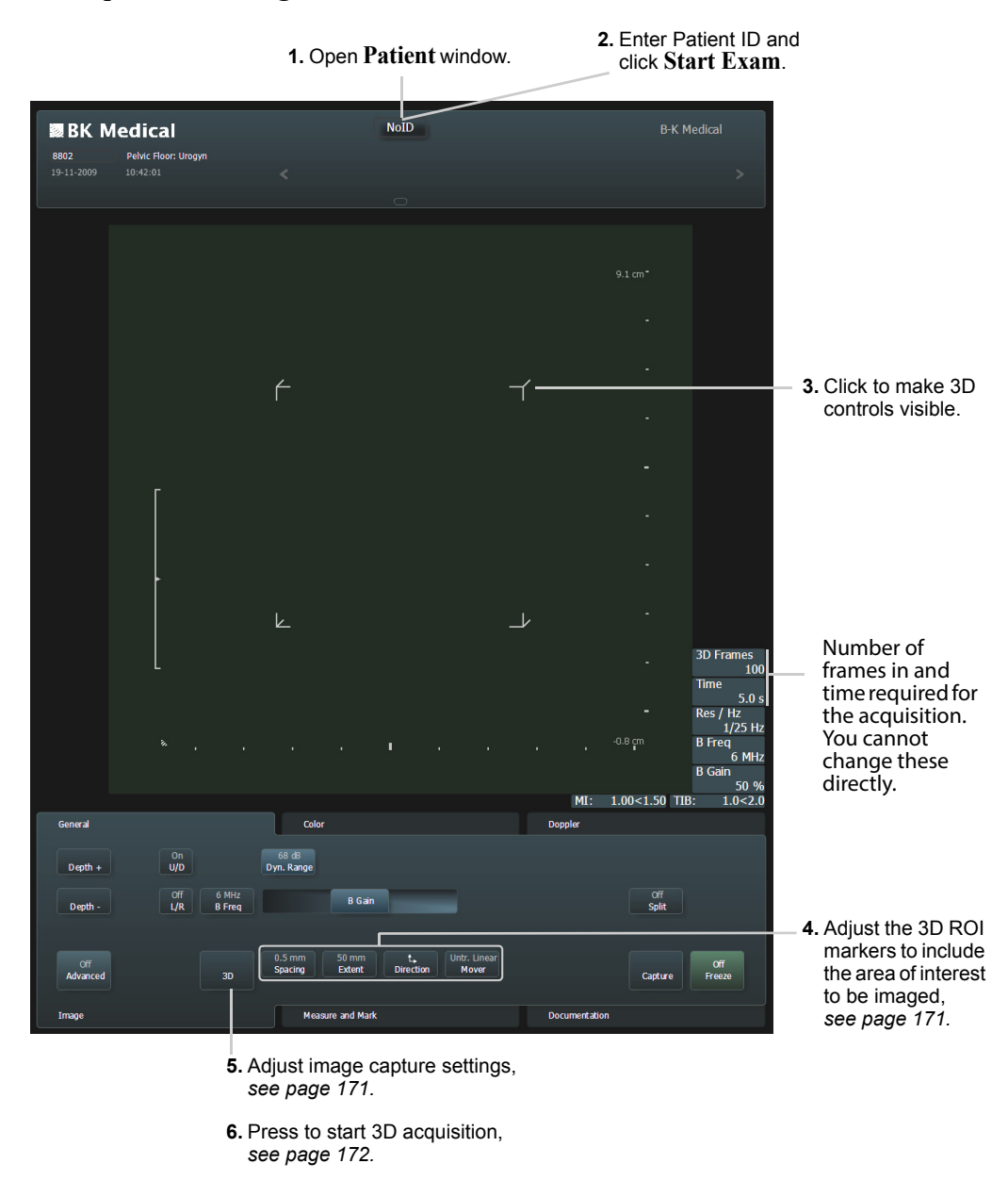

Figure 11-2. Basic overview of first steps.

# **Preparations**

Before you start the 3D image acquisition:

- **1** Check all the connections.
- **2** Connect the mover, if needed.
- **3** Choose the Preset you want.
- 4 Optimize the 2D image.

Unfreeze the image **NOTE:** *You cannot turn on 3D if the image is frozen.* 

Patient ID must be entered a valid patient ID, you will be prompted to do so. The default patient ID is "NoID".

# **Adjusting the Image Capture Settings**

## **ROI (3D Region of Interest)**

When you turn 3D on, 3D ROI markers (see Fig 11-2) appear in the image area to indicate the area that will be captured in the 3D data set.

**NOTE:** You cannot press the **Zoom** key to activate the 3D ROI box. The **Zoom** key continues to work in the normal way for the 2D image.

- Moving the ROI box To move the 3D ROI box to a different part of the image, click inside the box to select it and drag it with the trackball. Click to release the cursor when the box is where you want it.
- Resizing the ROI box To resize the box (increase or decrease the area covered by the 3D acquisition), press +/- when the box is selected.

You can also resize the box by clicking one of the corners (selecting it) and then dragging the corner.

#### **3D Capture Settings**

You can set various 3D capture settings on the Image tab.

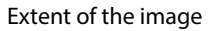

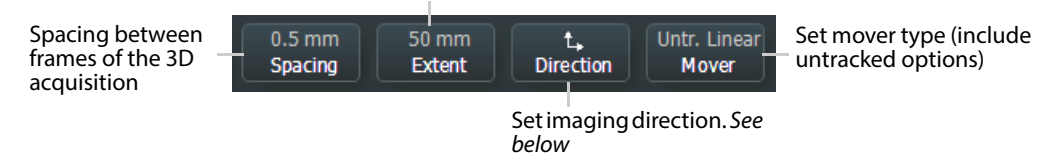

Figure 11-3. 3D image capture settings.

**Setting the Mover and Imaging Direction** 

| Movers with<br>fixed<br>direction       | With certain movers, the imaging direction is fixed, and you cannot change it.                                                                                                    |
|-----------------------------------------|----------------------------------------------------------------------------------------------------|
| Select<br>direction for<br>other movers | For other movers, you set the direction that the mover will move by selecting the appropriate imaging direction icon.                                                                                                    |
|                                         | <b>NOTE:</b> When you choose a mover, the system will change the 2D image orientation if a change is necessary to ensure that the 3D volume is reconstructed correctly. You are notified if this occurs.                                                                                                    |
| Untracked<br>freehand                   | Before you acquire an untracked freehand data set, it is essential to select the appropriate imaging direction icon so that the 3D volume will be reconstructed correctly. Be especially careful if you have changed the orientation (either up/down or left/right) of the 2D image (changed its orientation). In this case, the system will not make any automatic adjustments of orientation before 3D acquisition. The effect |

of a flipped 2D image on the resulting 3D volume can be confusing, so we recommend that you do not change the default orientation of the 2D image before acquiring a 3D data set.

Set direction carefully

You must select the imaging direction to match the direction that the transducer will move during acquisition.

**NOTE:** *If the patient is not lying on his or her back, be very careful when you choose* the imaging direction because the directions are defined relative to a patient lying face-up.

| Direction  |                                                                |  |  |  |
|------------|----------------------------------------------------------------|--|--|--|
| C          | Clockwise (fanned)                                             |  |  |  |
| 5          | Counterclockwise (fanned)                                      |  |  |  |
| \$,<br>\$} | Inferior to Superior or Right to<br>Left* (linear or pullback) |  |  |  |
| \$,<br>*↓  | Superior to Inferior or Left to<br>Right* (linear or pullback) |  |  |  |

\* The directions are defined relative to a patient lying on his or her back.

Table 11-1. 3D imaging directions.

# Acquisition

# To start a 3D acquisition: Press the **3D** key.

Starting 3D acquisition

or

•

Click **3D**. •

A progress bar appears during acquisition. The **3D** tab appears when you have acquired and/or are looking at the 3D cube.

**NOTE:** *During 3D acquisition, most keys and on-screen controls are disabled. You* can use only the Freeze function (monitor or control panel), and the **3D** and **Cancel** keys.

Stopping 3D acquisition

• Click **Stop** next to the progress bar.

To stop a 3D acquisition before it is finished:

or

• Press **3D** or **Cancel** or **Freeze** on the keyboard.

After you have acquired a 3D data set, it is displayed as a volume in the image area. You can select various ways of viewing the volume, and you can use various tools and settings to enhance the image.

# Viewing a 3D Data Set

On the **3D** General tab, there are different View and Preset controls. These are described in detail later in this chapter:

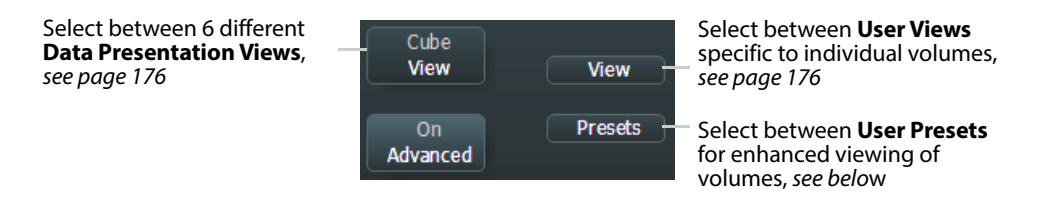

NOTE: Imaging is frozen when any view of the 3D volume is displayed.

## **Enhancing a 3D View**

When a 3D view is displayed, you can use various options on the **3D** tab to enhance the appearance of the 3D volume and make it easier to see the structures you are interested in.

- Brightness
- Contrast
- **Hue** Click this to open a window where you can select a hue (color) to color the gray scale part of the volume.
- Zoom

#### Presets

After you have set **Brightness**, **Contrast**, **Hue**, and **Zoom**, and any Render settings, you can save your settings as a **Preset**; see Fig 11-4.

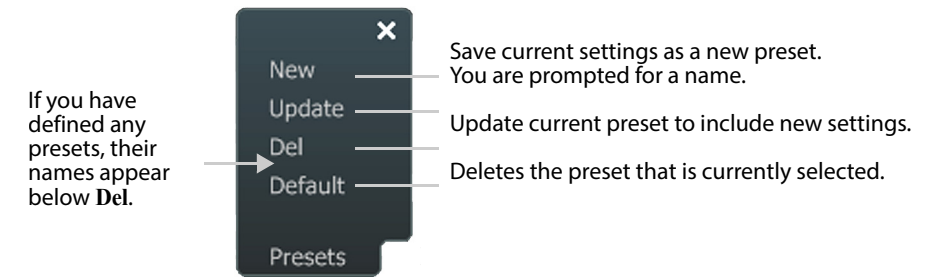

Figure 11-4. Options under Presets on the 3D tab.

# **3D Layout Options**

When you view the acquired volume, you can change the layout of the monitor using the following options on the **3D Misc.** tab.

- **Orientation** Turns the orientation marker on and off. The orientation marker is positioned on the first frame in the volume.
- Wire Frame Shows or hides the wire frame on the volume.
- **Measure** (only in Cube view) Shows or hides the measurement lines or boundaries on the volume, the **Measurement** menu (on the right side of the monitor), and **Measurement** results (on the left side of the monitor).

# Working with the 3D Image

# **Manipulating the Volume**

You can use the trackball (or touch pad) and the **Select** key to manipulate the volume in various ways. The form of the cursor is different, depending on what you are doing.

## Rotating

# **To rotate a volume in any direction:**

- 1 Point outside the volume. The cursor looks like this:
- 2 Hold the **Select** key down while you drag the cursor and rotate the volume.

You can also rotate the intersecting planes view in the 4-Up and 6-Up views.

## Moving a Plane In and Out of the Volume

You can move a selected plane in and out of the volume to "slice" the volume so that a plane inside the original volume is displayed as a face of the transformed volume. This new face is called a "cut plane". The cut plane can be parallel to a one of the original faces of the volume or at an angle (tilted) relative to the axes of the volume.

## **To slice the volume:**

**1** Move the cursor onto one of the volume faces.

The cursor looks like this:  $_{\Re}$ 

- 2 Hold the **Select** key down while you drag the cursor to move the plane through the volume until the cut face you want is visible.
- **3** To restore parts of the volume that you have sliced away, drag the cut plane back through the volume.

## **Tilting a Plane**

You can tilt a plane to see views that are not parallel to one of the original faces of the volume. (This often creates additional planes.)

# 🐔 To tilt a plane:

1 Click the edge of a plane to select it.

The cursor looks like this  $\swarrow$ , and the wire frame around the plane becomes red.

Hold the Select key down while you drag the cursor to tilt the cut plane.You can then move the tilted cut plane in and out (slice) as described before.

## **Moving the Volume**

## To move the volume:

- 1 Move the cursor so that it is inside the volume.
- 2 Hold down the **Shift** key and the **Select** key.

The cursor looks like a hand.

- **3** Drag the volume to the position you want, while holding the **Shift** key and the **Select** key down.
- 4 Click when the volume is where you want it.

## **Animating the Volume**

#### To make the volume rotate automatically forward and back:

On the **3D Misc.** tab, click **Play**.

The volume rotates.

To stop the rotation, click Play again.

On the **3D Misc.** tab you can click to adjust the following animation parameters (**Advanced** must be on):

- Speed
- Span the extent of the rotation

#### Aligning, Splitting, or Deleting a Face

You can turn the volume so that a particular plane is facing you. You can also delete a cut plane or split a plane to create a tilted cut plane.

If you point at a plane of the volume and press the + side of the +/- key, a popup menu appears.

| Click       | Result                                                          |
|-------------|-----------------------------------------------------------------|
| Delete Face | The plane disappears.                                           |
| Align Face  | The volume moves so that the plane is facing you.               |
| Split Face  | The selected face splits into two to create a tilted cut plane. |

## Annotating a 3D View

As with 2D images, you can annotate a 3D view with a label or arrow. You cannot use a bodymark.

You can add as many labels or arrows to a 3D view as you want. When you have finished, you can save the annotated image as a view that you name. You can save the image both as a 2D snapshot and as a 3D cube.

#### Label To add a label to a 3D view:

1 On the **3D** General tab, click Label.

A writing cursor appears.

- 2 Move the cursor to where you want the label.
- **3** Type the label.
- 4 Click. (You can drag the label to reposition it before you click; however, after you click, you cannot edit the label, only delete it.)

You can add additional labels.

- 5 When you have added all the labels you want, click Label again.
- 6 A window appears for you to name the view with the annotation. You can update the current view to include the annotation, or you can give it a new name.

Arrow To add an arrow to a 3D view:

1 On the **3D General** tab, click **Arrow**.

The cursor appears on the 3D volume with an arrow.

- Press +/- to change the orientation of the arrow.The tail of the arrow moves in a clockwise direction with each press.
- **3** Drag the arrow to where you want it and click. An arrow is placed on the image.
- 4 You can add another arrow.
- 5 When you have added all the arrows you want, click Arrow again.
- 6 A window appears for you to name the view with the annotation. You can update the current view to include the annotation, or you can give it a new name.

**NOTE:** After you have positioned an annotation on the image and clicked, you cannot edit the annotation or move it. You can only delete it. To delete an annotation, click **Undo**. The most recent annotation is deleted. You can click **Undo** several times to remove more than one annotation. You can also click **Clear All** to remove them all.

# **User Views**

After you enhance the 3D view and annotate it, you can save it as a User View. Settings for volume rotation and slicing, zoom level and annotations are saved in a User View. A User View is specific to a 3D volume.

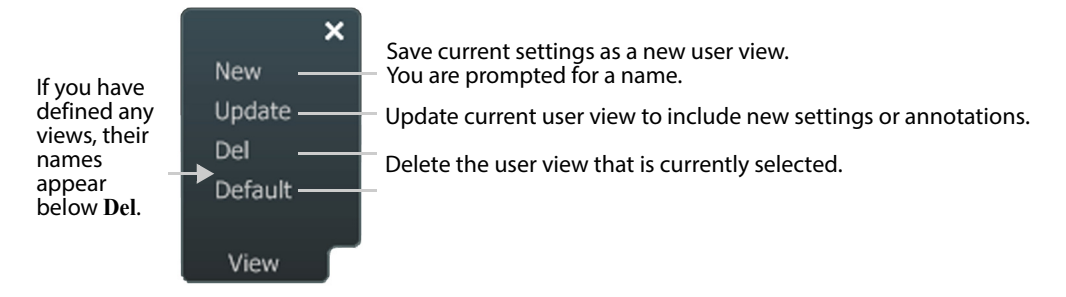

Figure 11-5. Options for User Views.

# **The 6 Data Presentation Views**

There are 6 different ways you can view the 3D data set.

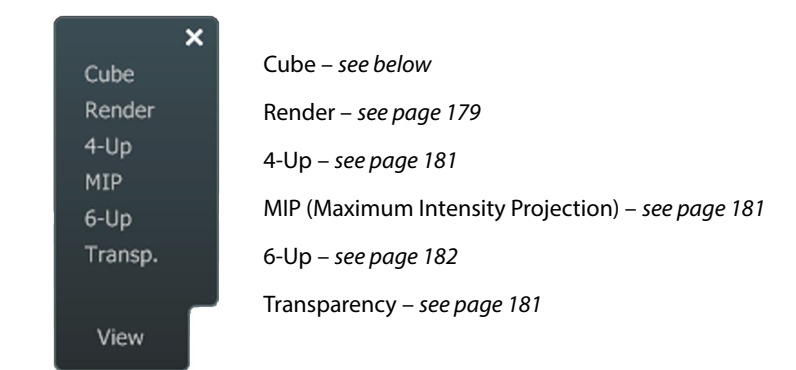

# **Cube View**

This is a texture-mapped representation of the volume. It is the default view.

**Making Measurements in a Cube View** 

In a Cube view, you can measure the length, area and volume of a pathology, if you have used a system-controlled positioning device to acquire the data set. (You cannot make accurate measurements on data sets acquired using untracked freehand. See the warning on page 169.)

**NOTE:** Making measurements on a 3D cube is not the same as making measurements on a 2D image, as described in Chapter 5, "Making Measurements". After you have clicked to position a point to make a 3D measurement, you cannot move the point. You can only complete the measurement (if it requires more points) and then delete the measurement and make a new one.

## To make a 3D measurement:

- 1 Click the type of measurement you want on the **3D General** tab.
- 2 Click to position the points of the measurement. See Table 11-2.

When you click (or double-click, in the case of a polygon) the final point for the measurement, a number appears next to the lines you have drawn. The number is used to label the measurement results.

The results appear under the image.

| Measurement | What to Do                                                                                                    | Result                                                               |
|-------------|----------------------------------------------------------------------------------------------------|----------------------------------------------------------------------|
| Distance    | Click to position 2 points. A line connects them.                                                                                                    | Distance between the points.                                         |
| Angle       | Click to position 3 points. Two intersecting lines appear.                                                                                                    | Angle between the lines.                                             |
| Area        | Click points on the perimeter of the area. A polygon appears. The number of sides in the polygon increases with each click. When you have come to the last point, <i>double-click</i> to indicate that it is the final point in the polygon. You must click the points in order so that the polygon does not intersect itself – see note below. | Area of the polygon.                                                 |
| Volume      | See instructions on page 178.                                                                                                    | Volume calculated from<br>polygons drawn on slices<br>of the volume. |

Table 11-2. Measurements on a 3D data set.

Polygon measurements **NOTE:** You must click the points in order around the polygon perimeter. You cannot move a point once you have positioned it. If you backtrack, the polygon will intersect itself. If this happens, or if you have made another mistake in drawing the polygon, you must delete the entire measurement (click **Undo**) and start over. If you are in the middle of a volume measurement, the entire volume measurement is deleted, not just the current polygon.

**Deleting Measurements** 

# To delete a measurement:

Click Undo.

The most recent measurement is deleted.

You can click Undo several times to remove more than one measurement.

# To remove all measurements:

• Click Clear All.

# **Measuring Volumes**

You measure a volume by drawing polygons around the area of interest on slices taken throughout the Cube. The method for drawing polygons is not the same as for 2D images.

To make a volume measurement on a 3D Cube:

- 1 Click Volume on the **3D** General tab.
- 2 Click **Step** and set the distance between slices of the cube that will be used for the volume measurements.

- **3** Draw a polygon around the area of interest by clicking points on the perimeter. When you have come to the last point, *double-click* to indicate that it is the final point in the polygon. See note above about clicking the points in order.
- 4 Click Next to move through the volume by the chosen step size or Prev to go to the previous step.
- **5** Outline the area of interest in the new slice.
- 6 Repeat steps 3, 4, and 5 for each slice until the area of interest is no longer visible (the volume measurement is completed).

The system updates the accumulated volume (in cm<sup>3</sup>) as each polygon is completed.

7 Click Volume again to finish the volume measurement.

**NOTE:** For information about accuracy of measurements on acquired and reconstructed planes, see the Flex Focus 1202 User Guide.

| $\wedge$ | WARNING 3D-w1                                                                                                    |
|----------|----------------------------------------------------------------------------------------------------|
|          | Measurements obtained with the 3D system and used in diagnosis must be carefully and thoughtfully performed to ensure accurate quantitative assessment. Before you perform a calculation, make sure that all necessary calibrations and measurements are made. |
|          | If you suspect that the 3D system's calibration is inaccurate (that is, the measurements are not as expected), contact your local BK service representative to check and confirm the system's proper operation.                                                |

#### NOTE: To undo the last measurement, click Undo.

#### **Render View**

Rendering dramatically improves 3D visualization. It is useful for looking in detail at soft tissues such as fistulas and abscess cavities. In this view, for gray scale volumes only, you can use sculpting tools to remove obstructing portions of the volume so you can better see the areas of interest. See page 179.

## **Render Settings**

You can change the way a Render view looks by adjusting the settings on the **3D misc.** tab (**Advanced** must be on):

- **Photo** Adjusts the photorealistic parameter used in the rendering. This can only be used on gray scale volumes.
- **Opac** Specifies the transparency (opacity) of a structure.
- Thick Determines how far you can look into the volume.
- Filter Sets a threshold so that pixels that are not as bright as the threshold are not displayed.

## **Sculpting Tools**

Sculpting tools let you remove unwanted data from a Render view. Sculpting tools can only be used on gray scale volumes – when there is no color in the volume.

There are two sculpting tools:

- The cutting tool (which you can use to cut away the outside of the volume or to cut a hole inside the volume)
- The shaving tool

# To use the sculpting tools:

1 Click **Sculpture** on the **3D misc.** tab to turn on the sculpting tools.

**NOTE:** If "Display" is Off (see "Displaying Sculpture Results" on page 180) the cursor does not change to a scalpel/shaver.

- 2 Click Remove to select Inside, Outside or Shave.
- **3** If you select **Inside**, you can adjust how deep you want to cut. Click **Depth** and move the slider to adjust the percentage that is removed when you move the cutting tool.
- **4** Use the different tools as described below.
- **5** To turn off the sculpting tools, click **Sculpture**.

# To use the cutting tool (inside):

- 1 Click on one plane of the volume.
- 2 Hold down the **Select** key while you drag the  $\checkmark$  to draw a closed curve on the volume plane.
- 3 Release the Select key when you are finished.If you have selected 100% Depth, a hole appears extending through the volume.

# To use the cutting tool (outside):

- 1 Click on one plane of the volume.
- 2 Hold down the **Select** key while you drag the  $\checkmark$  to draw a closed curve on the volume plane.
- **3** Release the **Select** key when you are finished. The area outside the curve disappears.

# To use the shaving tool:

- 1 Click on one plane of the volume.
- **2** Hold down the **Select** key while you move the  $\Box$  cursor over the area to be shaved.

The longer you hold the **Select** key down, the more surface is removed.

**3** Release the **Select** key when you are finished.

# **Displaying Sculpture Results**

Click **Display** to toggle between a view showing the result of sculpting and the unsculpted view.
### **MIP View**

Maximum Intensity Projection (MIP) emphasizes the pixels with the highest intensity in the volume. If the highest intensities are mapped to the highest blood flow velocities, this mode accentuates and reveals the peak velocity regions of a volume. It is useful for

- Looking at maximum flow jets
- Visualizing skeletal structures beneath tissue
- Looking at vascularization

#### **Transparency View**

Transparency rendering (which is only possible when you have acquired the 3D volume using Color or Power mode) lets you adjust the relative transparencies of the color and the gray scale parts of the volume. This can allow hidden features to become visible.

#### **Render Settings**

You can change the way a Transparency view looks by adjusting the settings on the **3D Misc.** tab. In addition to the Render Settings available for a Render view, there are 2 Render Settings that apply only to a Transparency view.

- **Photo** Adjusts the photorealistic parameter used in the rendering. This can only be used on gray scale volumes.
- **Opac** Specifies the transparency (opacity) of a structure.
- Thick Determines how far you can look into the volume.
- Filter Sets a threshold so that pixels that are not as bright as the threshold are not displayed.

### **4-Up View**

This view has three orthogonal plane views and a view showing the positions of these intersecting planes within the volume. The planes can be moved by adjusting them in the intersecting view.

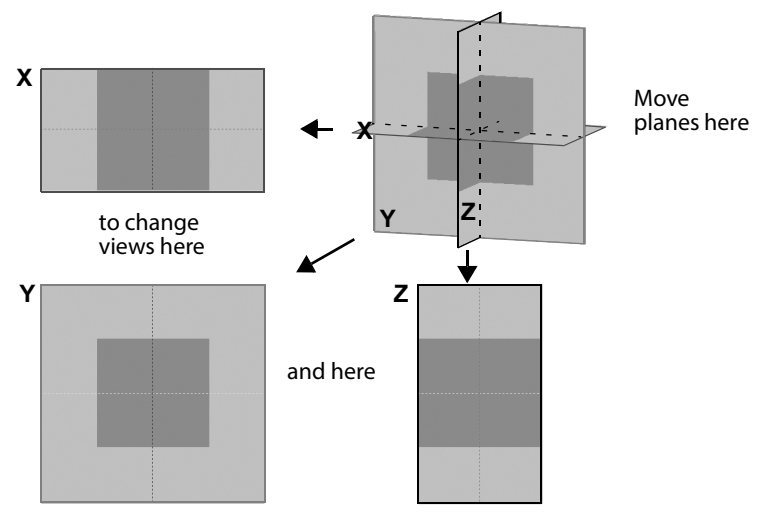

Figure 11-6. The 3D 4-Up View window.

# 6-Up View

In addition to the views in the 4-Up view, this view contains a Cube view and a sixth view, which is the view most recently displayed (MIP, Render, Transparency, or Cube).

# Save, Capture and Close

After you view a 3D data set, there are 3 options:

- Save Updates the 3D volume document in the patient archiving system to include saved User Views, measurements and the result of sculpting.
- Capture Saves the 3D volume document to the system hard disk.
- Close Closes the 3D viewer.

# **DICOM on the System**

DICOM<sup>®</sup> is not installed as a default on the system. When it is installed, it is set up specially to match your DICOM system and procedures.

**NOTE:** Changing the DICOM setup can cause your system to not work properly. For example, you may be unable to print to a DICOM printer. All changes to the DICOM setupshould be made by qualified service personnel only. Do not try to change the DICOM setup yourself.

## **New Patient Information from a DICOM Worklist**

The system may be set up so that you can retrieve a worklist of patients and then select a patient from the worklist.

Depending on how your DICOM system is set up, the worklist may appear as soon as you open the **Patient** window. If the worklist is blank, you can retrieve the information.

#### To retrieve a worklist:

1 Use the drop-down window in the upper right corner to select the dates you want the list to include.

#### 2 Click Update.

The worklist appears in the window. If there are more patients than can fit in the window, you can scroll down to see the rest of the list.

#### To select a patient from the worklist:

- 1 Click the row that contains the patient.
  - Now that patient is shown in the fields next to the worklist.
- **2** If required, enter additional information in the fields in the window.

**NOTE:** You cannot delete from the system a document that is in a queue to be sent to a DICOM device.

### Saving or Printing to a DICOM Network

**Filenames of Documents Exported in DICOM Format** 

The filename of an exported document specifies the date and time the image was captured.

For example, 2D\_20131022\_135426\_FV12345.dcn would be the label on an 2D image of patient FV12345 that was captured on October 22, 2013 at 1:54:26 P.M. (13:54:26).

### **Archiving to a PACS**

If you have DICOM installed on your system, you can archive images and clips to a PACS.

#### To archive all documents for a patient or examination or individual documents:

- 1 Click to select the patient, the examination, or the individual documents you want to archive.
- 2 Click Archive on the Documentation tab, and select the PACS system you want to archive to.

### Reports

It is possible to export DICOM Structured Reports.

#### Queue

When you archive to a (PACS), the information is copied and put into a queue to be transferred to the PACS. When the PACS is available, the information is transmitted.

**NOTE:** If you have an accidental power failure while information is being transferred to the PACS, transfer may fail. Documents and information may not be stored in the PACS even though they appear to have been transferred successfully from the system.

#### **DICOM Status**

A DICOM status indicator appears by the display values to the right of the image. It has a little colored light next to it.

| Status Indicator Color | Meaning                                                  |
|------------------------|----------------------------------------------------------|
| Green                  | No unsent documents. The LED disappears after 5 seconds. |
| Yellow                 | A document is being sent or waiting to be sent.          |
| Red                    | A document was not sent successfully.                    |

Table 12-1. DICOM status indicators.

If you click the DICOM status indicator, the DICOM Status window appears.

| Device List                                      | Document List          |                                            |                              |
|--------------------------------------------------|------------------------|--------------------------------------------|------------------------------|
| <ul> <li>ImageServer</li> <li>PacsOne</li> </ul> | Patient A<br>Patient A | 18-01-2008 18:08:44<br>18-01-2008 18:08:46 | Cancel<br>Cancel All<br>Test |
|                                                  | (1972)a                | Details                                    | Close                        |

Figure 12-1. The DICOM status window.

Documents in queue The colors of the status indicator next to a device in the **Device List** are the same as described in Table 12-1. If a device has a red or yellow indicator, you can click the device name to see a list of unsent documents displayed in the **Document List**. To check the DICOM storage commitment status for the sent documents, you can search for patients with committed documents in the **Archive** window (see page 55).

You have the following options:

- **Cancel** cancels the selected document.
- Clear All clear all pending documents or jobs for the selected device.
- **Test** tests the connection to the selected device (PING + C-ECHO).
- **Details** see log of DICOM transactions this is useful for a service technician.
- Close closes the window and does nothing else.

To update the transaction log, click Update.

**NOTE:** You can also open the **DICOM Status** window from the **DICOM Setup** window. See "DICOM Setup" on page 255.

#### **Deleting a Document**

**NOTE:** You cannot delete from the system a document that is in a queue to be sent to a DICOM device.

#### **Discontinuing an Examination with an MPPS Server**

If an MPPS server is configured, you can discontinue the current examination. Click **More** and select **Discontinue Examination** to end the examination; the system will send a DISCONTINUE message back to the MPPS server. You will be prompted to confirm that the examination must be discontinued. Discontinuing the examination clears the current patient data and closes the **Patient** window.

Discontinued examinations can be retrieved from the Patient List for later completion; see Table 6-3, "Ways to select the patients displayed in the Examination List.," on page 61. The *1202 Service Manual* contains instructions for service personnel to use when configuring a MPPS server.

If you try to start or resume examinations on patients with discontinued examinations, you will be prompted to choose between these options:

- Continue the existing examination
- Delete existing examination and start a new
- Cancel

This glossary contains explanations of terms and abbreviations that appear in the user guide or on the monitor. Measurements are listed in Appendix B, "Measurement Abbreviations".

| Term                       | Explanation                                                                                                    |
|----------------------------|----------------------------------------------------------------------------------------------------|
| A/B                        | Stuart index. PS/ED.                                                                                                    |
| ACI                        | ACI (Angular Compound Imaging) is a result of combining images<br>made at up to 5 different angles into one compound image. This<br>reduces speckle and optimizes the ultrasound image. <b>NOTE:</b> In<br>certain cases ACI can remove or suppress some image artifacts<br>such as shadowing (from e.g. kidney stones or cyst edges), which<br>may be used to identify certain characteristics of the imaged<br>anatomy. |
| AIUM                       | American Institute of Ultrasound in Medicine.                                                                                                    |
| ALARA                      | As Low As Reasonably Achievable. Refers to the principle of keeping ultrasound exposure as low as possible (see the <i>Flex Focus 1202 User Guide</i> ).                                                                                                    |
| aliasing                   | Detection of a false flow in the opposite direction from the real<br>flow. This can occur when the PRF used for the Doppler signal<br>detection is not high enough compared to the flow speed. The<br>problem only exists with pulsed wave Doppler detection.                                                                                                    |
| Angular Compound Imaging   | See ACI.                                                                                                    |
| array transducer           | A transducer that consists of a set of transducer elements, each capable of transmitting and receiving ultrasound.                                                                                                    |
| Auto (Cardiac measurement) | PS, ED, RI, PS/ED                                                                                                    |
| B/A                        | ED/PS                                                                                                    |
| baseline                   | The baseline separates forward flow from reversed flow in Doppler imaging. Moving the axis can help overcome aliasing problems.                                                                                                    |
| bodymark                   | A small drawing positioned on the image to help identify it in documentation.                                                                                                    |
| catalog                    | A list of available items, as in a bodymark catalog or label catalog.                                                                                                    |
| CFM                        | Color flow mapping. See Color mode.                                                                                                    |
| cine                       | A function that lets you review a series of previously acquired images.                                                                                                    |
| Click (long)               | Pointing at an on-screen control and pressing the <b>Select</b> key for at least 1 second. See <i>Getting Started with Flex Focus</i> .                                                                                                    |

| Term             | Explanation                                                                                                    |
|------------------|----------------------------------------------------------------------------------------------------|
| color box        | When Color mode or Power mode imaging is turned on, the color box is superimposed on the B-mode image. The color box outlines the area of the tissue in which flow information is available.                                                                                                    |
| color Doppler    | See Color mode.                                                                                                    |
| Color mode (CFM) | Color-Flow Mapping (CFM). Real-time signal that represents the<br>speed of flowing material in each sample volume within the Color<br>mode image area. The Color mode signal is in principle<br>independent of the amount of flowing material. The Color mode is<br>normally superimposed on a B-mode image that shows the<br>anatomical surroundings.                                                                                                    |
|                  | Flow directions towards and away from the transducer are represented as different colors in Color mode (e.g. towards = red, away = blue).                                                                                                    |
|                  | The Color mode signal (flow speed) is represented by different values in the color mapping (relative measure) for each sample volume in Color mode.                                                                                                    |
|                  | No color means either:                                                                                                    |
|                  | No flow in the sample volume (very low flow speed) or                                                                                                    |
|                  | <ul> <li>Amount of reflection from flowing material (which might have<br/>a high flow speed) is below threshold set by the Color mode<br/>gain.</li> </ul>                                                                                                    |
|                  | The Color mode signal (flow speed) is dependent on the angle of the ultrasound beam relative to the flow direction.                                                                                                    |
| color priority   | When color information is superimposed on a B-mode image,<br>color can appear outside vessels, making it appear that the flow is<br>not restricted to the vessel. To minimize this effect, you can adjust<br>the color priority. Make the color priority lower to have less color<br>outside the vessels. <b>NOTE:</b> High color priority gives color in more<br>areas; low color priority reduces the number of areas that are<br>colored.                                                                                                    |
| combination mode | Simultaneous imaging in more than one mode, for example,<br>B+Color or B+Color+Doppler.                                                                                                    |
| DecT             | Flow Deceleration Time                                                                                                    |
| depth            | With a full B-mode image, you adjust the depth to cut out parts<br>below the part you are interested in. The image always includes<br>the transducer surface, so changing depth changes the<br>magnification of the image, stretching, or compressing it. <b>NOTE</b> :<br>To adjust the depth of the image without changing the<br>magnification, use Panning. When the image is panned, the top of<br>the image does not necessarily still correspond to the transducer<br>surface. Adjusting the depth of a zoomed image changes the<br>magnification even though the transducer surface is not<br>necessarily visible at the top of the image. |

| Term                       | Explanation                                                                                                    |
|----------------------------|----------------------------------------------------------------------------------------------------|
| Doppler mode               | (Spectral) Doppler mode. This mode displays information about<br>the spectrum of flow velocities as a function of time. It is<br>sometimes called FFT (Fast Fourier Transform) because the<br>information is presented as a frequency spectrum indicating<br>velocity components.                                                               |
| duplex                     | Simultaneous imaging in 2 modes. See combination mode.                                                                                                    |
| dynamic range              | The number of steps (gray scale change) between black and white.                                                                                                    |
| EDC                        | Expected date of confinement.                                                                                                    |
| EMC                        | Electromagnetic compatibility.                                                                                                    |
| Enhanced Tissue Definition | See ETD.                                                                                                    |
| ESD                        | Electrostatic discharge.                                                                                                    |
| ETD                        | Enhanced Tissue Definition. With ETD, an automatic speckle<br>suppression algorithm continuously analyzes the ultrasound<br>image for irregularities and adjusts the smoothness to be applied.<br>This reduces speckle and optimizes the ultrasound image. ETD<br>supports all array transducers (mechanical transducers are not<br>supported). |
| F1, F2                     | Frequency at position of marker 1 or 2 (when you make a measurement).                                                                                                    |
| FFT                        | Fast Fourier Transform. FFT is a method of calculating the Fourier<br>Transform (frequency spectrum) of something that is moving as a<br>function of time. It is used to calculate the spectrum displayed in<br>Doppler mode imaging.                                                                                                    |
| FOI                        | Field of interest. The area within the B-mode image where resolution and focus are maximal.                                                                                                    |
| freeze                     | Stop updating the image so an unchanging image is displayed.<br><b>NOTE:</b> When you freeze the image, the date and time displayed<br>on the monitor are also frozen, so the time displayed on a printed<br>image is the time when the image was frozen, not the time when<br>it was printed.                                                  |
| gain                       | The overall amplification that is applied to ultrasound echoes from all depths.                                                                                                    |
| НІРАА                      | Health Insurance Portability and Accountability Act of 1996.<br>American law that sets rules for how patient accounts, billing and<br>medical records must be handled.                                                                                                    |
| IEC                        | International Electrotechnical Commission.                                                                                                    |
| image review               | See cine.                                                                                                    |
| IOP                        | Intraoperative – during a surgical operation.                                                                                                    |
| IVF                        | In vitro fertilization. <b>NOTE:</b> This system is not market cleared by the FDA for IVF use in the USA.                                                                                                    |

| Term                   | Explanation                                                                                                    |
|------------------------|----------------------------------------------------------------------------------------------------|
| label                  | Text positioned on the image to label it. See page 29.                                                                                                    |
| LC                     | Length of cycle.                                                                                                    |
| line density           | Line density is a measure of how closely spaced the image lines are<br>in the ultrasound image. Increasing the line density decreases the<br>frame rate so that you get finer resolution but a slower refresh rate<br>(frame rate). |
| LMP                    | Last menstrual period. LMP is the abbreviation on reports. The field in the <b>Patient</b> window for this information is Last Menst. Date.                                                                                         |
| long press, long click | See Press (long) or Click (long).                                                                                                    |
| MIP                    | Maximum Intensity Projection (3D imaging). See page 181.                                                                                                    |
| MPG                    | Mean Pressure Gradient                                                                                                    |
| MPPS                   | Modality Performed Procedure Steps. If an MPPS server is configured, you can discontinue the current examination. See page 185.                                                                                                    |
| MV AII                 | Mitral valve all points                                                                                                    |
| NEMA                   | Association of Electrical and Medical Imaging Equipment<br>Manufacturers (National Electrical Manufacturer's Association)                                                                                                    |
| OB                     | Obstetrics.                                                                                                    |
| PACS                   | Picture Archiving and Communications System (DICOM).                                                                                                    |
| pan                    | Move the image so that different parts of the total scanned image are displayed on the screen.                                                                                                    |
| PE                     | Previous examination.                                                                                                    |
| PED                    | Previous examination date.                                                                                                    |
| perioperative          | Around the time of a surgical operation.                                                                                                    |
| persistence            | Persistence is the amount of time over which B-mode image<br>frames are averaged on the monitor. High persistence increases<br>the contrast in the image, but tissue movement will blur a high-<br>persistence image.               |
| PG                     | Pressure Gradient                                                                                                    |
| phased array           | A technique to control the image area by using time delays on an array transducer.                                                                                                    |
| PI                     | Pulsatility index.                                                                                                    |
| planimetry             | Measuring the surface area and perimeter of an object by tracing its boundaries.                                                                                                    |
| POI                    | Point of interest.                                                                                                    |

| Term                       | Explanation                                                                                                    |
|----------------------------|----------------------------------------------------------------------------------------------------|
| Power Doppler              | See Power mode.                                                                                                    |
| Power mode                 | Power mode (power Doppler) ultrasound displays information<br>about the number of particles moving, rather than their velocity.<br>The signal strength (related to the square of the velocity) increases<br>as the number of flowing particles increases. Thus the amplitude<br>of the signal indicates the amount of blood present and flowing<br>within a sample volume.             |
| power supply cord          | The cord that connects the system to the wall outlet or power supply.                                                                                                    |
| Press (long)               | Pressing a key for 1 second or more. See <i>Getting Started with Flex Focus</i> .                                                                                                    |
| PRF                        | Pulse repetition frequency.                                                                                                    |
| Pro Package                | An application package containing Presets, measuring tools and calculation formulas.                                                                                                    |
| PSA                        | Prostate-specific antigen.                                                                                                    |
| PSAD                       | PSA density: PSA divided by prostate volume.                                                                                                    |
| pulse repetition frequency | The rate at which pulses of ultrasound waves are transmitted and received in PW (pulsed-wave) Doppler imaging.                                                                                                    |
| PW Doppler                 | Pulsed wave Doppler. PW Doppler is the primary Doppler mode. In<br>PW Doppler, short bursts (pulses) of ultrasound waves are<br>transmitted at regular intervals and analyzed as they return. The<br>received signals are detected and sent to amplifiers for audio<br>output as well as displayed on the monitor for a visual<br>presentation of the frequency components (spectrum). |
| Range (of velocities)      | You can vary the PRF (pulse repetition frequency) to select the range of Doppler velocities (frequencies) that are color-coded and displayed. Restricting the range allows you to see velocity differences (within the range) in more detail.                                                                                                    |
| Shots per estimate         | One way to improve the accuracy of the color-coded velocity<br>information is to increase the number of pulses transmitted in<br>each waveform packet (shots per estimate) at the expense of<br>decreasing the frame rate.                                                                                                    |
| screen key                 | A control on the monitor that looks like a key or button.                                                                                                    |
| spectral Doppler           | See Doppler mode.                                                                                                    |
| SS                         | Start systole.                                                                                                    |
| steering                   | You can steer the Doppler beam of a linear transducer to vary the beam angle. This can be useful for examining flow in blood vessels parallel to the transducer surface.                                                                                                    |

| Term              | Explanation                                                                                                    |
|-------------------|----------------------------------------------------------------------------------------------------|
| stitch line       | (Available only for 3D imaging.) Some transducers enabled for 3D imaging can be set to image 360°. At that setting, the start and end points for the image are referred to as the <i>stitch angle</i> or <i>stitch line</i> . More information is provided in the appropriate transducer user guide.                        |
| ON/standby button | The switch on the back of the system used for turning the system on and off each day.                                                                                                    |
| ТАМ               | Time Average Mean.                                                                                                    |
| ТАМХ              | Time Average Max.                                                                                                    |
| T-area            | Transverse Area.                                                                                                    |
| TEH               | True echo harmonics. BK Medical ApS's trademarked term for its pulse inversion tissue harmonic imaging system.                                                                                                    |
| TGC               | Time gain control. The TGC curve determines variable<br>amplification applied to echoes from different depths in the tissue.<br>The TGC function compensates for attenuation and scattering of<br>the ultrasound beam in the tissue.                                                                                        |
| ТІ                | Thermal index. The estimated rise in tissue temperature (in $^{\circ}$ C) caused by the power emitted by the transducer.                                                                                                    |
| TIB               | Thermal index in bone at focal point.                                                                                                    |
| TIC               | Thermal index, cranial – bone at surface.                                                                                                    |
| TIS               | Thermal index in soft tissue.                                                                                                    |
| triplex           | Simultaneous imaging in 3 modes. See combination mode.                                                                                                    |
| voxel             | A three-dimensional pixel. A <b>vo</b> lume pi <b>xel</b> .                                                                                                    |
| wall filter       | A wall filter is used to eliminate low-frequency artifacts (such as<br>Doppler shifts arising from respiratory and cardiac motion or<br>movement of blood vessel walls) in Color, Power and Doppler<br>modes. The wall filter cuts off all frequencies below its cutoff<br>frequency. You can adjust the cut-off frequency. |
| width             | For some transducers, you can increase the width of the image<br>area beyond normal full width. With linear transducer arrays, this is<br>sometimes referred to as Trapezoidal View. You can also narrow<br>the image width to increase frame rate.                                                                         |

| Measurement              | Explanation                                               |
|--------------------------|-----------------------------------------------------------|
| %ST Area                 | % Stenosis Area                                           |
| %ST Dist                 | % Stenosis Distance                                       |
| 1 Angle                  | 1 Angle                                                   |
| 2 Angles                 | 2 Angles                                                  |
| A/B                      | Stuart index. PS/ED. Systolic Velocity/Diastolic Velocity |
| AC                       | Abdominal Circumference                                   |
| AC - ATD + APD           | Abdominal Circumference - ATD + APD                       |
| AC - Campbell            | Campbell Abdominal Circumference                          |
| AC Device                | Abdominal Circumference Device                            |
| AC - Ellipse             | Abdominal Circumference - Ellipse                         |
| AC - Freehand            | Abdominal Circumference - Ellipse                         |
| AC - Hadlock             | Hadlock Abdominal Circumference                           |
| AC - Jeanty              | Jeanty Abdominal Circumference                            |
| Acc                      | Acceleration (velocity)                                   |
| АссТ                     | Flow Acceleration Time                                    |
| AD                       | Abdominal Diameter                                        |
| AD - Persson (AC)        | Persson Abdominal Diameter - AC                           |
| AD - Persson (APD + ATD) | Persson Mean Abdominal Diameter                           |
| Ad                       | Adenoma (H, L, Vol or W)                                  |
| AFI                      | Amniotic Fluid Index                                      |
| All                      | Aortic Valve All (M-Mode)                                 |
| Alpha1                   | Alpha1 Angle                                              |
| Alpha2                   | Alpha2 Angle using 180°                                   |
| Alpha3                   | Alpha3 Angle using 360°                                   |
| ALSs                     | Aortic Valve Leaflet Separation, systole.                 |
| Angle                    | Angle                                                     |

| Measurement    | Explanation                                   |
|----------------|-----------------------------------------------|
| Anorectal      | Anorectal Angle                               |
| AO diameter d  | Aortic Root Dimension, diastole               |
| AO diameter s  | Aortic Root Dimension, systole                |
| AOd            | Aortic Root Dimension, diastole.              |
| Aod Dia        | Aorta Distal Vessel outside diameter          |
| Aod PS         | Aorta Distal Peak Systole                     |
| Aom Dia        | Aorta Mid Vessel outside diameter             |
| Aom PS         | Aorta Mid Peak Systole                        |
| Aop Dia        | Aorta Proximal Vessel outside diameter        |
| Aop PS         | Aorta Proximal Peak Systole                   |
| APD            | Anteroposterior Diameter                      |
| AT             | Acceleration Time                             |
| AT/ET          | Acceleration Time/Ejection Time               |
| ATD            | Abdominal Transverse                          |
| Auto           | Auto Doppler Calculations (PS, ED, RI, PS/ED) |
| Auto AV        | Auto AV Cardiac Calculations                  |
| Auto MV        | Auto MV Cardiac Calculations                  |
| Auto PV        | Auto PV Cardiac Calculations                  |
| Auto TV        | Auto TV Cardiac Calculations                  |
| AVA            | Aortic Valve Area                             |
| Avg. ET        | Average Endometrial Thickness                 |
| B/A            | Diastolic Velocity/Systolic Velocity (ED/PS)  |
| Beta1          | Beta1 Angle                                   |
| Beta2          | Beta2 Angle using 180°                        |
| Beta3          | Beta3 Angle using 360°                        |
| Bladder        | Bladder Outline                               |
| BI             | Bladder (H, L, Vol or W)                      |
| BND            | Bladder Neck Descent                          |
| BPD            | Biparietal Diameter                           |
| BPD - Campbell | Campbell Biparietal Diameter                  |

| Measurement         | Explanation                                 |
|---------------------|---------------------------------------------|
| BPD - DSOG          | DSOG Biparietal Diameter                    |
| BPD - DSOG (BPD,FL) | DSOG Biparietal Diameter (and Femur Length) |
| BPD - Eik-Nes       | Eik-Nes Biparietal Diameter                 |
| BPD - Hadlock       | Hadlock Biparietal Diameter                 |
| BPD - Hansmann      | Hansmann Biparietal Diameter                |
| BPD - Hobbins       | Hobbins Biparietal Diameter                 |
| BPD - Jeanty        | Jeanty Biparietal Diameter                  |
| BPD - Kurtz         | Kurtz Biparietal Diameter                   |
| BPD - Persson       | Persson Biparietal Diameter                 |
| BPD - Robinson      | Robinson Biparietal Diameter                |
| BPD - Tokyo         | Tokyo Biparietal Diameter                   |
| BSA                 | Body Surface Area                           |
| BSA                 | Body Surface Area (m <sup>2</sup> )         |
| BSD                 | Bladder Neck Symphysis-Pubis Distance       |
| BWT                 | Bladder Wall Thickness                      |
| CI                  | Cephalic Index                              |
| CI                  | Cardiac Index                               |
| CI (BPD + OFD)      | Cephalic Index - BPD + OFD                  |
| CI (HC)             | Cephalic Index - HC                         |
| Circle              | General Circle                              |
| СО                  | Cardiac Output                              |
| CRL                 | Crown Rump Length                           |
| CRL - Campbell      | Campbell Crown Rump Length                  |
| CRL - DSOG          | DSOG Crown Rump Length                      |
| CRL - Hadlock       | Hadlock Crown Rump Length                   |
| CRL - Hansmann      | Hansmann Crown Rump Length                  |
| CRL - Hobbins       | Hobbins Crown Rump Length                   |
| CRL - Jeanty        | Jeanty Crown Rump Length                    |
| CRL - Persson       | Persson Crown Rump Length                   |
| CRL - Robinson      | Robinson Crown Rump Length                  |

| Measurement   | Explanation                                       |
|---------------|---------------------------------------------------|
| CRL - Tokyo   | CRL - Tokyo                                       |
| Cyst          | Cyst diameter                                     |
| DecT          | Flow Deceleration Time                            |
| dF dV         | Frequency Difference / Velocity Difference        |
| Dist          | Distance                                          |
| DSOG (BPD,FL) | DSOG Biparietal Diameter and Femur Length         |
| dT            | Time Difference                                   |
| dT            | M Delta Time                                      |
| ED            | End Diastole                                      |
| EDUA          | End Diastole Uterine Artery                       |
| EdV           | End-diastolic Volume                              |
| EF            | Ejection Fraction                                 |
| Ellipse       | Ellipse (various organs)                          |
| Empiric       | Empiric Volume                                    |
| EsV           | End-systolic Volume                               |
| ET            | Endometrial Thickness.                            |
| ET AV         | Ejection Time Aortic Valve.                       |
| ET MV         | Ejection Time Mitral Valve.                       |
| ET PV         | Ejection Time Pulmonic Valve.                     |
| ETTV          | Ejection Time Tricuspid Valve.                    |
| FBL           | Fibula Length                                     |
| FD 1          | Follicle Diameter (1 distance)                    |
| FD 2          | Follicle Diameter (2 distances)                   |
| FD 3          | Follicle Diameter (3 distances)                   |
| FD 3 (1,2)    | Follicle Diameter (3 distances, distance 1 and 2) |
| FD 3 (3)      | Follicle Diameter (3 distances, distance 3)       |
| FL            | Femur Length                                      |
| FL/AC         | Femur Length / Abdominal Circumference            |
| FL/BPD        | Femur Length / Biparietal Diameter                |
| FL - Campbell | Campbell Femur Length                             |

| Measurement              | Explanation                                 |
|--------------------------|---------------------------------------------|
| FL - DSOG                | DSOG Femur Length                           |
| FL - DSOG (BPD,FL)       | DSOG Femur Length (and Biparietal Diameter) |
| FL - Hadlock             | Hadlock Femur Length                        |
| FL - Hansmann            | Hansmann Femur Length                       |
| FL - Persson             | Persson Femur Length                        |
| FL - Tokyo               | Tokyo Femur Length                          |
| Freehand                 | General Freehand                            |
| FS                       | Fractional Shortening                       |
| FV1                      | Frequency/Velocity 1                        |
| FV1/FV2                  | Frequency Ratio/Velocity Ratio              |
| FV2                      | Frequency/Velocity 2                        |
| FW                       | Fetal Weight                                |
| FW(GA)                   | Fetal Weight from Clinical Gestational Age  |
| FW - Campbell (AC)       | Campbell Fetal Weight                       |
| FW - DSOG (BPD,AD)       | DSOG (BPD,AD) Fetal Weight                  |
| FW - DSOG (BPD,AD,FL)    | DSOG (BPD,AD,FL) Fetal Weight               |
| FW - Eik-Nes (BPD,ATD)   | Eik-Nes Fetal Weight                        |
| FW - Hadlock (AC,FL)     | Hadlock (AC,FL) Fetal Weight                |
| FW - Hansmann (BPD,TT)   | Hansmann Fetal Weight                       |
| FW - Persson (BPD,AD)    | Persson (BPD,AD) Fetal Weight               |
| FW - Persson (BPD,AD,FL) | Persson (BPD,AD,FL) Fetal Weight            |
| FW - Shepard (AC,BPD)    | Shepard Fetal Weight                        |
| FW - Warsof (AC,BPD)     | Warsof Fetal Weight                         |
| GA                       | Gestational age.                            |
| Gamma1                   | Gamma1 Angle                                |
| Gamma2                   | Gamma2 Angle using 180°                     |
| Gamma3                   | Gamma3 Angle using 360°                     |
| Gleason Score            | Gleason Score                               |
| GS                       | Gestational Sac                             |
| GS 1                     | Gestational Sac (1 distance)                |

| Measurement    | Explanation                                                                             |
|----------------|-----------------------------------------------------------------------------------------|
| GS 2           | Gestational Sac (2 distances)                                                           |
| GS 3           | Gestational Sac (3 distances)                                                           |
| GS 3 (1,2)     | Gestational Sac (3 distances, distance 1 and 2)                                         |
| GS 3 (3)       | Gestational Sac (3 distances, distance 3)                                               |
| GS Device      | Gestational Device                                                                      |
| GS - Hansmann  | Hansmann Gestational Sac                                                                |
| GS - Hellman   | Hellman Gestational Sac                                                                 |
| GS - Tokyo     | Tokyo Gestational Sac                                                                   |
| Н              | Height                                                                                  |
| H*W*L          | Volume H*W*L (various organs)                                                           |
| НС             | Head Circumference                                                                      |
| HC - BPD + OFD | Head Circumference - BPD + OFD                                                          |
| HC - Campbell  | Campbell Head Circumference                                                             |
| HC - Circle    | Head Circumference - Circle                                                             |
| HC Device      | Head Circumference Device                                                               |
| HC - Ellipse   | Head Circumference - Ellipse                                                            |
| HC - Freehand  | Head Circumference - Freehand                                                           |
| HC - Hadlock   | Hadlock Head Circumference                                                              |
| HC - Hansmann  | Hansmann Head Circumference                                                             |
| HC - Polygon   | Head Circumference - Polygon                                                            |
| HC/AC          | Head Circumference / Abdominal Circumference Ratio                                      |
| HR             | Heart Rate                                                                              |
| HR (1-10)      | Heart rate where the number in parentheses is the number of cycles between the markers. |
| IVC Dia        | Inferior Vena Cava Vessel outside diameter                                              |
| IVC VCT        | Inferior Vena Cava Valve Closure Time                                                   |
| IVSd           | Interventricular Septal Thickness, diastole                                             |
| IVSs           | Interventricular Septal Thickness, systole                                              |
| Kd             | Kidney (H, L, Vol or W)                                                                 |
| L              | Length                                                                                  |
| L Ellipse      | Empiric Longitudinal Ellipse                                                            |

| Measurement         | Explanation                                                    |
|---------------------|----------------------------------------------------------------|
| L Empiric           | Empiric Longitudinal                                           |
| L Freehand          | Empiric Longitudinal Freehand                                  |
| L Thy-H             | Left Thyroid Height                                            |
| L Thy-L             | Left Thyroid Length                                            |
| L Thyroid Vol       | Left Thyroid Vol. (Proc)                                       |
| L Thy-V             | Left Thyroid Volume                                            |
| L Thy-W             | Left Thyroid Width                                             |
| LA diameter systole | Left Atrium Medial-Lateral Diameter, systole                   |
| LA/AO               | LADs/AOd Ratio                                                 |
| LA/AO Ratio         | LA Diameter, systole / AO Diameter, systole                    |
| LADs                | Left Atrium Dimension, systole                                 |
| LATV Dia            | Left Anterior Tibial Vein Vessel outside diameter              |
| LATV VCT            | Left Anterior Tibial Vein Valve Closure Time                   |
| LBGAd Dia           | Left Anterior Tibial Vein Vessel outside diameter              |
| LBGAd PS            | Left Anterior Tibial Vein Valve Closure Time                   |
| LBGAp Dia           | Left Bypass Graft Distal Anastomosis Vessel outside diameter   |
| LBGAp PS            | Left Bypass Graft Proximal Anastomosis Peak systole            |
| LBGI Dia            | Left Bypass Graft Inflow Vessel outside diameter               |
| LBGI PS             | Left Bypass Graft Inflow Peak Systole                          |
| LBGO Dia            | Left Bypass Graft Outflow Vessel outside diameter              |
| LBGO PS             | Left Bypass Graft Outflow Peak Systole                         |
| Lbulb ED            | Left Bulb End Diastole                                         |
| Lbulb PS            | Left Bulb Peak Systole                                         |
| LCCA                | Left Common Carotid Artery                                     |
| LCCA/RCCA           | Left Common Carotid Artery / Right Common Carotid Artery Ratio |
| LCCAd ED            | Left Common Carotid Artery Distal End Diastole                 |
| LCCAd PS            | Left Common Carotid Artery Distal Peak Systole                 |
| LCCAm ED            | Left Common Carotid Artery Mid End Diastole                    |
| LCCAm PS            | Left Common Carotid Artery Mid Peak Systole                    |
| LCCAp ED            | Left Common Carotid Artery Proximal End Diastole               |

| Measurement | Explanation                                                        |
|-------------|--------------------------------------------------------------------|
| LCCAp PS    | Left Common Carotid Artery Proximal Peak Systole                   |
| LCFA Dia    | Left Common Femoral Artery Vessel outside diameter                 |
| LCFA PS     | Left Common Femoral Artery Peak Systole                            |
| LCFV Dia    | Left Common Femoral Vein Vessel outside diameter                   |
| LCFV VCT    | Left Common Femoral Vein Valve Closure Time                        |
| LCIA Dia    | Left Common Iliac Artery Vessel outside diameter                   |
| LCIA PS     | Left Common Iliac Artery Peak Systole                              |
| LCIV Dia    | Left Common Iliac Vein Vessel outside diameter                     |
| LCIV VCT    | Left Common Iliac Vein Valve Closure Time                          |
| LDPA Dia    | Left Dorsalis Pedis Artery Vessel outside diameter                 |
| LDPA PS     | Left Dorsalis Pedis Artery Peak Systole                            |
| LECA        | Left External Carotid Artery                                       |
| LECA ED     | Left External Carotid Artery End Diastole                          |
| LECA PS     | Left External Carotid Artery Peak Systole                          |
| LECA/LCCA   | Left External Carotid Artery / Left Common Carotid Artery Ratio    |
| LECA/RECA   | Left External Carotid Artery / Right External Carotid Artery Ratio |
| LEIA Dia    | Left External Iliac Artery Vessel outside diameter                 |
| LEIA PS     | Left External Iliac Artery Peak Systole                            |
| LEIV Dia    | Left External Iliac Vein Vessel outside diameter                   |
| LEIV VCT    | Left External Iliac Vein Valve Closure Time                        |
| LICA        | Left Internal Carotid Artery                                       |
| LICA/LCCA   | Left Internal Carotid Artery / Left Common Carotid Artery Ratio    |
| LICA/RICA   | Left Internal Carotid Artery / Right Internal Carotid Artery Ratio |
| LICAd ED    | Left Internal Carotid Artery Distal End Diastole                   |
| LICAd PS    | Left Internal Carotid Artery Distal Peak Systole                   |
| LICAm ED    | Left Internal Carotid Artery Mid End Diastole                      |
| LICAm PS    | Left Internal Carotid Artery Mid Peak Systole                      |
| LICAp ED    | Left Internal Carotid Artery Proximal End Diastole                 |
| LICAp PS    | Left Internal Carotid Artery Proximal Peak Systole                 |
| LFAd Dia    | Left Femoral Artery Distal Vessel outside diameter                 |

| Measurement | Explanation                                                |
|-------------|------------------------------------------------------------|
| LFAd PS     | Left Femoral Artery Distal Peak Systole                    |
| LFAm Dia    | Left Femoral Artery Mid Vessel outside diameter            |
| LFAm PS     | Left Femoral Artery Mid Peak Systole                       |
| LFAp Dia    | Left Femoral Artery Proximal Vessel outside diameter       |
| LFAp PS     | Left Femoral Artery Proximal Peak Systole                  |
| LFVd Dia    | Left Femoral Vein Distal Vessel outside diameter           |
| LFVd VCT    | Left Femoral Vein Distal Valve Closure Time                |
| LFVm Dia    | Left Femoral Vein Mid Vessel outside diameter              |
| LFVm VCT    | Left Femoral Vein Mid Valve Closure Time                   |
| LFVp Dia    | Left Femoral Vein Proximal Vessel outside diameter         |
| LFVp VCT    | Left Femoral Vein Proximal Valve Closure Time              |
| LGN Dia     | Left Gastrocnemius Vein Vessel outside diameter            |
| LGN VCT     | Left Gastrocnemius Vein Valve Closure Time                 |
| LGSV Dia    | Left Great Saphenous Vein Vessel outside diameter          |
| LGSV VCT    | Left Great Saphenous Vein Valve Closure Time               |
| LGSV-C Dia  | Left Great Saphenous Vein of Calf Vessel outside diameter  |
| LGSV-C VCT  | Left Great Saphenous Vein of Calf Valve Closure Time       |
| LGSV-T Dia  | Left Great Saphenous Vein of Thigh Vessel outside diameter |
| LGSV-T VCT  | Left Great Saphenous Vein of Thigh Valve Closure Time      |
| L-Kd        | Left Kidney (H, L, Vol or W)                               |
| LLS Dia     | Left Lesser Saphenous Vein Vessel outside diameter         |
| LLS VCT     | Left Lesser Saphenous Vein Valve Closure Time              |
| LOH         | Left Ovary Height                                          |
| LOL         | Left Ovary Length                                          |
| LO-Vol      | Left Ovary Volume                                          |
| LOW         | Left Ovary Width                                           |
| LPerf-B Dia | Left Boyd's Perforating Vein Vessel outside diameter       |
| LPerf-B VCT | Left Boyd's Perforating Vein Valve Closure Time            |
| LPerf-C Dia | Left Cockett's Perforating Vein Vessel outside diameter    |
| LPerf-C VCT | Left Cockett's Perforating Vein Valve Closure Time         |

| Measurement | Explanation                                                   |
|-------------|---------------------------------------------------------------|
| LPerf-H Dia | Left Hunterian Perforating Vein Vessel outside diameter       |
| LPerf-H VCT | Left Hunterian Perforating Vein Valve Closure Time            |
| LPFAp Dia   | Left Profunda Femoris Artery Vessel outside diameter          |
| LPFAp PS    | Left Profunda Femoris Artery Peak Systole                     |
| LPFVp Dia   | Left Profunda Femoris Vein Vessel outside diameter            |
| LPFVp VCT   | Left Profunda Femoris Vein Valve Closure Time                 |
| LPopA Dia   | Left Popliteal Artery Vessel outside diameter                 |
| LPopA PS    | Left Popliteal Artery Peak Systole                            |
| LPopV Dia   | Left Popliteal Vein Vessel outside diameter                   |
| LPopV VCT   | Left Popliteal Vein Valve Closure Time                        |
| LPrnIVd Dia | Left Peroneal Vein Distal Vessel outside diameter             |
| LPrnIVd VCT | Left Peroneal Vein Distal Valve Closure Time                  |
| LPrnIVm Dia | Left Peroneal Vein Mid Vessel outside diameter                |
| LPrnIVm VCT | Left Peroneal Vein Mid Valve Closure Time                     |
| LPrnlVp Dia | Left Peroneal Vein Proximal Vessel outside diameter           |
| LPrnIVp VCT | Left Peroneal Vein Proximal Valve Closure Time                |
| LPTAd Dia   | Left Posterior Tibial Artery Distal Vessel outside diameter   |
| LPTAd PS    | Left Posterior Tibial Artery Distal Peak Systole              |
| LPTAm Dia   | Left Posterior Tibial Artery Mid Vessel outside diameter      |
| LPTAm PS    | Left Posterior Tibial Artery Mid Peak Systole                 |
| LPTAp Dia   | Left Posterior Tibial Artery Proximal Vessel outside diameter |
| LPTAp PS    | Left Posterior Tibial Artery Proximal Peak Systole            |
| LPTVd Dia   | Left Posterior Tibial Vein Distal Vessel outside diameter     |
| LPTVd VCT   | Left Posterior Tibial Vein Distal Valve Closure Time          |
| LPTVm Dia   | Left Posterior Tibial Vein Mid Vessel outside diameter        |
| LPTVm VCT   | Left Posterior Tibial Vein Mid Valve Closure Time             |
| LPTVp Dia   | Left Posterior Tibial Vein Proximal Vessel outside diameter   |
| LPTVp VCT   | Left Posterior Tibial Vein Proximal Valve Closure Time        |
| LSClav ED   | Left Subclavian Artery End Diastole                           |
| LSClavA PS  | Left Subclavian Artery Peak Systole                           |

| Measurement     | Explanation                                                              |
|-----------------|--------------------------------------------------------------------------|
| LSFJ Dia        | Left Saphenofemoral Junction Vessel outside diameter                     |
| LSFJ VCT        | Left Saphenofemoral Junction Valve Closure Time                          |
| LSL Dia         | Left Soleal Vein Vessel outside diameter                                 |
| LSL VCT         | Left Soleal Vein Valve Closure Time                                      |
| L-Ts            | Left Testis (H, L, Vol or W)                                             |
| LV All          | Measurements of Left Ventricle in systole and diastole plus calculations |
| LVAd - Ellipse  | Left Ventricular Area, diastole - Bullet                                 |
| LVAd - Freehand | Left Ventricular Area, diastole - Bullet                                 |
| LVAs - Ellipse  | Left Ventricular Area, systole - Bullet                                  |
| LVAs - Freehand | Left Ventricular Area, systole - Bullet                                  |
| LV Dia          | Left Ventricle Diastole                                                  |
| LV Dists        | Left Ventricle Dists                                                     |
| LV Parent       | Left Ventricle Parent                                                    |
| LV Sys          | Left Ventricle, systole.                                                 |
| LVAd            | Left Ventricular Area, diastole                                          |
| LVAs            | Left Ventricular Area, systole                                           |
| LVDd            | Left Ventricular Internal Diameter, diastole                             |
| LVDs            | Left Ventricular Internal Diameter, systole                              |
| LVertA ED       | Left Vertebral Artery End Diastole                                       |
| LVertA PS       | Left Vertebral Artery Peak Systole                                       |
| LVET            | Left Ventricle Ejection Time                                             |
| LVLd            | Left Ventricular Length, diastole                                        |
| LVLs            | Left Ventricular Length, systole                                         |
| LVM             | Left Ventricle Cardiac Mass                                              |
| LVOT diameter s | Left Ventricular Outflow Tract Diameter, systole                         |
| LVOT PFV        | Left Ventricle Outflow Tract Peak Flow Velocity                          |
| LVPEP           | Left Ventricle Pre-ejection Period                                       |
| LVPWd           | Left Ventricle Posterior Wall Thickness, diastole                        |
| LVPWs           | Left Ventricle Posterior Wall Thickness, systole                         |
| MAD             | Mean Abdominal Diameter                                                  |

| Measurement  | Explanation                                        |
|--------------|----------------------------------------------------|
| Manual AV    | Manual Aortic Valve Cardiac Calculations           |
| Manual MV    | Manual Mitral Valve Doppler Calculations           |
| Manual PV    | Manual Pulmonic Valve Cardiac Calculations         |
| Manual TV    | Manual Tricuspid Valve Cardiac Calculations        |
| MAPSE        | Mitral Annular Plane Systolic Excursion            |
| Mass         | Mass                                               |
| Mass         | Mass Vol                                           |
| MSS          | Mitral Septal Separation                           |
| MVA          | Mitral Valve Area                                  |
| MV A         | Mitral Valve A                                     |
| MV A-C       | Mitral Valve A-C Interval                          |
| MV All       | Mitral Valve All points                            |
| MV C         | Mitral Valve C                                     |
| MV C-A       | Mitral Valve C-A Separation                        |
| MV C-E       | Mitral Valve C-E Separation                        |
| MV D         | Mitral Valve D                                     |
| MV D-E       | Mitral Valve D-E Separation                        |
| MV D-E slope | Mitral Valve D-E slope                             |
| MVE          | Mitral Valve E                                     |
| MV E-F slope | Mitral Valve E-F slope                             |
| MV F         | Mitral Valve F                                     |
| MVA          | Mitral Valve Area                                  |
| Node         | Lymph Node                                         |
| NT           | Nuchal Translucency (NT)                           |
| OFD          | Occipito-Frontal Distance                          |
| Osaka        | Osaka Fetal Weight from Clinical Gestational Age   |
| Peak A       | Atrial Contraction                                 |
| Peak E       | Early Diastolic Flow                               |
| PEP/ET       | LV Pre-ejection period/LV Ejection time Ratio      |
| Persson      | Persson Fetal Weight from Clinical Gestational Age |

| Measurement           | Explanation                                        |
|-----------------------|----------------------------------------------------|
| PFV AV                | Peak Flow Velocity Aortic Valve                    |
| PFV AV (Point)        | Peak Flow Velocity Aortic Valve (Point)            |
| PFV AV (Trace)        | Peak Flow Velocity Aortic Valve (Trace)            |
| PFV LA                | Peak Flow Velocity, Left Atrium.                   |
| PFV MV                | Peak Flow Velocity, Mitral Valve.                  |
| PFV MV (Point)        | Peak Flow Velocity Mitral Valve (Point)            |
| PFV MV (Trace)        | Peak Flow Velocity Mitral Valve (Trace)            |
| PFV MV / PFV LA       | PFV MV / PFV LA Ratio                              |
| PFV PV                | Peak Flow Velocity, Pulmonic Valve                 |
| PFV PV (Point)        | Peak Flow Velocity Pulmonic Valve (Point)          |
| PFV PV (Trace)        | Peak Flow Velocity Pulmonic Valve (Trace)          |
| PFVTV                 | Peak Flow Velocity, Tricuspid Valve                |
| PFV TV (Point)        | Peak Flow Velocity Tricuspid Valve (Point)         |
| PFV TV (Trace)        | Peak Flow Velocity Tricuspid Valve (Trace)         |
| PHT MV                | Pressure Half Time Mitral Valve                    |
| PI                    | Pulsatility Index (manual)                         |
| PIUA                  | Pulsatility Index Uterine Artery (manual)          |
| PL                    | Foot Length                                        |
| Planimetry            | Volume of various organs                           |
| Planimetry (Ellipse)  | Volume of various organs                           |
| Planimetry (Freehand) | Volume of various organs                           |
| Polygon               | General Polygon                                    |
| Pr                    | Prostate (H, L, Vol or W)                          |
| Prostate              | Prostate Outline                                   |
| PS                    | Peak Systole                                       |
| PS/ED                 | Peak Systolic End Diastolic Ratio                  |
| PSA                   | Prostate-Specific Antigen                          |
| PSAD                  | PSA density: PSA divided by prostate volume        |
| PSUA                  | Peak Systole Uterine Artery                        |
| RATV Dia              | Right Anterior Tibial Vein Vessel outside diameter |

| Measurement | Explanation                                                     |
|-------------|-----------------------------------------------------------------|
| RATV VCT    | Right Anterior Tibial Vein Valve Closure Time                   |
| RBGAd Dia   | Right Bypass Graft Distal Anastomosis Vessel outside diameter   |
| RBGAd PS    | Right Bypass Graft Distal Anastomosis Peak systole              |
| RBGAp Dia   | Right Bypass Graft Proximal Anastomosis Vessel outside diameter |
| RBGAp PS    | Right Bypass Graft Proximal Anastomosis Peak systole            |
| RBGI Dia    | Right Bypass Graft Inflow Vessel outside diameter               |
| RBGI PS     | Right Bypass Graft Inflow Peak Systole                          |
| RBGO Dia    | Right Bypass Graft Outflow Vessel outside diameter              |
| RBGO PS     | Right Bypass Graft Outflow Peak Systole                         |
| Rbulb ED    | Right Bulb End Diastole                                         |
| Rbulb PS    | Right Bulb Peak Systole                                         |
| RCCA        | Right Common Carotid Artery                                     |
| RCCA/LCCA   | Right Common Carotid Artery / Left Common Carotid Artery Ratio  |
| RCCAd ED    | Right Common Carotid Artery Distal End Diastole                 |
| RCCAd PS    | Right Common Carotid Artery Distal Peak Systole                 |
| RCCAm ED    | Right Common Carotid Artery Mid End Diastole                    |
| RCCAm PS    | Right Common Carotid Artery Mid Peak Systole                    |
| RCCAp ED    | Right Common Carotid Artery Proximal End Diastole               |
| RCCAp PS    | Right Common Carotid Artery Proximal Peak Systole               |
| RCFA Dia    | Right Common Femoral Artery Vessel outside diameter             |
| RCFA PS     | Right Common Femoral Artery Peak Systole                        |
| RCFV Dia    | Right Common Femoral Vein Vessel outside diameter               |
| RCFV VCT    | Right Common Femoral Vein Valve Closure Time                    |
| RCIA Dia    | Right Common Iliac Artery Vessel outside diameter               |
| RCIA PS     | Right Common Iliac Artery Peak Systole                          |
| RCIV Dia    | Right Common Iliac Vein Vessel outside diameter                 |
| RCIV VCT    | Right Common Iliac Vein Valve Closure Time                      |
| RDPA Dia    | Right Dorsalis Pedis Artery Vessel outside diameter             |
| RDPA PS     | Right Dorsalis Pedis Artery Peak Systole                        |
| Real-Time   | Real-Time                                                       |

| Measurement | Explanation                                                        |
|-------------|--------------------------------------------------------------------|
| RECA        | Right External Carotid Artery                                      |
| RECA ED     | Right External Carotid Artery End Diastole                         |
| RECA PS     | Right External Carotid Artery Peak Systole                         |
| RECA/LECA   | Right External Carotid Artery / Left External Carotid Artery Ratio |
| RECA/RCCA   | Right External Carotid Artery / Right Common Carotid Artery Ratio  |
| Rectum      | Rectum Outline                                                     |
| REIA Dia    | Right External Iliac Artery Vessel outside diameter                |
| REIA PS     | Right External Iliac Artery Peak Systole                           |
| REIV Dia    | Right External Iliac Vein Vessel outside diameter                  |
| REIV VCT    | Right External Iliac Vein Valve Closure Time                       |
| RFAd Dia    | Right Femoral Artery Distal Vessel outside diameter                |
| RFAd PS     | Right Femoral Artery Distal Peak Systole                           |
| RFAm Dia    | Right Femoral Artery Mid Vessel outside diameter                   |
| RFAm PS     | Right Femoral Artery Mid Peak Systole                              |
| RFAp Dia    | Right Femoral Artery Proximal Vessel outside diameter              |
| RFAp PS     | Right Femoral Artery Proximal Peak Systole                         |
| RFVd Dia    | Right Femoral Vein Distal Vessel outside diameter                  |
| RFVd VCT    | Right Femoral Vein Distal Valve Closure Time                       |
| RFVm Dia    | Right Femoral Vein Mid Vessel outside diameter                     |
| RFVm VCT    | Right Femoral Vein Mid Valve Closure Time                          |
| RFVp Dia    | Right Femoral Vein Proximal Vessel outside diameter                |
| RFVp VCT    | Right Femoral Vein Proximal Valve Closure Time                     |
| RGN Dia     | Right Gastrocnemius Vein Vessel outside diameter                   |
| RGN VCT     | Right Gastrocnemius Vein Valve Closure Time                        |
| RGSV Dia    | Right Great Saphenous Vein Vessel outside diameter                 |
| RGSV VCT    | Right Great Saphenous Vein Valve Closure Time                      |
| RGSV-C Dia  | Right Great Saphenous Vein of Calf Vessel outside diameter         |
| RGSV-C VCT  | Right Great Saphenous Vein of Calf Valve Closure Time              |
| RGSV-T Dia  | Right Great Saphenous Vein of Thigh Vessel outside diameter        |
| RGSV-T VCT  | Right Great Saphenous Vein of Thigh Valve Closure Time             |

| Measurement | Explanation                                                        |
|-------------|--------------------------------------------------------------------|
| RI          | Resistance Index                                                   |
| RICA        | Right Internal Carotid Artery                                      |
| RICA/LICA   | Right Internal Carotid Artery / Left Internal Carotid Artery Ratio |
| RICA/RCCA   | Right Internal Carotid Artery / Right Common Carotid Artery Ratio  |
| RICAd ED    | Right Internal Carotid Artery Distal End Diastole                  |
| RICAd PS    | Right Internal Carotid Artery Distal Peak Systole                  |
| RICAm ED    | Right Internal Carotid Artery Mid End Diastole                     |
| RICAm PS    | Right Internal Carotid Artery Mid Peak Systole                     |
| RICAp ED    | Right Internal Carotid Artery Proximal End Diastole                |
| RICAp PS    | Right Internal Carotid Artery Proximal Peak Systole                |
| RIUA        | Resistive Index Uterine Artery                                     |
| R-Kd        | Right Kidney (H, L, Vol, W)                                        |
| RLS Dia     | Right Lesser Saphenous Vein Vessel outside diameter                |
| RLS VCT     | Right Lesser Saphenous Vein Valve Closure Time                     |
| ROH         | Right Ovary Height                                                 |
| ROL         | Right Ovary Length                                                 |
| RO-Vol      | Right Ovary Volume                                                 |
| ROW         | Right Ovary Width                                                  |
| RPerf-B Dia | Right Boyd's Perforating Vein Vessel outside diameter              |
| RPerf-B VCT | Right Boyd's Perforating Vein Valve Closure Time                   |
| RPerf-C Dia | Right Cockett's Perforating Vein Vessel outside diameter           |
| RPerf-C VCT | Right Cockett's Perforating Vein Valve Closure Time                |
| RPerf-H Dia | Right Hunterian Perforating Vein Vessel outside diameter           |
| RPerf-H VCT | Right Hunterian Perforating Vein Valve Closure Time                |
| RPFAp Dia   | Right Profunda Femoris Artery Vessel outside diameter              |
| RPFAp PS    | Right Profunda Femoris Artery Peak Systole                         |
| RPFVp Dia   | Right Profunda Femoris Vein Vessel outside diameter                |
| RPFVp VCT   | Right Profunda Femoris Vein Valve Closure Time                     |
| RPopA Dia   | Right Popliteal Artery Vessel outside diameter                     |
| RPopA PS    | Right Popliteal Artery Peak Systole                                |

| Measurement    | Explanation                                                    |  |  |
|----------------|----------------------------------------------------------------|--|--|
| RPopV Dia      | Right Popliteal Vein Vessel outside diameter                   |  |  |
| RPopV VCT      | Right Popliteal Vein Valve Closure Time                        |  |  |
| RPrnIVd Dia    | Right Peroneal Vein Distal Vessel outside diameter             |  |  |
| RPrnIVd VCT    | Right Peroneal Vein Distal Valve Closure Time                  |  |  |
| RPrnIVm Dia    | Right Peroneal Vein Mid Vessel outside diameter                |  |  |
| RPrnIVm VCT    | Right Peroneal Vein Mid Valve Closure Time                     |  |  |
| RPrnIVp Dia    | Right Peroneal Vein Proximal Vessel outside diameter           |  |  |
| RPrnIVp VCT    | Right Peroneal Vein Proximal Valve Closure Time                |  |  |
| RPTAd Dia      | Right Posterior Tibial Artery Distal Vessel outside diameter   |  |  |
| RPTAd PS       | Right Posterior Tibial Artery Distal Peak Systole              |  |  |
| RPTAm Dia      | Right Posterior Tibial Artery Mid Vessel outside diameter      |  |  |
| RPTAm PS       | Right Posterior Tibial Artery Mid Peak Systole                 |  |  |
| RPTAp Dia      | Right Posterior Tibial Artery Proximal Vessel outside diameter |  |  |
| RPTAp PS       | Right Posterior Tibial Artery Proximal Peak Systole            |  |  |
| RPTVd Dia      | Right Posterior Tibial Vein Distal Vessel outside diameter     |  |  |
| RPTVd VCT      | Right Posterior Tibial Vein Distal Valve Closure Time          |  |  |
| RPTVm Dia      | Right Posterior Tibial Vein Mid Vessel outside diameter        |  |  |
| RPTVm VCT      | Right Posterior Tibial Vein Mid Valve Closure Time             |  |  |
| RPTVp Dia      | Right Posterior Tibial Vein Proximal Vessel outside diameter   |  |  |
| RPTVp VCT      | Right Posterior Tibial Vein Proximal Valve Closure Time        |  |  |
| RSClavA ED     | Right Subclavian Artery End Diastole                           |  |  |
| RSClavA PS     | Right Subclavian Artery Peak Systole                           |  |  |
| RSFJ Dia       | Right Saphenofemoral Junction Vessel outside diameter          |  |  |
| RSFJ VCT       | Right Saphenofemoral Junction Valve Closure Time               |  |  |
| RSL Dia        | Right Soleal Vein Vessel outside diameter                      |  |  |
| RSL VCT        | Right Soleal Vein Valve Closure Time                           |  |  |
| R Thy-H        | Right Thyroid Height                                           |  |  |
| R Thy-L        | Right Thyroid Length                                           |  |  |
| R Thyroid Vol. | Right Thyroid Vol. (Proc)                                      |  |  |
| R Thy-V        | Right Thyroid Volume                                           |  |  |

| Measurement      | Explanation                                                                                                    |
|------------------|----------------------------------------------------------------------------------------------------|
| R Thy-W          | Right Thyroid Width                                                                                                    |
| R-Ts             | Right Testis (H, L, Vol or W)                                                                                                    |
| RVDd             | Right Ventricle Internal Diameter, diastole                                                                                                    |
| RVDs             | Right Ventricle Internal Diameter, systole                                                                                                    |
| RVertA ED        | Right Vertebral Artery End Diastole                                                                                                    |
| RVertA PS        | Right Vertebral Artery Peak Systole                                                                                                    |
| RVOT diameter d  | Right Ventricular Outflow Tract Diameter, diastole                                                                                                    |
| RVOT diameter s  | Right Ventricular Outflow Tract Diameter, systole                                                                                                    |
| Seminal Vesicles | Seminal Vesicles Outline                                                                                                    |
| SI               | Stroke Volume Index                                                                                                    |
| ST Area 1        | Stenosis Area 1. Area of vessel lumen before the stenosis. Used to calculate % stenosis.                                                                                              |
| ST Area 2        | Stenosis Area 2. Area of residual lumen of vessel used to calculate stenosis. When you measure this after measuring ST Area 1, % stenosis is calculated.                              |
| ST Dist 1        | Stenosis Distance 1. Transverse diameter (distance) of the vessel lumen before the stenosis.                                                                                          |
| ST Dist 2        | Stenosis Distance 2. Transverse diameter (distance) of the lumen at<br>the stenotic part of the vessel. When you measure this after<br>measuring ST Dist 1, % stenosis is calculated. |
| ST Ellipse 1     | Stenosis Ellipse 1                                                                                                    |
| ST Ellipse 2     | Stenosis Ellipse 2                                                                                                    |
| ST Free 1        | Stenosis Freehand 1                                                                                                    |
| ST Free 2        | Stenosis Freehand 2                                                                                                    |
| SV               | Stroke Volume                                                                                                    |
| SV (M-Mode)      | Stroke Volume                                                                                                    |
| T Ellipse        | Empiric Transversal Ellipse                                                                                                    |
| T Empiric        | Empiric Transversal                                                                                                    |
| T Freehand       | Empiric Transversal Freehand                                                                                                    |
| TAM              | Time Average Mean Velocity by Manual Trace                                                                                                    |
| TAPSE            | Tricuspid Annular Plane Systolic Excursion                                                                                                    |
| TBL              | Tibia Length                                                                                                    |
| ТНАР             | Thorax Anteroposterior Distance                                                                                                    |

| Measurement | Explanation                                         |
|-------------|-----------------------------------------------------|
| Ts          | Testis (H, L, Vol or W)                             |
| TT          | Thorax Transverse Distance                          |
| Urethra     | Urethra Outline                                     |
| Uterine     | Uterus (H, L, Vol or W)                             |
| VF          | Volume Flow                                         |
| VF (auto)   | Volume Flow Based on Auto TAM                       |
| VF Area     | Volume Flow Area                                    |
| VF Circle   | Volume Flow Circle                                  |
| VF Dist     | Volume Flow Distance                                |
| VF Ellipse  | Volume Flow Ellipse                                 |
| VL          | Vertebra Length                                     |
| VTI AV      | Velocity Time Integral Aortic Valve                 |
| VTI LVOT    | Velocity Time Integral Left Ventricle Outflow Tract |
| VTI MV      | Velocity Time Integral, Mitral Valve                |
| VTI PV      | Velocity Time Integral, Pulmonic Valve              |
| W           | Width                                               |
| Williams    | Williams Fetal Weight from Clinical Gestational Age |

The Flex Focus includes default setups that were created to optimize the ultrasound images and make it easy for you to use the different transducers, Pro Packages, and Presets. You can customize the system so that it is easy to enter and select exactly the information you need, and so that the default setups fit your needs.

#### To access the setup and customization windows:

- 1 Go to the **Image** tab and click **Advanced**.
- 2 Click **Customize**. The **Customize** button is only available when **Advanced** is on.

All descriptions in this chapter assume you already have the customization window displayed on the monitor.

What you can customize on the system The window for customization of your system opens. In this window, you can customize the following details for your system:

- Pro Packages, page 213
- Monitor layout. page 215
- Keys and menus, page 215
- General system settings, page 218
- Measurements, page 232
- Labels and other markings, page 241
- License, page 250
- Exporting and importing data, page 251
- DICOM setup (if licensed), page 255

### **Pro Package and Presets**

#### To open the setup window for Pro Packages and Presets:

• Click the **Pro/Setup** tab. (This is the default start page when you open the customization window.

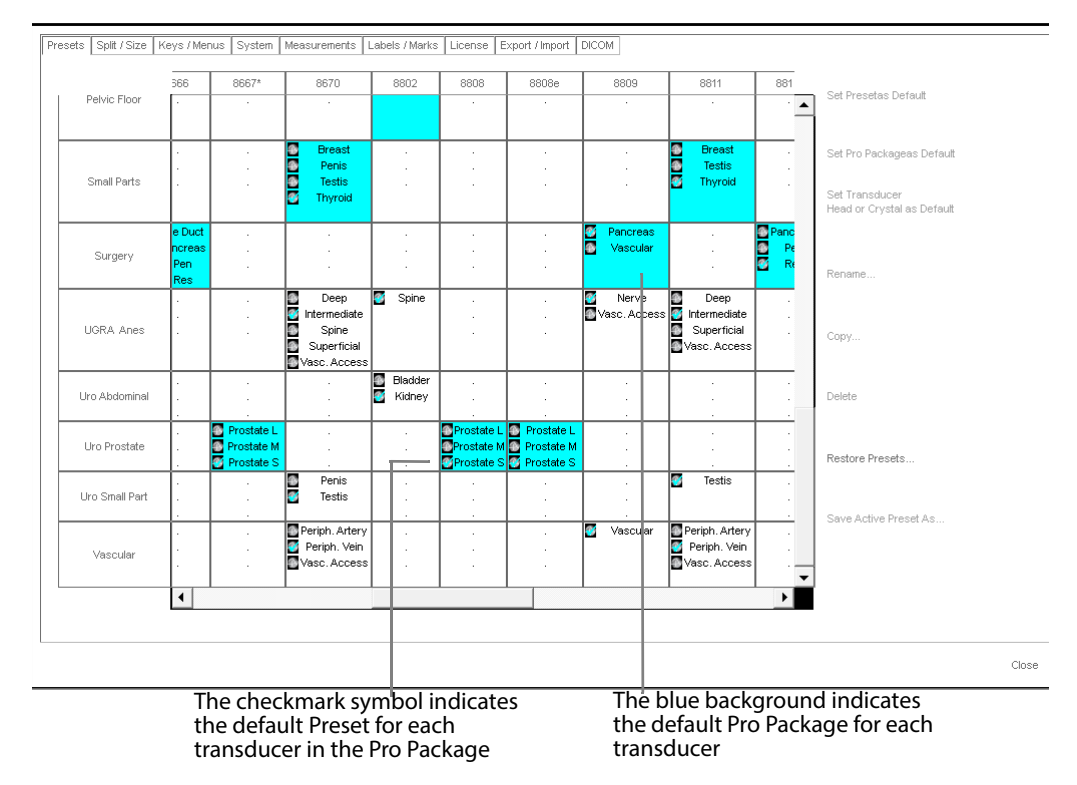

Figure C-1. The Pro Package Setup window.

In the **Pro Package Setup** window, the columns list the transducers (with connected transducers listed first) and the rows list the Pro Packages. The cells contain lists of the Presets available for a particular transducer in a particular Pro Package. Use the scroll bars to see all the cells in the table.

In this window, you can:

- Specify which Pro Package is the default for each transducer (see Fig C-1).
- Specify which Preset is the default for each transducer (see Fig C-1. This can be different for each Pro Package).
- Set a transducer head as default (for transducers with more than one head).
- Rename or delete a Preset.

**NOTE:** You cannot rename a factory-defined Preset.

- Copy a Preset.
- Restore factory default Presets. If you click this, a table appears where you can select the setups to restore.
- Save the active Preset with a different name.

# **Doppler and M-Mode Monitor Layout**

When you image in Doppler or M-mode, a B-mode image is also present on the monitor.

- The split between the modes can be vertical or horizontal.
- The size of the Doppler or M-mode image can be small, medium, or large.

**NOTE:** If you have the VariSeed or Live Image Transfer licenses activated, the image size is locked by default for the Brachy Pro Package. See Fig C-2.

To open the Screen Layout Setup window:

• Click the **Split/Size** tab.

| Pro / Setup                                                                                                    | Split / Size | Keys / Menus Syst                                              | em Measurements Label                      | s / Marks   License   Exp    | oort / Import DICOM                                                                                                    |    |
|----------------------------------------------------------------------------------------------------|--------------|----------------------------------------------------------------|--------------------------------------------|------------------------------|----------------------------------------------------------------------------------------------------|----|
| Pro Packé<br>Abdomen<br>Anesthes<br>Brachy<br>Breast<br>Cardia<br>Colorecta<br>Gyn<br>IVF<br>MSK<br>OB<br>Pelvic Flo<br>Small Part<br>Surgery<br>Lro Abdo | age          | New Pro Package<br>Rename Pro<br>Package<br>Delete Pro Package | Doppler/M-mode scree                       | n layout                     | Image Size<br>Lock Image Size<br>You will only see this if you<br>have a Varian Interface or<br>Live Image Transfer<br>Depth Behavior<br>Disable Nearfield Width Preservation |    |
|                                                                                                    |              |                                                                | Adjust size a<br>the split to v<br>section | nd change<br>ertical in this |                                                                                                    |    |
|                                                                                                    |              |                                                                |                                            |                              | Clos                                                                                                    | se |

Figure C-2. The Screen Layout Setup window.

**Depth Behavior** 

The system is set to preserve nearfield width when you decrease the depth of the image. You can change this here. If you check this, the tissue at the side of the image will not be visible when the depth is decreased.

### **User-Defined Keys**

Customizing keys is one way to make the system fit your workflow preferences. You can assign functions to:

- The user-definable keys on the system keyboard.
- The foot-switch pedals.
- The "long press" or "short press" of the transducer buttons.

You can also change the setup so that a short press on transducer button 1 causes no action at all (like Freeze) to take place. Tod do this, select <Disabled>. (Pressing the button will still activate an inactive transducer, however.)

The same key can have different functions in different Pro Packages.

| • | 3D Activate                                 | • Insert Arrow                    | • Print (PS)          |
|---|---------------------------------------------|-----------------------------------|-----------------------|
| • | ACI (Angular Compound Imaging)              | Insert Bodymark                   | • Print (USB B/W)     |
| • | Angle Correction                            | • Invert                          | • Print (USB Color)   |
| • | Auto Adjustment                             | • Left/Right                      | • Print Trigger 1     |
| • | Autofocus                                   | • Line Density (B) -              | • Print Trigger 2     |
| • | AutoPlace Doppler gate (VFI Only)           | • Line Density (B) +              | • Report              |
| • | BCD Toggle                                  | • Line Density (C / P) -          | • Rotate -            |
| • | Biopsy                                      | • Line Density (C / P) +          | • Rotate +            |
| • | B-Mode                                      | • Measure/Timer                   | Select Label          |
| • | Cancel                                      | • Measurement [Various Organs]    | • Shots Per Est       |
| • | Capture                                     | • Measurement 3D<br>[Volume Next] | • Shots Per Est. +    |
| • | Capture Clip                                | • M-Mode                          | • Simultan            |
| • | Capture Image                               | • Multibeam -                     | • Split               |
| • | Cine                                        | • Multibeam +                     | • Steering            |
| • | Clear and Start Clip<br>Buffer              | • Next crystal or head            | • Store Image on PACS |
| • | Clear Clip Buffer                           | OEM Function Key                  | • Toggle 3D View      |
| • | Color                                       | OEM Synchronization               | Toggle Scanning Plane |
| • | Color Off                                   | • Persist (B) -                   | Toggle Trace Curve    |
| • | Depth -                                     | • Persist (B) +                   | • Up/Down             |
| • | Depth +                                     | • Persist (C / P) -               | • Update              |
| • | Doppler                                     | • Persist (C / P) +               | VFI/Velocity          |
| • | Doppler/M-Mode Screen                       | • Post Gain                       | • Wall Filter -       |
| • | Doppler/M-Mode<br>Vertical/Horizontal Split | • Power                           | • Wall Filter +       |
| • | Extended Resolution                         | • Print (DICOM)                   | • Zoom                |
| • | Freeze                                      | • Print (PCL5)                    | Zoom/Pan Reset        |
| • | Harmonic                                    | • Print (PCL6)                    | •                     |
|   |                                             |                                   |                       |

Here are the functions that you can assign to a user-definable key:

# To open the Key Assignment Setup window:

• Click the Keys/Menus tab.
| All ProPackages<br>Abdomen<br>Anesthesia<br>Brachy<br>Brast<br>Cardid<br>Cardid<br>Colorectal<br>Gyn<br>IVF<br>MSK<br>OB<br>Pelvic Floor<br>Small Parts<br>Surgery | New Pro Package<br>Rename Pro<br>Package<br>Delete Pro Package | Restore Factory<br>Default | P1<br>P2<br>Gain Dial (frozen)<br>P3<br>Measure<br>Calculate<br>Foot 1<br>Foot 2<br>Foot 3<br>Save<br>Print | Cine<br>Measurement [Distance]<br>Measurement [General Ellip<br>Freeze<br>Print (USB B/W)<br>Capture<br>Print (USB B/W) | Save          |                                       |
|----------------------------------------------------------------------------------------------------|----------------------------------------------------------------|----------------------------|----------------------------------------------------------------------------------------------------|----------------------------------------------------------------------------------------------------|---------------|---------------------------------------|
|                                                                                                    |                                                                |                            | Mouse speed                                                                                                 | Key light intensity 7                                                                                                   | Adju<br>the k | st the brightness o<br>eyboard labels |

Figure C-3. The Key Assignment Setup window.

# **Assigning User-Defined Keys**

## To assign functions to the user-defined keys and foot-switch pedals:

- Click the name of the Pro Package whose key assignments you want to modify. If you click <All Pro Packages>, the key assignments will apply to all Pro Packages.
- 2 On the right side, click the name of the key you want to define.
- 3 Click the ▼ that appears to the right for a drop-down menu of the possible functions for key assignments.
- 4 Click a function to assign it to the key.
- **5** Repeat 2 through 4 until you have defined as many keys as you want.
- 6 Click Save.

**Customizing Key Brightness, Mouse Controls and Depth Control** 

In this window, you can also

- Change the brightness of the key labels on the keyboard.
- Set the mouse (cursor) speed.
- Set the mouse cursor to be hidden after a specified period of inactivity.
- Set the way the depth control works.

#### **Depth Control**

By default, the depth control is set so that if you turn the **Depth/Zoom** control dial clockwise or click **Depth** on the monitor and press +, the depth is increased. (This means that the magnification of the ultrasound image get smaller.) You can reverse this setting if you want to use the depth controls as magnification controls.

To use the Depth control as a magnification control:

• Check Reverse Depth Control.

# To use the Depth control as a depth control:

• Make sure that **Reverse Depth Control** is unchecked.

# **System Setup**

Under the System tab, you will find

- General Setup, page 218.
- Clip Storage Setup, page 220.
- 3D Setup, page 223.
- Printer Setup, page 223.
- Password Setup, page 226.
- Network Drive Setup, page 226.
- Version Information, page 227.
- Video I/O, page 228.
- Battery Support, page 229.
- Miscellaneous, page 230.

This section describes what you can configure and customize in each of these areas.

#### **General Setup**

In the **General Setup** window, you can change location information, language, video output format, date and time, and set the size of the staging area for burning CD/DVDs.

**NOTE:** You can reset the system to the factory default setup in this window.

#### To open the General Setup window:

• Click the **System** tab, and then, in the new window that appears, the **General** tab.

| General Clip Storage / Cine 3D Printers Password Network Drive Version Video I/O Battery Support Miscel                                               | laneous |                                               |
|----------------------------------------------------------------------------------------------------|---------|-----------------------------------------------|
| Hospital Name Institution Address Hospital Logo B-K Medical Institutional Department Name Import Logo Institutional Department Name Apply Remove Logo |         | Location                                      |
| Language Video Output Format ENGLISH PAL                                                                                                    |         | Language<br>and video                         |
| Date // Ime     Date Format     Time Format     dd-MM-yyyy     24 hrs (hhumn:ss)     Adjust Date and Time                                             |         | Date<br>and time                              |
| Reset System Setup to Factory Defaults  CD Capacity  700 MB                                                                                           |         | Restore<br>factory<br>defaults<br>CD capacity |
|                                                                                                    | Close   |                                               |

Figure C-4. The General Setup window.

## **Location Information**

Institution information is displayed above the patient name at the top of the monitor and included in documents archived to a DICOM system. It appears in all documentation of the image. Because of space limitations, very long hospital names will be reduced in size or even truncated on the monitor. Consider using a shortened version of your hospital name instead.

Hospital Logo You can include a hospital logo as part of the location information. To import a hospital logo, click **Import Logo**. A window opens in which you can select the logo file from a USB device that is attached to the system. The file must be in .bmp format with a maximum size of 171 x 19 pixels; larger file sizes will be resized to fit. The color black in RGB appears transparent and will not be visible.

#### Language

Warnings on the monitor can be displayed in different languages. Set the preferred language in the **General Setup** window (see Fig C-4).

**NOTE:** *Language changes will not take effect until you restart the system.* 

#### **Video Format**

You can select PAL or NTSC for video output. For more information about video settings, see "Video I/O Setup" on page 228.

#### **Date/Time**

You can change the date and time in the usual Microsoft® Windows® Date/Time Properties Setup window. You cannot change existing time stamps.

Change date or time

#### To change the date or time:

## Click **Date/Time** in the **General Setup** window (Fig C-4).

A message appears, stating that existing time stamps cannot be changed. When you accept the statement, the **Date/Time Properties** window appears.

Change date or time format

- To change the date or time format:
  - Select the date or time format in the General Setup window (Fig C-4).

| Format      | Example     |
|-------------|-------------|
| dd-MM-yyyy  | 18-11-2016  |
| dd MMM yyyy | 18 Nov 2016 |
| MM/dd/yyyy  | 11/18/2016  |
| MMM/dd/yyyy | Nov/18/2016 |

*Table C-1. Possible date formats.* 

#### **Restoring the Factory Setup**

Restoring factory defaults To restore all factory default settings on the system, click **Reset System Setup to Factory Defaults...** See Fig C-4.

**NOTE:** If you restore the factory default settings, you will lose all customizations that have been made to the system.

# Setting the CD/DVD Size

You specify the size (storage capacity) of the CD or DVD that you will use for copying or archiving documents.

The size options are

| • | 185 MB | • 2.60 GI | 3• | 5.20 GB |
|---|--------|-----------|----|---------|
| • | 650 MB | • 3.97 GI | 3. | 8.54 GB |

• 700 MB • 4.70 GB • 9.40 GB

If the size of your disc is not listed, choose the largest value that is less than the actual size of your disc. Do not select a size larger than your disc.

**NOTE:** When you select a size here, you are specifying the size of the staging area for data to be burned to the CD/DVD. If you select a size that is too large, you will be able to put more data in the staging area than will fit on your disc, and you will be unable to burn the data to a disc.

# **Clip Storage and Cine Setup**

You can use the **Clip Storage and Cine Setup** window to change how the Clip Browser and Cine functions work.

# To open the Clip Storage and Cine Setup window:

• Click the System tab, and then the Clip Storage/Cine tab.

| Genera | al Clip Storage / Cine 3D Printers | Password N | etwork Drive Version        | Video I/O Battery Support | Miscellaneous |
|--------|------------------------------------|------------|-----------------------------|---------------------------|---------------|
| - Clip | Storage                            | · · ·      |                             | -                         |               |
|        | Enabled                            |            |                             |                           |               |
|        | Enable forward capture             |            |                             |                           |               |
|        | Max file length (seconds)          | _          |                             |                           |               |
|        | 15                                 | Apply      | Restore Factory<br>Defaults |                           |               |
|        | Max recording length (seconds)     | _          |                             |                           |               |
|        | 15                                 | Apply      |                             |                           |               |
|        | Frame rate                         |            |                             |                           |               |
|        | 13                                 | Apply      |                             |                           |               |
|        | Capture while not scanning         | _          |                             |                           |               |
|        |                                    |            |                             |                           |               |
|        |                                    |            |                             |                           |               |
|        |                                    |            |                             |                           |               |
|        | Always export codec with clips     |            | Export Codec                |                           |               |
|        |                                    |            |                             | <b>_</b>                  |               |
|        |                                    |            |                             |                           |               |
|        |                                    |            |                             |                           |               |

Figure C-5. The Clip Storage and Cine Setup window when forward capture is enabled.

| Clip Storage                         | Password | Network Drive | Version |   | Dattery | Support | - Miscellarieous | 5 |
|--------------------------------------|----------|---------------|---------|---|---------|---------|------------------|---|
| Enabled                              |          |               |         |   |         |         |                  |   |
| Enable forward capture               |          |               |         |   |         |         |                  |   |
| Clip frame rate (5-10 Hz) 10         | Apply    | Restore F     | Factory |   |         |         |                  |   |
| Clip length (seconds)                |          | Defa          | ults    |   |         |         |                  |   |
| 10                                   | Apply    |               |         |   |         |         |                  |   |
| Capture while not scanning           |          |               |         |   |         |         |                  |   |
| Clear buffer on freeze               |          |               |         |   |         |         |                  |   |
| Clear buffer on unfreeze             |          |               |         |   |         |         |                  |   |
| Clear buffer on start contrast timer |          |               |         |   |         |         |                  |   |
| Always export codec with clips       |          | Export Cod    | lec     |   |         |         |                  |   |
|                                      |          |               |         | _ |         |         |                  |   |

Figure C-6. The Clip Storage and Cine Setup window when forward capture is not enabled.

The options in the Clip Storage and Cine Setup window are explained in Table C-2.

# **Clip Storage and Cine Options**

| Option                            | What it does                                                                                                    |
|-----------------------------------|----------------------------------------------------------------------------------------------------|
| Enabled                           | Enables clip storage on the system.                                                                                                    |
| Enable forward capture            | Enables clip capture to work like a recorder. Click to start and click to stop. When this is <i>not</i> checked, the captured clip is what has just happened before you clicked <b>Capture</b> .                                                 |
| Max file length (seconds)         | You can record multiple clips, that is, split your recording into smaller files. This sets the length of an individual file.                                                                                                    |
| Max recording length<br>(seconds) | Sets a limit to the recording length. If forward capture is<br>enabled and you do not click to stop the clip, the clip will<br>stop when it reaches this length. Enter a length and click<br><b>Apply.</b>                                       |
|                                   | Example: If you set <i>Max file length</i> to 15 seconds, and <i>Max recording length</i> to 45 seconds, and then click to record, the recording will stop after 45 seconds and you will have 3 clips of 15 seconds each.                        |
| Frame rate                        | Sets the frame rate (from 5–22 Hz) for capturing clips. Enter a frame rate and click <b>Apply</b> .                                                                                                    |
| Clip length                       | (This option is available only when forward capture is not<br>enabled.) Sets the length of clips that are stored (in seconds).<br>The maximum possible length depends on the frame rate<br>you set. Enter a clip length and click <b>Apply</b> . |
| Capture while not scanning        | When checked, you can capture clips while the image is<br>frozen.<br>When not checked, clip storage stops when you freeze the<br>image.                                                                                                    |
| Clear buffer on freeze            | (This option is available only when forward capture is not<br>enabled.) When checked, the clip buffer is cleared when you<br>freeze the image.                                                                                                   |
| Clear buffer on unfreeze          | (This option is available only when forward capture is not<br>enabled.) When checked, the clip buffer is cleared when you<br>start imaging again.                                                                                                |
| Clear buffer on start timer       | (This option is available only when forward capture is not<br>enabled.) When checked, the clip buffer is cleared when you<br>start the timer.                                                                                                    |
| Always export codec with clips    | When checked, the codec is exported every time you copy a clip to an external medium.                                                                                                    |
| Restore Factory Defaults          | Restores factory default clip storage or cine settings.                                                                                                    |
| Export Codec                      | Exports the Clip Storage codec to a CD/DVD or USB device.                                                                                                    |
| Activate on Freeze                | When checked, cine starts when you freeze the image. (You can restore this setting to the factory default, too.)                                                                                                    |

*Table C-2. Settings in the Clip Storage and Cine Setup window.* 

# **3D Setup**

In the **3D Setup** window, you can

- Specify whether the 3D system prompts you before deleting or overwriting user views and presets.
- Have the 3D ROI be automatically selected when you start 3D or when acquisition of a 3D data set is complete.
- Choose to see the 3D volume as it is being acquired instead of seeing only the 2D view until the dataset acquisition is complete.

#### To open the 3D Setup window:

Click the **System** tab, and then, in the new window that appears, the **3D** tab.

| Pro / Setup Split / Size Keys / Menus System Measurements Labels / Marks License Export / Import DICOM                                                                                 |       |
|----------------------------------------------------------------------------------------------------|-------|
| General         Clip Storage / Cine         3D         Printers         Password         Network Drive         Version         Video I/O         Battery Support         Miscellaneous |       |
| General                                                                                                    |       |
| Prompt before deleting user views and presets.     Restore Factory     Defaulte                                                                                                    |       |
| Prompt before overwriting user views and presets.                                                                                                    |       |
| Select 3D ROI marker automatically                                                                                                    |       |
| Real-time display of volumes during acquisition (1850, 2050 Only)                                                                                                    |       |
|                                                                                                    |       |
|                                                                                                    |       |
|                                                                                                    |       |
|                                                                                                    |       |
|                                                                                                    |       |
|                                                                                                    |       |
|                                                                                                    |       |
|                                                                                                    |       |
|                                                                                                    |       |
|                                                                                                    |       |
|                                                                                                    |       |
|                                                                                                    |       |
|                                                                                                    | Close |

Figure C-7. The 3D Setup window.

#### **Printer Setup**

You can set up the paper size for your printers in the **Printer Setup** window. You can also print a test page to check your settings. You can also set up an office printer on a network.

#### To open the Printer Setup window:

• Click the **System** tab, and then, in the new window that appears, the **Printers** tab.

Changing color, contrast, or brightness **NOTE:** Click **Setup** in the **Printer Setup** window if you want to adjust the color, contrast, or brightness of a printer. Do not use this new window to change anything else because your settings will be overruled by the settings in the **Printer Setup** window.

In this window, you can also specify whether images printed with a USB printer are archived automatically. (If the patient ID is missing, the printed image is not archived.)

| Pro / Setup Split           | /Size Keys/Me      | enus System | Measurements | Labels / Marks | Licen  | se Export | /Import | DICOM   |                              |                      |
|-----------------------------|--------------------|-------------|--------------|----------------|--------|-----------|---------|---------|------------------------------|----------------------|
| General Clip                | Storage / Cine     | 3D Printers | Password Net | work Drive Ve  | ersion | Video I/O | Battery | Support | Miscellaneous                |                      |
| Color Printe                | er<br>D23MD        |             |              |                |        |           |         |         |                              |                      |
| Small                       | 3                  |             | Test         | Setup          |        |           |         |         |                              |                      |
| BAV Printer<br>Sony UP-D    |                    |             |              |                |        |           |         |         |                              |                      |
| Paper Type<br>Small         | 8                  | -           | Test         | Setup          |        |           |         |         |                              |                      |
| Office Print<br>Printer Typ | ter                |             | Test         | Setup          |        |           |         |         |                              |                      |
|                             |                    |             | Show Quec    | e Config       | +      |           |         |         | Select print<br>for office p | ter driver<br>rinter |
| Always                      | archive printed im | ages        |              |                |        |           |         |         | here                         |                      |
|                             |                    |             |              |                |        |           |         |         |                              |                      |
|                             |                    |             |              |                |        |           |         |         |                              | Close                |

Figure C-8. The Printer Setup window.

**Color Printer** and **B/W Printer** are for thermal printers. An **Office Printer** means one that supports ordinary A4 or letter-size paper.

# **Setting Up an Office Printer**

The Office Printer setup configures one of the pre-installed drivers (PCL5, PCL6 or PS) to work with the particular office printer you have configured.

**NOTE:** You cannot connect an office printer directly to a USB connector on the system. You must connect it through a network. The only printers you can connect directly are the ones specified in the Product Data for the system.

#### To set up an office printer:

- 1 Determine which of the printer languages (PCL5, PCL6 or PS) is correct for your printer. Consult the user guide for the printer if you are in doubt.
- 2 Select the correct printer driver from the drop-down box (see Fig C-8).
- 3 Click Config.

The Printer Configuration window opens.

|                                                                                | Select Printer                                           | LPT1:      | Y               |                |
|--------------------------------------------------------------------------------|----------------------------------------------------------|------------|-----------------|----------------|
| You can type the<br>server name here —                                         | Search for Networ<br>Servers                             | k Printers | Search for Serv | ers            |
|                                                                                | User Name<br>Password                                    |            | Search for Prin | ters on Server |
|                                                                                | Share Name                                               | Location   | Driver Name     | Port Name      |
| You can give the<br>printer a name —<br>here and type the<br>printer's network | Install Network Pri     Printer Name     Network Address | nter       |                 |                |
| address here                                                                   |                                                          | -1         |                 | Close          |

Figure C-9. The Printer Configuration window.

- 4 Click Search for Servers.
- 5 Select a server from the **Printer Server** dropdown box.
- **6** Type the User Name for the printer server (you must know this in advance).
- 7 Type the **Password** for the printer server (you must know this in advance).
- 8 Click Search for Printers on Server.
- **9** Select the office printer you want from the list.
- **10** Click **Install**.

The name of the printer appears in the **Printer Name** field at the top of the window.

11 Click Close.

**If you know the server name** If you know the name of the server, you can type it in the box next to **Server Address.** See Fig C-9.

If you do not know the user name and password for the printer server If you know the printer's IP address, you can use the **Install Network Printer** part of the window, at the bottom.

#### To connect to a printer using the IP address:

- **1** Give the printer a name in the **Printer Name** field.
- 2 Type the printer's IP address in the Network Address field.
- 3 Click Install.

The name you have given to the printer appears in the **Printer Name** field at the top of the window.

4 Click Close.

## **Password Setup**

If your system is set up to be password-protected, use the **Password Setup** window to change your password. If you are a superuser with administrative privileges, you can add or remove users, reset their passwords, and enable or disable password protection.

**NOTE:** Usernames and passwords must each be no longer than 16 characters. The username is not case-sensitive, but the password is case-sensitive. (Case-sensitive means that **B** is not the same as b.)

The default superuser name and password are:

- Name: administrator
- Password: superuser

#### To open the Password Setup window:

• Click the **System** tab and then the **Password** tab.

The Password Setup window opens for you to change your password.

If password protection is disabled, then only the checkbox "Password Protection Enabled" (without a check) is displayed. Only a superuser can enable or disable password protection.

| Pr | o / Setup | Split / Size Keys / | Vienus S | ystem    | Measuremen | ts Labels / Mar | ks Licen: | se Export | /Import DICOM   |               |  |
|----|-----------|---------------------|----------|----------|------------|-----------------|-----------|-----------|-----------------|---------------|--|
|    | General   | Clip Storage / Cine | 3D F     | Printers | Password   | Network Drive   | Version   | Video I/O | Battery Support | Miscellaneous |  |
|    | E t       | Password Protection | Enabled  |          |            |                 |           |           |                 |               |  |

Figure C-10. Password Protection disabled

# **Network Archiving**

In the **Network Drive Setup** window, you can set up a network drive for archiving. Enter the UNC path to the network drive and your network username and password. You can leave the password blank, but then you will be prompted for it each time you try to access the network (unless you have the same usernames and passwords for the network and the system – see "Network Password" on page 58.)

#### To open the Network Drive Setup window:

• Click the **System** tab, and then, in the new window that appears, the **Network Drive** tab.

| ) / Setup   Split / Size   Keys / Menus   System   Measurements   Labels / I                                 | Marks License Export / Import DICOM                |
|----------------------------------------------------------------------------------------------------|----------------------------------------------------|
| General Clip Storage / Cine 3D Printers Password Network Dri<br>Connection Information<br>Server (UNC Path): | ve Version Video I/O Battery Support Miscellaneous |
| Username: Password:                                                                                          | Configure Network                                  |
|                                                                                                    | Test Connection                                    |

Figure C-11. The Network Drive Setup window.

# **Version Information**

The **Version Information** window contains information about the software and hardware versions installed on your system.

You can also see how much free space is left on your hard disk.

Exporting log

log In this window, you can also export a log file that contains information about the system since the last software upgrade. You can email this to your BK service representative, for example, if you need support.

# To open the Version Information window:

• Click the **System** tab, and then, in the new window that appears, the **Version** tab.

|       |       | _         | _          |
|-------|-------|-----------|------------|
| . Ver | DCO   | BP        | ID         |
|       |       |           |            |
|       |       |           |            |
|       |       |           |            |
|       |       |           |            |
|       |       |           |            |
|       |       |           |            |
|       |       |           |            |
|       |       |           |            |
|       |       |           |            |
|       |       |           |            |
|       | . Ver | . Ver DCO | Ver DCO BP |

Figure C-12. The Version Information window.

# To export a log file:

- **1** Insert a USB device into the system.
- 2 On the Version tab, click Export.
- **3** Click **USB Device**.
- 4 In the window that opens, click **Full** and type a comment, including the time and details about what you were doing when an error occurred.
- 5 Click Export.

A log file is created and copied to your USB device.

**6** To send it to the Service department at BK Medical, zip the file and send it to support@bkmedical.com.

# Video I/O Setup

Video I/O format (NTSC or PAL) is changed in the **General Setup** window (see page 219).

| Log Export Level:<br>SMTP Server: | Full<br>Normal<br>301<br>Debug | ×      |
|-----------------------------------|--------------------------------|--------|
| time and details                  |                                | ×      |
|                                   | Event                          | Cancel |

In the Video I/O Setup window, you can specify the Video Output Mode:

- OFF
- **Passive Display** (also includes Font Size and Color Mode Color or Black & White)
- Cloned Display)

After you make any changes in this window, click Apply.

**NOTE:** Changes will not take effect until you restart the system.

| -                                                                                               |                  | (        |        |          |             |                 |           |           |         |         |               |  |
|-------------------------------------------------------------------------------------------------|------------------|----------|--------|----------|-------------|-----------------|-----------|-----------|---------|---------|---------------|--|
| Pro / Setu                                                                                      | up Split / Size  | Keys / N | /lenus | System   | Measurement | s Labels / Mari | ks Licen: | se Export | /Import | DICOM   |               |  |
|                                                                                                 |                  |          | ,      |          |             |                 |           |           |         |         |               |  |
| Gene                                                                                            | eral Clip Storag | e / Cine | ЗD     | Printers | Password    | Network Drive   | Version   | Video I/O | Battery | Support | Miscellaneous |  |
|                                                                                                 | Volum Orania     |          |        |          |             |                 |           |           |         |         |               |  |
| [`                                                                                              | video o'alpal-   |          |        |          |             |                 |           |           |         |         |               |  |
|                                                                                                 | Video Out        | put Mode |        |          |             |                 |           |           |         |         |               |  |
|                                                                                                 | OFF              |          |        | -        |             |                 |           |           |         |         |               |  |
|                                                                                                 |                  |          |        |          |             |                 |           |           |         |         |               |  |
| The Video Output Mode has been changed. The system must be restarted for change to take effect. |                  |          |        |          |             |                 |           |           |         |         |               |  |
|                                                                                                 |                  |          |        |          |             |                 |           |           |         |         |               |  |
|                                                                                                 |                  |          |        |          |             |                 |           |           |         |         |               |  |
| Apply                                                                                           |                  |          |        |          |             |                 |           |           |         |         |               |  |
|                                                                                                 |                  |          |        |          |             |                 |           |           |         |         |               |  |
|                                                                                                 |                  |          |        |          |             |                 |           |           |         |         |               |  |

Figure C-13. The Video I/O Setup window.

**Video Output Modes** 

•

- **OFF** Video outputs are disabled. This is the default setting. If you are not using the video output, use this setting.
- **Passive Display** This gives a big ultrasound picture, but the not all of the rest of the system monitor is displayed. Patient name and ID are included, along with some settings and measurements.

With Passive Display, you can set the text font size and the color mode. Color mode is either Color or Black & White.

**Cloned Display** – The video image is an exact copy of everything you see on the system monitor.

Because the system monitor is rotated to use a portrait mode display, the signal on the video output is also rotated 90°; this cannot be changed from the system. You must adjust this on the external equipment to avoid seeing the video image rotated.

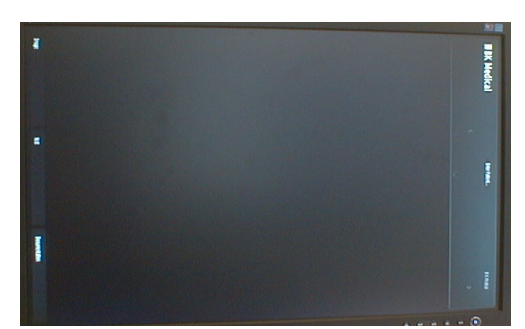

Figure C-14. Cloned video display if external monitor is not rotated.

The cloned display output has an aspect ratio of 4:5. You must adjust your external equipment for that ratio to avoid a pixilated image. The resolution on the internal monitor is 1024x1280. (This is because the monitor, with a standard resolution of 1280x1024, has been rotated  $90^\circ$ .)

# **Battery Support Setup**

You can customize the battery's operation in the Battery Support Setup window.

In the Battery Support Setup window, you can define the use of

- Power save mode (also on systems without battery support)
- Alarms (for low and critical low battery)
- Power profile

#### To open the Battery Support Setup window:

• Click the System tab, and then, in the new window that appears, the Battery Support tab.

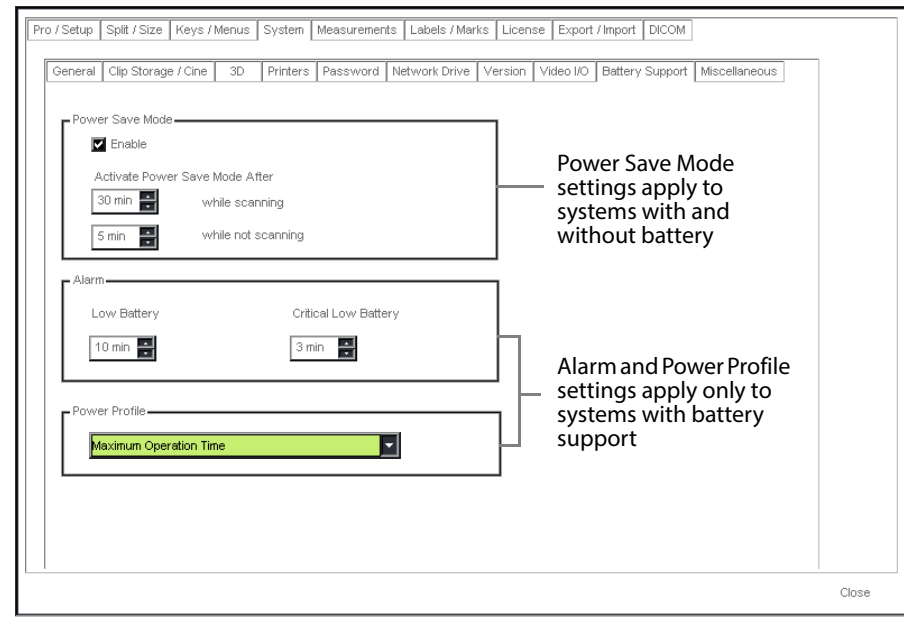

Figure C-15. The Battery Support Setup window.

Power save mode

Power save mode operates differently on systems with and without battery support:

|                                        | Monitor                                             | System    |
|----------------------------------------|-----------------------------------------------------|-----------|
| Systems with battery support           |                                                     |           |
| External Video Out enabled<br>(active) | LCD backlight decreases,<br>monitor stays <b>on</b> | "freezes" |
| External Video Out disabled (inactive) | Monitor turns <b>off</b>                            | "freezes" |
| Systems without battery support        | LCD backlight decreases,<br>monitor stays <b>on</b> | "freezes" |

Table C-3. Power Save Mode on systems with and without battery support.

Power-save mode is set/enabled by default in the factory. You can define these settings:

- Enable or disable power save mode.
- Set the number of minutes after which power save mode will be activated while imaging or while not imaging.
- Alarm You can define when alarms should be triggered to warn about low or critically low battery charge.
  - Low battery When the battery is low on charge, this alarm is triggered to warn the user that only *x* number of minutes of charge remain in the battery.
  - Critical low battery When the battery is critically low on charge, the system initiates shut down. The default setting is 3 minutes.

When either of these alarms is triggered, the user must take action to change, recharge, replace batteries, or plug in to a power source.

Power profile You can decide how to power your system in the **Power Profile** field.

- **Maximum Operation Time** enables you to use the battery to the fullest extent. This is the factory default setting.
- Select **Maximum Battery Life** if you want to save battery and optimize battery lifespan. This is also considered better for the environment. Here, charging is inhibited if a battery charge level is greater than 80%.

For more information about using the battery support, see *Flex Focus 1202 User Guide*.

# **Miscellaneous System Setup**

You can use the **Miscellaneous System Setup** window to customize a variety of functions.

#### To open the Miscellaneous System Setup window:

• Click the **System** tab, and then, in the new window that appears, the **Miscellaneous** tab.

| Presets Spit / Size Keys / Menus System Messurements Labels / Marks License Export / Import DICOM              |       |
|----------------------------------------------------------------------------------------------------|-------|
| General Clip Storage / Cine 30 Printers Password Network Drive Version Video I/O Battery Support Miscellaneous |       |
| Display Gain in dB                                                                                             |       |
| Enable Extended Logging                                                                                        |       |
| ☑ Invert Color Bar when Spectrum Is Inverted                                                                   |       |
| include All Images in Report                                                                                   |       |
| Retain Previous Perf Physician after System Is Restarted                                                       |       |
| Enable Default 60 Degrees Correction Angle when Steering                                                       |       |
| Retain Previous Correction Angle when Steering                                                                 |       |
| Invert Doppler when Steering                                                                                   |       |
| CHI Accumulated with Bubble Burst                                                                              |       |
|                                                                                                    |       |
| All patients Clear Patient Archive                                                                             |       |
| Patient D Clear List of Performing Physicians                                                                  |       |
|                                                                                                    |       |
|                                                                                                    | Close |

Figure C-16. The Miscellaneous System Setup window.

| Option                                                          | What it does                                                                                                    |
|-----------------------------------------------------------------|----------------------------------------------------------------------------------------------------|
| Display gain in dB                                              | If checked, gain is displayed in dB. If unchecked, gain is displayed as a percentage.                                                                                      |
| Enable Extended Logging                                         | Enables extended logging.                                                                                                    |
| Invert Color Bar when<br>Spectrum Is Inverted                   | Inverts the color bar to correspond to inverted spectrum.                                                                                                    |
| Include All Images in Report                                    | If checked, all images are saved to a report. If unchecked, only selected images are saved to the report.                                                                  |
| Retain Previous Perf.<br>Physician after System is<br>Restarted | Keeps the setting for performing physician so you don't have<br>to enter it the next time you start the system.                                                            |
| Enable Default 60 Degrees<br>Correction Angle when<br>Steering  | Sets correction angle to 60 degrees when steering is enabled<br>or changed. If unchecked, the correction angle is<br>independent of steering.                              |
| Retain Previous Correction<br>Angle when Steering               | Use the correction angle that used the last time steering was enabled.                                                                                                    |
| Invert Doppler with Steering                                    | Keeps the same state of the Doppler when steering changes.                                                                                                    |
| Default Filter                                                  | Sets a default filter to filter the patients displayed in the<br>Examination List on the monitor. You can use this to show<br>only the current patient.                    |
| Filename Prefixing                                              | You can select either patient ID, last name or comments as<br>the prefix to the filename for all exported files and reports, to<br>make identification and sorting easier. |
| Clear Patient Archive                                           | Clears the entire patient archive. Doing this requires a password.                                                                                                    |
| Clear List of Performing<br>Physicians                          | Clears all the names of performing physicians.                                                                                                    |

Table C-4. Settings in the Miscellaneous System Setup window.

#### **Measurements**

You can customize the measurement setup so that each Pro Package contains exactly the measurements you want to use.

You can:

Defining measurements Use the **Measurement Definition Setup** window (page 233) to import and export measurements and define new measurements.

Defining Use the **Curve Setup** window (page 238) to define a new curve or edit an existing one.

Use the **Miscellaneous Measurement Setup** window (page 241) to set various measurement parameters and change the way in which measurements are displayed.

# **User-Defined Measurements**

| Type of User-Defined<br>Measurement | Measurement<br>Based On This                  | About the<br>Calculation                                                                                                    | Results                      |  |
|-------------------------------------|-----------------------------------------------|----------------------------------------------------------------------------------------------------|------------------------------|--|
| B-Mode Measurement                  | 1 or no B-mode<br>measuring tool              | Formula can use<br>results of other<br>measurements                                                                                        | 1                            |  |
| D-Mode Measurement                  | 1 or no Doppler<br>mode measuring<br>tool     | Formula can use<br>results of other<br>measurements                                                                                        | 1                            |  |
| Gestational Age                     | 1 B-mode<br>measuring tool                    | GA and EDC calculated<br>from factory-default or<br>user-defined curve.                                                                    | <type><br/>GA<br/>EDC</type> |  |
| Fetal Weight                        | 1 or more results of<br>other<br>measurements | User-defined formula                                                                                                    | FW                           |  |
| M-Mode Measurement                  | 1 or no M-mode<br>measuring tool              | Formula can use<br>results of other<br>measurements                                                                                        | 1                            |  |
| Procedure                           | Any measurements                              | User-defined<br>sequence of<br>measurements to be<br>performed in order, for<br>example, first "Height",<br>then "Width", then<br>"Length" | A sequence of measurements   |  |

Table C-5. Types of user-defined measurements and their properties.

To open the Measurement Definition Setup window, which displays a list of all user-defined measurements:

• Click the Measurements tab and then the other Measurements tab.

| /Setup Split / Size | Keys / Menus System Measurements   | Labels / Marks License Export / Import DICOM |  |
|---------------------|------------------------------------|----------------------------------------------|--|
|                     |                                    |                                              |  |
| Cyst                | Cyst 1 diameter                    | New                                          |  |
| Cyst 2<br>Cyst 3    | Cyst 2 diameter<br>Cyst 3 diameter | Сору                                         |  |
| Cyst 4<br>Mass      | Cyst 4 diameter<br>Mass            | Edit                                         |  |
| Mass Vol            | Mass Vol                           | Delete                                       |  |
| Node<br>Node 2      | Lymph Node 1<br>Lymph Node 2       | Import                                       |  |
| Node 3<br>Node 4    | Lymph Node 3<br>Lymph Node 4       | Export                                       |  |
|                     |                                    |                                              |  |
|                     |                                    |                                              |  |
|                     |                                    |                                              |  |
|                     |                                    |                                              |  |
|                     |                                    |                                              |  |
|                     |                                    |                                              |  |

*Figure C-17. The Measurement Definition Setup window.* 

You have the following options in the Measurement Definition Setup window.

| Option | What it does                                                                                                    |
|--------|----------------------------------------------------------------------------------------------------|
| New    | Opens the Measurement Definition Wizard so you can define a new measurement.                                                                                                    |
| Сору   | Creates a new user-defined measurement as a copy of the currently selected measurement. You must enter a new name and description. You can then edit it to create a new user-defined measurement.                                                                                                    |
| Edit   | Opens the Measurement Definition Wizard so you can edit the selected user-defined measurement.                                                                                                    |
| Delete | Deletes the selected user-defined measurement. You are asked to confirm the deletion.                                                                                                    |
| Import | Imports a measurement from an external storage device. If the measurement depends on other measurements, you are prompted to import them, too.                                                                                                    |
| Export | Exports a measurement to an external storage device.<br><b>Note:</b> If the measurement depends on other measurements, they will not be exported automatically. You must do this manually by selecting user-defined ones for export. Factory-defined measurements do not need to be exported because they will exist on all systems. |

Table C-6. Options in the Measurement Definition Setup window.

**Using the Measurement Definition Wizard** 

#### To define a new measurement or edit an existing one:

1 In the **Measurement Definition Setup** window, click **New** (or select an existing measurement and click **Edit**.) The following window appears (when you click New).

| Select                                                                                                    |                  |                                                                                                    |
|----------------------------------------------------------------------------------------------------|------------------|----------------------------------------------------------------------------------------------------|
| B-Mode Measurement<br>D-Mode Measurement<br>FW - Fetal Weight<br>GA - Gestational Age<br>M-Mode Measurement<br>Procedure | B<br>B<br>M<br>B | Template for Simple B-Mode Measuremer<br>Template for Simple D-Mode Measuremer<br>Template for Gestational Age Measureme<br>Template for Gestational Age Measureme<br>Template for Simple M-Mode Measureme<br>Template for Measurement Procedure |
| ۲                                                                                                    |                  | <b>B</b>                                                                                                    |
|                                                                                                    |                  | Close                                                                                                    |

2 Select a template that the measurement will be based on. (This step does not appear if you are editing an existing measurement.)

| Check here if<br>you want the<br>measurement<br>result removed<br>when you<br>unfreeze the<br>image. | Enter Measurement Name and Description                                                        | Enter name for new<br>measurement here.<br>Enter a description for<br>measurement here.<br>Otherwise<br>measurement name<br>will be used as<br>description. |
|----------------------------------------------------------------------------------------------------|-----------------------------------------------------------------------------------------------|----------------------------------------------------------------------------------------------------|
|                                                                                                    | Check here if you want results<br>based on this measurement to<br>be displayed automatically. |                                                                                                    |

**3** Enter a name and description for the new measurement (or edit the existing measurement). Decide whether you want the measurement result to be removed when you unfreeze the image. If you use measurements made on images from different imaging planes, you probably do *not* want it removed. Click **Next**.

| Select a Tool –<br>None<br>Distance<br>Ellipse<br>Circle<br>Polygon<br>Freehand<br>Patient Data<br>Curve<br>Angle |        |        |        |  |
|----------------------------------------------------------------------------------------------------|--------|--------|--------|--|
|                                                                                                    | < Back | Next > | Cancel |  |

4 Select a measuring tool. (Fetal weight measurements and procedures skip this step and go straight to Step 5.) The tools that are available depend on the type of measurement you are defining. Click **Next**.

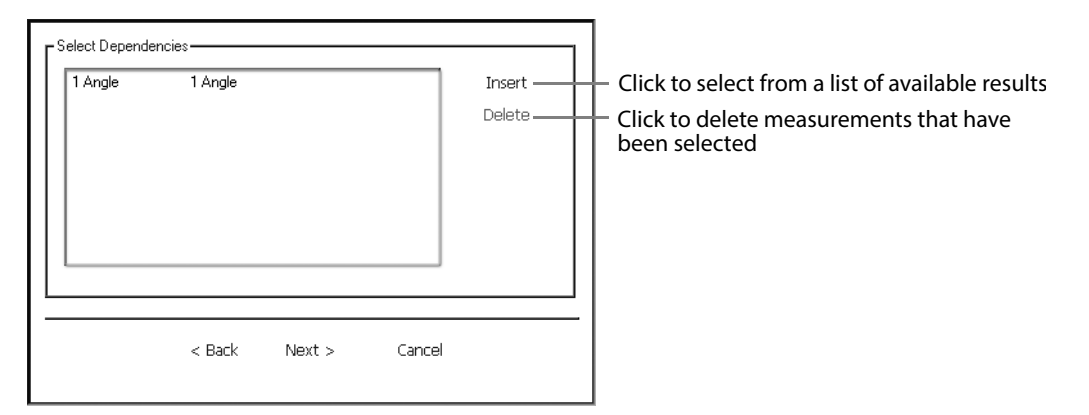

5 Select dependencies, one at a time. (Gestational age measurements skip this step and go to Step 6.) That is, click **Insert** and select the measurements whose results will be used by the new measurement. Click **Next** and jump to Step 7. (If you are defining a procedure, select, in order, the measurements that will make up the procedure. Then click **Finish** and jump to Step 9.)

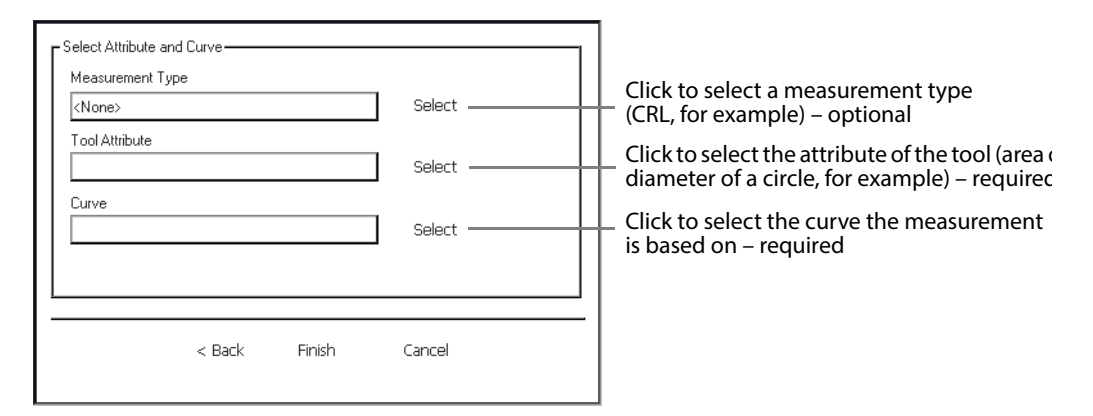

**6** For gestational age measurements only, select a measurement type (optional), tool attribute (required) and curve (required). Go to Step 8.

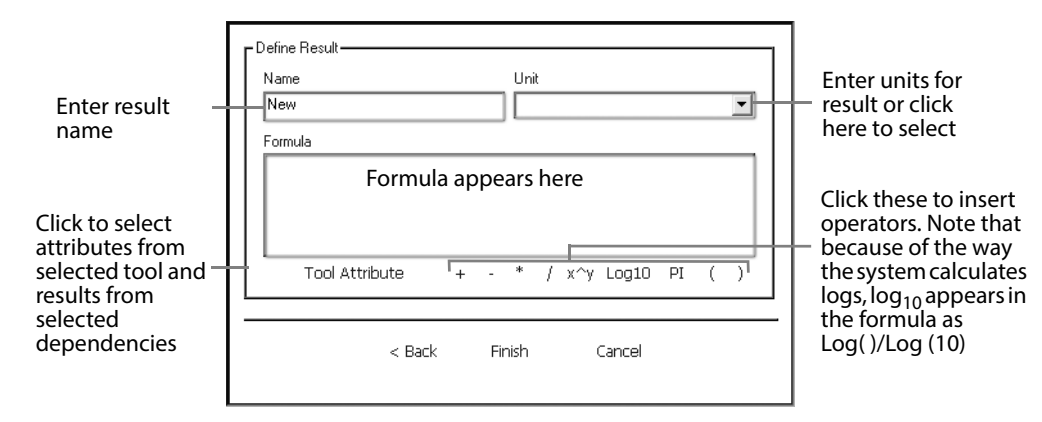

Define the name and units of the result of the measurement. Then define the formula for the measurement. The formula must follow the syntax in Table C-7. An example of a formula is

3.1419\*([Distance.Distance\_mm]/2)^2 (Gestational age measurements skip this step.)

| Part of Formula          | Syntax                                                                                                    |
|--------------------------|----------------------------------------------------------------------------------------------------|
| Tool                     | [ <tool name="">.<attribute value="">]</attribute></tool>                                                                                                    |
| Dependency               | [ <dependency name="">.<dependency name="" result="">]</dependency></dependency>                                                                                                    |
| Argument list (ARG_LIST) | <tool name="">.<attribute value=""><br/>or<br/><tool name="">.<attribute value="">,ARG_LIST<br/>or<br/><tool name="">.<dependency name="" result=""><br/>or<br/><tool name="">.<dependency name="" result="">,ARG_LIST</dependency></tool></dependency></tool></attribute></tool></attribute></tool> |

*Table C-7. Formula syntax for measurements.* 

8 Click Finish. (If the formula contains errors, you will not be able to continue until you correct them.)

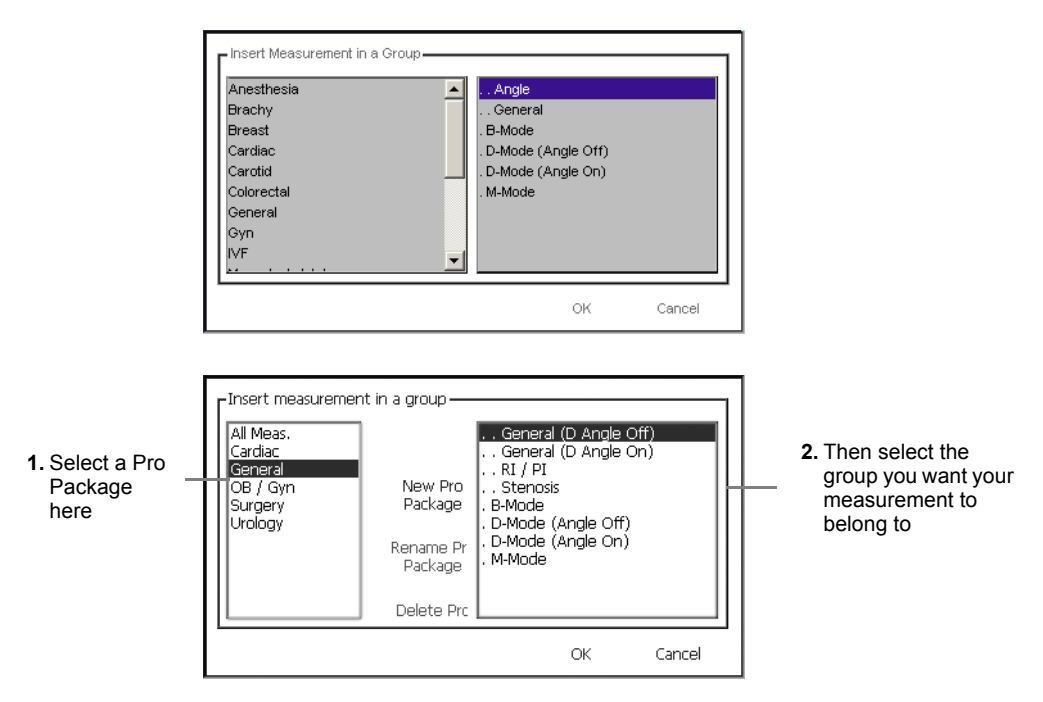

**9** If you are defining a new measurement, insert it into a measurement group for the selected Pro Package by selecting the Pro Package and then the measurement group.

You can also edit measurement groups in the **Measurement Group Setup** window.

#### Curves

You use the **Curve Setup** window to define a curve or to edit an existing user-defined one.

#### To open the Curve Setup window:

• Click the Measurements tab and then the Curve tab.

| Curves        | Display Name Campbell AC Parent Curve None X-Axis mm  84 96 108 120 132 144 156 168 180 | Reference vame           ga_campbell_ac           Type           Gestational Age           Y-Axis           Days           100           107           114           122           137           144           152           159 | Save<br>New<br>Copy<br>Delete<br>Import<br>Export<br>View |
|---------------|-----------------------------------------------------------------------------------------|----------------------------------------------------------------------------------------------------|-----------------------------------------------------------|
| A Hanemann Fl |                                                                                         | 407                                                                                                    |                                                           |

Figure C-18. The Curve Setup window.

The **Curve Setup** window has a list of curves on the left, fields containing information about the curves in the middle, and a list of options on the right.

Curve list The list contains all available curves, including all user-defined ones. The list is displayed in a the form of a "tree". If a curve appears with a + to the left of it, it has related (percentile) curves that will be displayed with it. Click on the + to expand the tree and see the related curves. The + becomes a - when the list is expanded. Click to collapse the list again.

Child and **NOTE:** *The percentile curves are called "child" curves. The curve that they are* parent curves related to (and displayed with) is called the "parent" curve.

Information

When the window opens, no curve is selected, and the information fields are blank. fields

When a curve in the list is selected, the information fields contain information about the selected curve. If the selected curve is user-defined, you can edit the information in the fields.

The actual values of the curve are listed below the other information fields.

| Information Field | Contents                                                                                                    |
|-------------------|----------------------------------------------------------------------------------------------------|
| Display Name      | The name you give the curve. It will appear with this name on the system. You are warned if you try to give a curve a name that is not unique, but you can do it anyway.                                                                                                    |
| Reference Name    | The reference name is used to reference curves from measurement formulas. The reference name must be unique. That will be checked when you click ${f Save}$ .                                                                                                    |
| Parent Curve      | The parent curve that will be displayed with the curve you are defining.<br>Click to select a parent curve from a list.                                                                                                    |
| Curve Type        | <ul> <li>The type of curve:</li> <li>Gestational Age</li> <li>Fetal Weight From Gestational Age</li> <li>None (some other type or not a specific type)</li> <li>Measurements based on a GA-curve will be available in the reports.<br/>The default FW-curve will also be available in the reports.</li> </ul>                                                                                                    |
| X-Axis            | A label for the x-axis of the curve.                                                                                                    |
| Y-Axis            | A label for the y-axis of the curve.                                                                                                    |
| Curve Values      | The curve values are entered in the spreadsheet-like control at the<br>bottom of the dialog. The left column is the x-axis and the right column<br>the y-axis.<br>You do not have to enter the values in a sorted order. The database will<br>sort the x-values ascending. If a cell in the left column is empty, the y-<br>value next to it is not used.<br>There is no limit to the number of values you can enter to define a<br>curve. |

*Table C-8. Information fields in the Curve Setup window.* 

You have the following options in the **Curve Setup** window.

| Option | What it does                                                                                                    |
|--------|----------------------------------------------------------------------------------------------------|
| Save   | Saves a curve that you have edited or defined.                                                                                                    |
| New    | Blanks all the curve values so you can insert new ones to create a new curve.                                                                                                    |
| Сору   | Creates a copy of the selected curve. Child curves are not included in<br>the copy and must be copied separately. <b>Curve Type</b> , X-axis, Y-axis<br>and points are copied. <b>Display Name</b> , <b>Reference Name</b> and <b>Parent</b><br><b>Curve</b> are left blank so you can fill them in to create a new curve. |
| Delete | Deletes the selected curve. If the selected curve is a parent curve the children will be deleted as well. You are asked to confirm that you want to delete the curve.                                                                                                    |
| Import | Imports a curve from an external storage device.                                                                                                    |
| Export | Exports a curve to an external storage device. If the curve is a parent curve, the children will be exported as well.                                                                                                    |
| View   | Displays the currently selected curve. The curve dialog is opened and curve is displayed. This is very useful for verifying that curve points are positioned correctly.                                                                                                    |

Table C-9. Options in the Curve Setup window.

#### **Creating and Editing Curves**

#### To create a new curve:

- 1 Open the Curve Setup window.
- 2 Click New.
- **3** Fill in the information fields and the values you want for the curve.
- 4 Click Save.

#### To edit an existing curve:

- 1 Open the Curve Setup window.
- 2 In the list on the left, click the curve you want to edit.
- **3** Edit the information fields (including the curve values) as you want to.
- 4 Click Save.

**NOTE:** You can only edit curves that you have defined. Curves that come with the system cannot be edited.

#### **Miscellaneous Measurement Setup**

#### To open the Miscellaneous Measurement Setup window:

• Click the Measurements tab and then the Miscellaneous tab.

| Abdomen<br>Anesthesia                  |                       | Reference FW/GA curve                                                                                                    | Select |  |
|----------------------------------------|-----------------------|----------------------------------------------------------------------------------------------------|--------|--|
| Brachy<br>Breast<br>Cardiac            | New Pro Package       | Report Template<br>Basic Report.html                                                                                                    | Select |  |
| Carotid<br>Colorectal<br>Gyn           | Rename Pro<br>Package | HVVL Factor                                                                                                    | Apply  |  |
| IVF<br>MSK<br>OB                       | Delete Pro Package    | Planimetry Step Size (mm) 5                                                                                                    | Apply  |  |
| Peivic Floor<br>Small Parts<br>Surgery |                       | PSA Factor   Hide grav scales (in B-mode only)                                                                                          | Apply  |  |
| Uro Prostate<br>Uro Small Part         |                       | <ul> <li>Inde gray because (in 5 indee only)</li> <li>Lock color box to Doppler gate</li> <li>Always show velocity on scales</li> </ul> |        |  |
| vascular                               |                       | Display Doppler real-time calculations                                                                                                  |        |  |
|                                        |                       | Doppler mean trace curve color                                                                                                    |        |  |

Figure C-19. The Miscellaneous Measurement Setup window.

In this window, you can specify

- The FW/GA curve that is used as a reference curve when you create a report.
- The report template that will be used for the Pro Package that is selected.
- The HWL factor.
- The planimetry step size.
- The PSA factor.
- Whether gray scales are hidden in B-mode.
- Whether the color box is locked to the Doppler gate if you leave this box unchecked, the color box will not move when you drag the Doppler gate.
- Whether Doppler and Color measurements are always shown in cm/s (velocity) or whether they are in kHz when the Doppler angle correction is turned off.
- Whether Doppler real-time calculations are displayed all the time.
- The color for the Doppler peak or mean trace curve to change the color, click the colored box and select the color you want.
- Whether you want displayed measurement cursors to be larger.

**NOTE:** *Make sure to select the appropriate Pro Package on the left side of the window before defining the settings.* 

## Marks (Bodymarks, Labels, Puncture Guides)

You can customize the bodymark and label setup. You can also change the offset of a programmable brachy matrix puncture guide or set up a brachy ruler.

For each Pro Package, you can

- Import new bodymarks/labels into any bodymark/label catalog
- Copy bodymarks from one catalog to another
- Delete bodymarks/labels from a catalog
- Change the order in which bodymarks/labels in a catalog are displayed
- Set a default position for bodymarks (and imaging plane indicator) and labels

# **Bodymark Setup**

## To open the Bodymark Setup window:

• Click the Labels/Marks tab, and then, in the window that appears, the Bodymark Catalogs tab.

| Bodymark Catalogs La                                                                          | abel Catalogs Puncture                      | Guide Miscellaneous |                                                       |
|-----------------------------------------------------------------------------------------------|---------------------------------------------|---------------------|-------------------------------------------------------|
| Catalog<br>Cardiac<br>General<br>OB / Gyn<br>Pelvic Floor<br>Small Part<br>Surgery<br>Urology | New<br>Remove<br>Restore Factory<br>Default |                     | Insert<br>Insert file<br>Remove<br>Up<br>Down<br>Save |

Figure C-20. The Bodymark Setup window.

# Label Setup

# To open the Label Setup window:

• Click the Labels/Marks tab, and then, in the window that appears, the Label Catalogs tab.

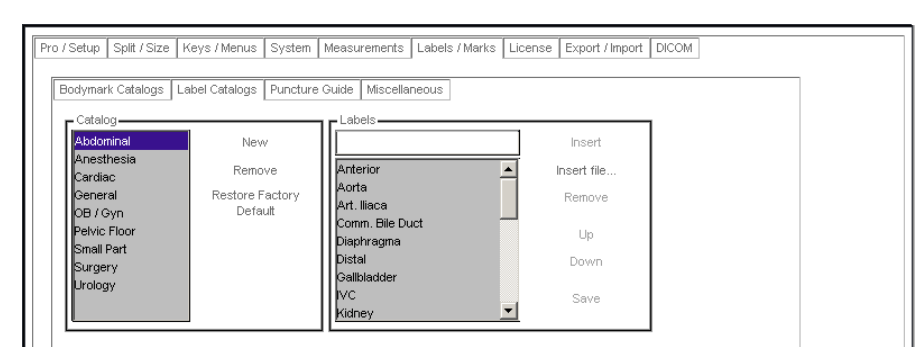

Figure C-21. The Label Setup window.

Transperineal Matrix, Brachy Matrix and Ruler, and Programmable Puncture Guide Setup

In the **Brachy Matrix Setup** window, you make setup changes to brachy matrices and puncture guides. You can

- Move a programmable brachy matrix or puncture guide left or right or in or out.
- Specify that a brachy ruler is displayed on a sagittal view (8848 transducer).
- Define your own brachy matrix and ruler.

#### To open the Brachy Matrix Setup window:

• Click the Labels/Marks tab, and then, in the window that appears, the Puncture Guide tab.

| Pro / Setup   Split / Size   Keys / Menus   System   Measurements   Labels / M | arks License Export / Import DICOM |  |
|--------------------------------------------------------------------------------|------------------------------------|--|
| Brachy Matrix                                                                  |                                    |  |
| Move left/right Move in/out None None                                          | Save                               |  |
| Display ruler on sagittal views                                                |                                    |  |
| Display vertical line with sagittal ruler                                      |                                    |  |
|                                                                                | Copy                               |  |
|                                                                                | Edit                               |  |
|                                                                                |                                    |  |
|                                                                                | Export                             |  |
|                                                                                |                                    |  |

Figure C-22. The Brachy Matrix Setup window.

#### To move the offset in either direction:

• Select the offset you want from the drop-down menu and click Save.

| Offset<br>changes | <b>WARNING P-w3</b><br>Changes you make to the offset of a programmable puncture guide or brachy matrix will affect ALL programmable puncture guides and brachy matrices. This could lead to |
|-------------------|----------------------------------------------------------------------------------------------------|
|                   | incorrect puncture lines or matrix positions for a different guide than the one you wanted to change.                                                                                        |
|                   |                                                                                                    |

# To have a brachy ruler displayed when you are imaging in the sagittal plane with the 8848 transducer:

• Check Display ruler on sagittal views and click Save.

A brachy ruler will be displayed on sagittal views if a brachy matrix is displayed on transverse views.

If the box is not checked, a brachy ruler will never be displayed with a sagittal view, but you will still be able to see and use the biopsy guides for sagittal views, where appropriate

## To have a vertical line displayed at the 0 of the brachy ruler:

Check the checkbox and click **Save**.

**User-Defined Matrices (including Brachy and Transperineal)** 

WARNING B-w2Verify user-<br/>defined<br/>guideIf you create a user-defined matrix, it is your responsibility to verify that the matrix that<br/>appears on the monitor corresponds to the physical matrix you are using.

User-defined matrices are listed in the lower part of the **Brachy Matrix Setup** window (Fig C-22).

| Option | What it does                                                                                                    |
|--------|----------------------------------------------------------------------------------------------------|
| New    | Opens the User-Defined Matrix Wizard so you can define a new matrix.                                                                                                    |
| Сору   | Creates a new user-defined matrix as a copy of the currently selected<br>matrix. The name of the new matrix is the name of the existing matrix<br>plus an index number. You can then edit the copy to create a new user-<br>defined matrix. |
| Edit   | Opens the Measurement Definition Wizard so you can edit the selected user-defined brachy matrix.                                                                                                    |
| Delete | Deletes the selected user-defined matrix. You are asked to confirm the deletion.                                                                                                    |
| Import | Imports a matrix from an external storage device. If the system already<br>has a matrix with the same name as the matrix you want to import, the<br>imported matrix will be renamed to the matrix name plus an index<br>number.             |
| Export | Exports the selected matrices to an external storage device.                                                                                                    |

You have the following options for user-defined matrices.

Table C-10. Options in the Brachy Matrix Setup window.

Using the User-Defined Matrix Wizard

#### To define a new matrix or edit an existing user-defined matrix:

1 In the **Brachy Matrix Setup** window, click **New**, or select an existing measurement and click **Edit**.

The following window appears.

| 8848 | - Type | MyBrachyMatr | ix |   |
|------|--------|--------------|----|---|
|      |        |              |    | _ |
|      |        |              |    |   |
|      |        |              |    |   |
|      |        |              |    |   |
|      |        |              |    |   |
|      |        |              |    |   |

2 Select the transducer that the matrix will be used with, and name the matrix. Click Next.

| Width in mm                                                    |                 | Horizontal holes/cm |   | Horizontal offset in m |
|----------------------------------------------------------------|-----------------|---------------------|---|------------------------|
|                                                                | 70              |                     | 2 |                        |
| Height in mm                                                   |                 | Vertical holes/cm   |   | Vertical offset in mm  |
|                                                                | 70              | 1                   | 2 |                        |
| Columns: 15<br>Rows: 15<br>Column spacing:<br>Row spacing: 5.0 | 5.00 m<br>)0 mm | n                   | 2 | L                      |
| Columns: 15<br>Rows: 15<br>Column spacing:<br>Row spacing: 5.0 | 5.00 m<br>00 mm | n                   | 2 |                        |

**3** Enter the width and height of the matrix, the horizontal and vertical spacing between holes (holes per cm), and the horizontal and vertical offset of the matrix.

The system calculates the number of rows and columns and the hole spacing in each direction. When the both offsets are 0, the matrix looks like this:

| l ke | r Defined: MvB | rachi | Matrix | e  |   |   |   | 6.9  | ' cm  |
|------|----------------|-------|--------|----|---|---|---|------|-------|
| 0.00 | •              | •     | +      | `• | • | ٠ | • | •    | •     |
|      | _              |       |        |    |   |   |   |      |       |
|      | 7.             | •     | •      | ·  | • | • | • | •    | • -   |
|      |                |       |        |    |   |   |   |      |       |
|      |                |       |        |    |   |   |   |      |       |
|      | 6 •            | ٠     | ٠      | ٠  | ٠ | ٠ | ٠ | ٠    | • =   |
|      |                |       |        |    |   |   |   |      |       |
|      | •              | •     | ·      | ·  | · | · | · | ·    | •     |
|      | 5.             |       |        |    |   |   |   | •    |       |
|      | -              |       |        |    |   |   |   |      |       |
|      | •              | ٠     | ·      | ·  | ٠ | ٠ | ٠ | ٠    | •     |
|      | 4.             |       |        |    |   |   |   |      |       |
|      | 4.             | •     | •      | •  | • | • | • | •    |       |
|      |                | •     | •      | •  | • | • | • | •    | •     |
|      |                |       |        |    |   |   |   |      |       |
|      | 3.             | ·     | ·      | ·  | ٠ | · | · | ٠    | • -   |
|      |                |       |        |    |   |   |   |      |       |
|      |                |       |        |    |   |   |   |      |       |
|      | 2 •            | ٠     | ٠      | ٠  | ٠ | ٠ | ٠ | •    | • -   |
|      |                |       |        |    |   |   |   |      |       |
|      | •              | •     | ·      | ·  | · | · | · | •    | •     |
|      | 1.             |       |        |    |   |   |   |      | • =   |
|      | 4              |       | B      |    | ç |   | D | -0.4 | - GED |
|      |                |       |        |    |   |   |   |      |       |

Assuming that the transducer is at the bottom of the image, positive offsets move the matrix to the right or up, negative offsets move it to the left or down.

4 Click Next.

| Display labels | Row           | Column | <b>_</b> |
|----------------|---------------|--------|----------|
|                | 1             | A      |          |
| Matrix color   | 2             | В      |          |
| Marker type    | 3             | с      |          |
|                | 4             | D      |          |
|                | 5             | E      |          |
|                | 6             | F      | -        |
|                |               |        |          |
|                | < Back Next > | Cancel |          |

5 Select the symbols (Marker type) and color (click the box) that will be used for the matrix. If you check Display labels, you can enter names for the rows and columns. Click Next.

| Width in mm                                                 |                     | Horizonta  | l holes/cm |   | Horizontal offse   | t in mm |
|-------------------------------------------------------------|---------------------|------------|------------|---|--------------------|---------|
|                                                             | 70                  |            |            | 2 |                    | 0       |
| Height in mm                                                |                     | Vertical h | ioles/cm   |   | Vertical offset in | n mm    |
|                                                             | 70                  |            |            | 2 |                    | 0       |
| Columns: 15<br>Rows: 15<br>Column spacing<br>Row spacing: 5 | ): 5.00 m<br>.00 mm | ากา        |            |   |                    |         |
| Columns: 15<br>Rows: 15<br>Column spacing<br>Row spacing: 5 | 9: 5.00 m<br>.00 mm | nn         |            |   |                    |         |

6 Enter the width and height of the ruler, the horizontal and vertical spacing between markers (holes/cm) and the horizontal and vertical offset of the ruler. The system calculates the number of rows and columns and the hole spacing in each direction. When the both offsets are 0, the matrix looks like this:

|     | User Defined: Myl | Brach | /Matrix |   |    |   |   | 7.0 c | .m |
|-----|-------------------|-------|---------|---|----|---|---|-------|----|
|     | G۰                |       |         |   |    | • |   | •     | -  |
|     | •                 | ·     | ·       | • | ·  | · | • | ·     | •  |
|     | ۴۰                | ·     | ·       | · | ·  | · | · | ٠     | -  |
|     | •                 | ·     | ·       | · | ·  | · | · | •     | •  |
|     | E۰                | ·     | ·       | · | ·  | ٠ | ŀ | ·     | •  |
| г   | •                 | ·     | ·       | · | ·  | · | · | ·     | •  |
|     | D۰                | ·     | ·       | · | ·  | · | · | ·     | •  |
| •   | •                 | ·     | ·       | • | ·  | • | ŀ | ·     | ·  |
|     | C٠                | ·     | ·       | · | ·  | · | · | ·     | -  |
| *   | •                 | ·     | •       | • | •  | • | İ | •     | •  |
| L   | B.                | •     | ·       | • | ·  | · | [ | •     | Ī  |
| . % | -3                |       | -2      | , | -1 | ĺ | þ | 0.0 c | m  |

Assuming that the transducer is at the bottom of the image, positive offsets move the matrix to the right or up, negative offsets move it to the left or down. Click **Next**.

| Disnlav Jahels     | Row        | Column | <b></b> |
|--------------------|------------|--------|---------|
| 1 ( 0.0000) 100000 | A          | -3     |         |
| Matrix color       | B          | -2     |         |
| Marker type 💽      | <b>.</b> ⊂ | -1     |         |
|                    | D          | 0      |         |
|                    | E          | 1      |         |
|                    | F          | 2      | -       |
|                    |            |        |         |

Select the symbols (Marker type) and color (click the box) that will be used for the ruler. If you check Display labels, you can enter names for the rows and columns.

**NOTE:** If you want to be able to have a vertical line displayed at the 0 of the brachy ruler (see page 244), you must name one of the columns "0".

8 Click Finish.

**NOTE:** You must disconnect and reconnect the transducer (both plugs, if it has more than one) for the changes to take effect.

**Matrix Alignment and Calibration** 

| <u>^!</u> | WARNING B-w4                                                                                              |
|-----------|----------------------------------------------------------------------------------------------------|
|           | To avoid harming the patient, check the needle alignment (and recalibrate if neccessary) before each use. |

**NOTE:** The best accuracy that can be expected is a 3mm deviation.

Check the alignment of a reusable puncture guide or transperineal biopsy matrix if you have any reason to suspect that it has been damaged. BK recommends that you check them once a month, or more often in case of heavy use.

# To check the alignment of puncture guides and matrices:

- 1 Fill a suitable tank with saline. The concentration of the saline depends on the room temperature. It should be 4% NaCl at 25°C (77°F) and 5% NaCl at 20°C (68°F).
- **2** Assemble the puncture guide (or brachy stepper and grid) and attach it to the transducer.
- **3** Turn on the system and connect the transducer.
- 4 Immerse the transducer tip in the saline.
- **5** Start imaging to produce an image on the monitor.
- 6 Press  $\left[ \textcircled{C} \right]$  on the control panel to superimpose the puncture line or matrix on the monitor image.
- 7 Insert a needle through the puncture guide or grid.
- 8 Watch the image of the needle tip and measure its deviation from the puncture line or matrix point shown on the monitor.
- **9** Decide whether the accuracy is acceptable.
- **10** If the accuracy is not acceptable, contact your BK service representative.

#### To calibrate programmable matrices:

- 1 Fill a suitable tank with saline. The concentration of the saline depends on the room temperature. It should be 4% NaCl at 25°C (77°F) and 5% NaCl at 20°C (68°F).
- 2 Turn on the system and connect the transducer.
- **3** Make sure that the correct transducer type number is displayed the top of the monitor, followed by **T**, indicating that you are imaging in the transverse plane.
- 4 Press [⊡] on the control panel to superimpose the matrix on the monitor image.
- 5 Click brachy 5 mm at the top of the image area.

The Puncture Guide menu appears.

- 6 Click the matrix you want to calibrate.
- 7 Mount the transducer in the holder, by twisting the probe in, and put the transducer pin in the slot on the holder.
- 8 Then put the transducer (mounted in the holder, and with the grid attached) into the saline, making sure that the transducer arrays are fully immersed.
- **9** Verify that there is a image on the monitor, and that the image isn't frozen.
- **10** Insert a needle through hole D4 in the grid.

The needle echo appears on the monitor.

If the echo is superimposed on the dot in the matrix on the monitor, then insert a needle through B4 and F4. If the echo for the needles in these holes are also in the correct position, no further adjustment is required.

- 11 If the needle echo is not in the correct position relative to the matrix on the monitor, open the setup windows. (on the **Image** tab, click **Advanced**, then **Customize**.)
- 12 Click the Labels/Marks tab, and then, in the window that appears, the Puncture Guide tab.
- **13** Here you will be able to move the template to the right or to the left, and in and out. (In = closer to the transducer/down on the monitor; Out = farther from the transducer/up on the monitor.)
- **14** Whenever you make changes to the matrix, remember to save your settings. Then repeat the process from step 10 to verify that the needle echo is superimposed on the correct dot in the matrix.
- **15** It may be necessary to adjust the stepper as well. Consult the stepper user guide for instructions. After you adjust the stepper, use the earlier steps in this procedure to verify that the matrix is calibrated properly.

| $\wedge$              | WARNING Check-w1                                                                                                    |
|-----------------------|----------------------------------------------------------------------------------------------------|
| Do not use<br>damaged | To ensure safe operation, do not use the equipment if you find any signs of damage. Con-<br>tact your BK service representative.                                      |
| equipment             | If a transducer is dropped, and even if it shows no visible signs of damage, BK recommends that a High Voltage test is conducted before the transducer is used again. |

# **Miscellaneous Marks Setup**

You can customize some aspects of how bodymarks and labels work for each Pro Package in the **Miscellaneous Marks Setup** window.

#### To open the Miscellaneous Marks Setup window:

- Click the Labels/Marks tab, and then, in the window that appears, the Miscellaneous tab.
- Select the Pro Package in the left pane and make your changes under Setup in the right pane.

| odymark Catalogs 🛛 La                                                                                                    | abel Catalogs Puncture                                         | e Guide Miscellaneous                                                                                                    |
|----------------------------------------------------------------------------------------------------|----------------------------------------------------------------|----------------------------------------------------------------------------------------------------|
| Pro Package<br>Anesthesia<br>Brachy<br>Breast<br>Cardiac<br>Cardiac<br>Cardia<br>Colorectal<br>General<br>General<br>Gyn<br>V/F<br>Musculoskeletal<br>OB<br>Pelvic Floor<br>Surgery<br>Uro Abdominal<br>Ino Prosteler | New Pro Package<br>Rename Pro<br>Package<br>Delete Pro Package | Setup Clear Labels on Unfreeze Add Arrow to Label by Default Adways Insert Labels at Default Position Clear Bodymarks on Unfreeze Bodymark Rotation Step (1* to 90*) 15 Label Font Size XLarge size |

Figure C-23. The Miscellaneous Marks Setup window.

### Changes you can make to labels and bodymarks in a Pro Package:

- 1 Set labels or bodymarks to be cleared when you begin imaging after the image has been frozen.
- 2 Set the system to attach an arrow to each label automatically.
- 3 Set the system to always insert labels at the position you have defined as default. When this box is unchecked, labels are placed where the mouse cursor is. (However, if the cursor is outside the image or you are using the **Label** window to insert the label, the label is inserted at the default position.)
- 4 Change the step size per click that is used when you rotate the imaging plane indicator. Step sizes can range from 1° to 90°. Type the number (but not the degree symbol) for the new step size and click **Apply** (or press **Enter**.)
- **5** Set the font size for labels to make it easier to read their information.

# Licenses

Some functions of the Flex Focus are optional; you must have a specific license to use them. The available options also depend on the system version you purchased.

When you purchase an option, you receive a 16-character license key. To activate the option, you must type the license key into the **License Manager** window.

#### To add a license:

1 Click the License tab.

The License Manager window opens.

| Pro / Setup   Split / Size   Keys / M | fenus System Measurer      | nents Labels / Mark | s License Expo   | rt / Import DICOM |       |
|---------------------------------------|----------------------------|---------------------|------------------|-------------------|-------|
| Scanner Identification                |                            |                     | ]                |                   |       |
| Licenses in System                    | Name                       | Days Left           |                  | ]                 |       |
|                                       |                            |                     |                  |                   |       |
| Add License                           |                            | Delete<br>License   | Apply<br>License | ]                 |       |
| Please restart the scanner            | after applying or removing | licenses.           |                  |                   |       |
|                                       |                            |                     |                  |                   | Close |

Figure C-24. The License Manager window.

- 2 Type the license key in the fields in the Add License box.
- **3** Click **Apply License**.

The Licenses in system list is updated.

4 Close the License Manager window.

You must restart the system before you can use the option.

**NOTE:** A license key is valid for only one system and one option. You must have a different key for each option and for each system.

**NOTE:** You cannot edit the Scanner identification number. It is a unique number generated by the system.

# Importing and Exporting System Configurations

Importing or exporting Pro Packages You can export or import a Pro Package to or from an external storage device. When you do this, the bodymarks, labels, user-defined key assignments, Doppler/M-mode monitor layout, measurement groups, and **Patient** window setup that are associated with the Pro Package are exported or imported. A fetal weight curve may also be included, if appropriate.

Importing or exporting system settings You can also import or export system settings that go with the Pro Package. These include 3D presets, DICOM settings, video settings and format, and general settings. (General settings are language and location information, date and time format, and video format.)

#### To open the Export/Import window:

• Click the **Export/Import** tab.

The **Pro Packages** tab in the **Export/Import** window opens with a list of Pro Packages. Use this tab to import or export Pro Packages. Click the **System Settings** tab to import or export system settings, including 3D presets.

| Presets Split / Size Keys / Menu | us System Measurements Labe | els / Marks License Export / Import DICOM |       |
|----------------------------------|-----------------------------|-------------------------------------------|-------|
| Pro Packages System Setting      | is Presets                  |                                           |       |
| Pro Package                      |                             | Export                                    |       |
| Abdomen                          | •                           | Invest                                    |       |
| Brachy<br>Breast                 |                             | iniport                                   |       |
| Cardiac                          | New Pro Package             |                                           |       |
| Colorectal                       |                             |                                           |       |
| Gyn<br>Gyn Follicles             | Rename Pro Package          |                                           |       |
| MSK                              |                             |                                           |       |
| OB                               | Delete Pro Package          |                                           |       |
| Pediatric Pekvic Floor           |                             |                                           |       |
| Small Parts                      |                             |                                           |       |
| Surgery<br>UGRA Anes             | •                           |                                           |       |
|                                  |                             |                                           |       |
|                                  |                             |                                           |       |
|                                  |                             |                                           |       |
|                                  |                             |                                           |       |
|                                  |                             |                                           |       |
|                                  |                             |                                           |       |
|                                  |                             |                                           | Close |

Figure C-25. The Export/Import window opened to the Pro Packages.

#### To export a Pro Package or system setting:

- 1 From the list on the left, select the item you want to export.
- 2 Click Export.

When you point to **Export**, a triangle appears to the right of it. Click the triangle to choose whether you want to export to a CD/DVD or a USB storage device.

**NOTE:** If you export to a USB storage device, make sure that it is not set to be write-protected.

**NOTE:** When you export to a CD/DVD, the files are actually exported (copied) to the staging area and are not burned until you click **Burn CD** ... If other files have been copied to the staging area, they will be burned to the same CD/DVD unless you delete them. If the staging area contains files waiting to be archived to CD/DVD, you will not be allowed to export to a CD/DVD until you have burned the archive CD/DVD.

- **3** Type in a file name when you are prompted.
- 4 Press Enter.

**NOTE:** See "Using CD/DVDs" on page 56 and "Using USB Storage Devices" on page 58.

#### To import a Pro Package or system setting:

- 1 Insert a CD/DVD or USB storage device containing the Pro Packages or system settings you want to import.
- 2 Click Import.

A list of files appears.

**3** Click the ones you want to import.

In this window, you can also create a new Pro Package (and then add labels and Presets to it, for example). You can also rename or delete a Pro Package by selecting the one you want to rename or delete and then clicking **Rename Pro Package** or **Delete Pro Package**.

Under System Settings, you can export or import

- 3D presets
- Bodymarks
- DICOM (if licensed)
- General Settings
- Gui Control Assignments
- Labels
- Video
| Presets Split / Size Keys / Menus System Measurements Lak | els / Marks License Export / Import DICOM |  |
|-----------------------------------------------------------|-------------------------------------------|--|
| Dro Packanas System Sattings Drasate                      |                                           |  |
| FIO Fackages System Settings Fresets                      |                                           |  |
| System Settings                                           | Export                                    |  |
| 3D Presets                                                |                                           |  |
| Bodymarks                                                 | Import                                    |  |
| DICOM                                                     |                                           |  |
| General Settings                                          |                                           |  |
| Gui Control Assignments                                   |                                           |  |
| I shele                                                   |                                           |  |
| Video                                                     |                                           |  |
|                                                           |                                           |  |
|                                                           |                                           |  |
|                                                           |                                           |  |
|                                                           |                                           |  |
|                                                           |                                           |  |
|                                                           |                                           |  |
|                                                           |                                           |  |
|                                                           | ]                                         |  |
|                                                           |                                           |  |
|                                                           |                                           |  |
|                                                           |                                           |  |

Figure C-26. The Export/Import window opened to the System Settings.

### **Importing or Exporting Presets**

You can export Presets to a USB storage device or CD/DVD and then import them to another Flex Focus system. You can also export customized setups before an upgrade as a backup.

After a software upgrade, you must import Presets you have created or modified back into the system.

### To export a Preset:

 In the Export/Import window (Fig C-25), click the Presets tab. The Preset Export/Import window opens.

| ackages Syste | n Settings Presets |          |                                  |  |
|---------------|--------------------|----------|----------------------------------|--|
| Presets       |                    |          | Export                           |  |
| Transducer    | Pro Package        | Preset   |                                  |  |
| 1850 8539     | Colorectal         | Anal-1   | Import                           |  |
| 1850 6004     | Colorectal         | Anal-1   |                                  |  |
| 1850 6005     | Colorectal         | Anal-1   |                                  |  |
| 1850 8539     | Colorectal         | Anal-2   |                                  |  |
| 1850 6004     | Colorectal         | Anal-2   |                                  |  |
| 1850 6005     | Colorectal         | Anal-2   |                                  |  |
| 1850 6005     | Colorectal         | Rectal-1 |                                  |  |
| 1850 8539     | Colorectal         | Rectal-1 |                                  |  |
| 1850 6004     | Colorectal         | Rectal-1 |                                  |  |
| 1850 6005     | Colorectal         | Rectal-2 |                                  |  |
| 1850 8539     | Colorectal         | Rectal-2 |                                  |  |
| 1850 6004     | Colorectal         | Rectal-2 |                                  |  |
| 2050 H        | Pelvic Floor       | Anal     |                                  |  |
| 2050 L        | Pelvic Floor       | Anal     |                                  |  |
| 2050 H        | Pelvic Floor       | EV 10MHz |                                  |  |
| 2050 L        | Pelvic Floor       | EV 12MHz |                                  |  |
| 2050 H        | Pelvic Floor       | EV 13MHz | Colort 0.1                       |  |
| 2050 L        | Pelvic Floor       | EV 9MHz  | Select All                       |  |
| 2050 H        | Colorectal         | Anal-1   |                                  |  |
|               | Colouradal         | 8 1 4    | <ul> <li>Deselect All</li> </ul> |  |

Figure C-27. The Preset Export/Import window.

2 Select the Presets that you want to export, and click **Export**.

When you point to **Export**, a triangle appears to the right of it. Click the triangle to choose whether you want to export to a CD/DVD or a USB storage device.

You are prompted for a file name to which the Presets will be saved.

The selected Presets are saved, with their existing names, as part of the named file.

### To import a Preset:

 In the Preset Export/Import window (Fig C-27), click Import. The Files List window appears.

| Transducer | Pro Package     | Preset              | <b>^</b> |        |  |
|------------|-----------------|---------------------|----------|--------|--|
| 1850 8539  | Colorectal      | Anal-1              |          | Import |  |
| 1850 6004  | Cr              |                     |          |        |  |
| 1850 6005  | C Files         |                     |          |        |  |
| 1850 8539  | C(              | Petrus des          |          |        |  |
| 1850 6004  | C 2:11472050    | isetups.ugs         |          |        |  |
| 1850 6005  | cα ε:\MyKidne   | eyBladderSetups.dgs |          |        |  |
| 1850 6005  | C E:\MyProst    | ateSetups.dqs       |          |        |  |
| 1850 8539  | Cr. E-Vanal dos |                     |          |        |  |
| 1850 6004  | C Eulanalova    | ,<br>ort.dac        |          |        |  |
| 1850 6005  | a Chanalexpr    | ur clugs            |          |        |  |
| 1850 8539  | c، ۲:\testvs.d  | lgs                 |          |        |  |
| 1850 6004  | Ct              |                     |          |        |  |
| 2050 H     | Pe              |                     |          |        |  |
| 2050 L     | Pe              |                     |          |        |  |
| 2050 H     | Pe              |                     |          |        |  |
| 2050 L     | Pe              |                     |          |        |  |
| 2050 H     | Pe              |                     |          |        |  |
| 2050 L     | Pe              |                     |          |        |  |
| 2050 H     | Ct              |                     |          |        |  |
| 2050 L     | <u> </u>        |                     |          |        |  |
|            |                 |                     |          |        |  |
|            | _               |                     |          |        |  |

Figure C-28. The Files List window.

The Files List lists all Preset files (filename.dgs) or Pro Packages (filename.pac) that are on external devices connected to the system, for example, on a CD/DVD or USB storage device.

**NOTE:** A .dgs file may contain more than one Preset. A .pac file can contain only one Pro Package, but that Pro Package may contain many Presets.

2 Select the file you want to import from and click **OK**. You can select only one file at a time.

The Import Presets window appears.

| Transducer | Pro Package | Preset      | Abdomen      |                    |
|------------|-------------|-------------|--------------|--------------------|
| 3660       | Gen421      | Carotid     | All Meas.    |                    |
| 3670       | Gen421      | Carotid VFI | Prochy       |                    |
| 3670       | Gen421      | Carotid     | Diacity      |                    |
| 3811       | Gen421      | Carotid     | Cardiac      | New Pro Package    |
| 3822       | Gen421      | Carotid VFI | Colorectal   |                    |
| 3822       | Gen421      | Carotid     | MSK          |                    |
| 8870       | Gen421      | Carotid     | Neuro        |                    |
|            |             |             |              | Rename Pro Package |
|            |             |             | OB / Gyn     |                    |
|            |             |             | Pediatric    |                    |
|            |             |             | Pelvic Floor | Delete Pro Parkane |
|            |             |             | Small Parts  | Doloto TTo Tackago |
|            |             |             | Surgery      |                    |
|            |             |             | UGRA Anes    |                    |
|            |             |             | Urology      |                    |
|            |             |             | Macaular     |                    |
|            |             |             | Vasculai     |                    |

Figure C-29. The Import Presets window.

This window lists all the Presets in the selected file. For each Preset, you can see the transducer and Pro Package it is associated with (if it was exported as part of a Pro Package).

- **3** In the left-hand list, select the Presets you want to import.
- 4 In the right-hand list, select the Pro Package you want to import them to, or click **New Pro Package** to create a new one to contain the imported setups.

- **5** If you are creating a new Pro Package, type in a file name when you are prompted.
- 6 Click Import.

If the listed Pro Package exists on the system, the Preset is imported into it.

**NOTE:** If the name of an imported Preset is the same as one that already exists in the Pro Package, you will end up with 2 Presets with identical names. To prevent this from happening, create a special (temporary) Pro Package (called My Imports, for example) and import the setups to that. Then rename the imported setup before you copy it to the "correct" Pro Package.

### **DICOM Setup**

Installing and setting up DICOM is not installed on the Flex Focus as a default. You must purchase a DICOM license from BK Medical ApS before a qualified service technician can install DICOM on your system. The *1202 Service Manual* contains instructions for service personnel to use when setting up your DICOM system.

Changing If DICOM is enabled on your system, various DICOM setup windows can be accessed by clicking the **DICOM** tab.

**NOTE:** Changing the DICOM setup can cause your system not to work properly. For example, you may be unable to print to a DICOM printer. All changes to the DICOM setup should be made by qualified service personnel only.

| Pro / Setup Split / Size Keys / Menus System Measurements Labels / Marks License Export / Import DICOM |  |
|----------------------------------------------------------------------------------------------------|--|
| DICOM                                                                                                  |  |
| AE Title                                                                                               |  |
| Apply                                                                                                  |  |
| Vorklist Configure                                                                                     |  |
| Delete                                                                                                 |  |
| Configure                                                                                              |  |
| PACS                                                                                                   |  |
| Add Configure                                                                                          |  |
| Delete Printers                                                                                        |  |
| Add<br>Configure                                                                                       |  |
| Delete                                                                                                 |  |
| Configure Network Ping Status                                                                          |  |
|                                                                                                    |  |
| Close                                                                                                  |  |

Figure C-30. The DICOM setup window.

You can take a label, bodymark, or measurement screen key and redefine it to be another key of the same type.

### To redefine a label, bodymark, or measurement screen key:

- 1 Open the Measure and Mark tab.
- 2 Click Advanced.

A small circle appears in the upper right corner of all Label, Bodymark and Measurement screen keys.

**3** Click the circle.

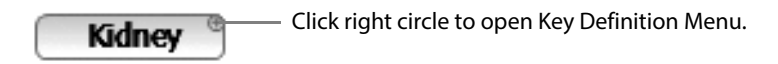

Figure D-1. Circle to open Key Definition menu.

The Key Definition menu opens, with the current key name at the top.

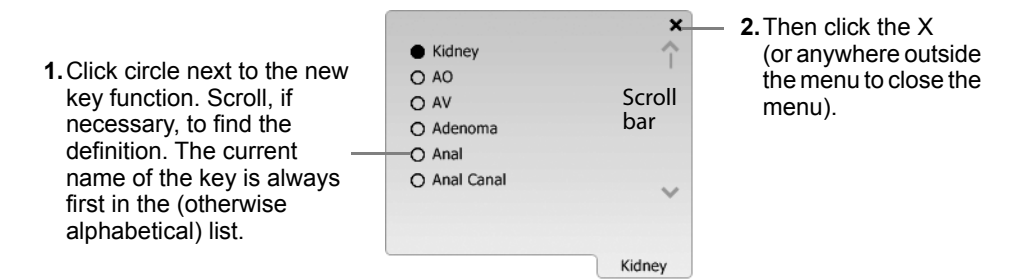

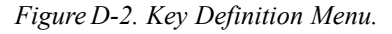

4 Scroll down the list to find the new definition you want.

(The list is alphabetical. Type a letter to scroll to the first definition that begins with that letter.)

- **5** Click the circle next to it.
- 6 Close the menu by clicking the X in the upper right corner or clicking anywhere outside the menu.

# **NOTE**: A B-mode measurement can only be changed to another B-mode measurement, and a D-mode measurement can only be changed to another D-mode measurement.

### **Other Settings**

### **Custom Label**

Totally new name for label key If you don't find the label (word) you want to assign to a label key, you can make a new label.

### To define a new label key:

1 In the **Key Definition** window, click **Settings**.

|                                |                                                        | ×       |
|--------------------------------|--------------------------------------------------------|---------|
|                                | <ul> <li>Urethra (Urethra Outline)</li> </ul>          |         |
|                                | O 1 Angle (1 Angle)                                    |         |
|                                | O 2 Angles (2 Angles)                                  |         |
|                                | O AC (Abdominal Circumference)                         |         |
|                                | O AC - ATD + APD (Abdominal Circumference - ATD + APD) |         |
|                                | O AC - Campbell (Campbell Abdominal Circumference)     |         |
| Click<br>Settings <sup>–</sup> | Settings                                               |         |
|                                |                                                        | Urethra |

Figure D-3. Key Definition Window.

- 2 A new menu appears off to the side of the window.
- **3** Click **Add New Label**.
- **4** Type the new label in the dialog that appears.

### **Default Position**

### To set a new default position for a label:

- **1** Select the label. (It turns blue.)
- **2** Position it on the monitor in what you want to be the default position.
- **3** Click the right circle on the key to open the **Key Definition** window. (See Fig D-1.)
- 4 Click Settings, then Set as default position.

**Results or Calculation Methods for Measurements** 

Some measurement keys have some additional features or setting possibilities. Here is an example.

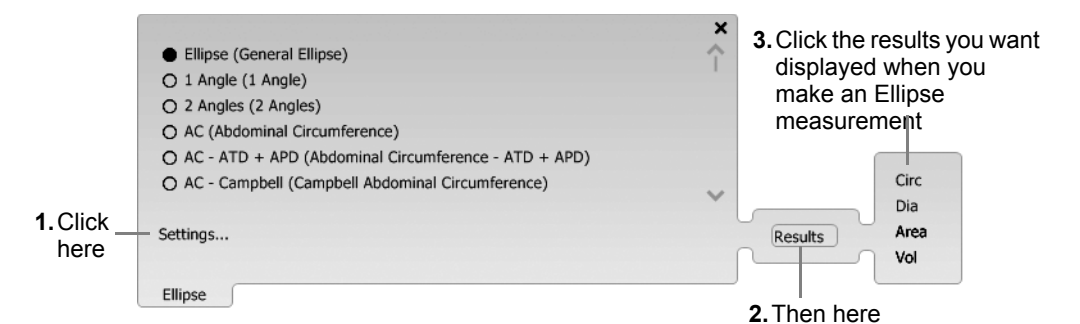

With some OB measurements (BPD, for example), you can also select the calculation method to be used.

**Restricting the Menu in "More" Keys** 

Only a few of the possible labels and measurements have screen keys assigned to them. To use other labels or measurements, you can click **More Meas.**, **More Bodymarks** or **More Labels** and select from a list. By default, all options are shown. You can restrict the options so the list is more manageable.

#### To specify the list that will appear when one of the "More" keys is clicked:

- 1 Open the Measure and Mark tab.
- 2 Click Advanced.
- Click the drop-down arrow on e.g. the More Measurements key.The Key Definition menu opens.
- 4 Click the circle next to each item that you want to have appear in the list when the key is clicked ("pressed"). If no circles are selected, all menu items will appear in the list.
- **5** Close the **Key Definition** menu.
- 6 Click Advanced to turn it off.

You are prompted to save your changes.

**NOTE:** Be sure to turn off **Advanced** after you make changes because otherwise they will not be saved.

### **Before You Begin**

**NOTE:** Configuration requires familiarity with the system. Default settings are designed to help you easily use the system after your basic training. More experienced users may want more configuration. Configuration Mode was designed to help those users. If you have any questions about Configuration Mode, contact your BK representative.

### **Configuration Mode**

Using the Configuration Mode, you can configure on-screen information, keys, input fields, etc., for your Flex Focus.

### To enter (or leave) Configuration mode:

### • Press Ctrl+Alt+C (or Fn+C).

All possible keys for the tab are displayed (such as when you click Advanced).

Notice how each key has a small, open circle in its top left corner; this is explained in the next section.

The symmetrical rows and columns of small circles – called Configuration circles – form the grid.

| Dist            | • ( | Ellipse      | PSA            | P   | r-Vol    |                 | ° Prostate                              | Bladder      | Urethra       |
|-----------------|-----|--------------|----------------|-----|----------|-----------------|-----------------------------------------|--------------|---------------|
| Disc            | •   | Vol LHW      |                |     |          |                 | <ul> <li>More Labe</li> <li></li> </ul> |              |               |
| Off<br>Advanced | •   | More Meas. • |                | 3-4 |          | More Bodymarks* | o Print                                 | Capture      | Off<br>Freeze |
| Image           |     | Mea          | asure and Mark |     | Cross-Pl | ane             | Do                                      | ocumentation |               |

Figure E-1. Grid and key-editing circles visible in Configuration Mode.

### **Key Definitions (Redefining an Existing Key)**

### To redefine an existing key:

- 1 On the key, click the small circle in the top left corner (see Fig E-1.)
- **2** A menu appears for editing the key (as shown with the ETD key sample in Fig E-2.)

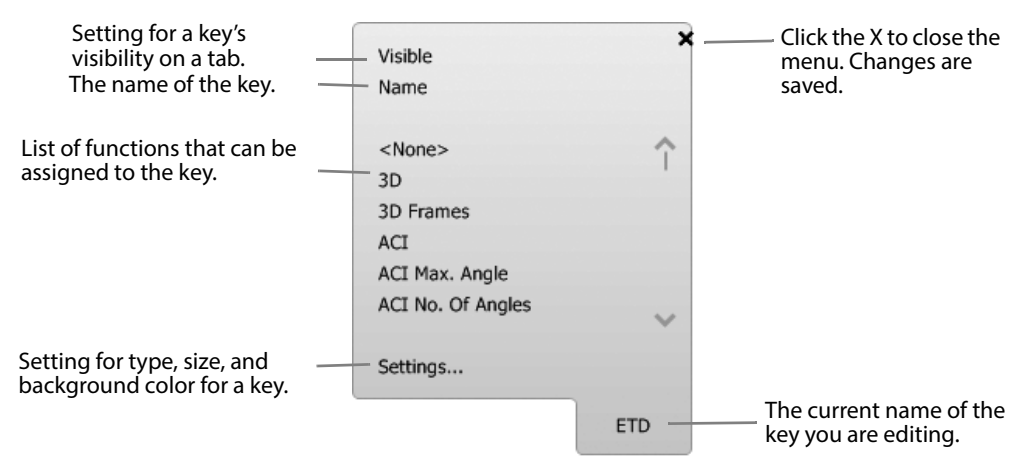

Figure E-2. Sample menu for redefining an existing key.

| Menu Item     | Purpose, and How to Change                                                                                                    |
|---------------|----------------------------------------------------------------------------------------------------|
| Visible       | When highlighted, the key is visible. Click to turn visibility on or off.                                                                                                    |
| Name          | To change the name of the key, click <b>Name</b> and the current name is shown on a submenu. Click the current name, and an editing box opens where you can enter a new name.                                                           |
| Function list | Select a function for the key from this list. Selecting <b><none></none></b> (always at the top of the list) deletes a key.                                                                                                    |
|               | <b>Hint:</b> To find a function quickly, type the first letter of the name to hop directly to functions beginning with that letter.                                                                                                    |
|               | <b>Note:</b> The list contains only functions that are available in the current system state and imaging mode. For example, to assign a key to D-scale, you must put the system in D-mode first, making sure that Doppler is activated. |
| Settings      | Click to open a submenu of additional settings to redefine.                                                                                                    |
|               | Type – Button or slider.                                                                                                    |
|               | <ul> <li>Size – Small, medium, or large font size. When using the large font<br/>size, you may need to resize some buttons to allow space for all<br/>information.</li> </ul>                                                           |
|               | • Color – The background color for text. You cannot change the color of the letters, but you can change the background color for easy identification in a workflow or for better readability.                                           |

The following table explains how to edit the definitions for a key.

Table E-1. How to edit a key's attributes.

| Determining<br>the function<br>of a renamed<br>key | You can always find out what a renamed key does by opening its menu in<br>Configuration mode and scrolling through the names. The function that is assigned<br>to the key is highlighted. |
|----------------------------------------------------|----------------------------------------------------------------------------------------------------|
| Visibility of<br>keys                              | When you are in Configuration mode, you can identify the keys that are visible in Basic mode – they have a filled circle in top left corner (as shown in Fig E-3.)                        |

| ° 3        | 100   |
|------------|-------|
| ETD        | Width |
| Off<br>ACI | Plane |

Figure E-3. Example of keys with filled circles indicating visibility in Basic mode.

Key Size

Use the grid to determine the size of a key. In Fig E-4, the key is 3x1 - 3 columns by 1 row

| 0       0       0       0       0       0       0       0       0         0       0       0       0       0       0       0       0       0         0       0       0       0       0       0       0       0       0         0       0       0       0       0       0       0       0       0 |   |   |   |   |   |   |   |   |   |   |
|----------------------------------------------------------------------------------------------------|---|---|---|---|---|---|---|---|---|---|
| 0     0     0     0     0     0     0       0     0     0     0     0     0     0     0       0     0     0     0     0     0     0     0                                                                                                    | 0 | 0 | 0 | 0 | 0 | 0 | 0 | 0 | 0 | 0 |
| 0 0 0 0 0 0 0 0 0 0 0 0 0 0 0 0 0 0 0                                                                                                    | 0 | 0 | 0 | 1 |   | ۲ | 0 | 0 | 0 | 0 |
| 0 0 0 0 0 0 0 0 0                                                                                                    | 0 | 0 | 0 | _ |   |   | 0 | 0 | 0 | 0 |
|                                                                                                    | 0 | 0 | 0 | 0 | 0 | 0 | 0 | 0 | 0 | 0 |

Figure E-4. A key that is 3x1 in size.

### **Unavailable Spaces**

If you see an area where the Configuration circles are missing from the grid, a key is already defined for that area but is not available in the present situation.

| Dist     | • | Alpha Beta | —— Keys are already defined for this area.                                     |
|----------|---|------------|--------------------------------------------------------------------------------|
| Off      | • | BSD 0 0 0  | Click the filled circle to see what the key is (highlighted on menu).          |
| Advanced | 0 | More       | <b>Note:</b> Information about 3D keys is only available when 3D is activated. |

Figure E-5. Area with no Configuration circles is already in use.

Not all functions are available on all tabs. For example, most documentation functions are only available on the Documentation tab.

### **The Imaging Tabs**

Visible or not The Imaging tab has several mode subtabs that can also be made Visible or Invisible. Click the circle and click Visible.

| General | Color | Doppler | M-Mode |
|---------|-------|---------|--------|
|         |       |         |        |

Figure E-6. The mode subtabs on the Imaging tab.

Some factory defaults affect tab visibility. For example, by default, the M-mode tab is only visible in the OB and Cardiac Pro Packages.

A tab cannot appear only in Advanced mode. It must be visible to appear at all.

Keys in lower section appear on all imaging tabs The fields on the **Imaging** tabs are divided into two sections. The lower section is common to all mode tabs and appears regardless of what mode tab is in the upper section.

| 85%    | ° On<br>U/D  | <sup>o</sup> 1/25 Hz<br>Res / Hz | 79 dB<br>Dyn. Range | <sup>Off</sup><br>Harmonic | 0<br>0 | 0 | 0 | 0<br>0 | ° 6<br>Persist          | • | 3<br>ETD   | •     | 100<br>Widt | )<br>th | 0            |
|--------|--------------|----------------------------------|---------------------|----------------------------|--------|---|---|--------|-------------------------|---|------------|-------|-------------|---------|--------------|
| Size   | ° Off<br>L/R | 12 MHz<br>B Freq                 |                     | B Gain                     | 1      |   | - |        | <sup>0</sup> 4<br>Lines | 0 | Off<br>ACI | •     |             |         | Off<br>Split |
| Custom | ize °<br>°   | 3D                               | •                   | •                          | •      |   |   | •      |                         | 0 |            | 0 0 0 | 0 0 0       | 0 0 0   | Capture      |

Figure E-7. The two sections of the Imaging tab.

### **Special 3D Mode Tab**

When a 3D data set is acquired (or reviewed), a special 3D mode tab appears.

Two versions are available:

- A tab containing the most frequently used 3D review controls.
- A tab that is divided into two 3D subtabs, which together contain all 3D review controls.

In Configuration mode, you specify which version is displayed (by making it Visible).

### **Measure and Mark Tabs**

Two versions of the **Measure and Mark** tabs are available in Configuration mode (see Fig E-1). As with the **3D Mode** tab, one version of the **Measure and Mark** tabs is divided into subtabs and the other version is not.

The subtab version is used when the number of measurement, label, and bodymark keys cannot all fit on one tab.

To specify the number of subtabs and make them Visible, click the circle on the tabs and use menu that appears.

Click Name on this roll-up menu to give the subtab a name.

**NOTE:** *The leftmost tab can never be made invisible or renamed.* 

### **Documentation Tab**

When you are reviewing a clip or image, clicking **Report**, or connecting a USB device, an extra menu appears above the **Documentation** tab as shown (and circled) in Fig E-8.

| • •                    | 0 0 0     | 0 0 0       | 0 0  | Previous Page | Next Page        | ○ ○ Save ○ Close |
|------------------------|-----------|-------------|------|---------------|------------------|------------------|
| Off<br>Advanced Report | Exam List | Join        | All  | View Delete   | Archive Copy     | Print End Exam   |
| Image                  |           | Measure and | Mark |               | leasure and Mark | Documentation    |

Figure E-8. The extra Documentation tab menu.

Setup keys for this extra menu as described in "Key Definitions (Redefining an Existing Key)" on page 261.

### **Patient Dialog**

Open the Patient dialog to make your configurations. As shown in Fig E-9, you can

- Define what columns are displayed. •
- Insert and delete input fields. •
- Show or hide keys.

| t Kame     o     t Kame     o     t Kame     o     t Kame     o     o     o     o |           |
|-----------------------------------------------------------------------------------|-----------|
| 0 0                                                                               |           |
| • A • Insension                                                                   |           |
| clent Comment                                                                     |           |
| e Update                                                                          |           |
|                                                                                   |           |
| te                                                                                | te Update |

Figure E-9. The patient dialog in Configuration Mode.

### **Display Areas and Info Boxes**

NOTE: To edit info boxes, Freeze must be off.

Display areas are the parts of the monitor outside the image. Within the display area, measurement results and settings are shown in info boxes.

You can view and work with the display areas of the monitor when in Configuration mode; the display areas are outlined by dotted lines. See Fig E-10.

Insert and delete input fields

|              |                     | al -                   | Enter Patient                   | B-K Medical                      |              |
|--------------|---------------------|------------------------|---------------------------------|----------------------------------|--------------|
|              | 01-07-2009 14:42:25 | Nulley <               |                                 | >                                |              |
| Click circle | -                   |                        |                                 |                                  | ]            |
| here to open | M2                  | x                      |                                 | -0.4 cm_ S2                      |              |
| mena         |                     |                        |                                 | -                                |              |
|              |                     |                        |                                 | -                                |              |
|              |                     |                        |                                 | -                                |              |
|              | [                   |                        |                                 |                                  |              |
|              |                     |                        |                                 | -                                |              |
|              |                     |                        |                                 | -                                |              |
|              |                     |                        |                                 | -                                |              |
|              |                     |                        |                                 |                                  |              |
|              |                     |                        |                                 |                                  |              |
|              |                     |                        |                                 | - Res / Hz<br>1/25 H             | , Examples o |
|              |                     |                        | 1                               | 13.0 cm B Freq<br>5 MH<br>B Gain | info boxes i |
| M1 -         | 10H 13.3 mm         |                        | r S1                            | MI: 1.00<1.80 TIS: 1.0<3.        | S2.          |
|              |                     | Ι                      |                                 |                                  |              |
|              | •                   | Eliose 1 1 1 1 1 1 1 1 | Kidney Right                    | o o o o                          |              |
|              | Dist                | Freehand               | Gallbladder Cyst                |                                  |              |
|              | On<br>Advanced      | More More              | Pancreas Duct     Ouct     Nore | Print Capture Off                |              |
|              | Image               | Measure and Mark       | Measure and Mark                | Documentation                    |              |

Figure E-10. The display areas of the monitor: M1, M2, L, S1, and S2.

- Measurements are displayed in M1, M2, or L.
- Settings are displayed in S1 or S2.

Each area, except L, has a little circle in the top left corner. Clicking the circle opens the display area's editing menu, which you can use to define what measurements or results will be shown there.

Display area L is different L is used as a default display field – it has no circle, and you cannot edit what is displayed there.

### To edit the display area details:

- 1 Click the circle in a display area to open its editing menu.
- 2 Select the measurement results or settings that you want to display there (click the circle, not the name). You can only select measurements or settings available for the system's current mode (B, C, D, M, 3D).
- **3** Click **Size** in the menu to select the font size (small, medium, large) used in the information field.

## **NOTE:** *The size choice for one field will apply to all display fields and the Patient Name and ID.*

4 Turn background color on or off.

Quick edits in info boxes when not in Configuration mode You can change a setting (gain, frequency, etc.) in an info box by pointing at it and pressing the +/- key. Therefore, if there is a setting you want to be able to set regardless which tab is displayed – or if you don't have the tabs shown at all – you can make it available by having it displayed in an info box.

**Prioritizing the Display of Measurements and Settings** 

When editing the details of a display area, you are deciding the placement of the info boxes containing measurements and settings. This requires planning: some info boxes contain one line of information and others contain multiple lines of information.

Display Display priority means that results that do not fit into an intended area are moved to the next area in priority.

- The default display priority for measurements is M1, then L, and then M2.
- The default display priority for settings is S1, then S2.

Example of priority issues For example, area M1 can only display one line of information so results requiring multiple lines are moved to area L. However, information in L cannot be seen when the Image tab is displayed (which it usually is during imaging); the results won't be visible. Therefore, if you had set M1 to contain the info box for a BPD measurement with 3 results (BPD, GA, and EDC), the results would be moved to L and you would see nothing. This BPD measurement is more suitable for area M2, an area that can contain multiline info boxes.

Display area tip tip Keeping related information grouped together on the monitor can be useful. Therefore, when you plan to display several settings and measurements for an image, put them all in either M2 or S2 because M1 and S2 can only handle one line of information.

### **Creating a New Pro Package in Configuration Mode**

You can create a new Pro Package with keys, tabs, input fields, and display area to suit your specific needs.

### To create a new Pro Package:

- 1 On the Image tab, click Customize....
- 2 On the Export/Import tab, click New Pro Package.

You are prompted for a new name (a short name and a long name). Then, you select an existing Pro Package to use as a template for your new Pro Package.

Your new Pro Package will be a copy of the one you selected, but with a different name. Everything from the copied Pro Package is available – supported transducers, Presets, reports, customized hard key definitions, and so on.

Copying tabs and softkeys only

Perhaps there is a Pro Package you like, but you want a new set of tabs and softkeys. You can copy tabs and softkeys from one Pro Package to another using a memory stick.

### To copy tabs and softkeys (GUI controls) from one Pro Package to another:

- **1** Insert the memory stick in the system.
- 2 Click Customize..., select the Import/Export tab.
- **3** Select the Pro Package.
- 4 Click the System Settings tab.
- 5 Select GUI Control Assignments.
- 6 Click Export.

- 7 Remove the memory stick properly, and then insert it in the system where you want to use the GUI controls (the second system).
- **8** On the second system, open the Pro Package you want to import the GUI controls to.
- **9** Go to the **Import/Export** tab on the second system and click the **System Settings** tab.
- **10** Select **GUI Control Assignments** and click **Import**.

**NOTE:** *The controls will be imported into whatever Pro Package is open on the second system.* 

### Index

**Numerics** 2D images, saving 50 3D 2050 transducer 168 2052 transducer 168 4-Up view 181 6-Up view 182 8818 transducer 168 8838 transducer 168 8848 transducer 168 accuracy 179 acquisition, stopping 172 aligning or deleting a face 175 animating the volume 175 annotations 175 arrow 176 Brightness 173 Contrast 173 controlling transducer movement 168 Filter (Render setting) 179, 181 Hue 173 image capture settings 171 imaging direction explained 172 imaging direction with untracked freehand 171 imaging modes possible with 167 imaging overview 169 introduction 167 label 175 Layout options 173 license 167 magnetic wheel mover 168 measurement warning 169 measurements 177 moving the volume 174 Opacity (Render setting) 179, 181 Options (New, Close, Save) 182 Orientation 173 password protection 167 Photorealistic (Render setting) 179, 181 Preset options 173 Presets 173 real-time display 223 Render Settings (Render view) 179 Render view 179 **ROI 171** ROI markers 171 rotating the volume 174 setting imaging direction 171 setting up 223 slicing the cube 174 Span (animation) 175 Speed (animation) 175 stopping an acquisition 172 system-controlled positioning 168 Thickness (Render setting) 179, 181

tilting a plane 174 untracked freehand 168 user views 176 volume measurement 178 warning about measurements 169, 179 ways to view a data set 176 Wire Frame 173 Zoom 173 3D data sets, saving 50 3D Setup window 223 3D Tabs 16 4-Up view (3D) 181 6-Up view (3D) 182

### A

Acc (measurement) 193 Acc T (measurement) 193 accents typing 18 ACI 187 ALARA principle 187 aliasing, Doppler definition 187 moving baseline to overcome 187 ALSs (measurement) 193 AMA advantages of using 74 and motion compensation 74 function 19 image optimization 74 parameters adjusted in B-mode 74 parameters adjusted in Color mode 75 parameters adjusted in Doppler mode (triplex) 75 setting target resolution and frame rate 75 turning on or off 75 angle correction (Doppler) 85 angle correction line, drawing of 88 Angular Compound Imaging. See ACI. AOd (measurement) 194 Archive (on document browser toolbar) 52 Archive window opening 59 selecting (filtering) patients in 61 sorting and rearranging columns 61 archive window filter patients displayed 60 archived documents viewing 51 archiving clearing space on hard disk 65 description of system 51 documents (and patient database) 55 managing documents in the system 59 password protection 51 to a CD 55, 56

to a network drive 56 to a PACS 65, 184 to CD, wait to delete from hard disk 65 array transducer 187 Auto (Cardiac measurement) 187 automatic curve tracing 100 Doppler mode 89 automatic measurement, TAM and TAMX 97 automatic mode adjustment. See AMA. Automatic Planimetry 105, 146, 166 automatic planimetry with the ellipse function 105 avi format for copied video clips 54

#### B

B/A (measurement) 187, 194 biopsy. See puncture. B-mode adjusting focal range 70 adjusting focus position 70 depth 72 focus 88 gain 79 TGC 71 zoom 72 bmp format for copied images 54 bodymark definition 30, 187 deleting from image 30 miscellaneous setup 250 more options 118 on archived images and clip frames 29 placing on an image 30, 118, 154 Bodymark Setup window 242 **BPD** (measurement) for calculating GA, FW and EDC 109 brachy matrix changing the offset 243 defining new 244 editing user-defined 244 highlighting dot on 106 in brachytherapy 106 options for user-defined 244 removing 106 selecting 106 setting up 243 superimposing 106 user-defined 107 Brachy Matrix Setup window 243 brachy ruler displaying vertical 0 line 244, 247 moving 107 picture 107 setting to be displayed 243 setting up 243 user-defined 107 brachytherapy 106 entering parameters in Patient window 103 verify that guide number is correct on monitor 106 brightness of key labels 217 brightness of monitor, adjusting. See Getting Started.book Burn CD window 57

### C

Capture while not scanning (setup) 222 capturing clips 50 capturing images 49, 122 cardiac imaging bodymarks 135 capturing clips 142 capturing frozen images 142 Cardiac Pro Package 131-147 cine review 142 creating a custom key for M-mode 143 FATE 144-146 FATE measurements 145 labels 134 measurements and calculations 135-140 presets 132 printing from thumbnail images 143 printing images on the monitor 142 reports 141 Carotid Measurements 100 carotid velocities 100 catalog, definition 187 CD archiving to 55, 56 restrictions about archiving and copying to 56 setting size (storage capacity) 220 staging area 56 types supported 56 viewing documents stored on 53 child curve 238 cine about 31 activate on freeze 222 definition 187 effect of changing some parameters 31 frame numbers 32 image storage 31 in M-mode and D-mode 32 measurement markers 32 measurements 32 options 222 restore factory defaults 222 turning on and off 31 viewing image 53 clearing patient archive 62 clearing patient archive 232 click (long) 187 clip capture backward 50 forward 50 while not imaging 50 Clip Storage and Cine Setup window 221 clips

always export codec with 222 capture while not scanning 222 clear buffer on freeze 222 clear buffer on start timer 222 clear buffer on unfreeze (setup) 222 clip storage options 222 enable storage 222 export clip storage codec 222 frame rate 222 length 222 restore factory defaults 222 codec export 222 exporting (setup) 222 installing on your PC 54 color bar invert to match inverted spectrum 232 color box color mode 80 definition 188 locking to Doppler gate 241 Color Map for VFI (illustration) 82 color mode about 80 color box 80 definition 188 range 23 Color Square indicator for VFI 82 combination mode 73, 188 composite focus. See multiple focus. Configuration Mode entering 261 Configuration mode Configuration circles 261 copying tabs and softkeys between Pro Packages 267 creating a new Pro Package 267 extra menu on Documentation tab 264 Measure and Mark tabs 264 measure and mark tabs 264 Patient dialog 265 prioritizing display areas for measurements and settings 267 redefining existing key definitions 261 special 3D mode tab 264 subtabs for Imaging tab 263 Continue Current Exam 60 Copy (in Curve Setup window) 240 Copy (on document browser toolbar) 52 copying documents format 52, 54 how to do it 55 selecting format 55 to CD/DVD or USB device 55 without patient ID 55 cube (3D) rotating 174 slicing 174 curve

child 238 creating a new 240 editing an existing 240 parent 238 type 239 Curve Setup window information fields in 239 options in 240 picture 238 purpose 237

### D

database, password protection of 64 date possible formats 220 date and time changing 219 changing format 220 frozen with image 27, 189 dcn file 183 Dec T (measurement) 188, 196 default settings, restoring 220 Delete (in Curve Setup window) 240 Delete (on document browser toolbar) 52 deleting documents 62 patient archive 62, 232 patient records 62 depth measuring 38 Depth, customizing control 217 dgs file 254 DICOM changing setup 255 filenames 183 format for archived images and clips 54 format for copied images 54 format for copied video clips 54 saving or printing to 183 setting up 255 structured reports 184 DICOM status indicator 184 DICOM viewer 54 directions 172 **Discontinue Examination 185** distance, measuring 38 document caution about deleting 58 printing 67 saving 49 selecting or deselecting in document browser 51 types 49 viewing externally stored on system 53 document browser and Archive window 59 and archiving system 51 description 51 externally stored documents 51 externally stored documents and 53

images in 122, 142, 157 manipulating thumbnails 51 document browser tools 52 documents copying to a CD or USB storage device 55 deleting 62 viewing externally stored 53 Doppler assisted gate placement (with VFI) 85 keep same state when steering changes 232 Doppler curves, changing color 241 Doppler gate moving 89 picture 88 resizing 89 warming about assisted gate placement (VFI) 85 warning about covering only one vessel for assisted volume flow measurement (VFI) 86 warning about making it cover entire vessel with assisted volume flow rate (VFI) 86 Doppler indicator on B-mode image 88 picture 88 Doppler line, picture 88 Doppler measurements choosing units for 241 Doppler mode aliasing 187 automatic curve tracing 89 changing monitor layout 215 definition 189 Doppler trace 89 HPRF 89 sample volume 88 sweep speed 90 turning off 89 turning on 88 Doppler real-time calculations, changing whether displayed 241 Doppler spectrum description 95, 108 inversion (and VFI) 85 warning about aliasing and assisted volume flow measurement (VFI) 86 Doppler steering and VFI 85 Doppler trace 98 Doppler mode 89 duplex (definition) 189 duplex. See combination mode.

#### E ED

correct placement of marker 95 in A/B (Stuart Index) 98 in A/B ratio 98 in A/B, definition 187, 193 in B/A, definition 187, 194 in formula for resistance index 98 in RI 98

measuring PI automatically 99 measuring PI manually 99 measuring RI 99 placing marker to measure RI 98 real-time measurements 99 EDC (measurement) 189 editing video clips 53 EMC (definition) 189 emergency state using system without a password 64 Enable (clip storage) 222 ES correct placement of marker 95 ESD definition 189 ET (definition) 196 ET AV (measurement) 196 ET MV (measurement) 196 ET PV (measurement) 196 ET TV (measurement) 196 ETD (definition) 189 exam discontinue current 60 edit current patient 60 pause and resume 63 save patient details for all exams 60 start new without clearing image 60 starting 63 Examination List 60 filtering 61 hiding 62 sorting 61 Examination Type 14 Export (in Curve Setup window) 240 Export Codec (setup) 222 Export/Import window 251, 253 exporting log file 227 preset 253 Pro Package or system setting 251

### F

F1, F2 (measurement) 189 factory setup, restoring 220 FATE (cardiac imaging) 144–146 FATE measurements 145 FFT spectrum. See Doppler spectrum. FFT, definition 189 filename set prefix for exported files 232 Files List window 254 Filter (3D Render setting) 179, 181 focal range, adjusting 70 focal zones number displayed 71 selecting number of 71 focus B-mode 88 Focus indicator (picture) 70

focus position, adjusting (B-mode) 70 FOI (field of interest) 189 follicle diameter measurements 109 format archived documents 54 copied documents 54 DICOM 54 exported documents 54 Forward Capture 50, 222 frame rate displayed 71 freeze, partial 28 freezing the image 27 FW measurement 197 measuring tools 109 FW/GA reference curve, specifying 241

#### G

GA and reference data 108 calculating from ultrasound or clinical parameters 108 definition 197 measuring tools 109 usually expressed in days 109 gain B-mode 79 setting to be displayed in db 232 General Setup window 218, 219 gestational age by ultrasound 108 clinical 108 Gleason score 103 gray scale hiding 241

### Н

H (on monitor, next to frequency) 76 hard disk clearing space on 65 free space 59, 60, 227 patient archiving quota 65 hardware versions 227 Heart Rate (1-10) (measurement) 198 HIPAA about 49 compliance 49 definition 189 password protection of database on system 64 HPRF 89 HR, real-time measurement 99 HWL factor, changing 241 in Brachy Pro Package 104 in Urology Pro Package 102

#### 

IEC (definition) 189 image

format of copied 54 freezing and unfreezing 27 image orientation, adjusting 19 image review. See cine. images format 54 imaging 30, 118, 135, 154 imaging direction setting in 3D 171 untracked freehand 3D and 171 imaging plane indicator 30, 31, 118, 135, 154 selecting 27 imaging plane indicator, setting step size per click 250 Import (in Curve Setup window) 240 Import Presets window 254 importing preset 254 Pro Package or system setting 252 IOP (definition) 189 IVF (definition) 189

#### J

joining video clips 52

### K

Key Assignment Setup window 216, 217 Keyboard 18

#### L 1.1

label change orientation word 29 definition 190 editing on the image 29 miscellaneous setup 250 moving 29 on archived images and clip frames 29 Label Setup window 242 lagarith version required 54 language, changing 219 Last Mens. Date 108 LC (measurement) 190 letters typing special letters or accents 18 license key 250 License Manager window 250 licenses about 250 installing 250 LMP 108, 190 log file, exporting 227 login to system 64 login window 64 LVOT diameter s (measurement) 203

#### Μ

magnetic wheel mover about 168 manual measurement, TAM and TAMX 97 MD (minimum diastole) correct placement of marker 95 in pulsatility index 98 measuring PI manually 99 real-time measurement 99 mean trace curve automatic 97 changing color 241 Measure and Mark Tab 16 measurement cursors, size 241 Measurement Definition Setup window opening 233 options in 234 purpose 232 Measurement Definition Wizard 234 measurements clearing 38 clearing all 38 creating 234 defining and editing 234 depth 38 D-mode 45 formula syntax for 236 importing and exporting 232 making 37 on a cine image 32 on archived images 37 results 38 user-defined, types 233 measurements (3D), warning 169, 179 Measurements and Image Data 15 measurements, user-defined 233 measuring tools angle 39 B-mode 38 circle 40 color mode 38 distance 38 Doppler 45 Doppler outline curve 47 ellipse 41 freehand drawing 44 polygon 43 MIP (definition) 190 Miscellaneous Marks Setup window 249 Miscellaneous Measurement Setup window 240, 241 mitral valve study 139 M-mode about 90 changing monitor layout 215 image ruler 91 line 91 monitor setup (picture) 91 monitor brightness, adjusting. See Getting Started book. monitor user interface 13 mouse cursor hidden 217 speed 217

MPPS (definition) 190 multiple clips capturing (screen control) 20 setting file length of each clip 222 setting total recording length of all clips in a sequence 222 multiple focus 70

### Ν

nearfield width 215 needle guide verify correct number on monitor 106 NEMA (definition) 190 Network Drive Setup window 226 network drive, archiving to 56 network password 58 neuro imaging bodymarks 154 Brainlab 160-165 Brainlab, calibrating 165 Brainlab, connecting to Curve system 163 Brainlab, connecting to Kick system 164 Brainlab, Flex Focus connections (S-video connection) 163 Brainlab, what you need 161 capturing clips 157 cine review 156 copying or archiving images and clips 157 labels 153 neonatal and infant head imaging 149 Neuro Pro Package 149-166 printing from thumbnail images 158 printing images on the monitor 157 saving a new preset 158 New (in Curve Setup window) 240 Noise Limit 100 noise, reducing 22, 100 **NTSC 219** nuchal translucency measurements 108

### 0

OB curves in report 109 definition 190 report 109 obstetrics report 109 office printer setting up 224 ON/standby button (definition) 192 Opacity (3D Render setting) 179, 181 orientation image, changing 19 orientation of imaging plane 27

### Ρ

pac file 254 PACS archiving to 184 cannot use document browser with 51

definition 190 saving to 55, 184 PAL 219 parent curve 238, 239 partial freeze 28 password restrictions 226 superuser default 226 password protection enabling and disabling 226 patient archive database 64 setting up 226 Password Setup window, about 226 patient archive clearing 62, 232 deleting 62, 232 Patient Archiving and Communications System. See PACS. patient archiving system description 51 password protection 51, 64 patient information editing 60 entering 15 from DICOM worklist 183 patient record, deleting 62 Patient window illustration 60 in 3D 170 pause and resume an examination 63 PE 190 **PED 190** perioperative (definition) 190 perpendicular, making sure measurements are 39 persistence, about 190 PFV AV (measurement) 205 PFV LA (measurement) 205 PFV MV (measurement) 205 PFV PV (measurement) 205 phased array 190 Photorealistic (3D Render setting) 179, 181 PHT MV (measurement) 205 ΡI definition 190, 205 real-time measurement 99 PiP about 33 adjusting the window 35 plane, imaging. See imaging plane. planimetry definition 190 description 104 formula for automatic 105 making a calculation 104 starting point for calculation 104 step size, setting 241 POI (point of interest) 87, 190 Power Doppler 191 power failure during file transfer to PACS 184

power mode directional 79 Power + Direction 79 Power save mode 229 power supply cord 191 preset caution about identical names 255 exporting 253 importing 254 saving 91 Preset Export/Import window 253, 254 press (long) 191 Prev. Exam. Date 108 PRF (pulse repetition frequency) and VFI 81, 83, 84, 85 and VFI color map (illustration) 82 Doppler 74, 75 selecting velocity range with 191 use Scale to adjust 23 using VFI to adjust 85 Print (on document browser toolbar) 52 printer setting up 223 setting up an office printer 224 Printer Setup window 223, 224 printing from thumbnail images (without opening) 68 images displayed on the monitor 68 quality of printed image 67 setting default printer 68 test page 223 thumbnail after opening 68 using transducer button 68 Pro Package accessing other Pro Packages 14 creating new 252 definition 191 deleting 252 exporting 251 exporting and importing 251 importing 252 list of 94 renaming 252 selecting 14 Pro Package Setup window 214 procedure (setup) 233 programmable puncture guide 107 PS correct placement of marker 95 real-time measurement 99 PSA 191, 205 PSA factor setting 241 PSA parameters 101 PSAD calculating 103 definition 191, 205 pulse repetition frequency 191 puncture

performing 106 puncture line 106 warning about changing offset of programmable puncture guides or brachy matrixes 151 warning to verify puncture guide number 151 puncture guide verify that number is correct on monitor 106 PW Doppler 191

### R

range, color mode 23 real-time measurements PI 99 setting up 241 turning on and off 100 Render Settings (3D Render view) 179 Render view (3D) 179 report about 65 adding images 66 adding remarks 66 changing page 66 creating 65 displaying 65 editing 67 obstetrics 109 patient comments included 66 printing 67 saving 50 saving to patient archiving system 67 report template 241 resistance index. See RI. resolution, B-mode 70 RI (Resistance Index) about 98 formula 98 real-time measurement 99 right angles, making measurements at 39 Right Ovary Height (measurement) 208 Right Ovary Length (measurement) 208 ROH (measurement) 208 rotation axis defining 42 effect on volume determination 42 RVDd (measurement) 210 RVDs (measurement) 210 RVOT diameter d (measurement) 210 RVOT diameter s (measurement) 210

### S

sagittal imaging plane 27 sample volume Doppler mode 88 false 88 false, moving 89 false, with HRPF 89 position 89 size 89 with angle correction 88

Save (in Curve Setup window) 240 Save Diagnostic Setup window 91 saving 2D images 50 3D data sets 50 **Diagnostic Setups 91** documents 49 patient details 60 reports 50 video clips 50 Scale and VFI 85 screen key (definition) 191 make new 125 Screen Layout Setup window 215 sculpting tools (3D) 179 service manual 185, 255 SI (measurement) 210 simultaneous split-screen imaging 29 Smooth B-mode 76 software version 227 split screen adjust parameters in full-screen view 28 simultaneous 28 using 28 SS correct placement of marker 95 definition 191 ST Area 210 ST Dist 210 staging area (CD) adding files to 56 browser description and picture 57 caution about clearing 58 clearing 58 deleting documents from 58 reviewing and deleting documents in 57 setting size 220 size 56 viewing documents in 58 when full 56 Start new exam without clearing the image 60 steering independent D-mode/C-mode 80, 89 set correction angle 232 use last correction angle 232 stenosis calculation based on area (ellipse) 210 based on area (freehand) 210 based on distance 210 step size per click imaging plane indicator), setting 250 stitch line 192 stored documents, viewing 51 superuser name and password 226 privileges 226 sweep speed, Doppler mode 90 Sync Steer 89 Sync Steer (screen key) 80 syntax for measurement formulas 236

system logging in 64 using without logging in 64 system settings exporting 251 importing 252

#### Т

TAM definition 97 real-time measurement 99 ways to measure 97 with automatic Doppler curves 97 with manual Doppler curves 98 TAMX definition 97 real-time measurement 99 ways to measure 97 with automatic Doppler curves 97 with manual Doppler curves 98 TAMX (measurement) 192 T-area (measurement) 192 TBL (measurement) 210 TEH (True Echo Harmonics). See tissue harmonic imaging. TEH, definition 192 test page, printing 223 TGC adjusting 71, 114, 150 definition 192 description 71 THAP (measurement) 210 Thickness (3D Render setting) 179, 181 thumbnail images printing 143, 158 thumbnails manipulating 51 printing 123 TI (Thermal Index) adjusting limit 70, 88 definition 192 TIB 192 TIC 192 time average max. See TAMX. time average mean. See TAM. time, changing 219 **TIS 192** tissue harmonic imaging advantages 76 description 75 limitations 76 using 75 transducer button disabled 215 transducer Type 2052 168 transducer type 8838 168 transverse imaging plane 27 trapezoidal view 192 triplex, definition 192

triplex. See combination mode. True Echo Harmonics. See tissue harmonic imaging.

### U

urology measurements empirical method 102 HWL 102, 104 USB ejecting storage device 58 storage device, exporting to 252 user-defined keys, setting up 215 user-defined measurements. See measurements, userdefined. username, restrictions 226

### V

vascular calculations correct placement of markers 95 vascular imaging bodymarks 118 capturing clips 123 capturing frozen images 122 cine review 122 copying or archiving images and clips 123 labels 117 measurement abbreviations 127 measurements and calculations 119-120 presets 113 printing from thumbnail images 123 printing images displayed on the monitor 123 reports 120-122 saving a new preset 124 Vascular Pro Package 113-130 VFI 115 Vector Flow Imaging. See VFI. Version Information window 227 VF (measurement) 211 VFI about 81 angle-independent imaging 81 arrow size 84 arrows 83 assisted volume flow rate estimation 86 assisting with Doppler gate placement 85 assisting workflow 84 Color Map as color flow indicator 81 illustration 82 Color Square 82 colors 82 uses 81 using 83 using to select adjust Scale/PRF 85 velocity range 81 velocity range affected by PRF 81 warning about aliasing and assisted Doppler gate placement 85 warning about B-mode artifacts 83 workflow (illustration) 87

video output modes 228 video clips capturing 50 format 54 format of copied 54 joining 52 saving 50 viewing 53 viewing and editing on system 53 viewing on a computer 54 video equipment setups 34 video format affects video input 33 setting 219 Video I/O Setup window 228 Video Setup window 33, 34 video setup, changing 33 video window closing 33 opening 33 View (in Curve Setup window) 240 View (on document browser toolbar) 52 View Archive 52 viewing controls (for cine images and video clips) 53 documents stored on the system 51 exported documents (on external computer) 54 exported documents (on system) 53

video clips 53 VL (measurement) 211 volume flow measurement warning about diameter markers (VFI) 86 volume flow rate estimation, assisted (VFI) 86 volume flow, calculating 97 volume measurement (3D), making 178 voxel, definition 192 VTI AV (measurement) 211 VTI LVOT (measurement) 211 VTI MV (measurement) 211 VTI PV (measurement) 211

### W

wall filter, definition 192 Workflow Tabs 15 worklist patient information from 183 retrieving 183 selecting a patient from 183

### Х

X-Shine 76 buttons 78 icon 78 Needle Strength 78

### Ζ

zoom, B-mode 72

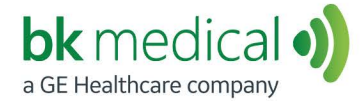

BK Medical ApS, Mileparken 34, 2730 Herlev, Denmark.T +45 4452 8100 F +45 4452 8199

North America Sales and Service BK Medical 25 Corporate Drive, Suite 230 Burlington, MA 01803 USA T + 1 978-326-1300 bkmedical.com

Europe and Rest of World Sales, Service & Design Center BK Medical Mileparken 34 2730 Herlev Denmark T +45 4452 8100 bkmedical.com